Autodesk<sup>®</sup>

# из AutoCAD<sup>®</sup> 2006

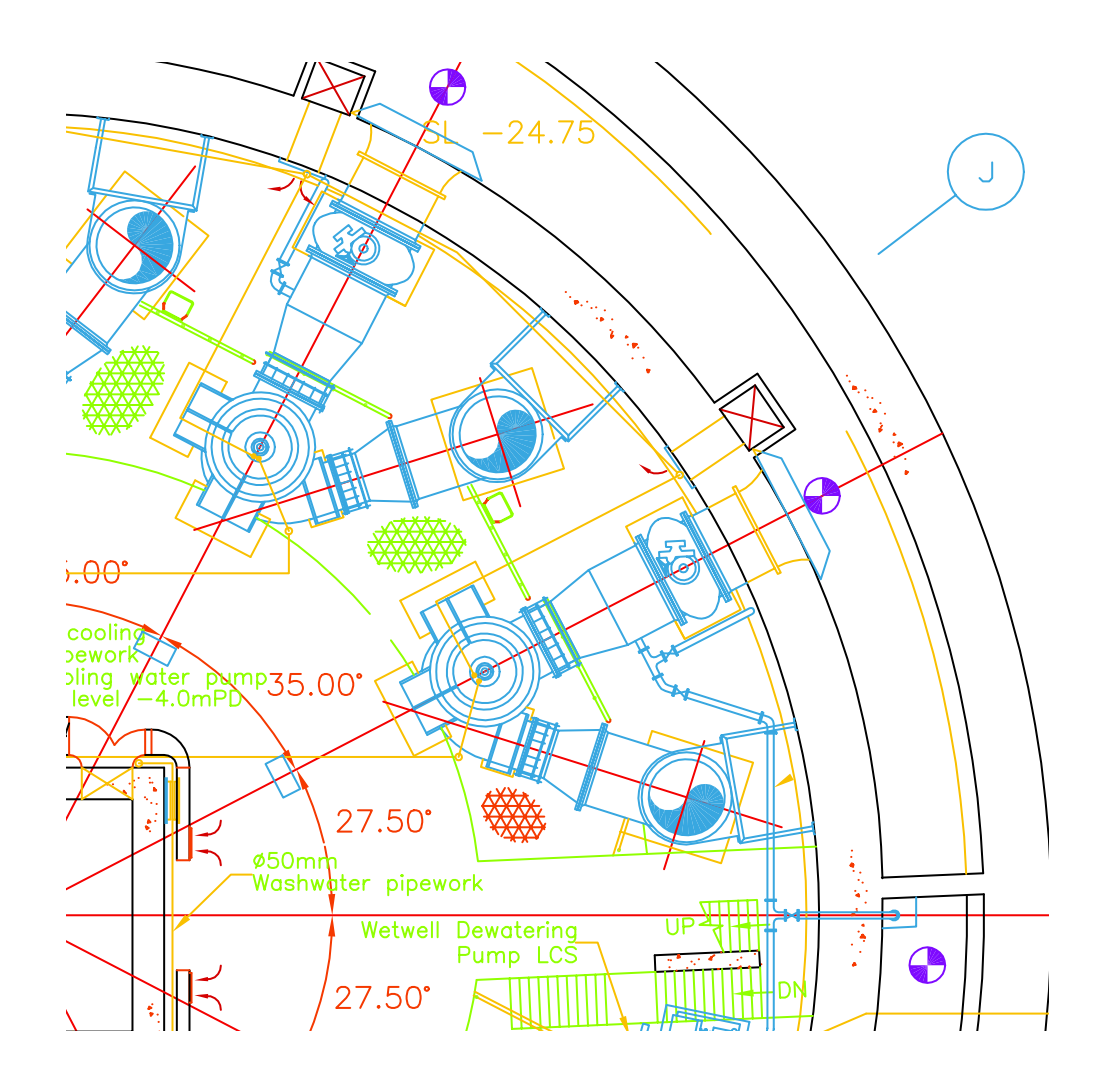

Краткое руководство

00126-200000-5010А Январь 2005

#### Copyright © 2005 Autodesk, Inc.

#### All Rights Reserved

This publication, or parts thereof, may not be reproduced in any form, by any method, for any purpose.

AUTODESK, INC. НЕ ДАЕТ НИКАКИХ ОПРЕДЕЛЕННЫХ ИЛИ ПОДРАЗУМЕВАЕМЫХ ГАРАНТИЙ КАЧЕСТВА ИЛИ КОНКУРЕНТОСПОСОБНОСТИ ПРОДУКТОВ, СОЗДАННЫХ С ИСПОЛЬЗОВАНИЕМ ОПИСАННЫХ ЗДЕСЬ МАТЕРИАЛОВ; ТАКИЕ МАТЕРИАЛЫ ПРИОБРЕТАЮТСЯ ТОЛЬКО НА УСЛОВИИ «КАК ЕСТЬ».

#### НИ ПРИ КАКИХ ОБСТОЯТЕЛЬСТВАХ AUTODESK, INC. НЕ НЕСЕТ ОТВЕТСТВЕННОСТИ ПЕРЕД КЕМ-ЛИБО ЗА ПРЯМЫЕ, ПОБОЧНЫЕ, СЛУЧАЙНЫЕ ИЛИ ОПОСРЕДОВАННЫЕ УБЫТКИ, ПОНЕСЕННЫЕ В СВЯЗИ С ПРИОБРЕТЕНИЕМ ИЛИ ИСПОЛЬЗОВАНИЕМ ЭТИХ МАТЕРИАЛОВ. ЕДИНСТВЕННАЯ И ИСКЛЮЧИТЕЛЬНАЯ ОТВЕТСТВЕННОСТЬ КОМПАНИИ AUTODESK, INC., НЕЗАВИСИМО ОТ ФОРМЫ ДЕЯТЕЛЬНОСТИ, НЕ БУДЕТ ПРЕВЫШАТЬ ПРОДАЖНУЮ ЦЕНУ МАТЕРИАЛОВ, ОПИСАННЫХ ЗДЕСЬ.

Autodesk, Inc. оставляет за собой право усовершенствования своей продукции по мере необходимости. Данный документ описывает продукт по состоянию на момент публикации и может не отражать последующие изменения.

#### Товарные знаки компании Autodesk

Зарегистрированные товарные знаки компании Autodesk, Inc. в США и/или других странах: 3D Studio, 3D Studio MAX, 3D Studio VIZ, 3ds max, ActiveShapes, ActiveShapes (логотип), Actrix, ADI, AEC-X, ATC, AUGI, AutoCAD, AutoCAD LT, Autodesk, Autodesk Envision, Autodesk Inventor, Autodesk Map, Autodesk MapGuide, Autodesk Streamline, Autodesk WalkThrough, Autodesk World, AutoLISP, AutoSketch, backdraft, Biped, bringing information down to earth, Buzzsaw, CAD Overlay, Character Studio, Cinepak, Cinepak (логотип), cleaner, Codec Central, combustion, Design Your World Design Your World (логотип), EditDV, Education by Design, gmax, Heidi, HOOPS, Hyperwire, i-drop, IntroDV, lustre, Mechanical Desktop, ObjectARX, Physique, Powered with Autodesk Technology (логотип), ProjectPoint, RadioRay, Reactor, Revit, VISION<sup>#</sup>, Visual Construction, Visual Drainage, Visual Hydro, Visual Landscape, Visual Roads, Visual Survey, Visual Toolbox, Visual Tugboat, Visual LISP, Volo, WHIP! (logo).

Товарные знаки компании Autodesk, Inc. в США и/или других странах: AutoCAD Learning Assistance, AutoCAD LT Learning Assistance, AutoCAD Simulator, AutoCAD SQL Extension, AutoCAD SQL Interface, AutoSnap, AutoTrack, Built with ObjectARX (логотип), burn, Buzzsaw.com, CAiCE, Cinestream, Civil 3D, cleaner central, ClearScale, Colour Warper, Content Explorer, Dancing Baby (изображение), DesignCenter, Design Doctor, Designer's Toolkit, DesignKids, DesignProf, DesignServer, Design Web Format, DWF, DWFt, DWG Linking, DXF, Extending the Design Team, GDX Driver, gmax (логотип), gmax ready (логотип), Heads-up Design, jobnet, mass, ObjectDBX, onscreen onair online, Plasma, PolarSnap, Productstream, Real-time Roto, Render Queue, Visual Bridge, Visual Syllabus и Where Design Connects.

#### Товарные знаки корпорации Autodesk Canada Co.

В США и/или Канаде и/или других странах зарегистрированными товарными знаками корпорации Autodesk Canada Co. являются: Товарные знаки компании Autodesk Canada Inc.

В США, Канаде и/или других странах товарными знаками корпорации Autodesk Canada Co. являются: discreet, fire, flame, flint, flint RT, frost, glass, inferno, MountStone, riot, river, smoke, sparks, stone, stream, vapour, wire.

#### Товарные знаки других фирм

Все остальные названия и товарные знаки принадлежат соответствующим владельцам.

#### Использованные программные продукты других фирм

ACIS Copyright © 1989-2001 Spatial Corp. Portions Copyright © 2002 Autodesk, Inc.

Copyright © 1997 Microsoft Corporation. All rights reserved.

Flash<sup>®</sup> является зарегистрированным товарным знаком корпорации Macromedia, Inc. в США и/или других странах.

Система проверки правописания International CorrectSpell M © 1995 фирмы Lernout & Hauspie Speech Products, N.V. Все права защищены.

InstallShield<sup>™</sup> 3.0. Copyright © 1997 InstallShield Software Corporation. All rights reserved.

Цвета PANTONE<sup>®</sup>, отображаемые на экране и в документации к программным продуктам, могут не соответствовать цветам, определенным в стандартах PANTONE. За точными цветами следует обращаться к печатным альбомам PANTONE.

PANTONE<sup>®</sup> и другие товарные знаки корпорации Pantone, Inc. принадлежат корпорации Pantone © Pantone, Inc., 2002

Компания Pantone, Inc. обладает авторским правом на цветовые данные и/или процедуры их обработки, переданные по лицензии компании Autodesk, Inc. для распространения в составе определенных программных продуктов. Копирование цветовых данных и/или процедур их обработки на другой диск или в память разрешено, только если это происходит в процессе работы программного продукта компании Autodesk.

Portions Copyright © 1991-1996 Arthur D. Applegate. All rights reserved.

Фрагменты разработок Independent JPEG Group.

RAL DESIGN © RAL, Sankt Augustin, 2002

RAL CLASSIC © RAL, Sankt Augustin, 2002

Представление цветов RAL выполнено с разрешения RAL Deutsches Institut fur Gutesicherung und Kennzeichnung e.V. (RAL – Немецкого института контроля качества и сертификации, re. Assoc.), D-53757 Sankt Augustin.

Шрифты из библиотеки Bitstream<sup>®</sup> typeface library, 1992.

Шрифты из библиотеки Payne Loving Trust © 1996. Все права защищены.

#### ИСПОЛЬЗОВАНИЕ ПРАВИТЕЛЬСТВОМ США

Использование, воспроизведение и распространение данных материалов правительством США является предметом ограничений в соответтвии с документами FAR 12.212 (Commercial Computer Software-Restricted Rights) и DFAR 227.7202 (Rights in Technical Data and Computer Software).

# Содержание

|         | Переход от ручного проектирования                 |
|---------|---------------------------------------------------|
|         | к автоматизированному                             |
|         | Масштабирование рисунков                          |
|         | Компоновка листов чертежеи                        |
|         | Организация графических данных                    |
|         | Следование стандартам оформления                  |
|         | Производительность чертежного труда               |
|         | Обеспечение точности построении                   |
|         | Просмотр рисунка                                  |
|         | Создание стандартных обозначении                  |
|         | Нанесение размеров и текста                       |
|         | Внесение изменении в рисунки                      |
| Глава I | Введение в AutoCAD                                |
|         | Причины использования этого руковолства           |
|         | Получение информации об AutoCAD.                  |
|         | Получение информации из справочнои системы        |
|         | Учебное пособие: Использование справочнои системы |
|         | Краткая справка на информационнои палитре         |
|         | Навигация по содержанию информационнои палитры 29 |
|         | Управление параметрами отображения                |
|         | информационнои палитры                            |
| _       |                                                   |
| лава 2  | Работа с командами                                |
|         | Работа с мышью                                    |
|         | Прерывание команды                                |
|         | Вызовите команду                                  |
|         | Вызов команд из меню                              |
|         | Вызов команд в команднои строке                   |
|         | Настроика параметров команды                      |
|         | Использование динамических подсказок              |
|         | Команды ОТМЕНИТЬ и ПОВТОРИТЬ                      |

| Глава З  | Настроика видов                                |  |  |  |  |  |  |  |  |  |  |  |  |  |
|----------|------------------------------------------------|--|--|--|--|--|--|--|--|--|--|--|--|--|
|          | Зумирование – показ вида крупным планом        |  |  |  |  |  |  |  |  |  |  |  |  |  |
|          | Зумирование перемещением курсора               |  |  |  |  |  |  |  |  |  |  |  |  |  |
|          | Показ заданнои области крупным планом          |  |  |  |  |  |  |  |  |  |  |  |  |  |
|          | Зумирование для отображения рисунка целиком    |  |  |  |  |  |  |  |  |  |  |  |  |  |
|          | Панорамирование – перемещение вида рисунка     |  |  |  |  |  |  |  |  |  |  |  |  |  |
|          | Панорамирование перемещением курсора           |  |  |  |  |  |  |  |  |  |  |  |  |  |
|          | Учебное пособие: Зумирование и панорамирование |  |  |  |  |  |  |  |  |  |  |  |  |  |
| Глава 4  | Задание параметров рисунков                    |  |  |  |  |  |  |  |  |  |  |  |  |  |
|          | Созлание рисунков 50                           |  |  |  |  |  |  |  |  |  |  |  |  |  |
|          | Определение единиц рисунка и масштаба          |  |  |  |  |  |  |  |  |  |  |  |  |  |
|          | Выбор елиниц рисунка                           |  |  |  |  |  |  |  |  |  |  |  |  |  |
|          | Установка формата единиц рисунка               |  |  |  |  |  |  |  |  |  |  |  |  |  |
|          | Основные понятия для модели и листа.           |  |  |  |  |  |  |  |  |  |  |  |  |  |
|          | Организация рисунков с помощью слоев           |  |  |  |  |  |  |  |  |  |  |  |  |  |
|          | Назначение слоев                               |  |  |  |  |  |  |  |  |  |  |  |  |  |
|          | Управление слоями                              |  |  |  |  |  |  |  |  |  |  |  |  |  |
|          | Учебное пособие: «Обзор рисунка»               |  |  |  |  |  |  |  |  |  |  |  |  |  |
| Глава 5  | Построение объектов                            |  |  |  |  |  |  |  |  |  |  |  |  |  |
| i Aaba o |                                                |  |  |  |  |  |  |  |  |  |  |  |  |  |
|          | Своиства объектов                              |  |  |  |  |  |  |  |  |  |  |  |  |  |
|          |                                                |  |  |  |  |  |  |  |  |  |  |  |  |  |
|          |                                                |  |  |  |  |  |  |  |  |  |  |  |  |  |
|          | Панели «Своиства объектов» и «Слои»            |  |  |  |  |  |  |  |  |  |  |  |  |  |
|          | Работа а типами лиции 65                       |  |  |  |  |  |  |  |  |  |  |  |  |  |
|          |                                                |  |  |  |  |  |  |  |  |  |  |  |  |  |
|          | Назначение ресов линии                         |  |  |  |  |  |  |  |  |  |  |  |  |  |
|          |                                                |  |  |  |  |  |  |  |  |  |  |  |  |  |
|          | Построение парадлетьных линии 60               |  |  |  |  |  |  |  |  |  |  |  |  |  |
|          | Построение полилинии и многоугольников 69      |  |  |  |  |  |  |  |  |  |  |  |  |  |
|          | Построение полилинии и многоугольников         |  |  |  |  |  |  |  |  |  |  |  |  |  |
|          | Построение кругов и луг 72                     |  |  |  |  |  |  |  |  |  |  |  |  |  |
|          | Построение кругов 72                           |  |  |  |  |  |  |  |  |  |  |  |  |  |
|          | Построение дуг.                                |  |  |  |  |  |  |  |  |  |  |  |  |  |
|          | Инансии «своиства объектов» и «слои»           |  |  |  |  |  |  |  |  |  |  |  |  |  |

| Глава 6 | Средства обеспечения точности                            |  |  |  |  |  |  |  |  |  |  |  |  |  |
|---------|----------------------------------------------------------|--|--|--|--|--|--|--|--|--|--|--|--|--|
|         | Настроика сетки и шаговои привязки                       |  |  |  |  |  |  |  |  |  |  |  |  |  |
|         | Задание интервала сетки и шага привязки                  |  |  |  |  |  |  |  |  |  |  |  |  |  |
|         | Задание лимитов сетки                                    |  |  |  |  |  |  |  |  |  |  |  |  |  |
|         | Построения с указанием координат                         |  |  |  |  |  |  |  |  |  |  |  |  |  |
|         | Декартовы и полярные координаты                          |  |  |  |  |  |  |  |  |  |  |  |  |  |
|         | Построения в абсолютных декартовых координатах           |  |  |  |  |  |  |  |  |  |  |  |  |  |
|         | Построения в относительных декартовых координатах        |  |  |  |  |  |  |  |  |  |  |  |  |  |
|         | Привязка к характерным точкам объектов                   |  |  |  |  |  |  |  |  |  |  |  |  |  |
|         | Разовыи режим объектнои привязки                         |  |  |  |  |  |  |  |  |  |  |  |  |  |
|         | Установка текущих режимов объектнои привязки             |  |  |  |  |  |  |  |  |  |  |  |  |  |
|         | Описание режимов объектнои привязки                      |  |  |  |  |  |  |  |  |  |  |  |  |  |
|         | Задание углов и расстоянии                               |  |  |  |  |  |  |  |  |  |  |  |  |  |
|         | Использование полярного отслеживания                     |  |  |  |  |  |  |  |  |  |  |  |  |  |
|         | Задание расстоянии                                       |  |  |  |  |  |  |  |  |  |  |  |  |  |
|         | Задать угол                                              |  |  |  |  |  |  |  |  |  |  |  |  |  |
|         | Учебное пособие: Точные построения                       |  |  |  |  |  |  |  |  |  |  |  |  |  |
|         | •                                                        |  |  |  |  |  |  |  |  |  |  |  |  |  |
| F       | D                                                        |  |  |  |  |  |  |  |  |  |  |  |  |  |
| Глава / | Редактирование объектов                                  |  |  |  |  |  |  |  |  |  |  |  |  |  |
|         | Выбор объектов для редактирования                        |  |  |  |  |  |  |  |  |  |  |  |  |  |
|         | Способы выбора объектов                                  |  |  |  |  |  |  |  |  |  |  |  |  |  |
|         | Задание области выбора                                   |  |  |  |  |  |  |  |  |  |  |  |  |  |
|         | Удаление, обрезка и удлинение объектов                   |  |  |  |  |  |  |  |  |  |  |  |  |  |
|         | Стирание объектов                                        |  |  |  |  |  |  |  |  |  |  |  |  |  |
|         | Удлинение объектов                                       |  |  |  |  |  |  |  |  |  |  |  |  |  |
|         | Обрезка объектов                                         |  |  |  |  |  |  |  |  |  |  |  |  |  |
|         | Создание копии объектов                                  |  |  |  |  |  |  |  |  |  |  |  |  |  |
|         | Копирование объектов                                     |  |  |  |  |  |  |  |  |  |  |  |  |  |
|         | Создание подобных объектов                               |  |  |  |  |  |  |  |  |  |  |  |  |  |
|         | Зеркальное отображение объектов                          |  |  |  |  |  |  |  |  |  |  |  |  |  |
|         | Перемещение и поворот объектов                           |  |  |  |  |  |  |  |  |  |  |  |  |  |
|         | Перемещение объектов                                     |  |  |  |  |  |  |  |  |  |  |  |  |  |
|         | Поворот объектов                                         |  |  |  |  |  |  |  |  |  |  |  |  |  |
|         | Сопряжение углов                                         |  |  |  |  |  |  |  |  |  |  |  |  |  |
|         | Учебное пособие: Точное изменение объектов               |  |  |  |  |  |  |  |  |  |  |  |  |  |
|         | Учебное пособие: Создание нового рисунка с точностью 104 |  |  |  |  |  |  |  |  |  |  |  |  |  |
|         | Копирование своиств                                      |  |  |  |  |  |  |  |  |  |  |  |  |  |
|         | Использование дополнительных средств редактирования      |  |  |  |  |  |  |  |  |  |  |  |  |  |
|         | Редактирование с помощью ручек                           |  |  |  |  |  |  |  |  |  |  |  |  |  |
|         | Создание пометочных облаков                              |  |  |  |  |  |  |  |  |  |  |  |  |  |
|         | Получение сведении о рисунке                             |  |  |  |  |  |  |  |  |  |  |  |  |  |

| Глава  | В Добавление символов и штриховок                           |
|--------|-------------------------------------------------------------|
|        | Базовые понятия для блоков                                  |
|        | Преимущества блоков                                         |
|        | Источники блоков                                            |
|        | Вставка блоков                                              |
|        | Учебное пособие: Добавление блоков                          |
|        | Обзор штриховок                                             |
|        | Использование стандартных образцов штриховки                |
|        | Ассоциативные штриховки                                     |
|        | Нанесение штриховки или сплошнои заливки                    |
|        | Определение контуров штриховки                              |
|        | Учебное пособие: Нанесение штриховки на рисунок             |
| Глава  | Выполнение надписеи                                         |
|        | Создание и редактирование текста 126                        |
|        | Работа с тексторыми стидями 120                             |
|        |                                                             |
|        | Vстановка размера текста ния масштабирования                |
|        | установка размера текста для масштаопрования                |
|        | Установка размера текста в пространстве модели              |
|        | 0 U                                                         |
| І лава | О Нанесение размеров                                        |
|        | Основные понятия                                            |
|        | Размерные элементы                                          |
|        | Ассоциативные размеры и выноски                             |
|        | Нанесение размеров                                          |
|        | Учебное пособие: Нанесение размеров                         |
|        | Дополнительные возможности нанесения размеров               |
|        | Нанесение маркеров центра и центровых линии                 |
|        | Построение выносок с пояснительными надписями               |
|        | Создание и изменение размерных стилеи                       |
|        | Редактирование размеров                                     |
| Глава  | I Компоновка листов и вывод на печать                       |
|        | Работа с листами                                            |
|        | Создание нового листа                                       |
|        | Использование видовых экранов                               |
|        | Создание и изменение видовых экранов листа.                 |
|        | Учебное пособие: Работа с видовыми экранами листа           |
|        | Выбор и настроика плоттеров                                 |
|        | Добавление конфигурации плоттера                            |
|        | Редактирование параметров плоттера.                         |
|        | Использование стилеи печати для переопределения своиств 153 |
|        |                                                             |

| Печать из вкладки лист | a. |     |    |     |     |   |   |   |   |   |   |   |   |   |   | 154 |
|------------------------|----|-----|----|-----|-----|---|---|---|---|---|---|---|---|---|---|-----|
| Параметры листа        |    |     |    |     |     |   |   |   |   |   |   |   |   |   |   | 154 |
| Учебное пособие:       | Пе | чат | ьр | ису | нка |   | • | • | • |   |   | • |   |   |   | 155 |
| Словарь терминов       | •  | •   | •  |     | •   | • |   |   | • | • | • |   | • | • | • | 161 |
| Предметный указат      | en | ь.  |    |     |     |   |   |   |   |   |   |   | • |   |   | 171 |

## Переход от ручного проектирования

## к автоматизированному

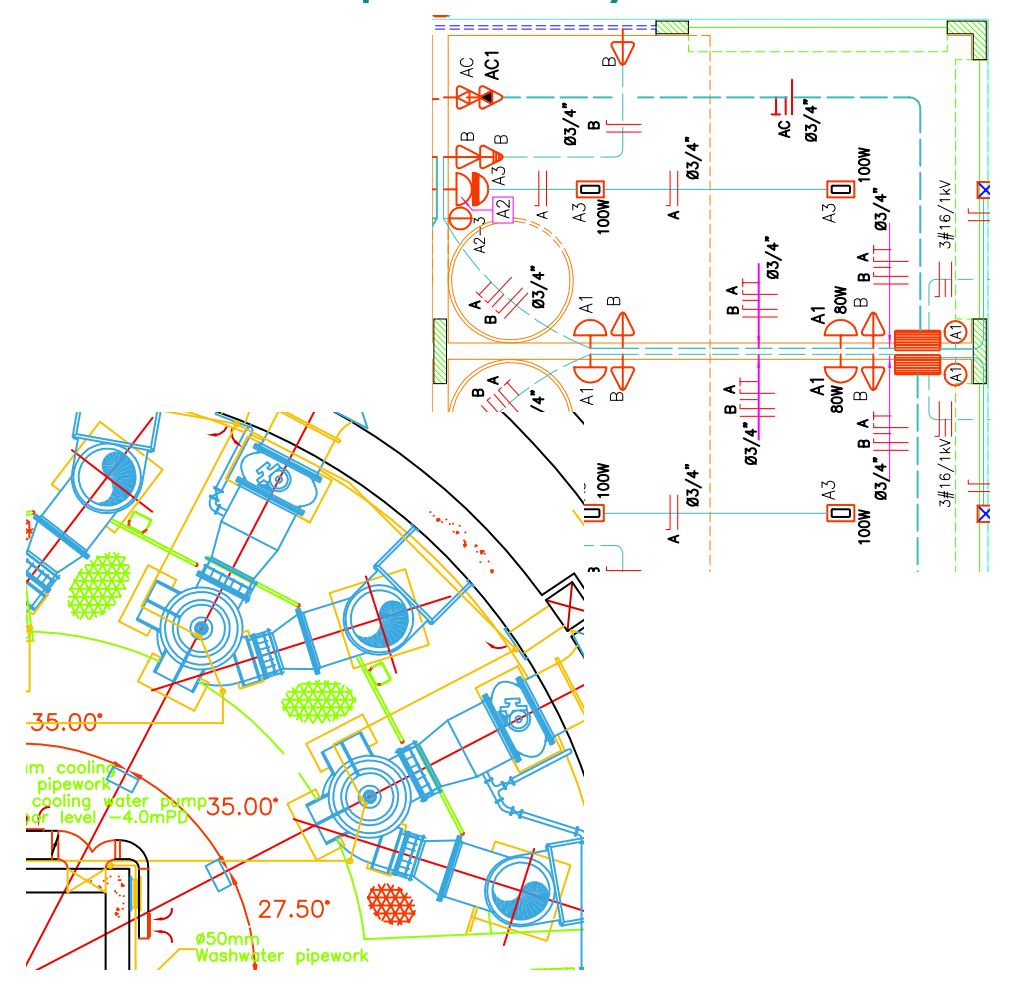

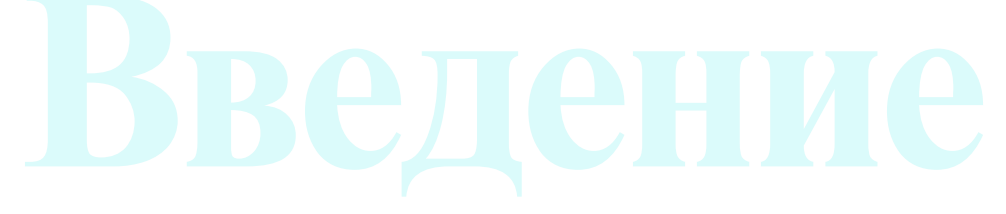

## Масштабирование рисунков

При создании рисунка необходимо учитывать его масштаб. В автоматизированных системах проектирования масштаб задается способом, отличным от того, которыи применяется при ручном выполнении чертежеи.

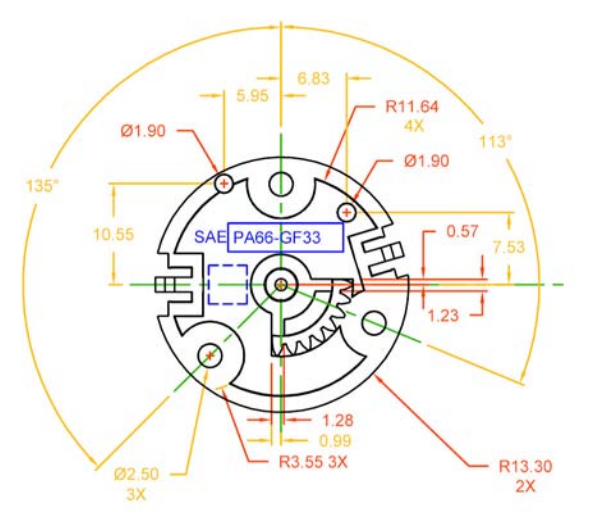

Нарисуите объект в масштабе I:I в выбраннои системе единиц. При ручном выполнении чертежеи необходимо заранее выбирать масштаб. Масштаб определяет отношение между размерами объектов рисунка и модели, нарисованнои на бумаге.

В AutoCAD сначала выбирается система единиц измерения, а затем рисуется модель в масштабе 1:1.

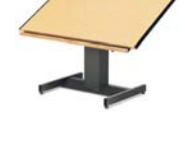

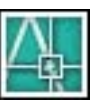

Например, длина детали двигателя, которую необходимо начертить, может составлять один миллиметр или дюим. При вычерчивании карты одна единица измерения может быть равна одному километру или миле.

При черчении этои механическои каретки в качестве единиц длины используются миллиметры. Затем при создании листа чертежа, выводимого на печать, был изменен масштаб видов детали.

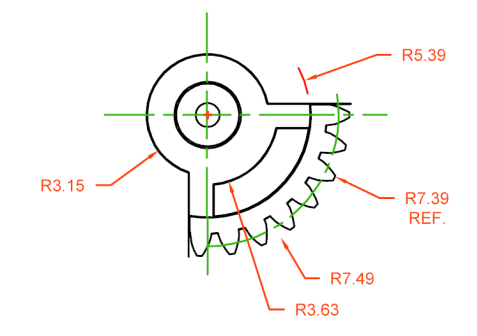

При создании рисунка и выводе его на печать можно задать любои масштаб.

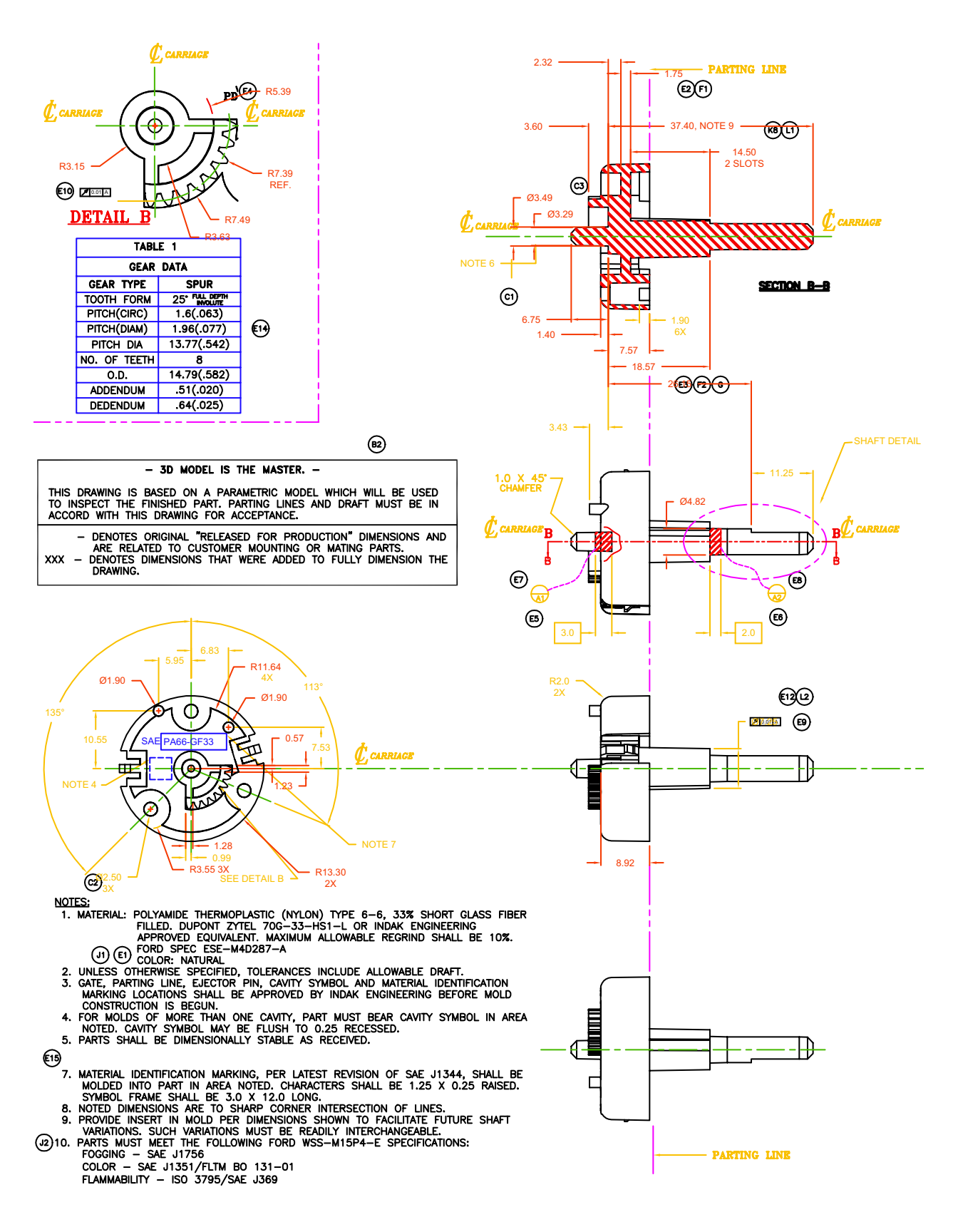

## Компоновка листов чертежеи

При черчении на бумаге на компоновку чертежа накладываются ограничения, связанные с используемым форматом листа. При черчении в автоматизированнои системе проектирования нет ограничении, связанных с определенным способом компоновки или форматом листа.

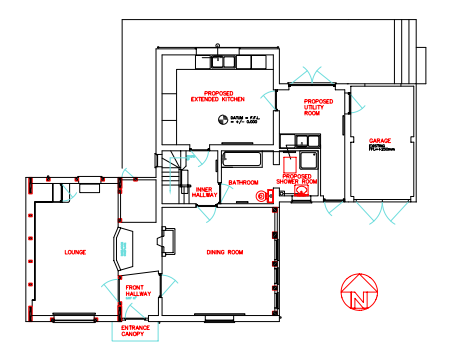

Эскиз или модель создается в области рисования, называемои пространством модели.

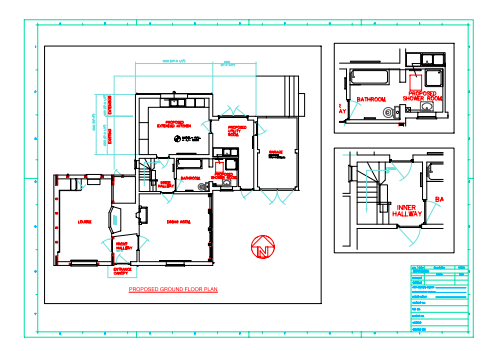

При выводе на печать на листе можно разместить различные виды модели.

При выполнении чертежа вручную сначала на листе вычерчивается рамка и наносится основная надпись. Затем определяется положение видов/Видов сверху, вертикальных проекции, видов в разрезе и деталеи. И только потом выполняется чертеж.

При работе в программе AutoCAD сначала рисуется эскиз или модель в рабочеи среде, называемои пространством модели. Затем для этои модели можно создать лист

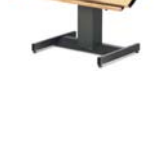

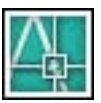

в рабочеи среде, называемои пространством листа.

Лист представляет собои пространство, в котором создается рисунок. Обычно на нем присутствует рамка, основная надпись, размеры, общие примечания и один или несколько видов модели, отображаемои в видовых экранах листа. Видовые экраны листа – это области, похожие на рамки или окна, через которые можно наблюдать модель. Масштаб видов на видовых экранах можно увеличивать или уменьшать.

В этом примере на видовых экранах листа отображаются вид сверху и вертикальная проекция модели коттеджа.

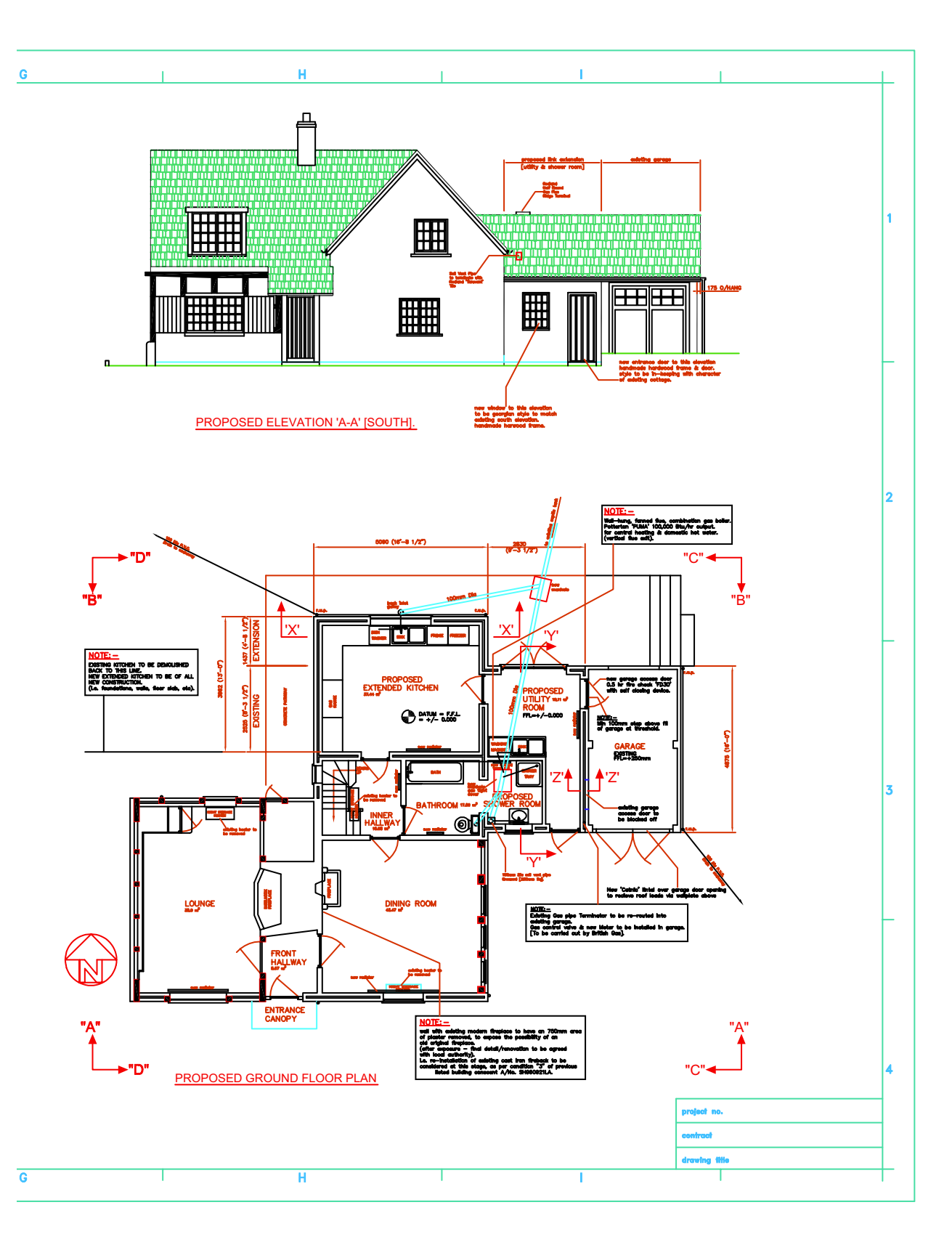

## Организация графических данных

Как при выполнении чертежа вручную, так и при использовании автоматизированнои системы проектирования элементы чертежа должны быть каким–либо образом упорядоченыNнеобходим способ разделения, сортировки и редактирования определеннои информации о рисунке.

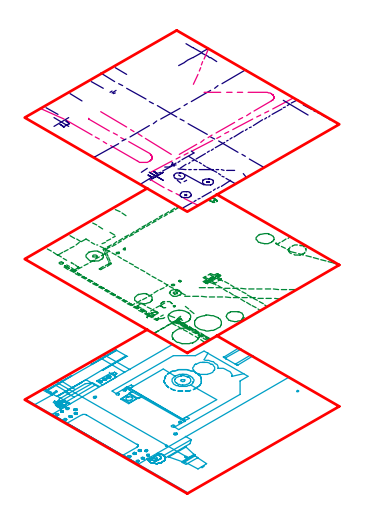

Чтобы скрыть сложные детали в процессе работы, отключите

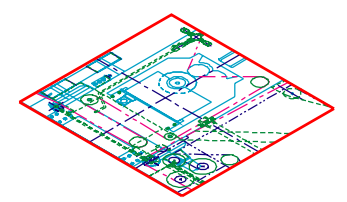

Включите слои при необходимости видеть все

При выполнении чертежа вручную различные его составляющие могут быть начерчены на отдельных прозрачных листах кальки. Например, план здания может состоять из отдельных листов для элементов конструкции, электрическои части и системы водопровода.

В AutoCAD *слои* являются эквивалентом прозрачных листов кальки. Слои можно отображать, редактировать и выводить на печать раздельно или в сочетании, так же как при использовании листов кальки.

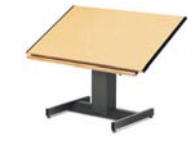

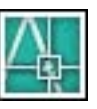

Для удобства работы с содержимым слоям можно присваивать имена, их можно блокировать во избежание изменения. Возможность назначения слоям таких параметров, как *цвет*, *тип линии* или *вес линии*, помогает создавать чертежи, соответствующие промышленным стандартам.

Слои можно использовать также для упорядочивания объектов при выводе на печать. Если для слоя определить *стиль печати*, все объекты на этом слое будут напечатаны одинаково.

На этом чертеже пресса слои используются, чтобы задать различные типы линии и цвета.

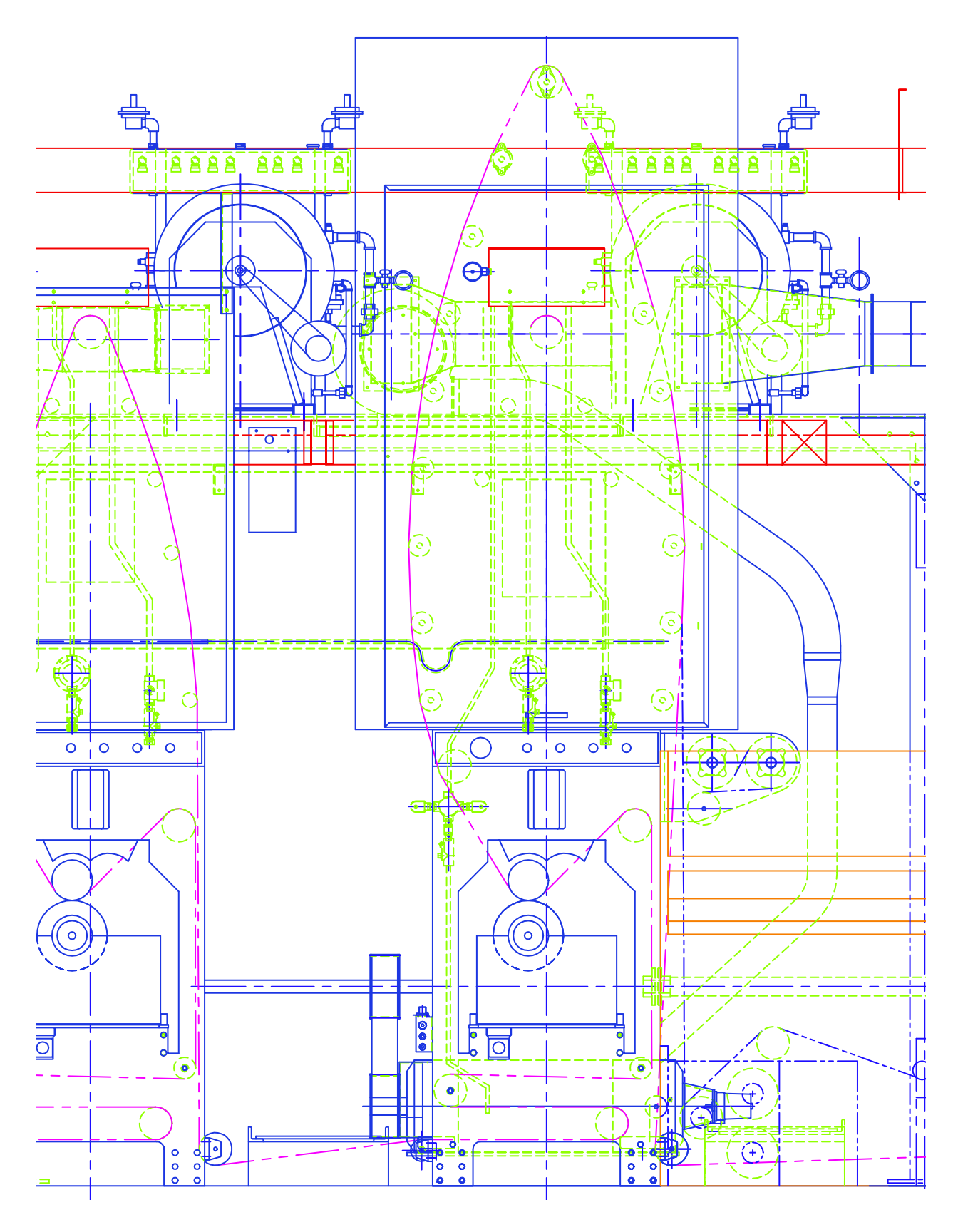

## Следование стандартам оформления

Независимо оттого, ведется ли работа над проектом в одиночку или в качестве члена команды, для эффективного взаимодеиствия требуется разработать стандарты.

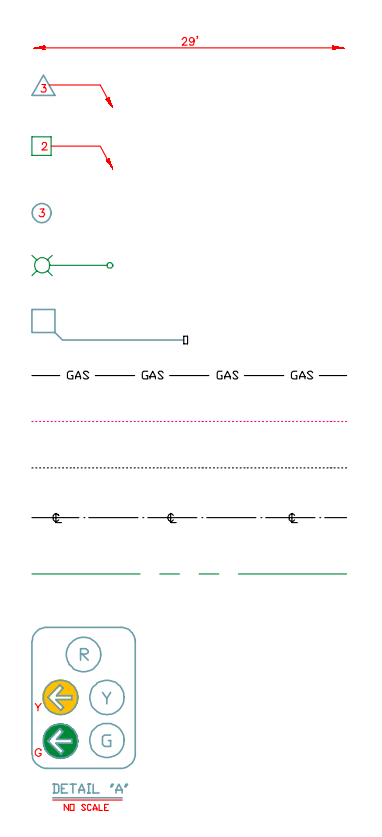

На шаблоне рисунка можно установить размерные стили, стили текста и типов линии. Эти стили можно При выполнении чертежа вручную требуется точность при построении линии различных типов и толщины, а также при нанесении текста, размеров и т.д. С самого начала необходимо установить стандарты и следовать им.

При работе в AutoCAD создание стилеи и их применение может обеспечить соответствие промышленным стандартам или стандартам компании.

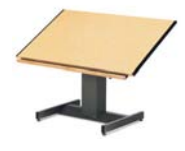

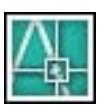

Можно создавать стили для текста, размеров и типов линии. Например, стиль текста описывает шрифт и параметры его начертания, такие как высота, ширина и наклон.

Информацию о стилях, слоях, листах, основнои надписи и рамке можно сохранять в *фаилах шаблонов рисунков*. Использование шаблонов рисунков позволяет быстро начинать новые чертежи, соответствующие стандартам.

На этом плане шоссе стили используются для соблюдения стандартов оформления текста, размеров и типов линии.

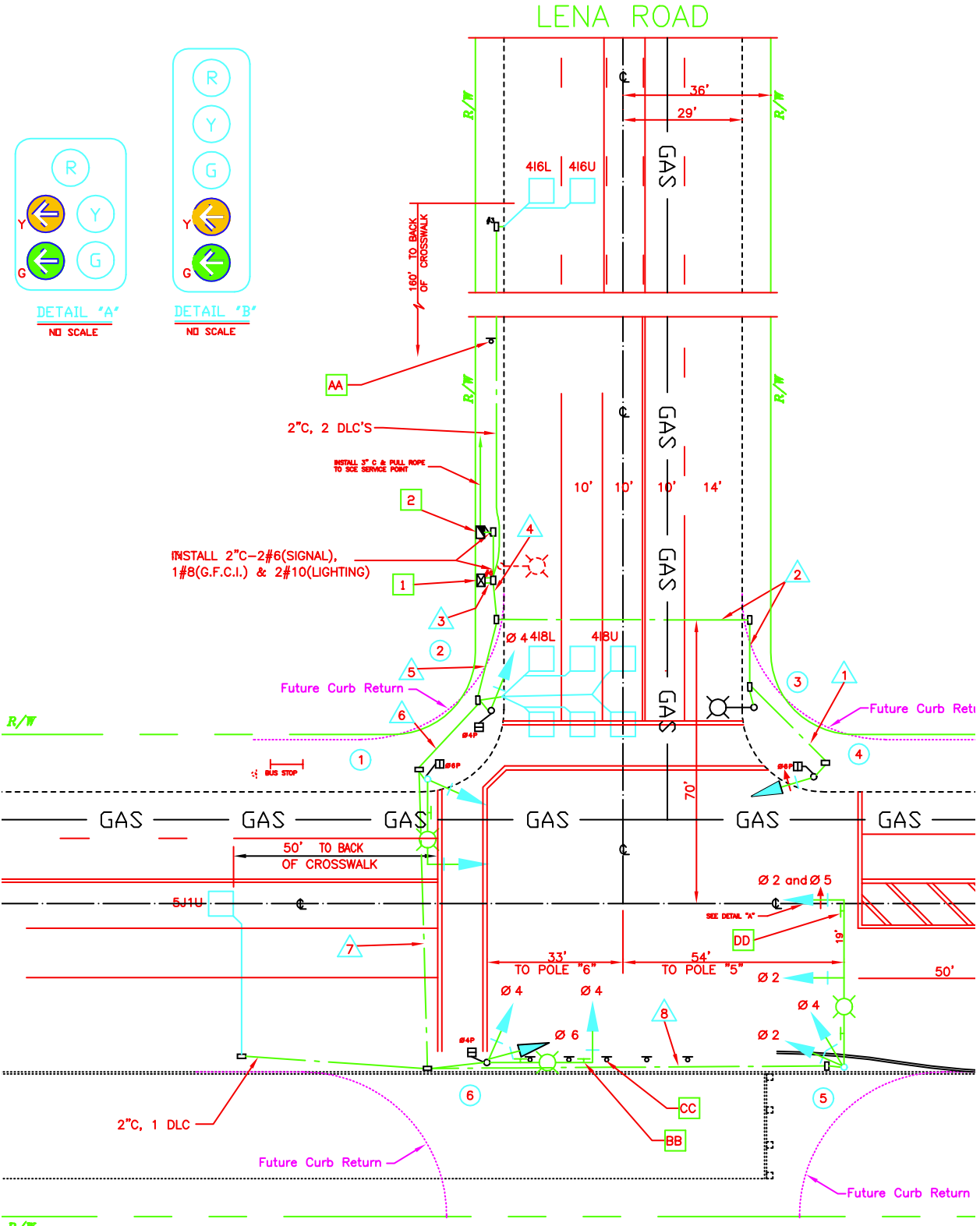

### Производительность чертежного труда

Тратить меньше усилии на выполнение чертежа и меньше времени на его редактирование: вот две основные причины использования автоматизированнои системы проектирования. AutoCAD обладает полным набором инструментов для выполнения чертежеи и редактирования, которые помогут избежать повторяющихся чертежных задач, отнимающих много времени.

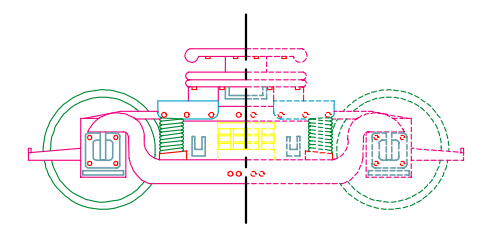

Можно сэкономить много времени, если, начертив одну половину элемента, использовать зеркальное копирование для создания второи. При выполнении чертежа вручную необходимо использовать чертежные инструменты, такие как карандаши, линеики, циркули, линеики для проведения параллельных линии, трафареты и ластики. Необходимо вручную выполнять повторяющиеся чертежные и редакторские задачи.

В AutoCAD предложен большои выбор чертежных инструментов для создания линии, окружностеи, сплаиновых кривых и т.д.

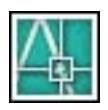

Можно легко перемещать, копировать, смещать, поворачивать и зеркально отображать объекты. Можно также копировать объекты между открытыми рисунками.

На этом чертеже троллеибуса для создания повторяющихся и симметричных компонентов использовались функции копирования и зеркального отображения. Для эффективного построения параллельных отрезков использовалась смещение.

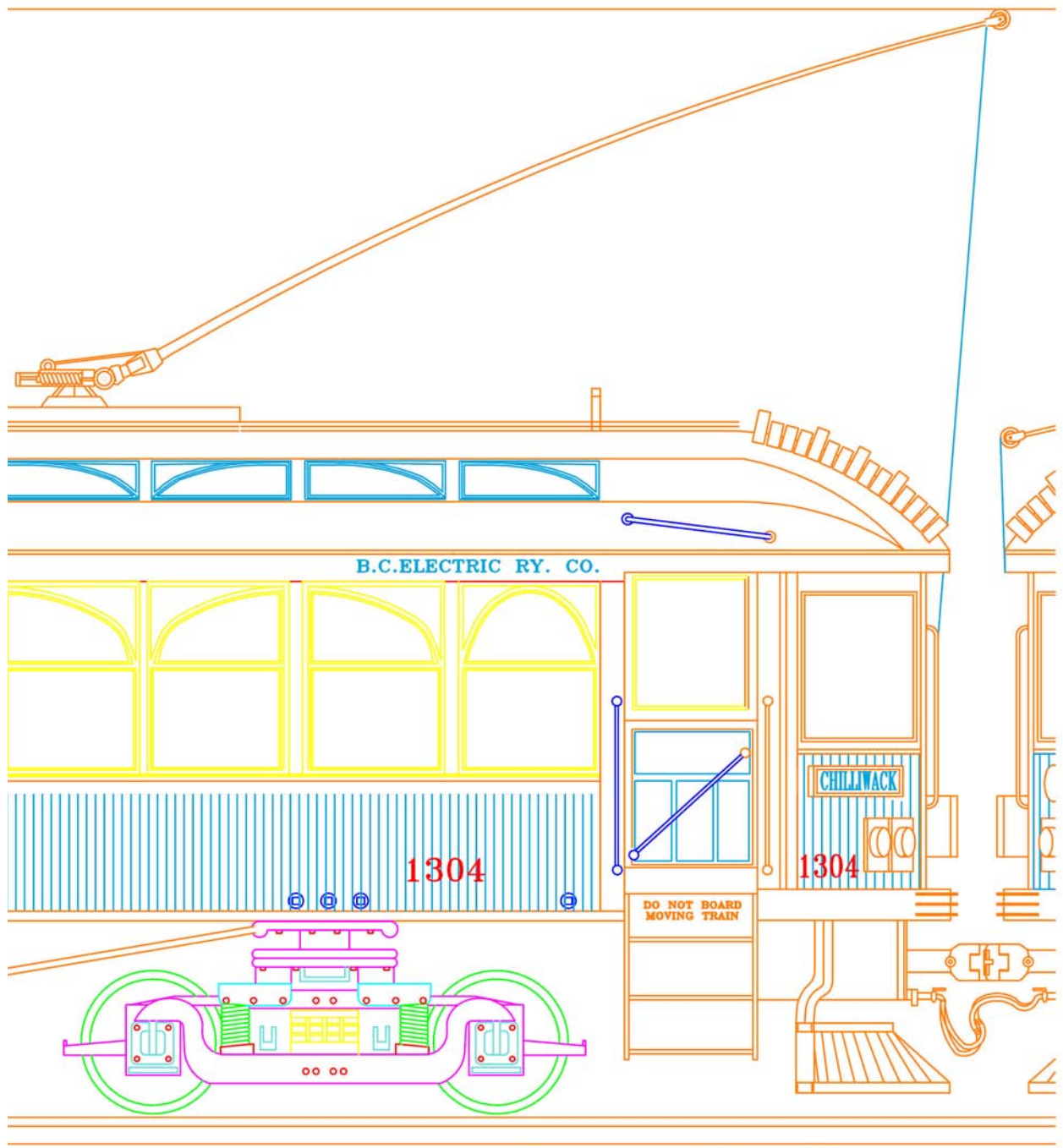

Ray Parker

### Обеспечение точности построении

Инженерные и архитектурные чертежи должны выполняться с высокои степенью точности. Используя автоматизированные системы проектирования можно чертить более точно, чем при выполнении чертежеи вручную.

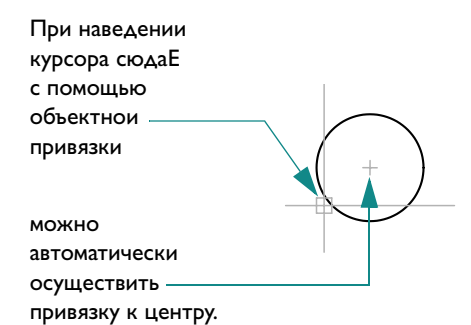

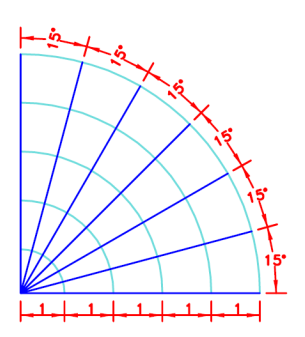

Функция полярного отслеживания позволяет отображать направляющие линии под заданным углом и осуществлять привязку курсора к углу. При выполнении чертежа вручную необходимо внимательно следить за размером и выравниванием. Нужно вручную производить измерения объектов и выверять их размеры.

В AutoCAD для получения точных размеров можно использовать несколько способов.

точки на прямоугольнои расчетнои сетке.

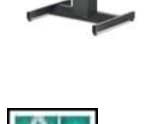

несколько способов. Самыи простои способ – разместить

Еще один способ – задать точные *координаты*. С помощью координат указывается положение точек чертежа относительно осеи *X* и *Y* или расстояние и угол относительно другои точки.

С помощью *объектных привязок* можно осуществлять привязку к точкам на существующих объектах, например, конечным точкам дуги, среднеи точке отрезка или центру окружности.

С помощью *полярного отслеживания* можно осуществлять привязку к ранее заданным углам и определять расстояния по этим углам.

На этом чертеже насоснои станции *объектные привязки* использовались для обеспечения идеального соединения линии. Эта функция использовалась также для построения отрезков точно под заданными углами.

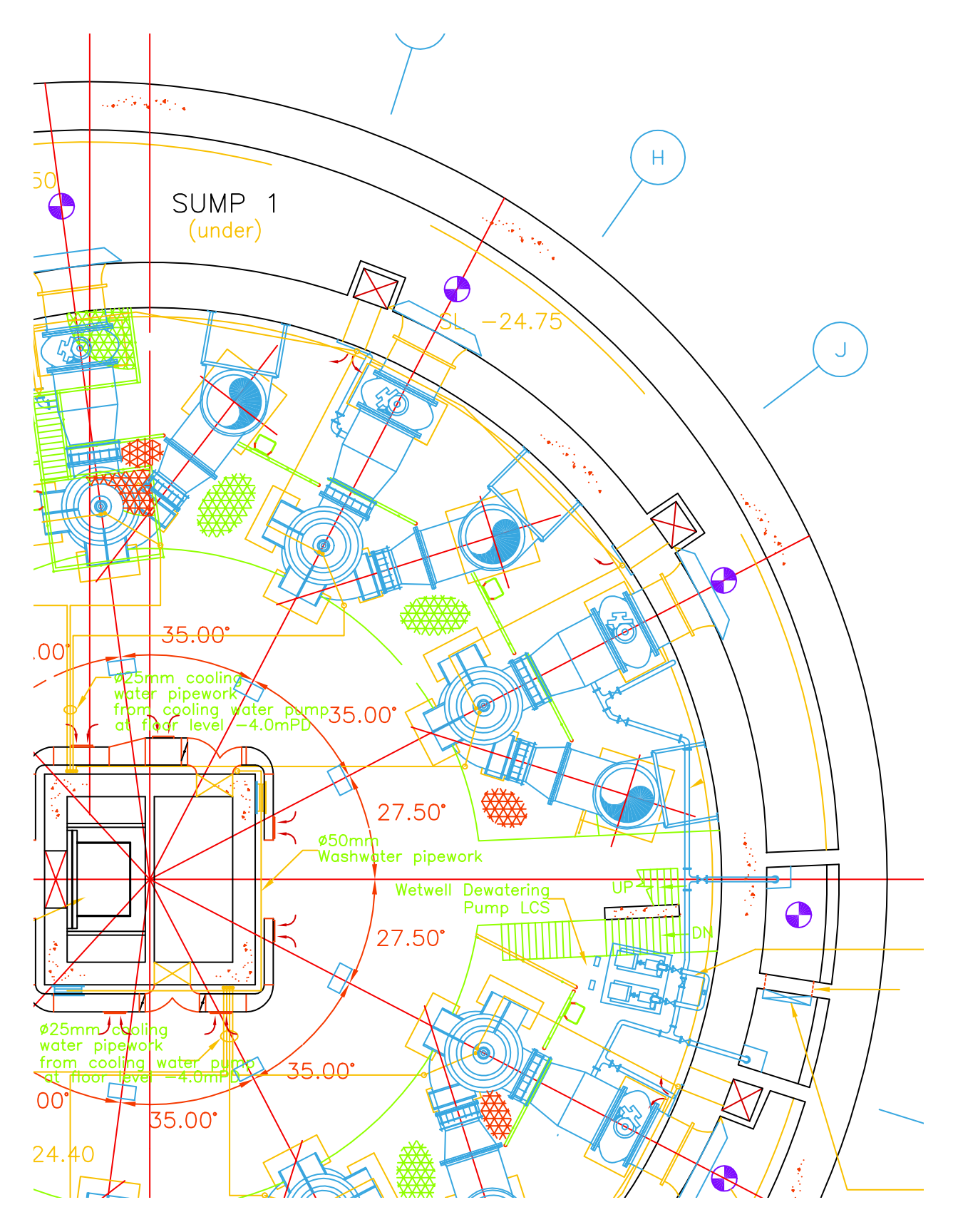

## Просмотр рисунка

Возможности автоматизированных систем проектирования позволяют быстро просматривать элементы чертежа в различных масштабах.

Для просмотра чертежа целиком можно уменьшить его масштаб, а для более детального просмотра можно его увеличить.

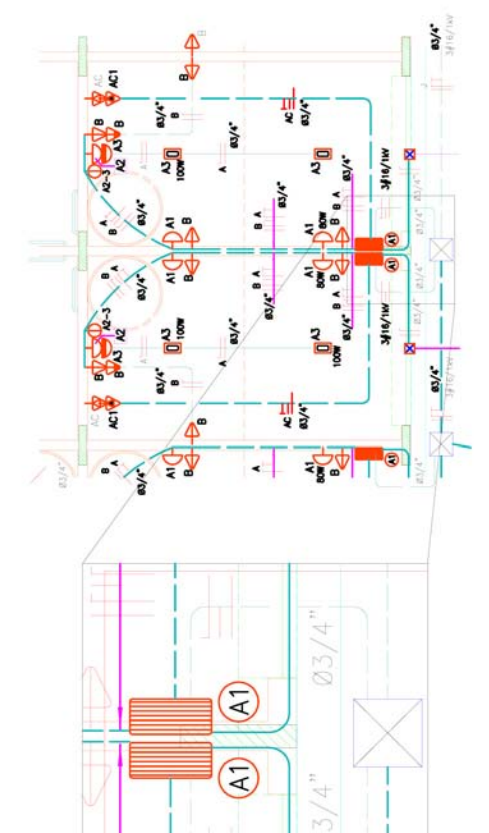

Для перехода к другои области чертежа можно использовать панорамирование. При выполнении чертежа вручную его размер и разрешение являются фиксированными.

При использовании автоматизированных систем проектирования размер и разрешение чертежа можно изменять так, как требуется.

При работе с мелкими деталями можно увеличить размер изображения, увеличив его *масштаб*. Для отображения

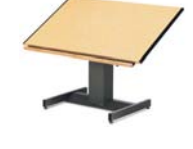

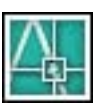

большего числа элементов чертежа можно уменьшить его масштаб. Для перехода к другои части чертежа без изменения масштаба используют *панорамирование*.

Для улучшения рабочих условии можно изменять масштаб объектов и панорамировать их. Этих функции могут очень пригодиться при выполнении крупных чертежеи с большим количеством элементов, например, при создании плана оздоровительного курортного комплекса.

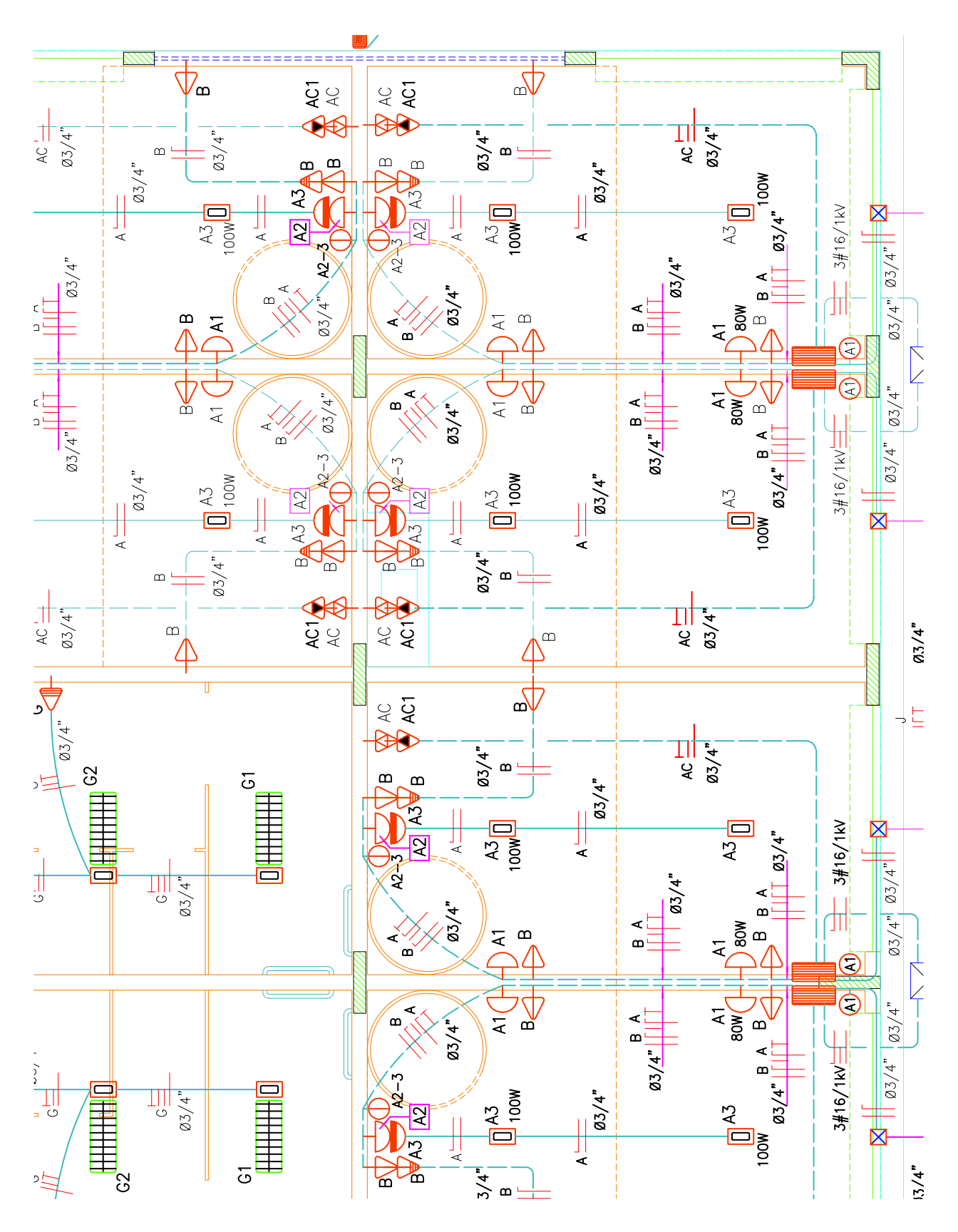

## Создание стандартных обозначении

Упрощенные обозначения реальных объектов используются для выполнения чертежеи на протяжении долгого времени. Большим достоинством автоматизированных систем проектирования является возможность создания и повторного использования стандартных обозначении.

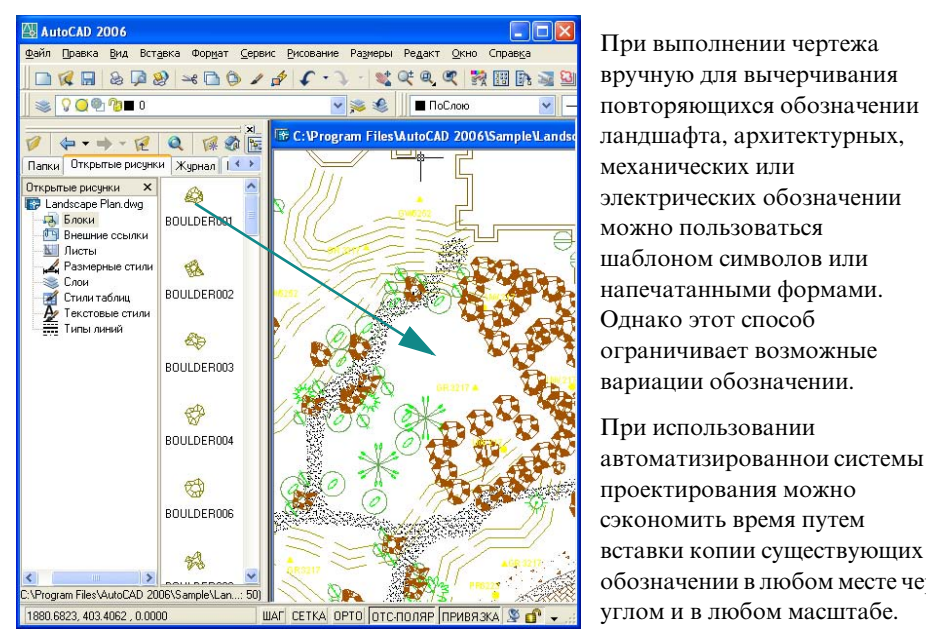

С помощью «Центра управления» можно создавать библиотеки (коллекции) блоков, которые можно перетаскивать на чертеж или на инструментальные палитры. Существует возможность просмотра блоков рисунков, которые хранятся на компьютере, в локальнои сети компании или на веб-узле.

При выполнении чертежа вручную для вычерчивания повторяющихся обозначении ландшафта, архитектурных, механических или электрических обозначении можно пользоваться шаблоном символов или напечатанными формами. Однако этот способ ограничивает возможные вариации обозначении.

При использовании автоматизированнои системы проектирования можно сэкономить время путем

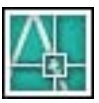

обозначении в любом месте чертежа под любым углом и в любом масштабе.

В случае необходимости создания обозначения можно объединить несколько объектов в единыи объект, называемыи блоком. Затем с помощью Центра управления созданныи блок можно вставлять в любои чертеж требуемое число раз.

На данном чертеже плана жилого объекта широко используются стандартные обозначения ландшафтнои архитектуры.

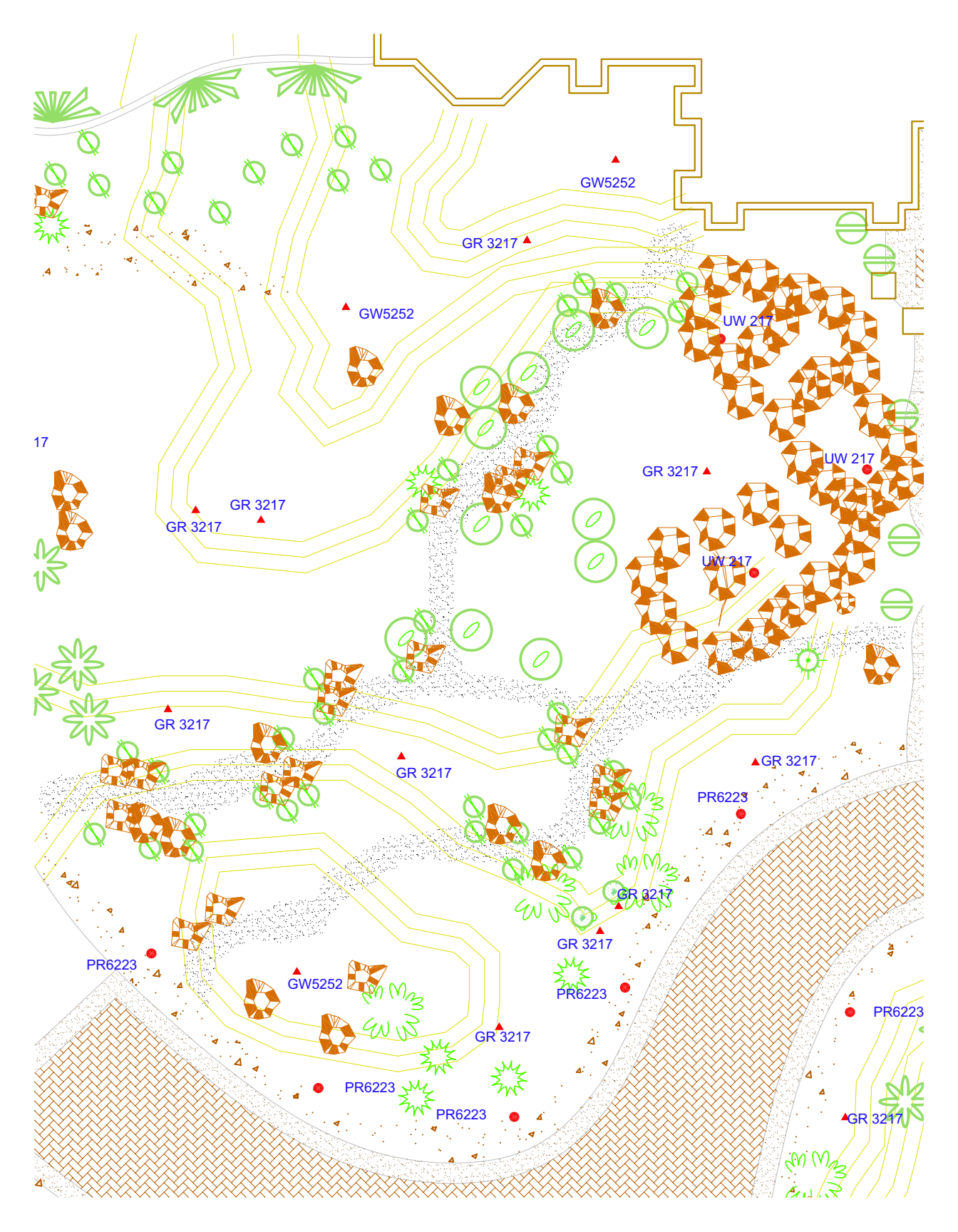

#### Нанесение размеров и текста

Для тех, кто выполняет чертежи вручную, трудоемкои задачеи является точное нанесение размеров и единообразного по виду разборчивого текста. Автоматизированная система проектирования позволяет ускорить этот процесс.

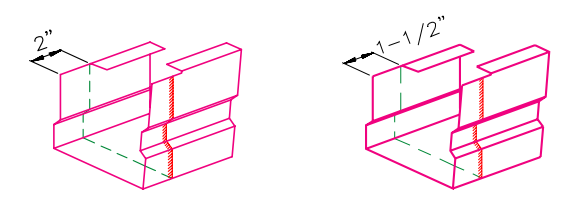

Если сделать размеры ассоциативными, их размер и значение будут обновляться автоматически при растяжении или изменении масштаба объекта.

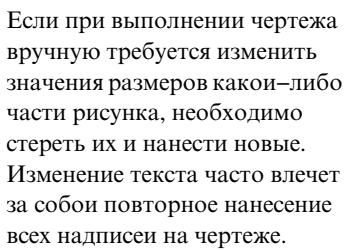

В AutoCAD в пространстве листа наносятся *ассоциативные размеры* и текст на листе.

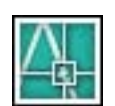

Ассоциативные размеры связаны с моделью, расположеннои под ними. При внесении изменении в модель, автоматически обновляются значения размеров.

Среди стандартных типов размеров в AutoCAD присутствуют линеиныи, радиальныи, ординатныи, угловои, базовыи и т.д.

Легко можно отредактировать содержимое, шрифт, размер, интервал между символами и угол наклона текста в надписях и размерах.

На данном детальном чертеже водосточного желоба текст, выносные линии и размеры описывают соответствующие элементы.

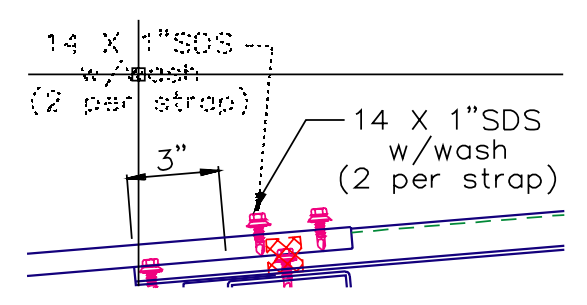

Существует возможность создания выносных линии со связанным с ними текстом. При перемещении текста выносная линия подстраивается автоматически.

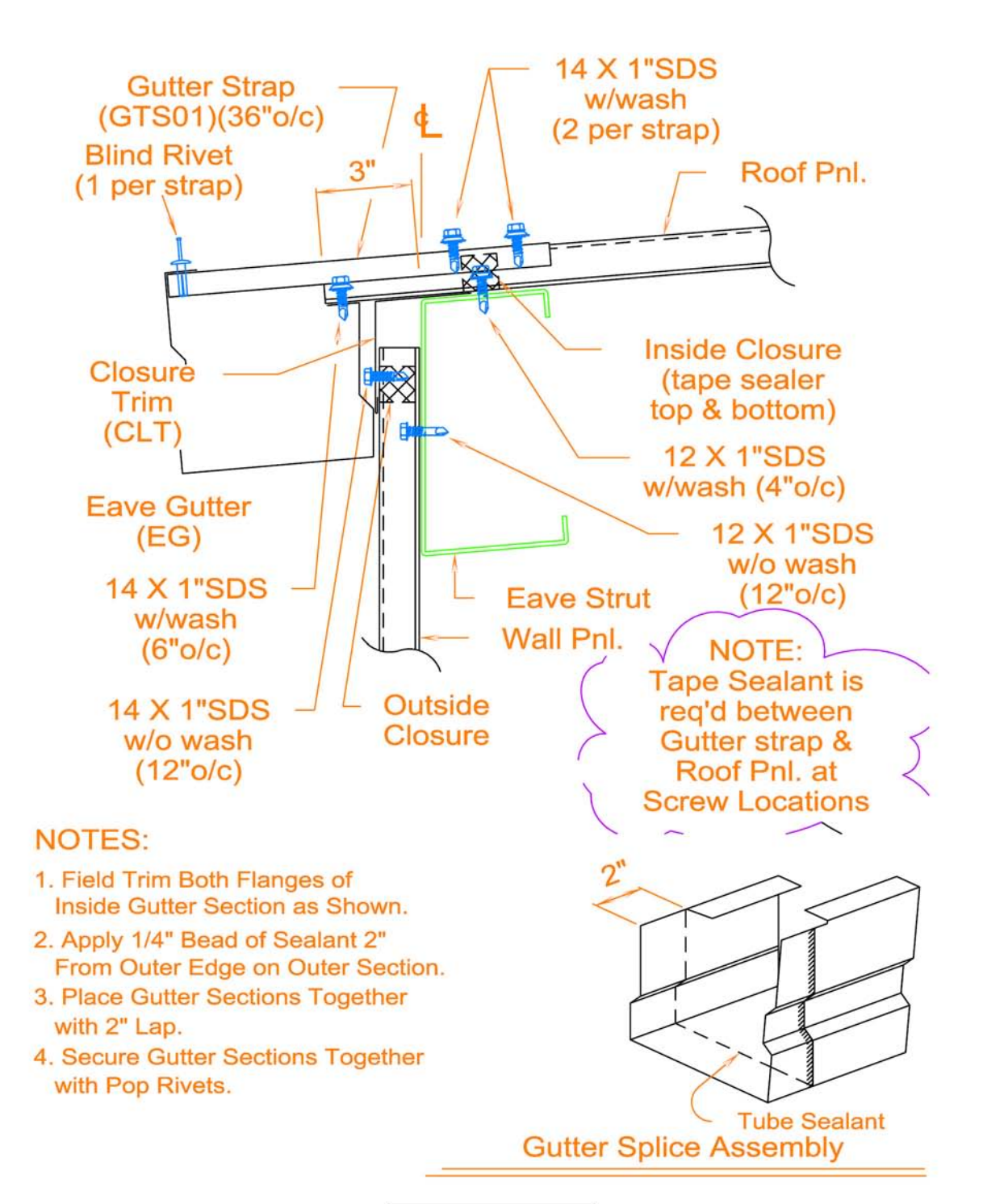

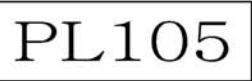

### Внесение изменении в рисунки

Редактирование является частью любого проекта. Независимо оттого, выполняется ли чертеж вручную или с использованием автоматизированнои системы проектирования, в чертеж необходимо вносить изменения.

Для внесения изменении в чертеж при выполнении его на бумаге необходимо стирать элементы и чертить их снова.

С помощью большого набора инструментов редактирования AutoCAD можно избежать утомительных операции редактирования вручную. Если необходимо сделать копию всего объекта или его части, необязательно чертить его еще раз. Если необходимо удалить объект, потребуется несколько щелчков мыши, чтобы стереть его. Если сделана ошибка, можно быстро отменить совершенные деиствия.

После того как объект начерчен, не возникнет необходимости чертить его еще раз. Начерченные объекты можно редактировать, т.е. создавать их зеркальное отражение, вращать, растягивать их, изменять масштаб и т.д. Такие своиства объектов, как тип и вес линии, цвет и слои можно изменять в любое время.

После того как элемент начерчен, его можно копировать, не создавая вновь.

На этих рисунках представлен фасад дома до и после внесения изменении. Функция Облако для пометок используется для того, чтобы помечать изменяемые области.

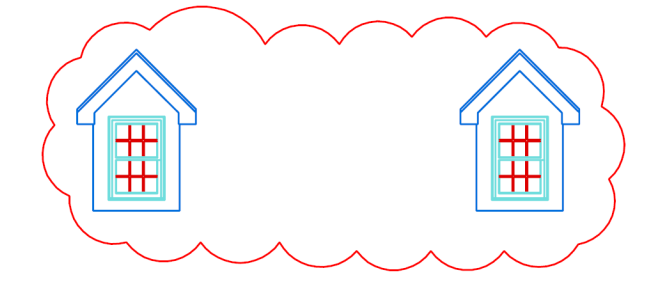

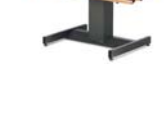

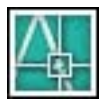

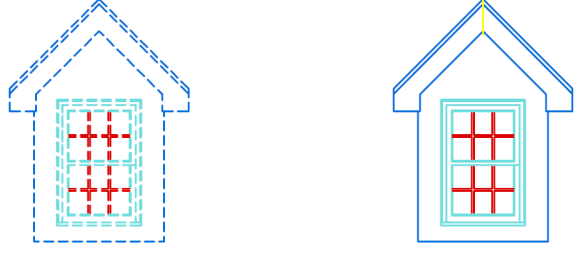

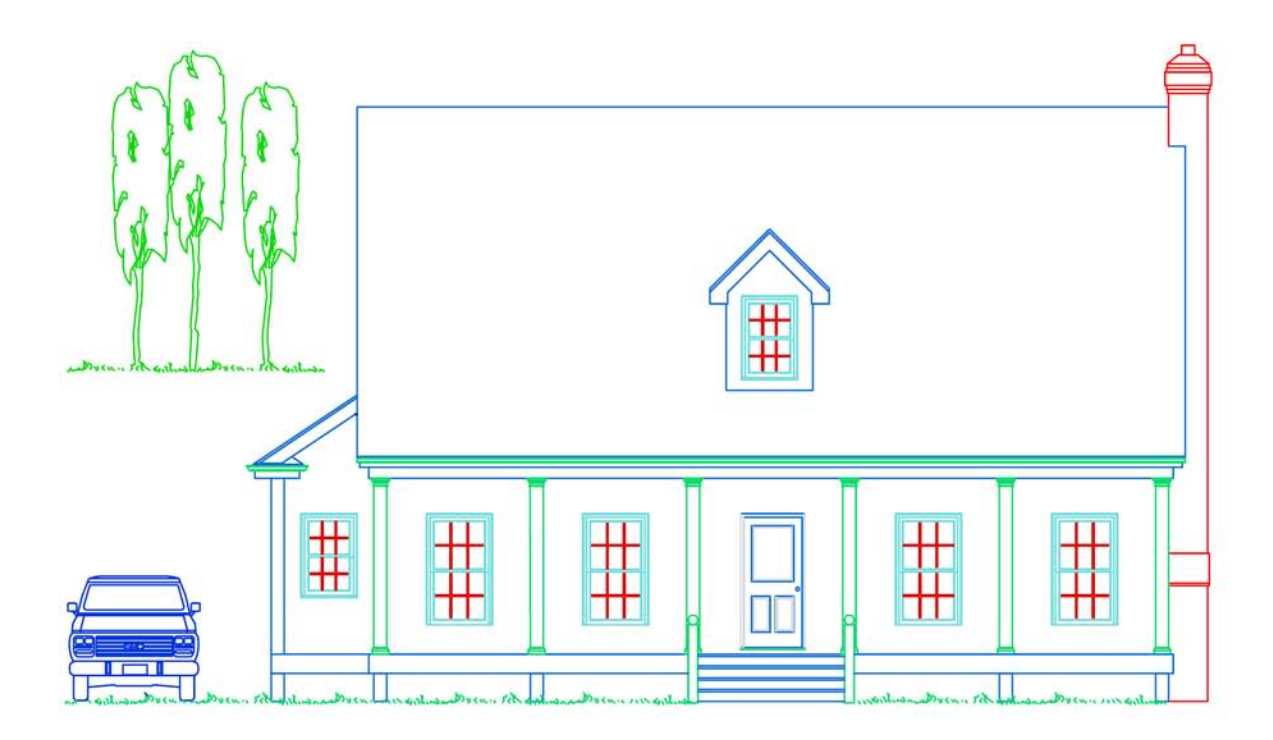

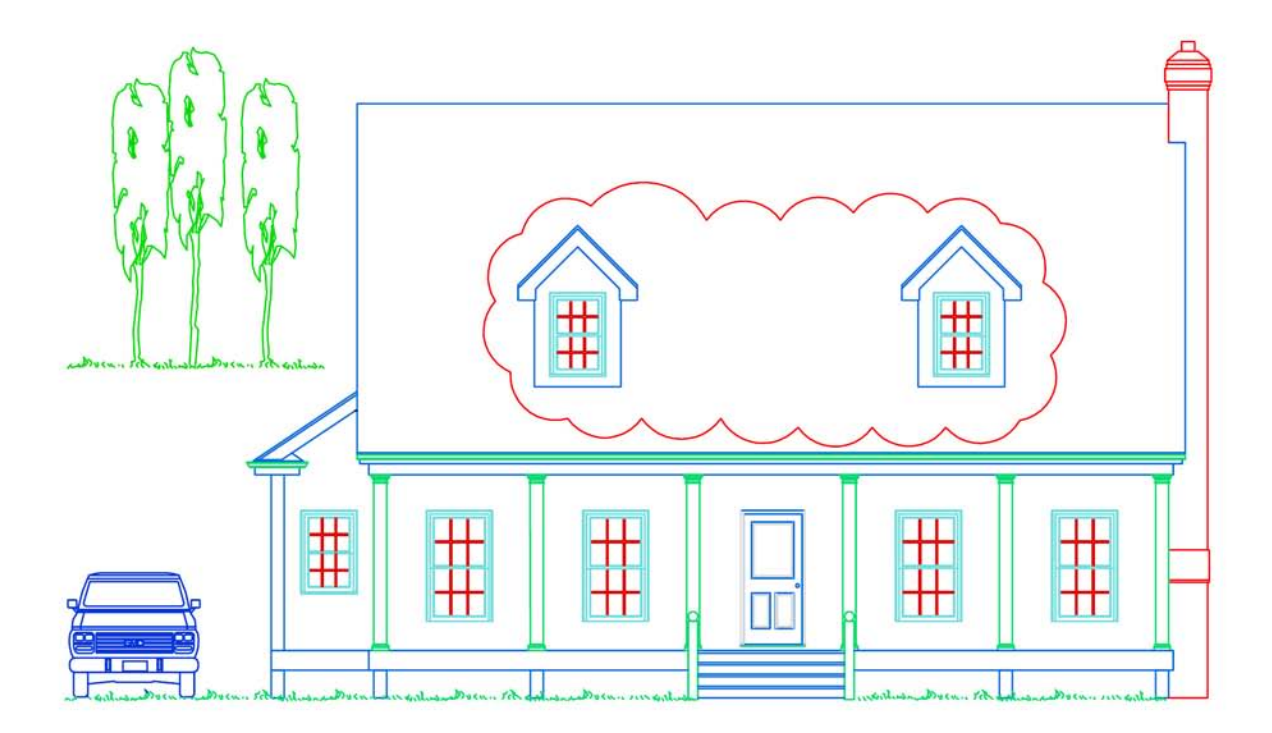

## Введение в AutoCAD

| Причины использования этого руководства                   | 24 |
|-----------------------------------------------------------|----|
| Получение информации об AutoCAD                           | 24 |
| Получение информации из справочнои системы                | 24 |
| Учебное пособие: Использование справочнои системы         | 25 |
| Краткая справка на информационнои палитре                 | 29 |
| Навигация по содержанию информационнои палитры            | 29 |
| Управление параметрами отображения информационнои палитры | 30 |

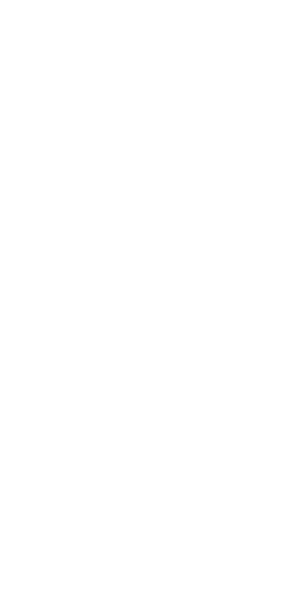

### Причины использования этого руководства

В данном *Кратком* руководстве представлен обзор многих обычно используемых функции AutoCAD. Используите его для знакомства с основными функциями, это поможет быстро приступить к работе в программе.

AutoCAD обладает большим набором функции, с помощью которых можно выполнить задачу несколькими способами. В данном руководстве рассмотрены следующие вопросы:

- Что необходимо знать для того, чтобы приступить к работе?
- Как рекомендуется использовать представленные функции?

После знакомства с AutoCAD будут наидены собственные способы эффективнои работы в зависимости от типа выполняемои задачи.

**ЗАМЕЧАНИЕ** Учебные пособия, представленные в данном руководстве, основаны на предположении, что используются стандартные настроики AutoCAD отображения и режима. Если настроики изменены, необходимо обратиться к справке.

## Получение информации об AutoCAD

Для получения подробнои информации существуют дополнительные источники. Из меню «Справка» можно получить доступ к следующим источникам:

- Справочная система описывает принципы использования программы, процедуры и команды. Для получения справочнои информации по текущеи операции можно нажать F1 во время работы с команднои строкои, с диалоговым окном или с подсказкои в самои команде.
- В информационнои палитре автоматически отображается описание процедур, относящихся к даннои команде.
- **Семинар по новым возможностям** предоставляет набор обзоров новых возможностеи.
- Дополнительные интернет-ресурсы предоставляют дополнительную справочную информацию из глобальнои компьютернои сети.

**ЗАМЕЧАНИЕ** В кратком справочнике в конце данного руководства наглядно иллюстрируются и поясняются интерфеис программы, панели инструментов, комбинации клавиш, системные переменные, псевдоимена команд и базовые операции (например, выбор объектов).

#### Получение информации из справочнои системы

В конце многих глав краткого руководства дается перечень ключевых слов для поиска информации. Например, для поиска понятии, процедур, команд и системных переменных, связанных с командои РЛИСТ необходимо ввести «рлист» на вкладке «Указатель» в окне справочнои системы.

Справочная система

LAYOUT

#### Упражнение. определите раздел справки с помощью ключевого слова

Запустите AutoCAD и нажмите клавишу F1. Затем следуите инструкциям, приведенным на иллюстрации.

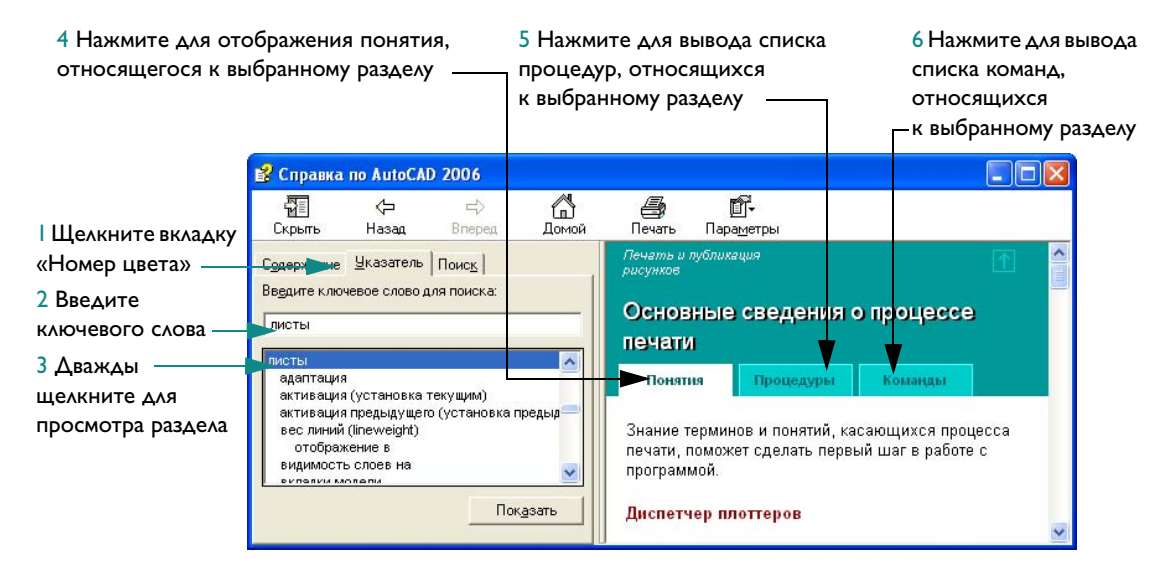

#### Учебное пособие: Использование справочнои системы

Данное пособие предназначено для обучения поиску информации в справочнои системе о том, как приступить к выполнению чертежа с помощью фаила шаблона и как создать лист.

ЗАМЕЧАНИЕ Важно уметь использовать справочную систему эффективно. В справочнои системе содержится полная информация о работе AutoCAD.

- Запустите AutoCAD и нажмите F1 для вывода окна «Справка».
- 2 В левои области окна щелкните вкладку «Содержание» при необходимости вывода оглавления. Затем щелкните значок «плюс» (+) слева от «Руководства пользователя».

Элемент «Руководство пользователя» развернется и отобразится список глав.

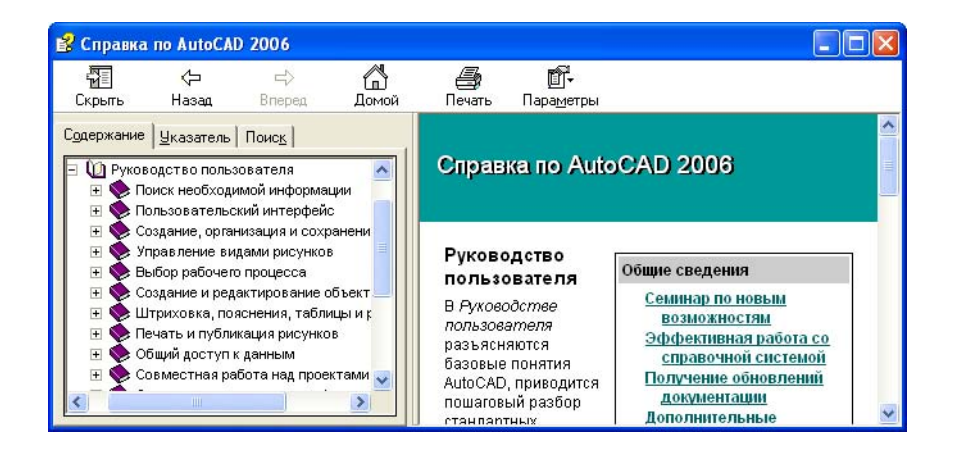

- **3** В левои части окна щелкните заголовок *Создание, организация и сохранение рисунков*. В правои области окна справочнои системы отображаются ссылки на темы с описаниями для каждои из них.
- **4** В правои части окна щелкните *Создание рисунка*. Затем щелкните *Использование фаила шаблона для создания рисунка*.

Искомая тема наидена в справочнои системе. Для упрощения навигации оглавление в левои части окна содержит структуру тем.

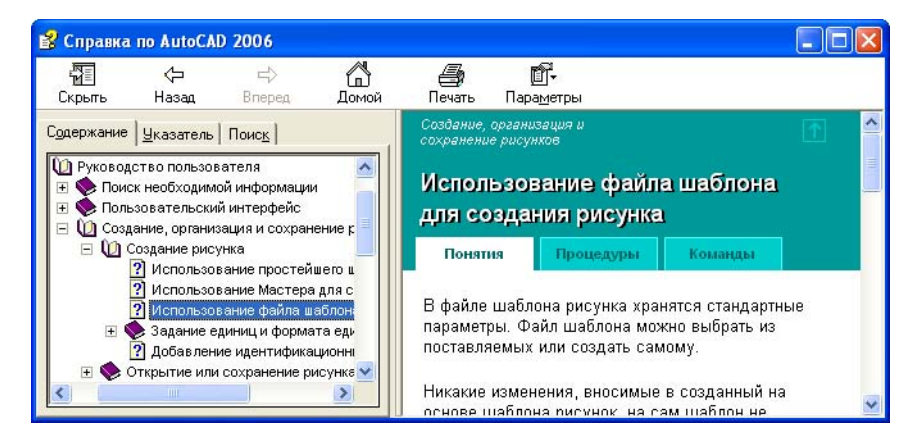

- 5 Щелкните вкладку «Процедуры». Затем выберите первую процедуру в списке. Выберите вкладку «Процедуры» для повторного вывода списка.
- **6** Выберите вкладку «Команды». Во вкладке «Команды» выводится список всех команд и системных переменных, имеющих отношение к выбранному разделу.

Если щелкнуть ссылку на этои вкладке, в справке откроется *Справочник команд*, в котором содержится полная информация о параметрах команды и диалогового окна.

7 Затем выберите вкладку «Поиск» в левои части окна.

Теперь можно наити разделы, содержащие слово лист.

8 Введите слово лист и нажмите ENTER или щелкните «Список разделов».

Отобразится список разделов, в которых встречается слово лист.

- 9 Чтобы вывести список разделов в алфавитном порядке, щелкните столбец с именем Название. Затем щелкните столбец с именем Положение для вывода списка разделов, отсортированных по документам: Справочник команд, Руководство по адаптации, Руководство пользователя и т.д.
- **10** С помощью линеики прокрутки наидите раздел документа *Работа на вкладке «Лист» основные понят*ия «Руководство пользователя». Затем щелкните «Отображение» (или дважды щелкните раздел).

Отобразится раздел. Как определить положение в оглавлении? Как отобразить раздел, относящиися к выбранному разделу?

| 💕 Справка                                                                                      | no AutoCAI                                                  | 2006                                                                                      |                                     |                                                                     |                                                              |                                                                                                    |                                                                                                    |                                       |    |
|------------------------------------------------------------------------------------------------|-------------------------------------------------------------|-------------------------------------------------------------------------------------------|-------------------------------------|---------------------------------------------------------------------|--------------------------------------------------------------|----------------------------------------------------------------------------------------------------|----------------------------------------------------------------------------------------------------|---------------------------------------|----|
| <b>Т</b><br>Скрыть                                                                             | √⊐<br>Назад                                                 | ⊏><br>Вперед                                                                              | С<br>Домой                          | <b>Д</b><br>Печать                                                  | []<br>Пара <u>т</u>                                          | ] <b>.</b><br>⊴етры                                                                                    |                                                                                                    |                                       |    |
| С <u>о</u> держание                                                                            | <u> </u>                                                    | Поис <u>к</u>                                                                             |                                     | Выбор раб                                                           | очего пр                                                     | оцесса                                                                                                 |                                                                                                    |                                       | ^  |
| Искат <u>ь</u> следу                                                                           | ющие слова:                                                 | Ś                                                                                         | -                                   | Работ                                                               | ана                                                          | эклалке "П                                                                                             | иет <sup>и</sup>                                                                                         |                                       |    |
| 1                                                                                              | Разделы                                                     |                                                                                           | Іоказать                            | Понят                                                               | ия                                                           | Процедуры                                                                                              | Комаңды                                                                                                  |                                       |    |
| Раздел:<br>Заголовок<br>Публикация<br>Работа на в<br>Работа на в<br>Работа на в<br>Работа на в | М<br>компле Ру<br>кладке " Ру<br>кладке " Ру<br>кладке " Ру | Найдено: 11<br>естонахож<br>(ководств<br>(ководств<br>(ководств<br>(ководств<br>(ководств | 6<br>Pa  93<br>96<br>84<br>94<br>98 | Набор вн<br>простран<br>В простр<br>надпись<br>отображи<br>рисунка, | сладок<br>іству, н<br>анстве<br>, созда<br>ения ра<br>а такж | "Лист" обеспеч<br>Іазываемому л<br>листа можно р<br>вать видовые з<br>ізличных видов<br>е добавлять пр | ивает доступ к<br><i>ространстеом</i><br>азмещать осно<br>краны листа дл<br>, задавать разм<br>имечания. | н <i>писта.</i><br>вную<br>ія<br>иеры | \$ |

В левои части окна выберите вкладку «Содержание».

Откроется оглавление текущего раздела. Таким же образом можно наити связанные разделы.

Замечание Если не оглавление текущего раздела не открывается автоматически, выберите вкладку «Понятия» в правои части окна.

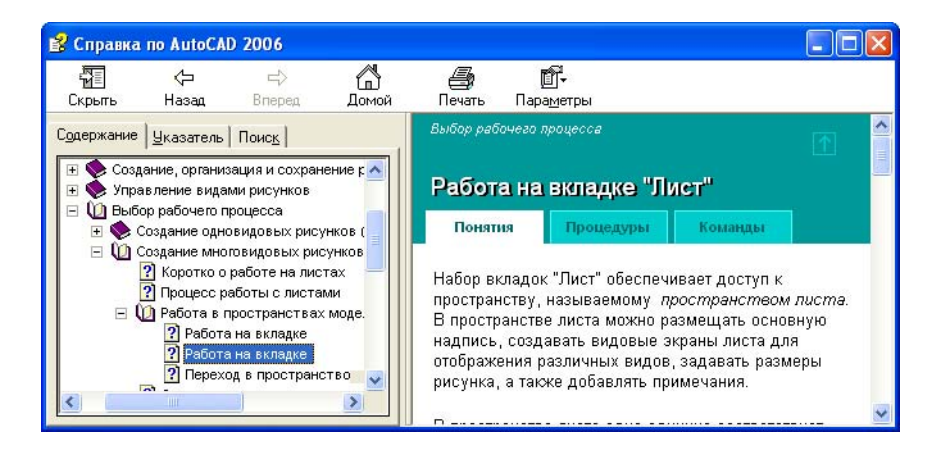

2 В левои части окна дважды щелкните любои раздел, а затем нажмите «Закрыть все».

Это позволит быстро закрыть все оглавления при отображении большого числа подразделов.

**13** Закроите окно «Справка».

для получения дополнительнои информации прочтите документ Эффективное использование справочнои системы. В справочнои системе на вкладке «Содержание» щелкните «Руководство пользователя» ➤ «Поиск необходимои информации» ➤ «Эффективное использование справочнои системы».
## Краткая справка на информационнои палитре

Вкладка «Краткая справка» на информационнои палитре обеспечивает удобныи доступ к процедурам в справочнои системе. Во время выполнения любои команды на вкладке «Краткая справка» приводится список процедур, связанных с даннои командои. Для вывода информации о процедуре щелкните ее.

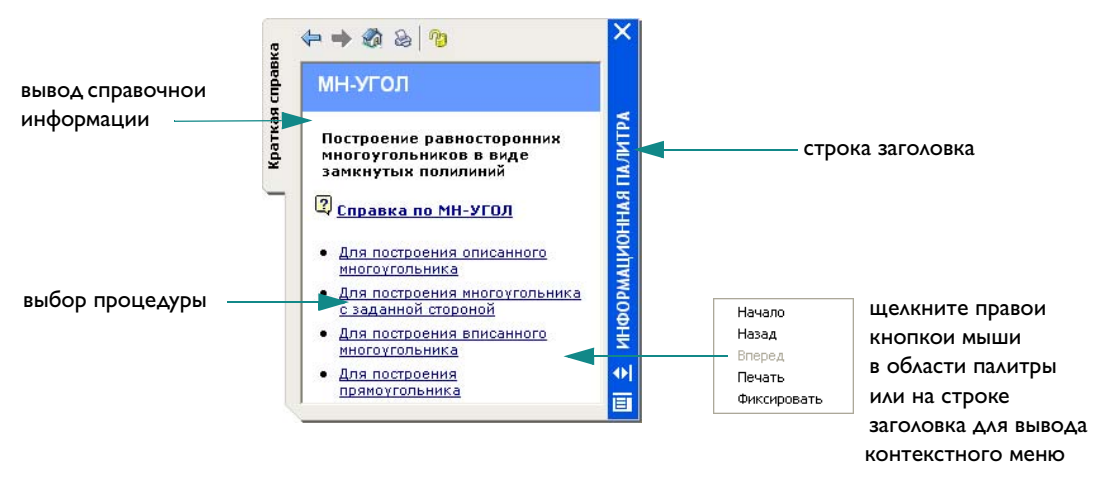

Этои информации часто бывает достаточно для того, чтобы узнать, как работать с новыми или редко используемыми командами.

Обычно при запуске команд информация «Краткои справки» автоматически обновляется; однако при необходимости зафиксировать отображаемую информацию так, чтобы она не изменялась при смене команд, можно заблокировать информационную палитру.

## Навигация по содержанию информационнои палитры

Для вывода контекстного меню с навигационными командами щелкните правои кнопкои мыши информационную палитру. Эти команды используются для перемещения вперед и назад по разделам или возврата на начало – точно так же, как и в веб-браузере. Для вывода списка всех команд и системных переменных, доступных в программе, можно щелкнуть баннер в верхнеи части информационнои палитры.

## Управление параметрами отображения информационнои палитры

Чтобы получить доступ к параметрам и настроикам информационнои палитры из контекстного меню, щелкните правои кнопкои мыши на заголовке информационнои палитры. Список настроек приведен ниже:

- Автоматически убирать с экрана. Информационная палитра может автоматически разворачиваться и сворачиваться при подведении/отведении курсора к строке заголовка.
- **Прозрачность.** Информационную палитру можно сделать прозрачнои, чтобы она не закрывала объекты, которые находятся под неи.

ЗАМЕЧАНИЕ В зависимости от положения палитры на экране заголовок может находиться на ее левои или правои стороне.

| Способы вызова функции                                  |                                                               |             |
|---------------------------------------------------------|---------------------------------------------------------------|-------------|
| Функция                                                 | Меню                                                          | Панель      |
| Доступ к справочнои системе                             | «Справка» ≻ «Справка»                                         | Стандартныи |
| Семинар по новым возможностям                           | «Справка» <b>&gt;</b> «Семинар по новым<br>возможностям»      |             |
| Поиск ресурсов для обучения                             | «Справка» ≻ «Дополнительные<br>интернет-ресурсы» ≻ «Обучение» | ,           |
| Использование информационнои<br>палитры                 | «Справка» ≻ «Информационная<br>палитра»                       |             |
| процедура «Вывод на печать разделов<br>краткои справки» | Контекстное (правая кнопка мыши)                              | )           |
| процедура «Фиксирование раздела<br>краткои справки»     | Контекстное (правая кнопка мыши)                              | )           |
|                                                         |                                                               |             |

Справочная система

СПРАВКА, ПОМОЩНИК

## Обзор и вопросы для самопроверки

- Каково назначение вкладок в правои части окна «Справка»?
- 2 Когда использование вкладки «Содержание» предпочтительнее использования вкладки «Указатель» (обе вкладки находятся в правои части окна «Справка»)?
- 3 С помощью какого меню можно узнать о новых возможностях AutoCAD?

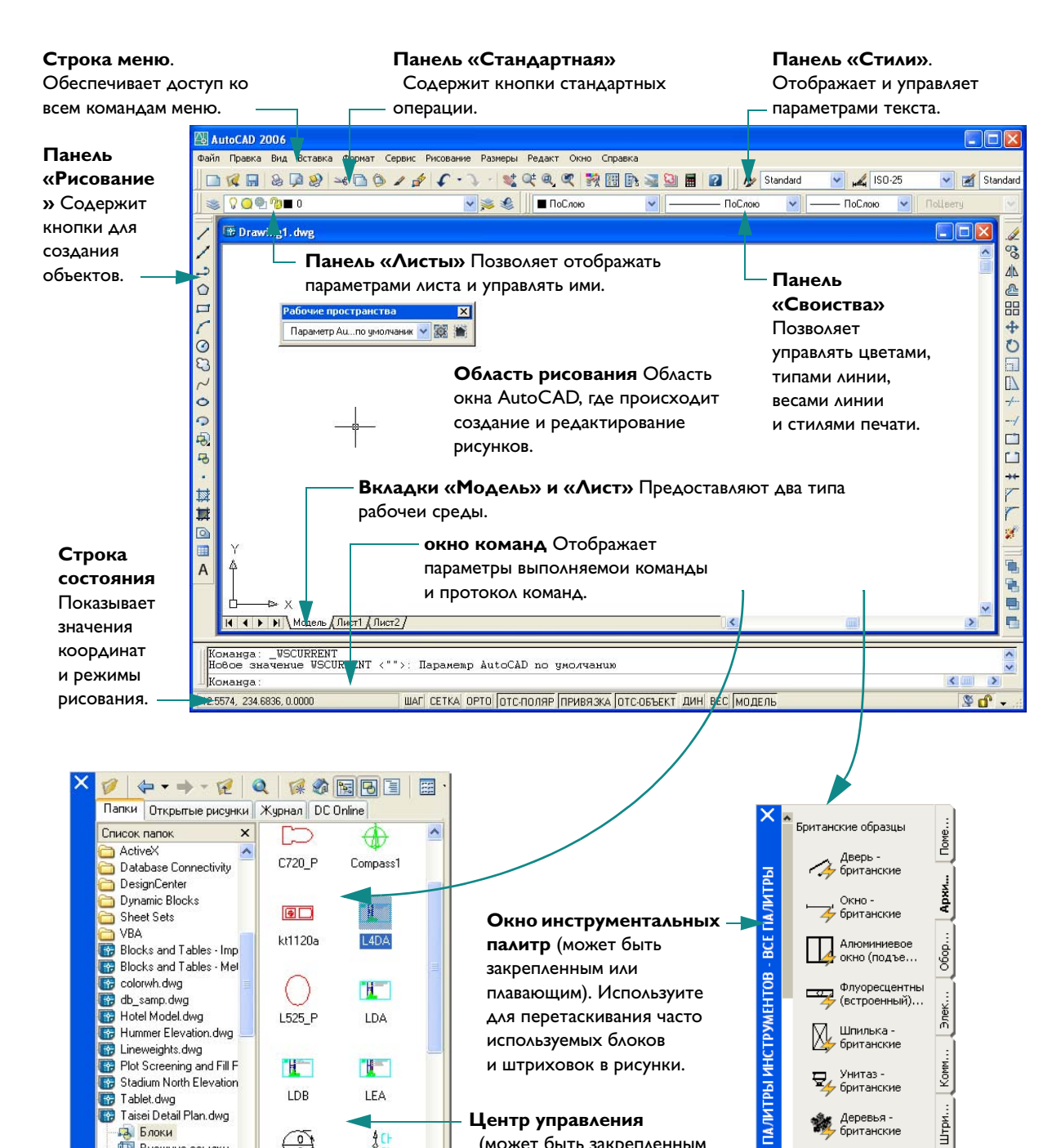

#### Центр управления

Блоки

🔠 Листы

Слои

DESIGNCENTER

1a

Внешние ссылки

ᄰ Размерные стили

Стили таблиц Текстовые стили

🎞 Типы линий

( )

C:\Program Files\AutoCAD 2006\Sample\Taisei Detail Plan.dwg\...: 17)

O\_Symbol3

QDCHLEVEL

·分析・改善・総府・豊臣 - 6日と十12 53

V

×

(может быть закрепленным или плавающим). Используите для размещения содержимого в рисунках и на инструментальных палитрах.

британские

Автомобили

британские

Ш

# Работа с командами

| Работа с мышью                       |
|--------------------------------------|
| Прерывание команды                   |
| Вызов команды                        |
| Вызов команд из меню                 |
| Вызов команд в команднои строке      |
| Настроика параметров команды         |
| Использование динамических подсказок |
| Команды Отменить и Повторить         |

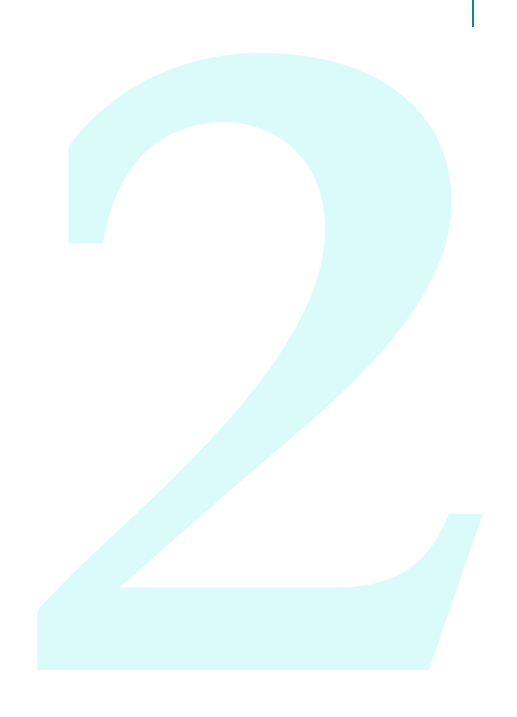

# Работа с мышью

Большинство людеи используют в качестве указывающего устроиства мышь. Для двухкнопочнои мыши левая кнопка является кнопкои *выбора* и используется для указания точек и выбора объектов в области рисования. С помощью правои кнопки можно отображать *контекстное меню*, которое содержит соответствующие команды и параметры. В зависимости от расположения курсора отображаются различные контекстные меню.

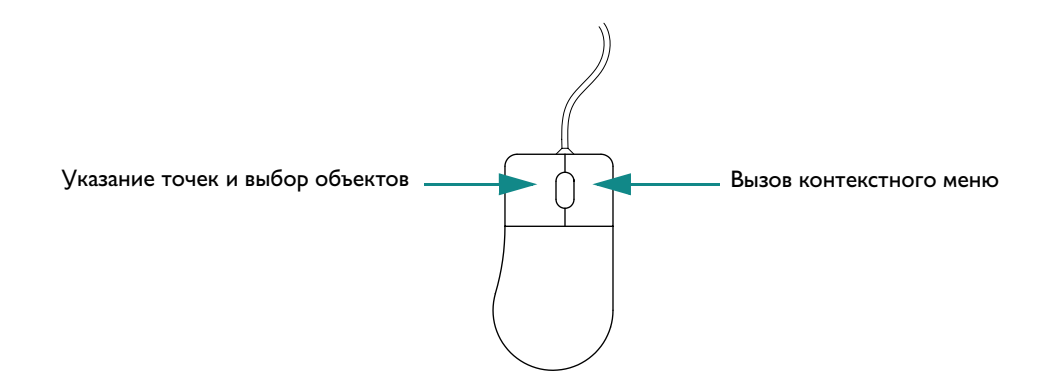

ЗАМЕЧАНИЕ Чтобы выяснить, какие параметры доступны в определеннои ситуации, следует щелкнуть правои кнопкои мыши для отображения контекстного меню.

*Мышь с колесиком–кнопкои* представляет собои двухкнопочное устроиство указания, между кнопками которого располагается небольшое колесико, которое можно вращать и нажимать. Путем вращения или нажатия колесика можно увеличивать и панорамировать рисунок без явного вызова предназначенных для этого команд. Настоятельно рекомендуется использовать мышь с колесиком.

## Прерывание команды

Если случаино щелкнуть на экране мышью, открыть контекстное меню или вызвать команду, можно отменить эту операцию с помощью клавиши ESC на клавиатуре.

### Упражнение. Отмена выбора

Щелкните в области рисования и передвиньте мышь. AutoCAD переидет в режим выбора. Для прерывания нажмите ESC.

## Вызовите команду

Команду можно вызвать с помощью меню, панели инструментов, палитры или команднои строки. Поскольку AutoCAD – это очень гибкая система, пользователь может по своему усмотрению настроить стиль работы программы.

Команды можно вызывать с помощью разных видов меню AutoCAD:

- Раскрывающиеся меню расположены в строке меню в верхнеи части окна AutoCAD. Из этих меню можно получить доступ ко всем командам, используемым в учебных пособиях даннои книги.
- Контекстное меню объектнои привязки вызывается щелчком правои кнопкои мыши при нажатои клавише SHIFT. С помощью объектнои привязки повышается точность построении путем фиксирования курсора на определенном элементе объекта, например, в конечнои точке отрезка или центре круга.
- Контекстные меню вызываются щелчком правои кнопкои мыши. При щелчке правои кнопкои мыши на объекте, в панели инструментов, внутри области рисования, диалогового окна, палитры или окна программы отображаются различные контекстные меню.

### Вызов команд из меню

Панели инструментов содержат кнопки, которые служат для вызова команд. Если на одну из кнопок панели навести устроиство указания, то на экране появляется *всплывающая подсказка* с именем этои кнопки.

#### Закрепление, перемещение и изменение размеров панелеи

Закрепленные панели примыкают к одному из краев области рисования.

- Перемещение закрепленнои панели осуществляется путем захвата ее за *ручку перемещения* и перетаскивания в любую часть экрана.
- Изменить размеры плавающеи панели можно, потянув за любую из ее кромок.
- Можно закрепить плавающую панель, захватив мышью ее заголовок и перетацив к краю области рисования. Для отмены закрепления удерживаите Ctrl в нажатом состоянии.

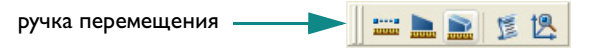

### Скрытие, отображение и блокировка панелеи инструментов

- Панели инструментов можно убирать с экрана или отображать снова. Для этого необходимо щелкнуть панель правои кнопкои мыши и в раскрывшемся контекстном меню выбрать вид панели, которую требуется скрыть или отобразить.
- Можно фиксировать панели в определенном положении с помощью того же контекстного меню, в котором следует выбрать один из параметров блокировки.

#### Упражнение. Изменение размера и положения панели «Рисования»

В данном учебном пособии представлены практические задания по перемещению, изменению размера и закреплению панели «Рисование».

### **ЗАМЕЧАНИЕ** Если требуется ТперетащитьУ какои-либо объект, щелкните левои кнопкои мыши и, удерживая ее нажатои, переместите курсор, а затем отпустите кнопку.

- Чтобы освободить пространство, закроите открытые, но неиспользуемые палитры, щелкнув значок [x] на их заголовке.
- 2 В левои части окна приложения перетащите панель «Рисование» за ручку перемещения в центр области рисования.

- 3 Переместите курсор в нижнюю часть панели «Рисование», он приобретет форму управляющеи стрелки.
- 4 Чтобы изменить форму панели «Рисование», потяните ее за нижнюю часть.
- 5 Щелкните значок [x] в правом верхнем углу панели «Рисование», чтобы ее закрыть. Панель «Рисование», как и любую другую, можно без труда восстановить.
- 6 Щелкните правои кнопкои мыши любую панель, чтобы отобразить контекстное меню, в котором содержится список панелеи. В открывшемся контекстном меню щелкните «Рисование», чтобы восстановить соответствующую панель.
- 7 Перетащите заголовок панели «Рисование» к левому краю окна приложения. Когда контур панели изменит форму, отпустите левую кнопку мыши для закрепления панели.

ЗАМЕЧАНИЕ Если вынести панель за краи экрана, возможно, ее трудно будет наити. Тем не менее, краешек панели останется виден, поэтому ее можно будет перетащить в исходное положение. Если перетащить панель инструментов под панель задач Microsoft Windows на экране, то чтобы ее восстановить, в своиствах панели задач Windows потребуется установить флажок ТАвтоматически убирать с экранаУ.

### Вызов команд в команднои строке

Команды AutoCAD можно вызывать не только с помощью панелеи и меню, но и путем ввода имени команды в *команднои строке*, расположеннои в *окне команд*. Кроме того, некоторые команды *должсны* завершаться в команднои строке независимо от того, как они были вызваны.

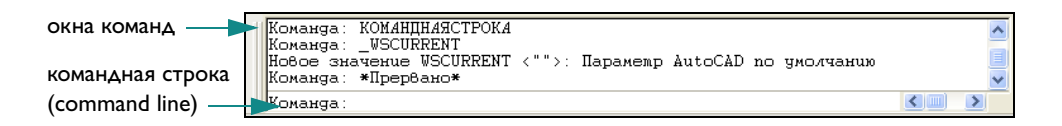

Для некоторых команд существуют сокращенные имена или *псевдонимы*. Например, для выполнения команды КРУГ достаточно ввести **к.** Дополнительную информацию см. в Кратком справочнике в конце данного руководства.

Выполнив ввод команды в команднои строке, нажмите клавишу ENTER или ПРОБЕЛ для выполнения команды. Можно так же повторить предыдущую команду, нажав клавишу ENTER или ПРОБЕЛ.

ЗАМЕЧАНИЕ Если согласно инструкциям данного руководства или справочнои системы требуется ввести что-либо, это значит, что необходимо набрать соответствующее значение жирным шрифтом в команднои строке, а затем нажать клавишу ENTER.

## Настроика параметров команды

При вызове команды зачастую AutoCAD выводит набор параметров в команднои строке. Например, при вводе команды КРУГ в команднои строке отображается подсказка следующего вида:

Центр круга или [3Т/2Т/ККР (кас, кас, радиус)]:

Параметр по умолчанию, ТЦентр кругаУ, отображается *neped* квадратными скобками. Другие возможные параметры отображаются внутри квадратных скобок.

- Чтобы применить параметр по умолчанию, следует ввести значения координат центра или указать нужную точку в области рисования с помощью указывающего устроиства.
- Чтобы выбрать другои параметр, из перечисленных в квадратных скобках, следует ввести ту часть параметра, которая выделена прописными буквами. Например, наберите 2T и нажмите клавишу ENTER для выбора параметра «По двум точкам».

## Использование динамических подсказок

Кроме запроса в команднои строке, аналогичныи запрос, именуемыи *динамическои подсказкои*, отображается рядом с курсором.

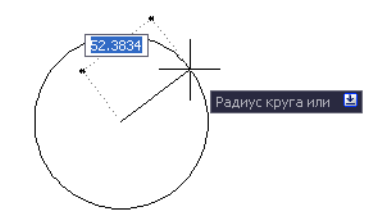

Динамические подсказки позволяют не отвлекаться от работы, чтобы посмотреть в командную строку.

Чтобы отобразить параметры команды в динамическои подсказке, нажмите клавишу СТРЕЛКА ВНИЗ, а затем выберите параметр в меню.

#### Упражнение. Использование меню для построения отрезка

В строке меню щелкнуть меню «Рисование», а затем выбрать «Отрезок».

Далее сокращенно: Щелкнуть меню «Рисование» > «Отрезок».

**2** В ответ на запрос Первая точка, щелкнуть мышью в области рисования для определения местоположения точки.

Появляется запрос: Следующая точка или [Отменить].

- **3** В ответ на запрос Следующая точка или [Отменить] еще раз щелкнуть мышью в области рисования для указания конечнои точки сегмента.
- 4 Построите второи сегмент, снова щелкнув мышью в области рисования.

Запрос Следующая точка или [Отменить] повторяется до тех пор, пока команда ОТРЕЗОК не будет завершена.

**5** Для завершения команды ОТРЕЗОК следует нажать ENTER.

Созданные линеиные сегменты имеют общую конечную точку, но при этом являются отдельными объектами.

6 Щелкнуть меню «Изменить» ➤ «Стереть», а затем щелкнуть каждыи отрезок. Затем нажать клавишу ENTER для выполнения команды удаления.

#### Упражнение. Построение отрезка с помощью панели инструментов

В *панели инструментов* «Рисование», расположеннои по левому краю окна приложения, нажать кнопку «Отрезок».

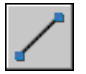

- 2 Построите два линеиных сегмента.
- **3** В панели инструментов «Редактирование», которая расположена по правому краю окна приложения, нажать кнопку с ластиком.
- 4 Щелкнуть каждыи отрезок, а затем нажать клавишу ENTER, чтобы стереть отрезки.

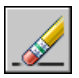

#### Упражнение. Построение отрезка с помощью команднои строки

- В команднои строке ввести **отрезок** или псевдоним **от**. Нажать ENTER.
- 2 Щелкнуть мышью в области рисования для размещения точки.
- **3** В ответ на запрос Следующая точка или [Отменить] еще раз щелкнуть мышью в области рисования для указания конечнои точки сегмента.
- **4** В ответ на запрос Следующая точка или [Отменить] еще раз щелкнуть мышью в области рисования для указания конечнои точки сегмента.
- **5** Ввести **о** и нажать ENTER для отмены создания последнего сегмента, а затем щелкнуть еще раз, чтобы указать конечную точку.
- **6** Затем ввести **3** (Закрыть) и нажать клавишу ENTER для построения третьего замыкающего сегмента и завершения команды.

#### Упражнение. Построение круга с помощью команднои строки

- В команднои строке ввести **круг** или букву **к** (набрать **к** и нажать ENTER).
- 2 В ответ на запрос «Укажите центральную точку круга» щелкнуть мышью в области рисования для определения местоположения точки.
- **3** В ответ на запрос «Радиус окружности» ввести **5** (набрать **5** и нажать ENTER).
- 4 Когда курсор находится в команднои строке, нажать клавишу ENTER, чтобы повторить команду КРУГ.
- **5** Ввести **2Т** для создания круга по двум точкам (набрать **2Т** и нажать ENTER).
- 6 Щелкнуть мышью на рисунке, чтобы определить местоположение обеих точек.
- 7 Повторить команду КРУГ еще несколько раз, применяя все параметры.
- 8 По завершении ввести **стереть** или **с** и выделить каждыи круг с помощью щелчка левои кнопкои мыши. Затем нажать ENTER, чтобы стереть выбранные круги.

#### Построение круга с помощью динамическои подсказки

- В ответ на динамическую подсказку ввести круг или букву к.
- 2 В ответ на запрос Центральная точка круга нажать клавишу СТРЕЛКА ВНИЗ.
- **3** Выбрать в меню один из параметров команды КРУГ и завершить выполнение команды.

# Команды ОТМЕНИТЬ и ПОВТОРИТЬ

Время от времени пользователю может потребоваться прервать выполнение команды или отменить какие–либо операции. С помощью двух кнопок панели «Стандартная» можно исправлять недавно допущенные ошибки рисования.

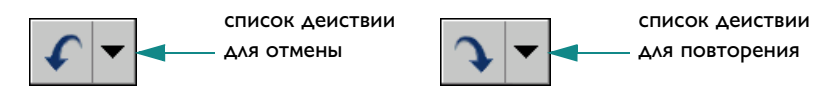

- **Отменить.** По этои команде отменяются предыдущие деиствия. Например, нажатием кнопки «Отменить» можно удалить только что построенныи объект.
- **Повторить**. Эта команда повторяет деиствия, отмененные командои «Отменить». Например, нажатием этои кнопки можно восстановить только что удаленныи объект.

Для отмены или повторения сразу нескольких деиствии можно воспользоваться списками около соответствующих кнопок. Для этого нужно нажимать не саму кнопку на панели, а стрелку около нее. Откроется список, из которого следует выбрать отменяемые или повторяемые деиствия.

| Способы вызова функции    |                                               |                  |
|---------------------------|-----------------------------------------------|------------------|
| Функция                   | Меню                                          | Клавиатура       |
| Завершение команды        | Щелчок правои кнопкои<br>мыши ≻ «Enter»       | ENTER или ΠΡΟБΕΛ |
| Повторение команды        | Щелчок правои кнопкои<br>мыши ≻ «Повторить»   | ENTER или ΠΡΟБΕΛ |
| Прерывание команды        | Щелчок правои кнопкои<br>мыши ≻ «Прервать»    | ESC              |
| Отмена предыдущеи команды | «Правка» <b>&gt;</b> «Отменить»<br><деиствие> | 0                |

Справочная система

НАСТРОИКА, О, ОТМЕНИТЬ, ПОВТОРИТЬ

# Обзор и вопросы для самопроверки

- I Что нужно сделать, чтобы отобразить список всех доступных панелеи инструментов?
- 2 Какими тремя способами можно вызвать команду?
- 3 Какую еще клавишу, кроме ENTER, можно использовать, чтобы завершить или повторить команду?
- 4 Что нужно сделать, чтобы прервать команду?

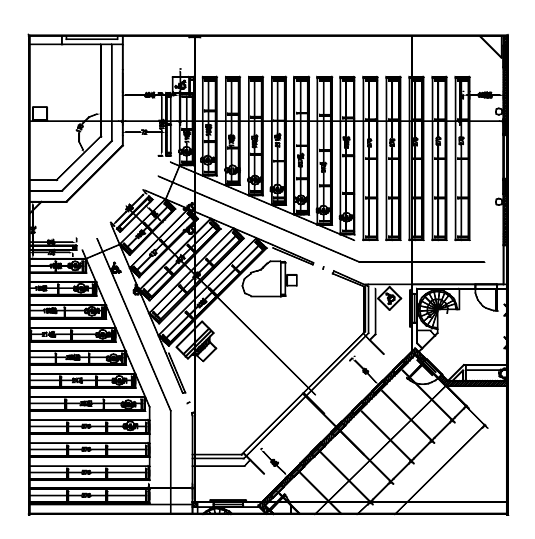

Если увеличить вид, упрощается процесс создания и изменения объектов на рисунке.

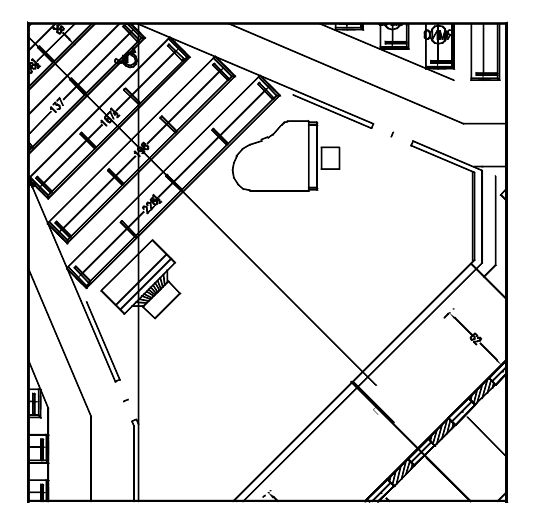

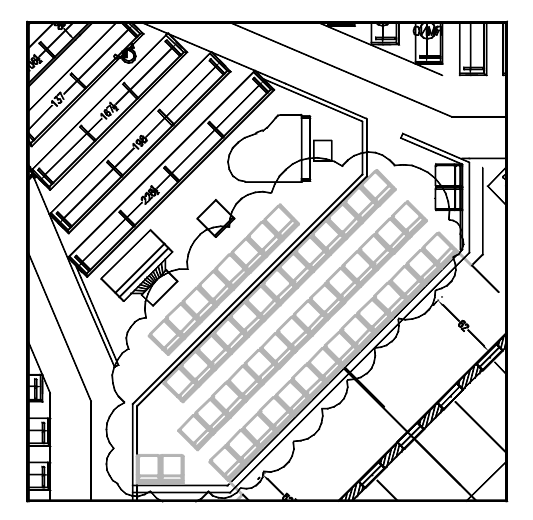

По завершении работы в определеннои области можно уменьшить изображение, чтобы отобразить общии вид.

После увеличения вида, его можно панорамировать, чтобы отобразить редактируемые объекты в центре экрана.

# Настроика видов

| Зумирование для показа вида крупным планом     | 44 |
|------------------------------------------------|----|
| Зумирование перемещением курсора               | 44 |
| Показ заданнои области крупным планом          | 44 |
| Зумирование для отображения рисунка целиком    | 44 |
| Панорамирование для перемещения вида рисунка   | 45 |
| Панорамирование перемещением курсора           | 45 |
| Учебное пособие: Зумирование и панорамирование | 45 |

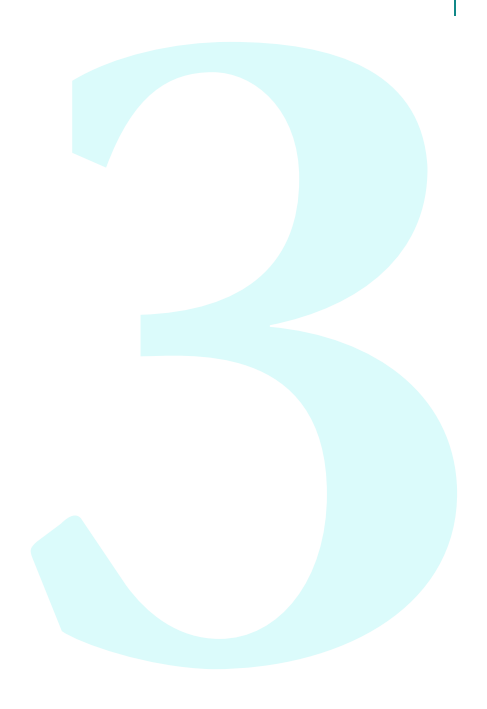

## Зумирование – показ вида крупным планом

*Видом* называется изображение части рисунка, имеющее определенное экранное увеличение, положение и ориентацию. *Зумирование* – наиболее простои способ изменения экранного изображения. Зумирование позволяет увеличивать и уменьшать видимые размеры изображения в области рисования.

В AutoCAD имеется несколько способов зумирования.

## Зумирование перемещением курсора

Зумирование в реальном времени осуществляется при помощи указывающего устроиства, т.е. посредством перемещения курсора. С помощью параметра «Реал вр» команды ЗУМИРОВАНИЕ при перемещении курсора вверх изображение увеличивается, а при перемещении вниз – уменьшается. При использовании мыши с колесиком вращаите колесико вперед для увеличения изображения и назад – для его уменьшения.

## Показ заданнои области крупным планом

Определенную область на рисунке можно быстро показать увеличеннои, очертив вокруг нее мышью прямоугольную рамку. Для этого используется параметр «Окно» команды ЗУМИРОВАНИЕ. Заключенная в рамку область окажется в центре нового вида.

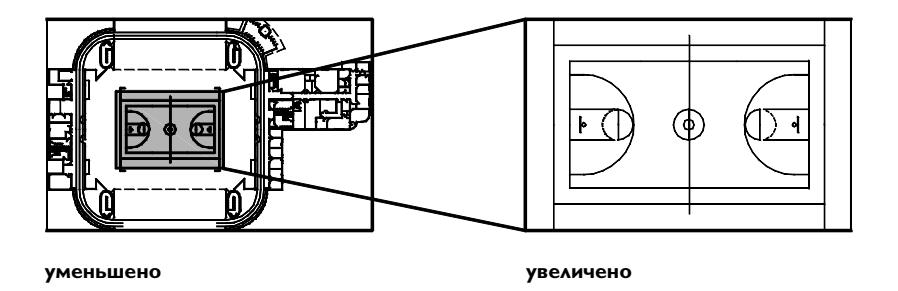

## Зумирование для отображения рисунка целиком

Для увеличения рисунка целиком используется параметр «Границы» команды ЗУМИРОВАНИЕ. Эта функция полезна, если необходимо быстро переити к общему виду. Этот параметр также полезен, если в области рисования ничего не отображается как следствие слишком сильного увеличения или панорамирования в области рисования.

## Панорамирование – перемещение вида рисунка

Панорамирование – еще один простои способ изменения экранного изображения. Панорамирование перемещает рисунок по видовому экрану в любом направлении.

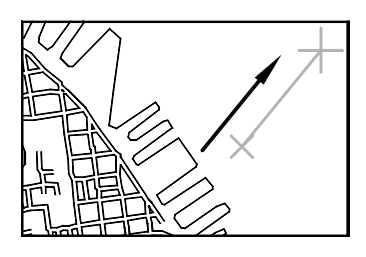

**Αο ΠΑΗ** 

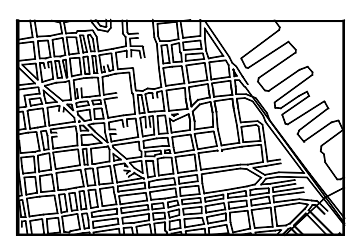

после ПАН

## Панорамирование перемещением курсора

Панорамирование может выполняться в реальном времени с помощью указывающего устроиства. Вызовите команду ПАН и перетащите курсор для панорамирования изображения в другом местоположении. При использовании мыши с колесиком нажмите и удерживаите колесико, а затем переместите мышь для панорамирования.

## Учебное пособие: Зумирование и панорамирование

В этом учебном пособии приведены практические задания по выполнению операции зумирования и панорамирования с использованием команд меню «Вид» или мыши с колесиком.

- I Щелкните меню «Фаил» ➤ «Открыть».
- **2** В диалоговом окне «Открыть» наидите папку /*Sample* в папке установки AutoCAD. Щелкните каждыи фаил рисунка и откроите необходимыи.

Щелкните меню «Вид» ➤ «Зумирование» ➤ «Окно».

**3** Щелкните в центральнои области рисунка. Переместите курсор для получения прямоугольнои области и снова щелкните кнопкои мыши.

Щелкните меню «Вид» > «Панорамирование» > «В реальном времени».

- 4 Переместите курсор в любом направлении, чтобы переместить вид. Нажмите ESC для завершения операции.
- **5** Повторите упражнения с операциями зумирования и панорамирования с использованием следующих параметров.
  - Зумирование в реальном времени (перемещаите курсор вверх и вниз; для завершения нажмите ESC)
  - Предыдущии вид
  - Показать рамкои
  - 📕 Показать в границах
  - Панорамирование в реальном времени

Выполняите упражнения до тех пор, пока выполнение операции зумирования и панорамирования не будет естественным. Эти параметры используются наиболее часто при создании рисунков в двухмерном пространстве.

Замечание Если при увеличении гладкость дуг и кругов теряется или не удается увеличить или уменьшить изображение выше или ниже какого-либо предела, можно выполнить регенерацию изображения. Щелкните меню «Вид» > «Регенерировать все» Эта команда также используется для удаления лишних пиксел помех.

- 6 (Дополнительно) При наличии мыши с колесиком операции зумирования и панорамирования можно выполнять без ввода команд. Попробуите выполнить следующие операции.
  - Переместите курсор в область рисунка и вращаите колесо мыши вперед и назад для увеличения и уменьшения изображения. Обратите внимание, что положение курсора задает неподвижную опорную точку операции зумирования.
  - Иажмите и удерживаите колесико мыши и перетащите вид для его панорамирования.
  - Дважды щелкните колесико, чтобы зумировать рисунок до границ.
- 7 Закроите рисунок, не сохраняя его.

| Способы вызова функции                                    |                           |             |
|-----------------------------------------------------------|---------------------------|-------------|
| Функция                                                   | Меню                      | Панель      |
| Панорамирование                                           | «Вид» ≻ «Панорамирование» | Стандартныи |
| Зумирование                                               | «Вид» ≻ «Зумирование»     | Стандартныи |
| Сброс предельного значения для<br>зумирования отображения | «Вид» ≻ «Реген»           |             |
| Сглаживание дуг и кругов                                  | «Вид» ➤ «Реген»           |             |

Справочная система

ПАН, ЗУМИРОВАНИЕ, РЕГЕН

## Обзор и вопросы для самопроверки

- Какои параметр команды ЗУМИРОВАНИЕ используется для отображения всего рисунка в области рисования?
- 2 Назовите наиболее быстрыи способ вернуться к предыдущему виду?
- 3 Какая команда используется для сглаживания отображения кривых и удаления пиксел помех?

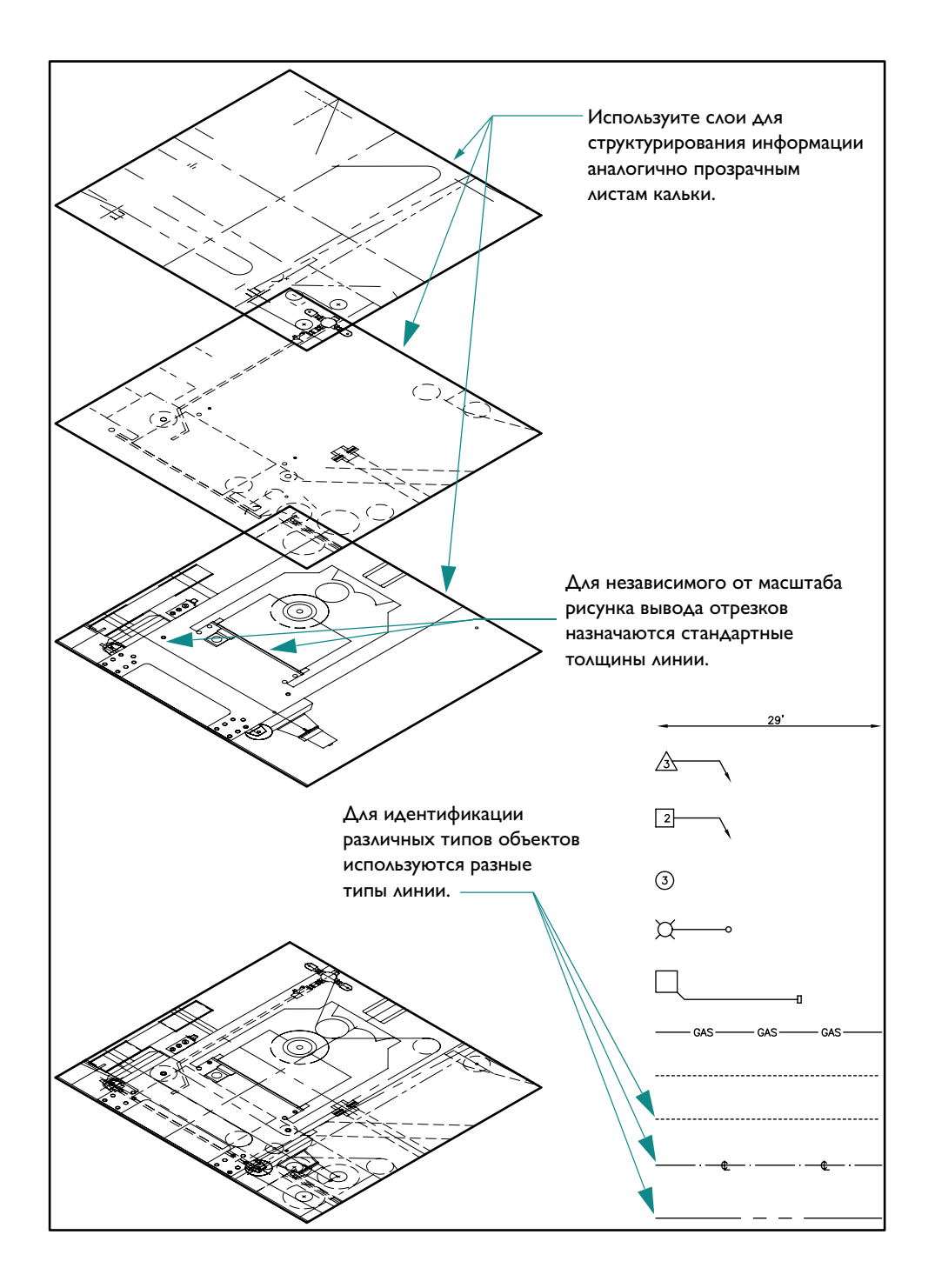

# Задание параметров рисунков

| Создание рисунка                      | 50 |
|---------------------------------------|----|
| Определение единиц рисунка и масштаба | 52 |
| Выбор единиц рисунка                  | 52 |
| Установка формата единиц рисунка      | 52 |
| Основные понятия для модели и листа   | 54 |
| Слои, отрезки и цвета                 | 56 |
| Назначение слоев                      | 56 |
| Управление слоями                     | 57 |
| Учебное пособие: «Обзор рисунка»      | 58 |

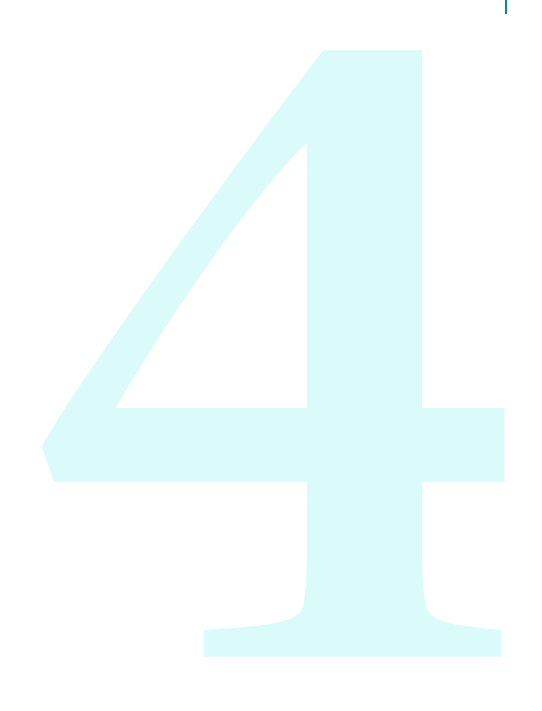

# Создание рисунков

В AutoCAD новые рисунки можно создавать различными способами. Рекомендуется создавать рисунок с помощью фаила *шаблона рисунка*.

В фаиле шаблона рисунка содержаться предварительно установленные параметры, стандарты и описания, при применении которых значительно сокращается время создания рисунка. При создании рисунка с помощью шаблона эти параметры присваиваются новому рисунку. В фаилы шаблона рисунка включены часто используемые параметры и основные элементы рисунка, как например

- Тип и точность представления единиц
- Параметры инструментов и своиства
- Организация слоев
- Основные надписи, рамки и логотипы
- Размерные стили
- Текстовые стили
- Типы линии и веса линии
- Стили печати

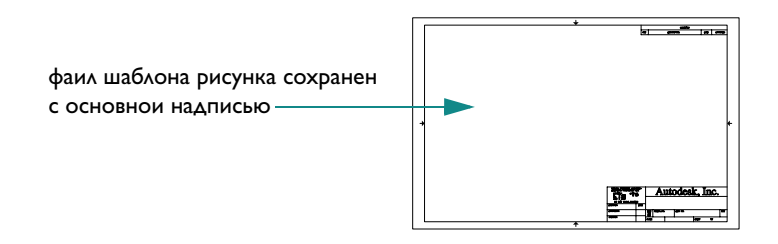

В папке установки AutoCAD содержатся фаилы шаблонов рисунков, включая фаилы, обеспечивающие совместимость со стандартами ANSI, DIN, ISO и JIS. Однако пользователю, вероятнее всего, придется адаптировать один или несколько из этих фаилов или создать собственный фаил шаблона в соответствии с определенными стандартами и требованиями.

Фаил шаблона рисунка можно создать, сохранив рисунок с расширением.dwt.

| 🕮 Сохранение р | оисунка                          |                                                                                                    |         |                | ?                |   |
|----------------|----------------------------------|----------------------------------------------------------------------------------------------------|---------|----------------|------------------|---|
| Папка:         | 🛅 Template                       | <ul> <li></li> <li></li></ul> | Q X C   | В <u>и</u> д 🔻 | С <u>е</u> рвис  | • |
|                | Имя 🔺                            | Разме 📩                                                                                                    | Образец |                |                  |   |
|                | C PTWTemplates                   |                                                                                                    |         |                |                  |   |
| Жчрнал         | Contract Sets                    |                                                                                                    |         |                |                  |   |
|                | 뺆 acad -Named Plot Styles.dwt    | 21 K                                                                                                    |         |                |                  |   |
|                | w acad.dwt                       | 21 K                                                                                                    |         |                |                  |   |
| _              | wacadISO -Named Plot Styles.dwt  | 21 K                                                                                                    |         |                |                  |   |
| Мои докум      | w acadiso.dwt                    | 21 K                                                                                                    |         |                |                  |   |
|                | MANSI A (portrait) -Color Depe   | 27 K                                                                                                    |         |                |                  |   |
| X              | MANSI A (portrait) -Named Plot   | 27 K                                                                                                    |         |                |                  |   |
| Избранное      | MANSI A -Color Dependent Plot    | 29 K                                                                                                    |         |                |                  |   |
| - 93           | MANSI A -Named Plot Styles.dwt   | 29 K                                                                                                    |         |                |                  |   |
|                | ANSI B -Color Dependent Plot     | 28 K                                                                                                    |         |                |                  |   |
| 10 m m         | ANSI B -Named Plot Styles.dwt    | 29 K                                                                                                    |         |                |                  |   |
| PIP            | ANSI C -Color Dependent Plot     | 29 K                                                                                                    |         |                |                  |   |
|                | ANSI C -Named Plot Styles.dwt    | 30 K 🔍                                                                                                    |         |                |                  |   |
|                |                                  | >                                                                                                    |         |                |                  |   |
| Рабочий стол   | С обновлением образи             |                                                                                                    | вилов   |                |                  |   |
| ( <u>)</u>     |                                  | ,,                                                                                                    |         |                | 0                |   |
| <u>.</u>       | Имя файла:                       |                                                                                                    |         | ~              | <u>с</u> охранит | ъ |
| Buzzsaw        | Тип файла: Шаблон рисунка AutoCA | ) (*.dwt)                                                                                                    |         | ~              | Отмена           |   |

#### Упражнение. Открытие фаила шаблона рисунка

- I Щелкнуть меню «Фаил» ➤ «Создать».
- 2 В диалоговом окне «Выбор шаблона» щелкнуть один из нижеперечисленных фаилов шаблонов рисунков, а затем нажать кнопку «Открыть».
- **Tutorial**-mArch.dwt. Образец архитектурного шаблона (в метрических единицах)
- **Тиtorial-mMfg.dwt.** Образец шаблона для механического проектирования (в метрических единицах)
- **Тиtorial–iArch.dwt.** Образец архитектурного шаблона (в метрических единицах)
- **Тиtorial-iMfg.dwt.** Образец шаблона для механического проектирования (в британских единицах)

В фаилах шаблонов, созданных в метрическои системе, в качестве единиц измерения рисунка используются миллиметры, а в фаилах, созданных в британскои системе, – дюимы.

## Определение единиц рисунка и масштаба

При использовании AutoCAD нет необходимости предварительно указывать масштаб перед началом построения рисунка. Даже если рисунок, в конечном счете, должен быть выведен на лист бумаги в определенном масштабе, в AutoCAD *модель* создается в масштабе 1:1. Однако перед тем как создать рисунок, пользователь должен определить, в каких *единицах* будут выполняться построения.

## Выбор единиц рисунка

В AutoCAD расстояния измеряются в единицах рисунка. Единица рисунка может быть равна одному дюиму, одному миллиметру, одному километру или однои миле.

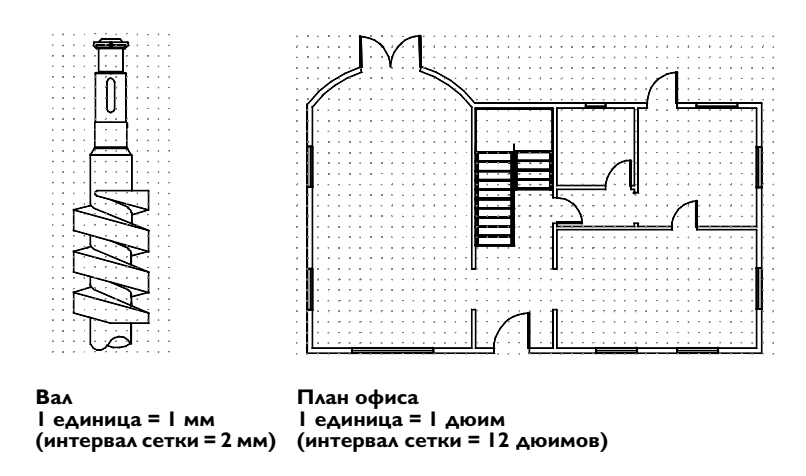

Перед началом рисования следует определить, какои единице измерения будет равна единица рисунка Cв AutoCAD не предусмотрен параметр, определяющии длину единицы рисунка.

## Установка формата единиц рисунка

После того как единица рисунка выбраны, следует установить их формат. Параметры формата, доступные для линеиных единиц следующие:

- **Архитектурныи.** Длина в 15,5 единиц отображается как 1'–3 1/2"
- **Десятичныи.** Длина в 15,5 единиц отображается как 15,5000
- **Техническии.** Длина в 15,5 единиц отображается как 1'–3,5"
- **Дробныи.** Длина в 15,5 единиц отображается как 15 1/2
- **Научныи.** Длина в 15,5 единиц отображается как 1,5000E+1

Например, если пользователь – инженер механик или архитектор – обычно использует в качестве единиц измерения миллиметры, то для линеиных единиц ему следует установить десятичныи формат. Если пользователь – архитектор, и он обычно использует футы или дюимы, то ему следует установить архитектурныи формат.

От формата единиц рисунка зависит только стиль их отображения на экране, например, при отображении координат, а также значении в палитре своиств, диалоговых окнах и запросах.

#### Упражнение. Проверка формата единиц рисунка и точности

I Щелкнуть меню «Формат» ➤ «Единицы». В диалоговом окне «Единицы рисунка» обратите внимание на стиль отображения, выбранныи для линеиных и угловых единиц.

Замечание Диалоговое окно «Единицы рисунка» может использоваться для установки формата единиц рисунка.

- 2 Обратите внимание на значение, отображаемое в поле «Точность». Значения, отображаемые на экране, округляются до десятичного числа или дроби.
- 3 Закрыть диалоговое окно.

## Основные понятия для модели и листа

В AutoCAD существуют одновременно две рабочих среды, отображаемые на вкладках «Модель» и «Лист». На вкладке «Модель» выполняется построение полноразмернои модели какои – либо детали или конструкции. На вкладках «Лист» (их может быть несколько) выполняется компоновка Тснимков у построеннои модели.

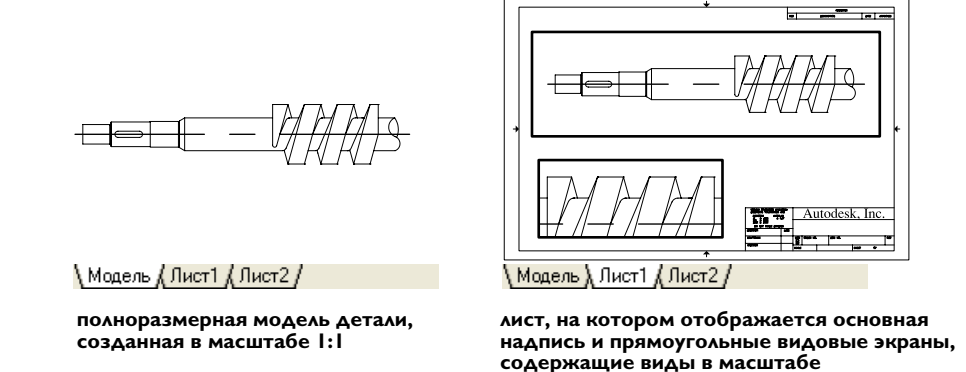

- На вкладке «Модель» обеспечивается доступ ко всеи области рисунка. В пространстве моделиследует сначала определить, какие единицы измерения будут использованы в качестве единиц рисунка: 1 миллиметр, 1 метр, 1 дюим и т.д. Затем следует установить формат единиц рисунка. Затем можно выполнять построения в масштабе 1:1.
- С помощью вкладок «Лист» можно работать на определенном листе рисунка. При настроике параметров листа указывается требуемыи размер бумаги. Лист подобен листу бумаги, на котором вычерчиваются один или несколько видов модели с различными значениями масштаба. Эта среда называется пространством листа. В нем можно создавать видовые экраны листа, которые рассматриваются как «окна» в пространство модели. Каждыи видовои экран может содержать различные виды модели.

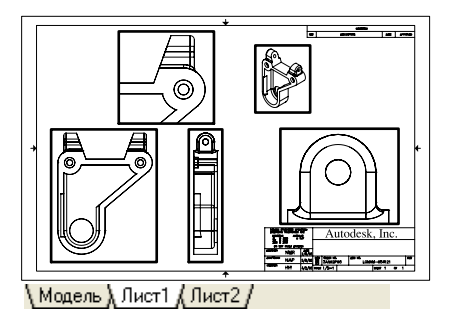

лист с видовыми экранами в различных масштабах

#### Упражнение. Переключение между вкладкои «Модель» и вкладками «Лист»

- В левои нижнеи области отображения щелкнуть вкладку «Модель». На этои вкладке можно создавать и изменять геометрию модели.
- 2 Щелкнуть вкладку листа справа от вкладки «Модель».

Заготовка листа уже выполнена, включая образец основнои надписи и видовои экран в виде голубого прямоугольника.

3 На вкладке «Лист» дважды щелкнуть в любом месте прямоугольного видового экрана. Таким образом осуществляется доступ в пространство модели для панорамирования видов и добавления размеров.

Обратите внимание, что границы видового экрана становятся толще, а перекрестье курсора будет активно только внутри видового экрана листа.

**4** Дважды щелкнуть в пустом пространстве за пределами прямоугольного видового экрана. Снова будет выполнен переход в пространство листа.

Границы видового экрана листа приобретают исходныи вид, а перекрестье курсора становится активным во всеи области рисования.

## Организация рисунков с помощью слоев

Слои напоминают лежащие друг на друге прозрачные листы кальки при рисовании от руки. Они являются важным средством построении в AutoCAD.

Для каждого слоя назначен цвет, тип линии и вес линии. Прежде чем создать объект, следует задать слои, на котором он будет создан. Он будет считаться *текущим* слоем. По умолчанию AutoCAD автоматически назначает цвет, тип линии и вес линии текущего слоя новым создаваемым объектам.

## Назначение слоев

Для удобнои организации и обработки данных на каждом слое можно размещать однотипные элементы рисунка. Например, пользователь может создать отдельныи слои под названием «Электричество» и назначить ему зеленыи цвет. Каждыи раз при построении электрических объектов следует переходить на этот слои. Эти объекты будут создаваться на слое «Электричество», и они будут окрашены в зеленыи цвет.

Если электрические объекты не требуется просматривать или выводить на печать, этот слои можно отключить.

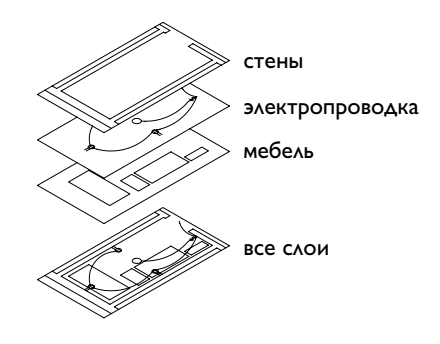

ЗАМЕЧАНИЕ Очень важно разработать для слоев корпоративныи стандарт. При наличии такого стандарта организация процесса построении будет более логичнои и последовательнои, кроме того, упрощается обеспечение совместимости и сохранение рисунков с течением времени. Стандарты слоев имеют большое значение при работе с групповыми проектами.

#### Упражнение. Отображение слоев на рисунке

- I Щелкнуть меню «Формат» ≻ «Слои».
- 2 В Диспетчере своиств слоев обратите внимание на имена слоев и своиства, назначенные им по умолчанию.

Эти слои являются лишь образцами тех типов слоев, которые потребуются для построения хорошо организованного рисунка. Существует множество стандартов слоев, включая разработанные отдельными компаниями и рекомендуемые профессиональными организациями.

**3** Растяните правую часть диалогового окна для отображения всех столбцов. Щелкните заголовки столбцов «Состояние», «Цвет» и «Имя», чтобы изменить порядок слоев.

Просмотрите описание каждого слоя в столбце справа.

## Управление слоями

Чтобы скрыть объекты слоя, следует отключить или заморозить слои в Диспетчере своиств слоев. Кроме того, имеется возможность блокирования слоев для защиты рисунка от внесения в него случаиных нежелательных изменении.

Отключение слоев. Использование этого способа для частого переключения видимости слоев более предпочтительно, чем замораживание слоев.

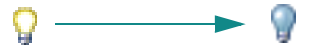

Замораживание слоев. Этот способ следует использовать при необходимости скрытия слоя на длительное время. Размораживание слоя приводит к автоматическои регенерации объектов рисунка, а на это требуется больше времени, чем для обычного включения слоя.

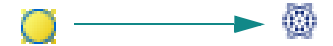

Блокирование слоев. Это деиствие позволяет устанавливать защиту объектов слоя от их редактирования. Объекты на таких слоях нельзя изменять. В то же время их можно использовать для выполнения других операции. Например, объекты на заблокированных слоях можно использовать для объектнои привязки в целях обеспечения точности дальнеиших построении.

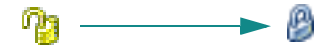

# Учебное пособие: «Обзор рисунка»

В данном учебном пособии рассматривается рисунок проекта вала и ограды из штакетника.

- I Щелкнуть меню «Фаил» ➤ «Открыть».
- 2 В диалоговом окне «Выбор фаила» наидите папку /*Help/Tutorials* внутри папки установки AutoCAD и откроите фаил *arbor.dwg*.
- 3 Щелкнуть на ярлыке вкладки «Модель».
- 4 Обратите внимание, что при наведении курсора мыши на объекты рисунка, они автоматически подсвечиваются.
- 5 Для изучения конструкции вала следует увеличивать и панорамировать пространство модели.
- 6 Чтобы отобразить конструкцию целиком следует применить параметр «Показать до границ».
- 7 Щелкнуть вкладку «Лист ANSI С».
- 8 Для изучения листа рисунка следует увеличивать и панорамировать пространство листа.
- 9 Чтобы отобразить лист целиком следует применить параметр «Показать до границ».
- 10 Щелкнуть меню «Формат» ➤ «Слои». В списке окна «Диспетчер своиств слоев» следует просмотреть список слоев, созданных для организации этого рисунка.

Обратите внимание, что текущии слои помечен флажком зеленого цвета.

- И Щелкнуть значки с изображением лампочки для отключения нескольких слоев.
- 12 Щелкнуть столбец с пометкои «Вкл» для сортировки включенных и отключенных слоев. Затем следует снова включить слои.
- **13** Щелкнуть столбец «Цвет» для сортировки слоев по цвету.
- 4 Щелкнуть столбец «Имя» и нажать кнопку «ОК».
- **15** Закроите рисунок, не сохраняя его.

### Способы вызова функции

| Функция                                 | Меню                                    | Панель      |
|-----------------------------------------|-----------------------------------------|-------------|
| Создание нового рисунка                 | »Фаил» ≻ «Создать»                      | Стандартныи |
| Сохранение шаблона рисунка              | »Фаил»►<br>«Сохранить как»              | Стандартныи |
| Определение стиля<br>отображения единиц | »Формат» <b>&gt;</b><br>«Единицы»       |             |
| Создание слоя                           | »Фаил» <b>&gt;</b><br>«Параметры листа» |             |
| Создание и изменение слоев              | »Формат» ≻ «Слои»                       | Слои        |

НОВЫИ, СОХРАНИТЬКАК, НАЧАЛО, ЕДИНИЦЫ, МОДЕЛЬ, ЛИСТ, СЛОИ

## Обзор и вопросы для самопроверки

- Почему необходимо создавать рисунок с помощью фаила шаблона рисунка?
- 2 Чем отличатеся выбор единиц рисунка от установки формата единиц рисунка?
- 3 В чем отличия между вкладкои «Модель» и вкладкои «Лист»?
- 4 Каковы преимущества создания рисунка с применением слоев?

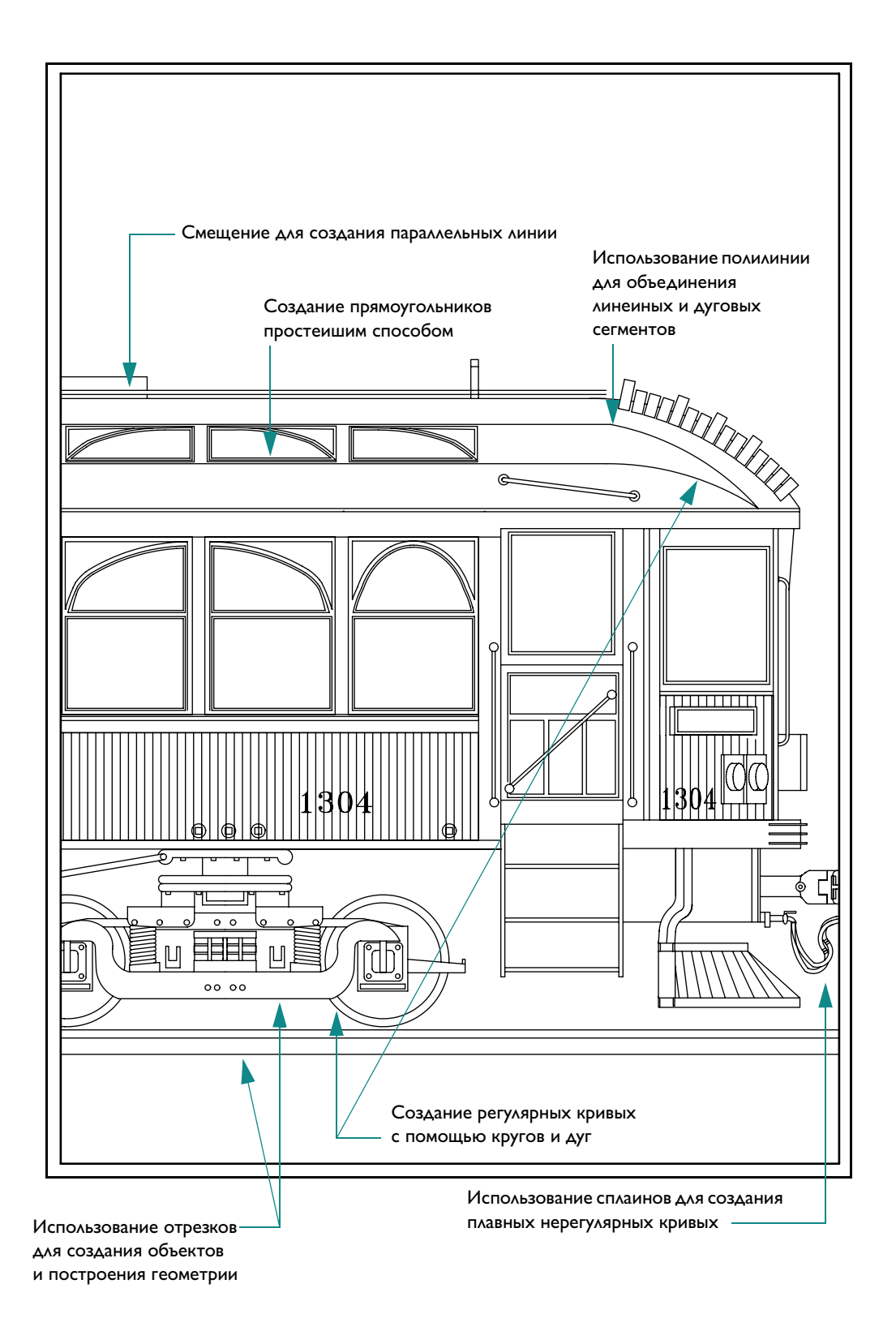

# Построение объектов

| Обзор своиств объектов                     |
|--------------------------------------------|
| Задание своиств объектов62                 |
| Использование палитры своиств63            |
| Использование палитры своиств63            |
| Использование панелеи «Своиства» и «Слои»  |
| Учебное пособие: Изменение своиств объекта |
| Использование типов линии                  |
| Масштабирование типов линии67              |
| Задание толщины линии                      |
| Рисование линии                            |
| Построение параллельных линии              |
| Построение полилинии и многоугольников     |
| Построение полилинии                       |
| Построение кругов и дуг                    |
| Построение кругов                          |
| Построение дуг                             |

# Своиства объектов

Любои объект, созданныи в AutoCAD, обладает определенными своиствами. Своиства – это набор параметров, определяющих отображение и геометрические характеристики объекта. Перечисленные ниже своиства являются общими для всех объектов AutoCAD LT. Остальные своиства объектов определяются их типом.

| Цвет      | Масштаб типа линии | Гиперссылка |
|-----------|--------------------|-------------|
| Слои      | Стиль печати       | Вес линии   |
| Тип линии | Высота             |             |

## Назначение своиств объектов

Обычно при назначении своиств объектов используется одна из следующих стратегии.

- **По слою**. Своиства назначаются для слоя. Объектам, создаваемым на этом слое, его своиства присваиваются автоматически.
- **Явное задание**. Своиства присваиваются объектам независимо от своиств слоя, на котором они создаются.

| Цвет               | 🔳 ПоСлою   |                                 |
|--------------------|------------|---------------------------------|
| Слой               | 0          |                                 |
| Тип линий          | ——— ПоСлою | Шелкните, чтобы, изменить своис |
| Масштаб типа линий | i 1        |                                 |
| Вес линий          | ——— ПоСлою |                                 |
| Высота             | 0          |                                 |
| тиль печати        | *          |                                 |
| Стиль печати       | ПоЦвету    |                                 |
| Таблица стилей п   | Нет        |                                 |
| Пространство таб   | Модель     |                                 |
| Тип стилей печати  | Недоступно | III                             |
|                    |            | щелкните значок, чтобы разверну |
| Пентр Х            | 210        | или свернуть категорию своиств. |
| Центр У            | 231,6015   |                                 |
| Центр Z            | 0          |                                 |
| Высота             | 450.248    |                                 |
| Ширина             | 710.1849   |                                 |
|                    | Â          |                                 |
| Знак ПСК ВКЛ       | Да         |                                 |
| Знак ПСК в нач. к  | Да         |                                 |
| ПСК в каждом Вэк   | Да         |                                 |
| Имя ПСК            |            |                                 |
|                    |            | Просмотр описания выбранного с  |
|                    |            |                                 |

## Палитра своиств

Палитра своиств является основным инструментом установки, просмотра и изменения своиств объектов. Палитра своиств работает следующим образом:

- Если нет выбранных объектов, в палитре своиств отображаются текущие настроики своиств по умолчанию. Также можно задать своиства по умолчанию для всех объектов, которые будут созданы.
- Если на рисунке имеется выбранныи объект, в палитре своиств отображаются его своиства, которые можно изменить.
- При выборе нескольких объектов в палитре своиств отображаются их общие своиства, которые можно изменить.

#### Упражнение. Отображение палитры своиств.

- I Щелкнуть меню «Фаил» ➤ «Создать».
- 2 В диалоговом окне «Выбор шаблона» щелкните один из фаилов шаблонов рисунков, а затем нажмите кнопку «Открыть».
- 3 Щелкните меню «Изменить» ≻ «Своиства».

Для удобства палитра своиств может оставаться открытои в процессе работы. Для того чтобы палитра своиств появлялась/исчезала при наведении курсора на ее заголовок, необходимо включить режим «Автоматически убирать с экрана».

#### Упражнение. Изменение функции «Автоматически убирать с экрана» палитры своиств

- Целкните заголовок палитры своиств правои кнопкои мыши. В контекстном меню выберите «Автоматически убирать с экрана».
- 2 Переместите курсор на палитру своиств и за ее пределы. Оставьте палитру своиств открытои.

## Панели «Своиства объектов» и «Слои»

Органы управления панели инструментов «Своиства» и «Слои» можно использовать для просмотра, задания и изменения своиств так же, как и с помощью палитры своиств. По умолчанию эти панели располагаются выше области рисования.

Инструменты в панели «Своиства» можно использовать для быстрого доступа к важнеишим своиствам объектов.

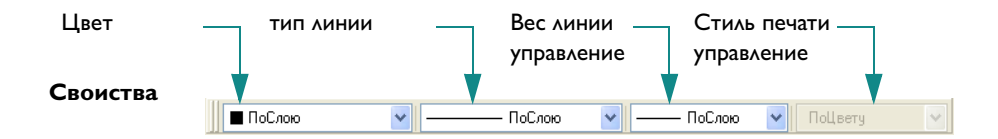

Панель «Слои» используется для управления своиствами слоев.Кнопка «Диспетчер своиств слоев» используется для регулирования своиств слоев. Кнопка «Диспетчер своиств слоев» позволяет производить настроики слоев рисунка. Орган управления «Слои» обеспечивает быстрое изменение нескольких своиств слоя, а также изменение текущего слоя.

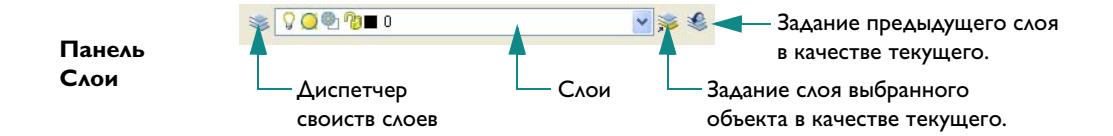

## Учебное пособие: Изменение своиств объектов

В данном учебном пособии описывается использование нескольких органов управления для просмотра и изменения своиств слоев и объектов.

- I Щелкните меню «Фаил» ➤ «Открыть».
- 2 В диалоговом окне «Выбор фаила» наидите папку /*Help/Tutorials* в папке установки AutoCAD и откроите фаил *arbor.dwg*.
- 3 Щелкнуть на ярлыке вкладки «Модель».
- 4 Переместите курсор на строку заголовка палитры своиств.

Изучите текущие настроики своиств по умолчанию.

5 Щелкните размерныи объект в рисунке, чтобы выбрать его.

Обратите внимание, что некоторые своиства этого объекта отображаются в панели «Своиства» в верхнеи части окна приложения. Для объекта используется слои «Размер». Для цвета, типа линии и толщины линии объекта установлено значение «Послою». Цвет слоя «Размер» изменится на красныи.

6 Переместите курсор на строку заголовка палитры своиств, чтобы открыть ее.

Изучите дополнительные своиства размерного объекта на панели своиств.

**7** Щелкните несколько других объектов другого цвета. Переместите курсор на строку заголовка палитры своиств.

Обратите внимание, что в списке отображаются только общие своиства объектов.

8 Переместите курсор за палитру своиств и нажмите клавишу ESC для отмены выделения.

#### Изменение цвета слоя по умолчанию

- I Щелкните меню «Формат» ≻ «Слои».
- 2 В Диспетчере своиств слоев щелкните в красном поле в столбце «Цвет» слоя «Размер».
- **3** В диалоговом окне «Выбор цвета» щелкните в зеленом поле и нажмите ОК. Для выхода из Диспетчера своиств слоев нажмите «ОК» еще раз.

Обратите внимание, что все объекты слоя «Размер» теперь отображаются зеленым цветом. Поскольку все размеры находятся на одном слое, можно изменить своиства всех объектов с помощью одного деиствия.

#### Изменение цвета отдельного объекта

- Щелкните любои размерныи объект, чтобы выбрать его.
- 2 На панели «Своиства» щелкните управляющии список «Цвета» и выберите «Фиолетовыи».
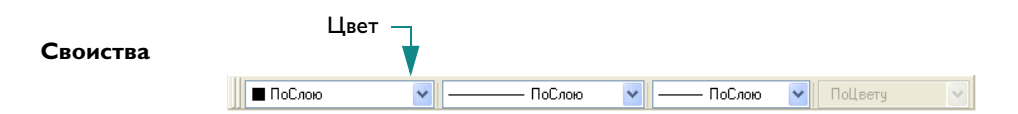

Цвет выбранного объекта изменится на фиолетовыи, переопределяя зеленыи цвет слоя объекта. При изменении цвета слоя цвет размерного объекта останется фиолетовым.

- **3** Для выхода нажмите клавишу ESC.
- 4 Щелкните тот же самыи размерныи объект.
- 5 Щелкните управляющии список «Цвета» и выберите «Послою». При этом восстанавливается своиство цвета размерного объекта.

#### Изменение текущего слоя

На панели «Слои» щелкните управляющии список «Слои».

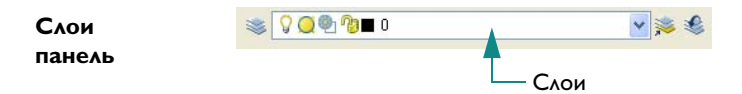

2 Щелкните другои слои, чтобы сделать его текущим.

Все новые объекты будут создаваться на этом слое до тех пор, пока в качестве текущего не будет задан другои слои.

- 3 Щелкните меню «Формат» ≻ «Слои».
- **4** В Диспетчере своиств слоев щелкните слои, чтобы выбрать его.
- **5** В верхнеи части Диспетчера своиств слоев установите зеленыи флажок. Для установки выбранного слоя в качестве текущего нажмите «OK».
- 6 На панели «Слои» щелкните управляющии список «Слои».
- 7 Щелкните значок с изображением лампочки для включения или отключения слоя «Размер». Затем щелкните в любом месте области рисования.

Все объекты слоя «Размер» становятся скрытыми.

- 8 Для повторного включения слоя «Размер» используите Диспетчер своиств слоев.
- 9 Закроите рисунок, не сохраняя его.

## Работа с типами линии

Один тип линии можно назначить сразу всем объектам AutoCAD, расположенным на одном слое. Можно также назначать тип линии для объектов индивидуально. Имеется возможность использования как стандартных типов линии, имеющихся в AutoCAD, так и создаваемых пользователем.

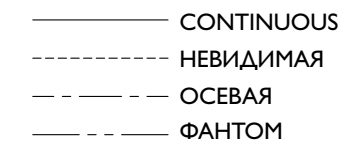

Для работы с каким–либо типом линии его предварительно нужно загрузить в рисунок с помощью Диспетчера типов линии.

#### Упражнение. Загрузка типа линии и задание его в качестве текущего

- I Щелкните меню «Фаил» ➤ «Создать» и выберите шаблон рисунка.
- 2 Щелкните меню «Формат» ≻ «Типы линии».

| 🐺 Диспетчер                           | типов линий      | ? 🛛                                         |
|---------------------------------------|------------------|---------------------------------------------|
| Фильтры типо                          | в линий          | Заспизить Идалить                           |
| Показать все                          | типы линий 🔽 🔽 И | вертировать фильтр Текущий Откл подробности |
| Текущий тип лин                       | ний: ПоСлою      |                                             |
| Тип линий                             | Внешний вид      | Тояснение                                   |
| ПоСлою<br>ПоБлоку                     |                  |                                             |
| Continuous                            | Co               | ntinuous                                    |
| Подробности                           | (Protection)     |                                             |
| Имя                                   | Lonanuous        | Глобальный масштаб: 1.0000                  |
| Пояснение:                            | Continuous       | Текущий масштаб: 1.0000                     |
| Иасштаб в единицах пространства листа |                  | Толщина пера по ISO: 1.0 мм 💌               |
|                                       |                  | ОК Отмена Справка                           |

- **3** В Диспетчере типов линии нажмите кнопку «Загрузить».
- 4 В диалоговом окне «Загрузка/перезагрузка типов линии» прокрутите список типов линии и выберите HIDDENX2. Нажать «ОК».
- 5 Щелкните «Вкл подробности».

Отобразятся несколько параметров масштабирования типов линии. Обратите внимание на параметр «Масштаб в единицах пространства листа». Если установить флажок для этого параметра, масштабирование типов линии в видовых экранах листа будет выполняться автоматически.

6 Щелкните тип HIDDENX2 и выберите «Текущии». Нажать «ОК».

Обратите внимание, что в панели «Своиства» в верхнеи части окна приложения в качестве текущего типа линии отображается HIDDENX2, а не ПОСЛОЮ. Все новые объекты будут отображаться с использованием этого типа линии. Эта настроика изменяет тип линии, назначенный для текущего слоя.

- 7 Щелкнуть на ярлыке вкладки «Модель».
- 8 Выберите меню «Рисование» ➤ «Отрезок», а затем щелкните в нескольких точках в области рисования для построения линеиных сегментов. Нажмите ENTER для завершения команды.
- **9** Для повторнои установки для текущего типа линии значения ПОСЛОЮ используите Диспетчер типов линии или панель «Своиства».

Все новые объекты будут отображаться с использованием типа линии, назначенного для текущего слоя.

## Масштабирование типов линии

При масштабировании видов в видовых экранах листа можно установить несколько разных типов линии. В прерывистых типах линии длина штрихов, размер точек и интервалы между ними могут увеличиваться или уменьшаться. Масштаб типов линии можно изменять в соответствии с масштабом модели или листа, а также сохранять неизменным при любом масштабе рисунка.

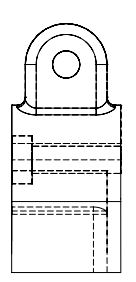

штриховои тип линии в масштабе модели

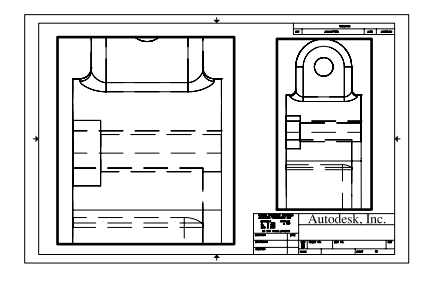

штриховои тип линии в масштабе листа

Использование области «Подробности» Диспетчера типов линии для управления масштабом типов линии в видовых экранах листа.

- **Глобальныи масштаб.** Задает глобальныи масштаб для всех типов линии.
- **Текущии масштаб.** Задает масштаб типа линии для вновь создаваемых объектов.
- **Масштаб в единицах пространства листа.** Задает идентичное масштабирование типов линии в пространствах листа и модели.

Для обновления масштаба типа линии необходимо регенерировать отображение пространства модели на видовом экране листа вкладки листа. Необходимые деиствия

- Переити на вкладку «Лист».
- 2 Дважды щелкните в видовом экране листа для входа в пространство модели.
- 3 Щелкните меню «Вид» ≻ «Реген».

Типы линии в видовом экране листа масштабируются согласно настроике масштабирования видового экрана.

## Назначение весов линии

Толщины линии позволяют получать тонкие и толстые линии для показа разрезов в сечениях, глубину в уровнях, размерных линии и засечек и разницы в деталях. Их отображение не зависит от текущего масштаба. Объекты с более толстыми линиями всегда отображаются с указаннои ширинои линии, независимо от масштаба отображения.

#### Упражнение. Выбор толщины линии и задание его в качестве текущего

- Ицелкнуть на ярлыке вкладки «Модель».
- 2 Щелкните меню «Формат» ≻ «Вес линии».
- **3** В диалоговом окне «Параметры весов линии» в группе «Веса линии» выберите более толстую линию, например 0,50 мм или 0,020".
- 4 Выберите «Отображать линии в соответствии с весами» и нажмите «ОК».

Обратите внимание, что в панели «Своиства» в верхнеи части окна приложения новое значение толщины линии отображается в качестве текущего. С этого момента создаваемые объекты будут отображаться с использованием более толстои линии.

- 5 Щелкните меню «Рисование» ➤ «Линия» и создаите несколько сегментов линии. Нажать ENTER.
- **6** Для повторнои установки для текущего типа линии значения ПОСЛОЮ используите диалоговое окно «Параметры весов линии».

С этого момента создаваемые объекты будут отображаться с использованием толщины линии, назначеннои в качестве текущеи.

7 Практические занятия по созданию типов линии и толщин линии.

ЗАМЕЧАНИЕ Имеется также возможность присваивания цвета, типа линии или веса линии каждому объекту отдельно, независимо от настроики слоя по умолчанию. Выбор способа назначения этих своиств – индивидуально или с помощью настроек слоя – зависит от организации рисунка и стандартов компании.

## Построение линии

Отрезок является базовым объектом AutoCAD. Отрезки можно строить по отдельности или объединять в ломанные линии, состоящие из нескольких сегментов. Однако каждыи из них представляет собои отдельныи объект. Если же необходимо, чтобы набор линеиных сегментов был единым объектом, (например, контурная карта), используите полилинии.

## Построение параллельных линии

Подобная линия повторяет форму исходнои линии и проходит на некотором расстоянии от нее. Для построения параллельных линии, концентрических кругов и параллельных кривых можно воспользоваться командои СМЕЩЕНИЕ.

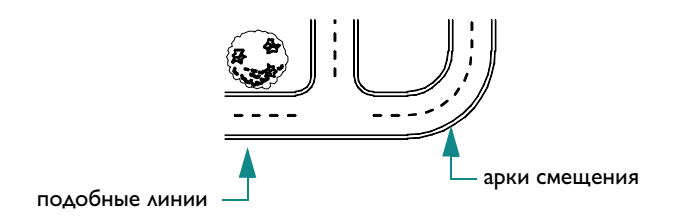

Смещение объектов – одни из наиболее эффективных способов построения, используемых в AutoCAD.

#### Упражнение. Смещение линии для создания параллельных линии

- Построите линию.
- 2 Щелкните меню «Изменить» ≻ «Смещение».
- **3** В ответ на запрос расстояния смещения введите **IO**.
- 4 Щелкните линию, которую необходимо сместить.
- 5 Щелкните один конец линии.
- 6 Нажмите ENTER для завершения команды.

## Построение полилинии и многоугольников

Полилиния представляет собои связанную последовательность линеиных и дуговых сегментов; все эти сегменты являются единым объектом. Полилинии используются для построения следующих объектов.

- Полосы на печатных платах
- 📕 Границы
- Контурные линии, дороги и реки на картах
- Сегменты с фиксированным или изменяющимся значением ширины

*Многоугольники* представляют собои замкнутые полилинии с равными сторонами и углами. Команда «Многоугольник» – наиболее простои способ построения равносторонних треугольников, квадратов, пятиугольников, шестиугольников и т.д.

## Построение полилинии

При построении сегмента полилинии указываются начальная точка и конечная точка. Для построения дополнительных сегментов необходимо указать последующие точки.

#### Упражнение. Создание полилинии

- I Щелкните меню «Рисование» ➤ «Полилиния».
- 2 При отображении запросов указываите точки. После задания нескольких точек выполните следующие деиствия.
  - Нажмите ENTER для завершения команды.
  - Введите с для построения замкнутого контура.
- **3** Щелкните полилинию. Обратите внимание, что все сегменты принадлежат одному объекту.

В полилинии можно вставлять дуговые сегменты.

#### Упражнение. Создание полилинии с дуговыми сегментами

- I Щелкните меню «Рисование» ≻ «Полилиния».
- 2 Построите сегмент полилинии (1 и 2).
- 3 В ответ на следующии запрос введите ▲ для переключения в режим «Дуга» и построения дугового сегмента (3).
- 4 Введите ∧ для возврата в режим «Линия», а затем построите еще одни линеиныи сегмент.
- 5 Завершите команду.

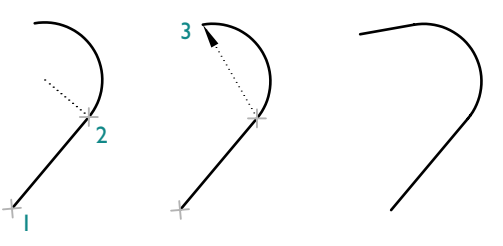

Конечная точка дуги Последнии сегмент

#### Упражнение. Создание прямоугольника

- I Щелкните меню «Рисование» ➤ «Прямоугольник».
- 2 Щелкните точку на экране.
- 3 Переместите курсор по диагонали и щелкните еще одну точку.

В результате будет построена замкнутая полилиния в виде прямоугольника.

#### Упражнение. Построение прямоугольника

- I Щелкните меню «Рисование» ➤ «Многоугольник».
- 2 Введите количество сторон, например 6.
- **3** Выберите точку, которая является центром многоугольника.
- 4 Укажите параметр «Вписанныи» или «Описанныи». Это определяет способ измерения указанного расстояния.

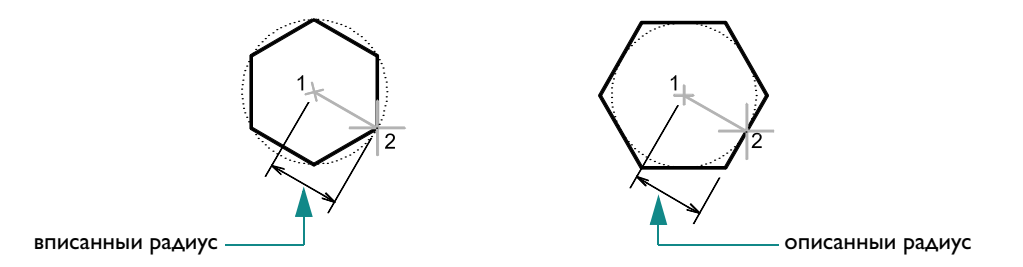

- **5** Для задания «радиуса» многоугольника выполните следующие деиствия.
  - Переместите курсор и щелкните точку.
  - Расстояние вводится в текстовом поле.

В результате будет построена замкнутая полилиния.

Создаваемые полилинии могут иметь различную ширину, которая задается с помощью параметров «Ширина» и «Полуширина». Сегменты полилинии могут также сужаться.

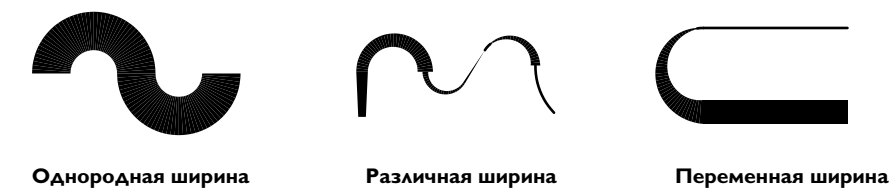

После построения полилинии можно выполнить следующие деиствия.

- В Разделите полилинию на отдельные сегменты с помощью команды РАСЧЛЕНИТЬ.
- Для соединения полилинии с другои полилиниеи, линиеи или дугои используется команда СОЕДИНИТЬ.

# Построение кругов и дуг

С помощью AutoCAD можно создавать различного рода криволиненные объекты, в том числе круги и дуги.

## Построение кругов

Для построения кругов используите один из следующих способов.

- Задать центр и радиус (метод построения по умолчанию)
- Задать центр и длину диаметра.
- Укажите две или три точки, через которые проходит окружность.
- Указать два объекта, которых касается создаваемая окружность. Укажите точки касания двух объектов и радиус.

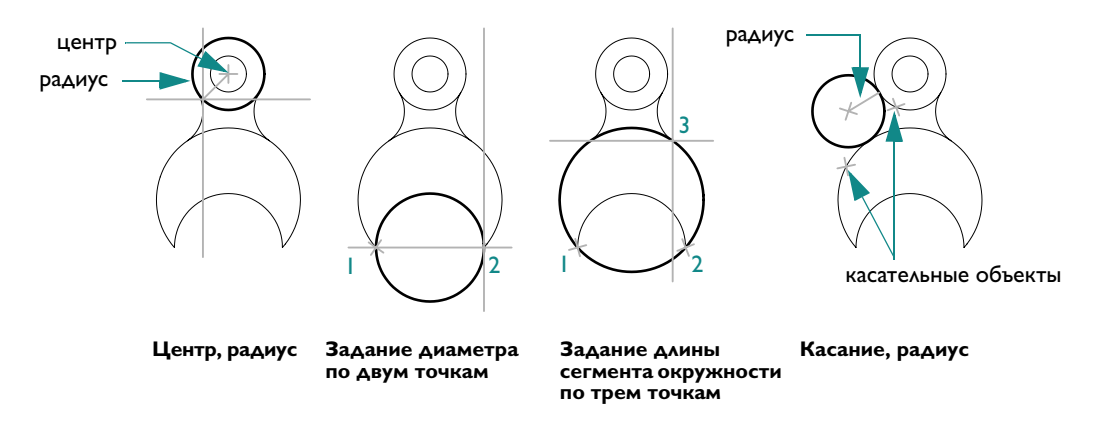

# Построение дуг

Дуги можно строить различными способами с использованием различных сочетании таких параметров, как центральная, начальная и конечная точки, радиус, угол, длина и направление хорды. Следующие примеры демонстрируют три способа построения с указанием двух точек и центрального угла.

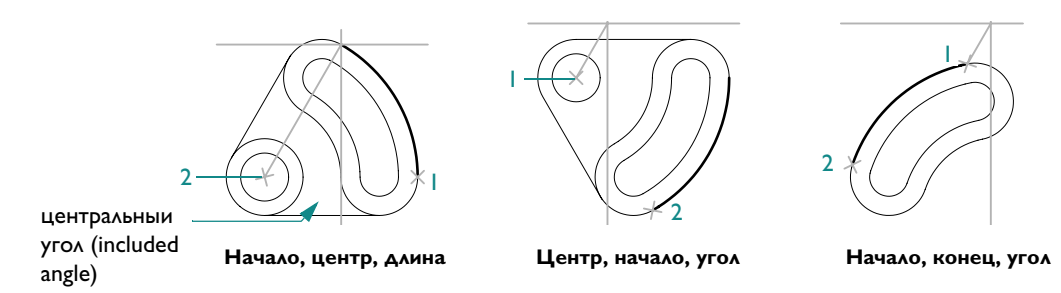

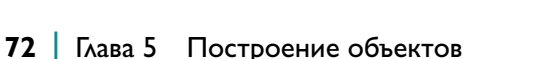

ЗАМЕЧАНИЕ Удобныи способ построения дуги заданного радиуса, касающеися двух выбранных объектов - команда СОПРЯЖЕНИЕ. Этот метод является предпочтительным для построения дуг и будет описан позже.

| Способы вызова функции                        |                                                  |                  |  |  |  |  |
|-----------------------------------------------|--------------------------------------------------|------------------|--|--|--|--|
| Функция                                       | Меню                                             | Панель           |  |  |  |  |
| Своиства подшивки                             | »Сервис» ≻ «Своиства»<br>»Изменить» ≻ «Своиства» | Стандартныи      |  |  |  |  |
| Загрузка, масштаб<br>и управление типом линии | »Формат» ≻ «Типы линии»                          | Своиства объекта |  |  |  |  |
| Изменение параметров<br>весов линии           | »Формат» ≻ «Вес линии»                           | Своиства объекта |  |  |  |  |
| Построение отрезков                           | »Рисование» ≻ «Линия»                            | Рисование        |  |  |  |  |
| Построение<br>параллельных линии              | »Изменить» ≻ «Смещение»                          | Редактирование   |  |  |  |  |
| Построение полилинии                          | »Рисование» ≻ «Полилиния»                        | Рисование        |  |  |  |  |
| Построение<br>многоугольников                 | »Рисование» <b>&gt;</b><br>«Многоугольник»       | Рисование        |  |  |  |  |
| Разделение сегментов<br>полилинии             | »Изменить» ≻ «Расчленить»                        | Редактирование   |  |  |  |  |
| Соединение полилинии                          | »Изменить» > «Соединить»                         | Редактирование   |  |  |  |  |
| Построение кругов                             | »Рисование» ≻ «Круг»                             | Рисование        |  |  |  |  |
| Построение дуг                                | »Рисование» ≻ «Дуга»                             | Рисование        |  |  |  |  |

#### Справочная система

СВОИСТВА, ЦВЕТ, СЛОИ, ТИПЛИН, ЛМАСШТАБ, CELTSCALE, PSLTSCALE, ВЕСА ЛИНИИ, ЛИНИЯ, СМЩЕНИЕ, ПЛИНИЯ, МНОГОУГОЛЬНИК, ПРЯМОУГ, ПОЛРЕД, СОЕДИНИТЬ, РАСЧЛЕНИТЬ, КРУГ, ДУГА

## Обзор и вопросы для самопроверки

- Каков результат задания цвета объекта «Послою»?
- 2 Каким способом можно максимально быстро изменить текущии слои на другои?
- 3 Какие деиствия необходимо выполнить для получения доступа к списку всех своиств объекта?
- 4 Какую команду рекомендуется использовать для построения параллельных прямых и кривых?
- 5 Какои тип объектов состоит из нескольких соединенных сегментов?

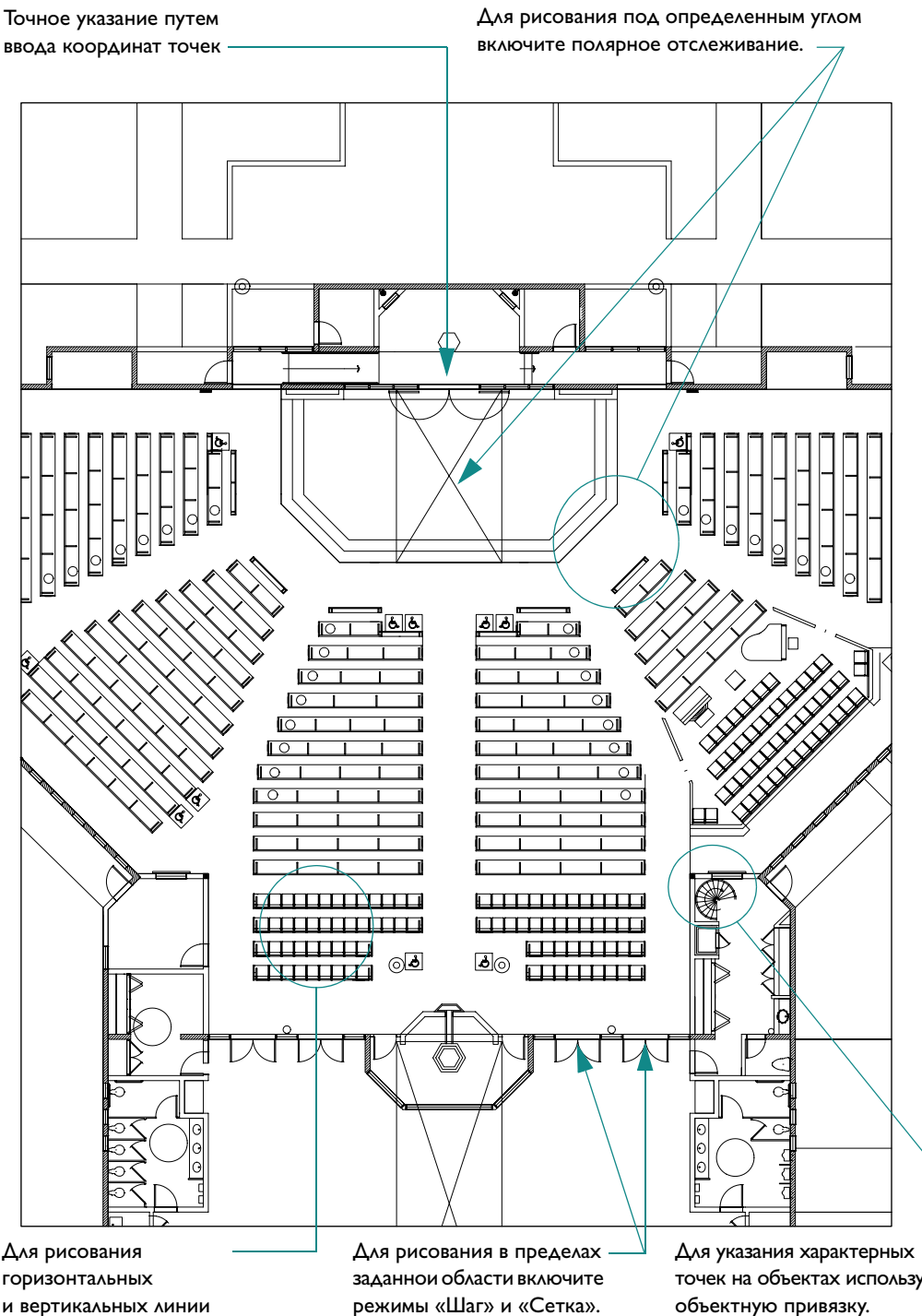

включите режим «Орто».

режимы «Шаг» и «Сетка».

точек на объектах используите объектную привязку.

# Средства обеспечения точности

| Настроика сетки и шаговои привязки                      | 76 |
|---------------------------------------------------------|----|
| Настроика интервалов сетки и шаговои привязки           | 76 |
| Настроика лимитов сетки                                 | 77 |
| Построение с помощью координат                          | 78 |
| Декартовы и полярные координаты                         | 78 |
| Построение в абсолютных декартовых координатах          | 78 |
| Построение с помощью относительных декартовых координат | 79 |
| Привязка к характерным точкам объектов                  | 80 |
| Разовыи режим объектнои привязки                        | 80 |
| Задание текущих режимов объектнои привязки              | 81 |
| Описание режимов объектнои привязки                     | 82 |
| Задание углов и расстоянии                              | 83 |
| Полярное отслеживание                                   | 83 |
| Задание расстоянии                                      | 83 |
| Задание угла                                            | 84 |
| Учебное пособие: Точные построения                      | 84 |

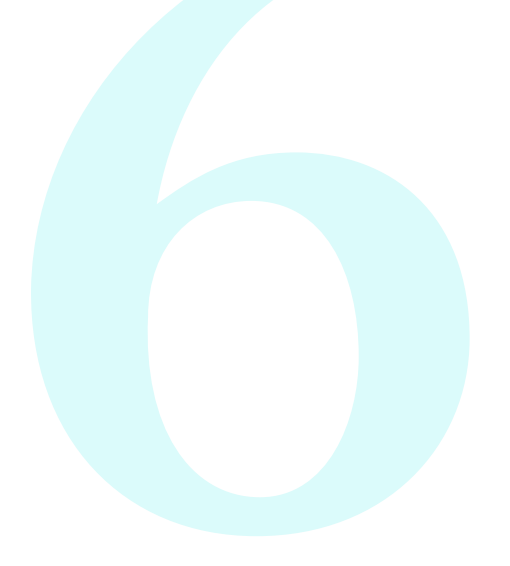

## Настроика сетки и шаговои привязки

Специальные средства отслеживания и объектнои привязки позволяют быстро и точно выполнять различные геометрические построения.

- Сетка представляет собои упорядоченную последовательность точек, покрывающих область рисунка в пределах *лимитов*. Она помогает выравнивать объекты и оценивать расстояние между ними. Сетка не выводится на печать.
- Шаговая привязка позволяет ограничить передвижение курсора по интервалам, определенным пользователем. При включенном режиме «Шаг» курсор как бы ТпристегиваетсяУ к узлам невидимои сетки. Шаговая привязка используется для безошибочного указания точек с помощью курсора.

## Задание интервала сетки и шага привязки

Шаг привязки и интервал сетки не обязательно совпадают. Сетка, используемая исключительно для наглядности, может иметь достаточно большои шаг. При этом шаг привязки может быть более мелким, чтобы пользователь имел возможность указывать точки с большеи точностью. Например, следует установить интервал сетки, равныи 10 шагам привязки для рисунка в метрических единицах или 12 шагам для рисунка в британских единицах.

#### Упражнение. Ограничение перемещения курсора с помощью привязки

- Создать новыи рисунок.
- 2 Нажать кнопку «Шаг» в строке состояния.

ШАГ СЕТКА ОРТО ОТС-ПОЛЯР ПРИВЯЗКА ОТС-ОБЪЕКТ ДИН ВЕС МОДЕЛЬ

Кнопка переходит в нажатое состояние, указывая на то, что режим шаговои привязки включен.

**3** Переместите указатель мыши по рабочеи области в таком режиме.

Обратите внимание на изменение характера движения курсора, которыи как бы «пристегивается» к определенным точкам экрана, расположенным с одинаковым интервалом друг от друга в области рисования.

#### Упражнение. Отображение сетки

Нажать кнопку «Сетка» в строке состояния.

ШАГ СЕТКА ОРТО ОТС-ПОЛЯР ПРИВЯЗКА ОТС-ОБЪЕКТ ДИН ВЕС МОДЕЛЬ

Обратите внимание, что точки сетки покрывают определенную область, лимиты сетки.

2 Отключить режимы «Сетка» и «Шаг».

После зумирования рисунка шаг сетки часто требуется изменить, чтобы привести в соответствие с новым коэффициентом экранного увеличения.

#### Упражнение. Изменение интервала сетки и шага привязки

- Выбрать правои кнопкои мыши в строке состояния либо кнопку «Сетка», либо кнопку «Шаг».
- 2 В открывшемся контекстном меню щелкнуть «Параметры».
- **3** На вкладке «Шаг и сетка» диалогового окна «Режимы рисования» задать новыи интервал сетки или шаг привязки. Нажать «ОК».
- 4 Включение режима сетки и шаговои привязки.

## Задание лимитов сетки

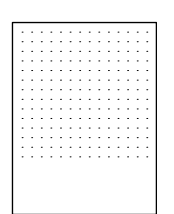

Лимиты сетки, отображаемые с помощью ряда точек

#### Упражнение. Изменение лимитов сетки

- I Щелкнуть меню «Формат» ➤ «Лимиты рисунка».
- 2 Отобразить левыи нижнии и правыи верхнии углы прямоугольнои области, щелкнув в двух точках.
- 3 Повторить операцию, указав еще две точки.

## Построения с указанием координат

Координаты характеризуют положение точек рисунка. В ответ на запросы о точках можно указывать их в области рисования с помощью курсора или вводить значения координат в команднои строке.

## Декартовы и полярные координаты

При работе в двумерном пространстве задание точек производится на плоскости, которая подобна листу бумаги в клетку. Двумерные координаты могут вводиться как в *декартовои* (*X*,*Y*), так *и в полярнои* (*paccmoяниe*<*yгол*) системе.

- Декартова система координат образуется двумя взаимно перпендикулярными осями X и Y. Значение координаты X откладывается по горизонтали, а координаты Y – по вертикали. Например, координаты 5,3 указывают точку, удаленную от предыдущеи точки по оси X на 5 единиц, а по оси Y – на 3 единицы. Началом координат считается точка пересечения координатных осеи, имеющая координаты (0,0).
- **В полярнои системе** координаты точки представляют собои расстояние и угол, отсчитываемые от начала координат. Например, координаты 5<30 определяют точку, удаленную от начала координат на 5 единиц и под углом 30 градусов от оси *X*.

В обоих случаях координаты можно задавать либо в *абсолютнои*, либо *относительнои* форме. Абсолютные координаты отсчитываются от начала координат. Относительные координаты отсчитываются от последнеи введеннои точки.

## Построения в абсолютных декартовых координатах

Абсолютные декартовы координаты применяются, когда известны точные значения *X* и *Y* точки. Например, на рисунке точка с координатами *X*=–2 и *Y*=1 определяет начало отрезка, а точка с координатами 3,4 – его конец. В команднои строке нужно ввести:

Команда: отрезок Первая точка: #-2,1 Следующая точка или [Отменить]: #3,4

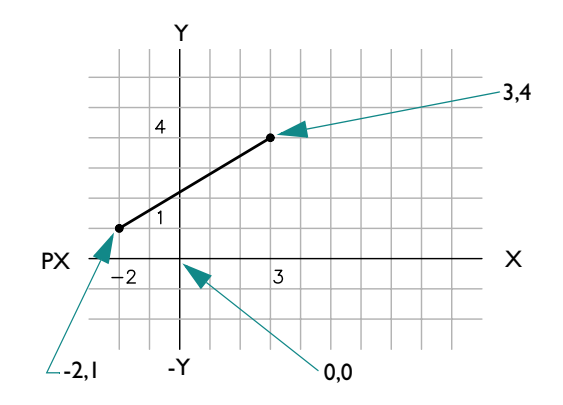

Значок # указывает, что координаты являются абсолютными.

## Построения в относительных декартовых координатах

Относительные декартовы координаты применяются, если известны значения смещении координат точки относительно предыдущеи точки. Например, для задания точки относительно абсолютных координат –2,1 необходимо ввести значения координат с префиксом @.

Команда: **отрезок** Первая точка: **#-2, I** Следующая точка или [Отменить]: **@5,3** 

Значения @5,3 в этом примере определяют туже точку, что и значения #3,4 в предыдущем примере.

ЗАМЕЧАНИЕ Абсолютные координаты вводятся иначе, если отключен динамическии ввод (кнопка DYN в строке состояния). В этом случае не следует использовать значок # для указания абсолютных координат.

## Привязка к характерным точкам объектов

Метод *объектнои привязки* является основным методом для указания точного расположения характерных точек на объектах, при применении которого не требуется указывать координаты точек. Например, объектную привязку можно использовать при построении отрезка из центра окружности, конечнои точки другого линеиного сегмента или касательнои к дуге.

Объектную привязку можно включать во время любого запроса указания точек AutoCAD. При наведении курсора на объект AutoCAD определяет активную точку привязки с помощью *маркеров автопривязки* и всплывающих подсказок.

## Разовыи режим объектнои привязки

Когда AutoCAD запрашивает точку, можно включить разовыи режим объектнои привязки. Для этого следует щелкнуть правои кнопкои мыши, удерживая нажатои клавишу SHIFT, и в открывшемся меню объектнои привязки выбрать тип объектнои привязки.

После включения режима объектнои привязки точку на объекте можно выбирать с помощью курсора.

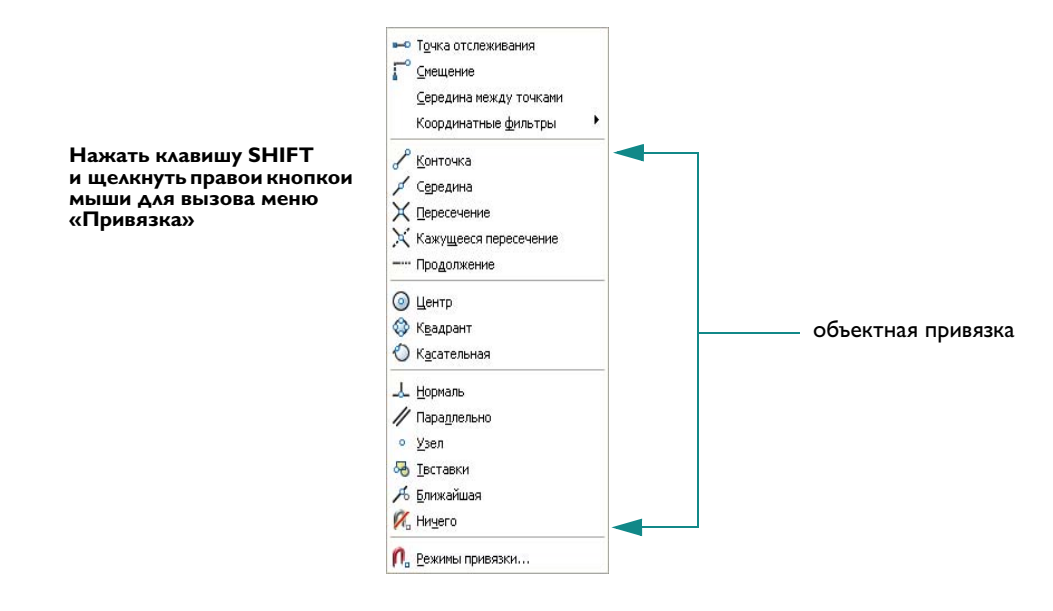

ЗАМЕЧАНИЕ Все возможные для конкретного объекта точки привязки можно просмотреть, последовательно нажимая клавишу ТАВ.

## Установка текущих режимов объектнои привязки

Если необходимо длительное использование одного и того же режима объектнои привязки, то его можно задать *текущим*. Данныи режим будет деиствовать постоянно, пока не будет отключен. Например, для того чтобы соединить отрезками центры нескольких окружностеи, режим «Центр» устанавливается текущим режимом объектнои привязки.

Можно задать несколько текущих режимов объектнои привязки, например «Конточка» и «Центр».

#### Упражнение. Изменение параметров текущего режима объектнои привязки

- Целкнуть правои кнопкои мыши кнопку «Привязка» в строке состояния.
- 2 В открывшемся контекстном меню щелкнуть «Параметры».
- 3 В диалоговом окне «Режимы рисования» выбрать необходимые режимы объектнои привязки. Нажать «ОК».

# Описание режимов объектнои привязки

В следующеи таблице рассматриваются обычно используемые режимы объектнои привязки.

| Объектная<br>привязка |                     | Место привязки                                                                                                    |
|-----------------------|---------------------|----------------------------------------------------------------------------------------------------|
| Конточка              |                     | Конечные точки объектов                                                                                                    |
| Средняя точка         |                     | Средние точки объектов                                                                                                    |
| Пересечение           |                     | Пересечение объектов или места пересечения объектов при их воображаемом продолжении                                               |
| По центру             | ++++                | Центры окружностеи, дуг или эллипсов                                                                                              |
| Квадрант              |                     | Квадранты дуг, окружностеи или эллипсов                                                                                           |
| Нормаль               |                     | Точки объектов, которые позволяют построить<br>к ним нормаль из последнеи указаннои точки                                         |
| Касательная           | $\langle O \rangle$ | Точки окружностеи или дуг, которые совместно<br>с последнеи указаннои точкои позволяют<br>построить касательную к данному объекту |

## Задание углов и расстоянии

Можно быстро задать угол или расстояние с помощью функции полярного отслеживания, метода «направление–расстояние», а также используя угол отслеживания.

#### Использование полярного отслеживания

При построении отрезков или перемещении объектов можно применять *полярное отслеживание*, которое разрешает перемещение курсора только под определенным углом (значение по умолчанию 90 градусов). Например, набор перпендикулярных отрезков можно построить, включив режим «Отс–Поляр» перед началом рисования. Отрезки при этом могут быть только горизонтальными и вертикальными, т.е. являются перпендикулярными.

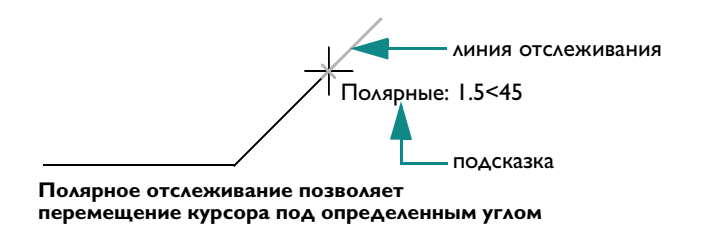

#### Упражнение. Использование полярного отслеживания

Ⅰ Нажать кнопку «Отс-Поляр» в строке состояния для включения полярного отслеживания.

ШАГ СЕТКА ОРТО ОТС-ПОЛЯР ПРИВЯЗКА ОТС-ОБЪЕКТ ДИН ВЕС МОДЕЛЬ

2 Построить несколько отрезков под углом 90 градусов друг к другу.

## Задание расстоянии

С помощью *метода «направление-расстояние»* можно быстро задать определенную длину отрезка С, переместив курсор для определения направления и указав расстояние от начальнои точки. Если включено полярное отслеживание, метод «направление-расстояние» упрощает построение перпендикулярных линии определеннои длины.

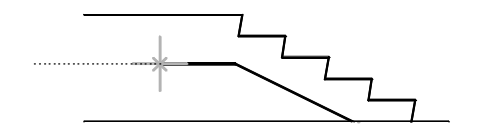

В данном случае в режиме полярного отслеживания разрешается перемещение курсора под углом 180 градусов...

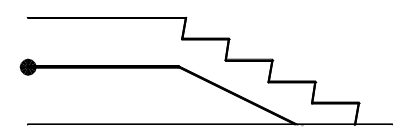

затем с помощью метода «направлениерасстояние» определяется точная длина отрезка (1000)

#### Упражнение. Построение нескольких отрезков определеннои длины

- I Щелкнуть меню «Рисование» ➤ «Отрезок».
- 2 Щелкнуть в определеннои точке и переместить курсор вправо (под углом 0 градусов).
- 3 Введите значение.
- 4 Переместить курсор вверх (под углом 90 градусов) и ввести другое значение.
- 5 Повторить операцию несколько раз и затем нажать ENTER.

## Задать угол

Если заданное значение угла будет применяться нечасто, можно ввести *угол отслеживания*. Например, если начальная точка отрезка имеет координаты –2,1, и требуется построить отрезок под углом 10 градусов длинои 50, следует ввести

Команда: отрезок Первая точка: #-2,1 Следующая точка или [Отменить]: <10 (Переместите курсор в нужном направлении) Следующая точка или [Отменить]: 50

# Учебное пособие: Точные построения

В данном учебном пособии представлены практические задания по использованию средств обеспечения точности AutoCAD для создания рисунка, которыи может послужить основои для чертежеи по следующим проектам:

- оздоровительныи центр с бассеином;
- защелка оконного замка;
- корпус двигателя.

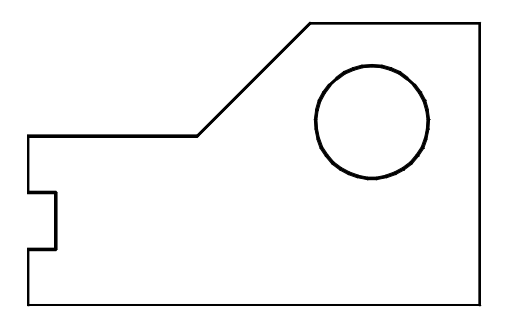

**ЗАМЕЧАНИЕ** Этот рисунок необходимо сохранять в процессе работы. Он будет использоваться еще в нескольких пособиях данного руководства.

- I Щелкнуть меню «Фаил» ➤ «Создать».
- 2 Выберите учебныи фаил шаблона рисунка, которыи наиболее подходит для дальнеишего применения и соответствует требуемым единицам измерения.
  - Tutorial-mArch.dwt. Образец архитектурного шаблона (в метрических единицах)
  - *Tutorial-mMfg.dwt*. Образец шаблона для механического проектирования (в метрических единицах)
  - **Тиtorial-iArch.dwt.** Образец архитектурного шаблона (в метрических единицах)
  - *Tutorial–iMfg.dwt.* Образец шаблона для механического проектирования (в британских единицах)
- 3 Щелкнуть на ярлыке вкладки «Модель».
- 4 Щелкнуть меню «Фаил» ➤ «Сохранить». Фаилу следует присвоить имя MyDesign.

#### Использование режимов «Сетка» и «Шаг» для создания контура

- В строке состояния следует включить режим «Сетка» и «Шаг». Динамическии ввод (Дин) также должен быть включен.
- 2 Щелкнуть меню «Рисование» ➤ «Отрезок» и выбрать несколько точек, чтобы построить несколько линеиных сегментов для создания проекта, описанного выше. Необязательно указывать точные размеры, однако, следует использовать расстояния, соответствующие проекту. Нажмите ENTER для завершения команды.
- 3 Щелкнуть меню «Рисование» ➤ «Круг» ➤ «Центр, радиус».
- 4 Щелкнуть в какои-либо точке, чтобы указать центр круга, а затем щелкнуть в другои точке, чтобы указать радиус.
- 5 Отключить режимы «Сетка» и «Шаг».

#### Создание отрезка с помощью объектнои привязки

I Щелкнуть меню «Изменить» ≻ «Стереть».

Курсор в форме перекрестья примет форму квадрата, которыи называется прицелом.

2 Щелкнуть непосредственно один из созданных отрезков, а затем нажать ENTER.

Отрезок будет удален. Как же создать точно такои же отрезок вместо удаленного?

- 3 Щелкнуть меню «Рисование» ≻ «Отрезок».
- 4 Нажать клавишу SHIFT и щелкнуть правои кнопкои мыши. В открывшемся меню объектнои привязки щелкнуть «Конточка».
- **5** Наведите курсор на конечную точку отрезка. При появлении маркера автопривязки щелкнуть кнопкои мыши.
- 6 Нажать клавишу SHIFT и снова щелкнуть правои кнопкои мыши. В открывшемся меню объектнои привязки щелкнуть «Конточка».
- **7** Навести курсор на противоположную конечную точку и щелкнуть кнопкои мыши. Нажмите ENTER для завершения команды.

Конечные точки вновь созданного отрезка будут совпадать с конечными точками прилегающих отрезков.

- 8 Выполните следующие деиствия.
  - Эксперимент по созданию отрезков с помощью следующих режимов объектнои привязки: «Середина», «Центр», «Нормаль» и «Касательная».
  - Включить объектную привязку и создать несколько отрезков.
  - Построите отрезок из центра круга под углом 30 градусов длинои 10 единиц.
- 9 Сотрите все объекты за исключением выше описанных.
- **10** Сохраните рисунок. Фаилу следует присвоить имя **MyDesign**.

| Способы вызова функции                          |                                                                                             |                          |  |  |
|-------------------------------------------------|---------------------------------------------------------------------------------------------|--------------------------|--|--|
| Функция                                         | Меню                                                                                        | Панель                   |  |  |
| Задание шага привязки<br>и интервала сетки      | «Сервис» ≻ «Режимы рисования»,<br>вкладка<br>«Шаг и сетка»                                  |                          |  |  |
| Разовыи режим объектнои<br>привязки             | SHIFT+щелкнуть правои кнопкои<br>мыши, чтобы открыть контекстное<br>меню объектнои привязки | Объектная<br>привязка    |  |  |
| Установка текущих режимов<br>объектнои привязки | «Сервис» ➤ «Режимы рисования»,<br>вкладка<br>«Шаг и сетка»                                  | Объектная<br>привязка    |  |  |
| Изменение параметров<br>автопривязки            | «Сервис» ≻ «Настроика», вкладка<br>«Построения»                                             |                          |  |  |
| Изменение параметров<br>полярнои привязки       | «Сервис» <b>&gt;</b><br>«Режимы рисования»                                                  | Полярное<br>отслеживание |  |  |

#### Справочная система

СЕТКА, ШАГ, РЕЖИМРИС, ЛИМИТЫ, ПСК, DYNMODE, ПРИВЯЗКА, НАСТРОИКА

## Обзор и вопросы для самопроверки

- Как отключить точки сетки в области рисования?
- 2 Какие координаты соответствуют исходнои точке?
- 3 Какое контекстное меню отображается, если щелкнуть правои кнопкои мыши, удерживая нажатои клавишу SHIFT?
- 4 Какую кнопку следует включить, чтобы построить вертикальныи отрезок?
- 5 В чем состоит метод «направление-расстояние»?

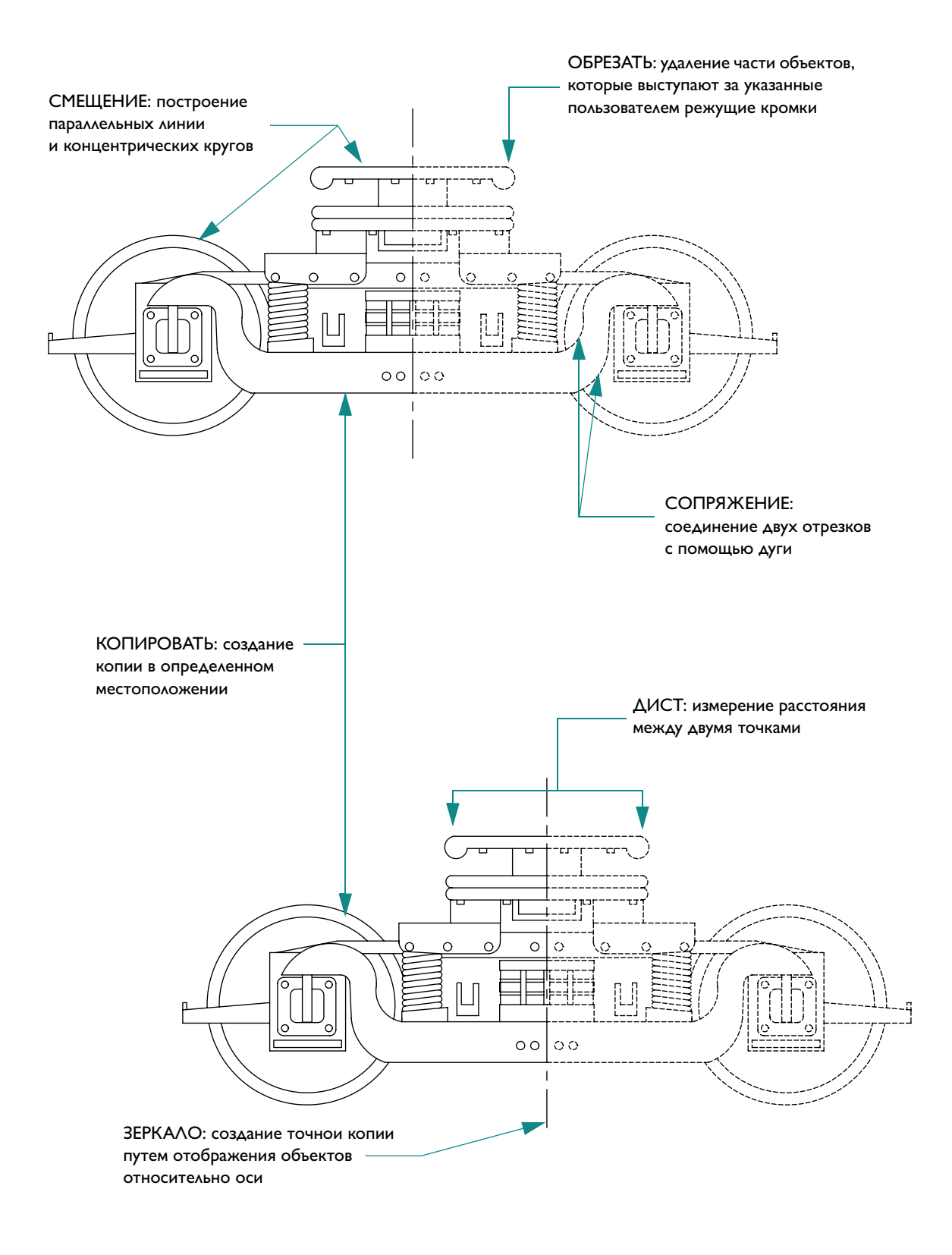

# Редактирование объектов

| Выбор объектов для редактирования                     |    |
|-------------------------------------------------------|----|
| Режимы выбора объектов                                | 90 |
| Задание области выбора                                | 90 |
| Удаление, обрезка и удлинение объектов                |    |
| Удаление объектов                                     |    |
| Удлинение объектов                                    |    |
| Обрезка объектов                                      |    |
| Создание копии объектов                               |    |
| Копирование объектов                                  |    |
| Смещение объектов                                     |    |
| Зеркальное отображение объектов                       |    |
| Перемещение и поворот объектов                        |    |
| Перемещение объектов                                  |    |
| Вращение объектов                                     |    |
| Сопряжение углов                                      |    |
| Учебное пособие: Точное изменение объектов            |    |
| Учебное пособие: Создание нового рисунка с точностью  |    |
| Копирование своиств                                   |    |
| Использование дополнительных средств редактирования . |    |
| Редактирование с помощью ручек                        |    |
| Создание облаков для пометок                          |    |
| Анализ рисунков                                       |    |

# Выбор объектов для редактирования

При редактировании объектов обычно выбираются несколько объектов, формирующие *набор объектов*. Имеется два способа выбора объектов, которые требуется изменить.

- **Предварительныи выбор команды.** Выберите команду редактирования, а затем объекты, которые необходимо отредактировать.
- Предварительныи выбор объектов. Выберите объекты, а затем укажите команду редактирования. Кроме того, при использовании этого метода для непосредственного редактирования на объектах отображаются ручки. Отменить выбор можно путем нажатия ESC.

## Способы выбора объектов

Два наиболее популярных способов выбора объектов следующие.

- **Выбор отдельных объектов.** Выбор объектов по одному.
- Задание области выбора. Создание прямоугольной рамки вокруг объектов, которые требуется выбрать.

## Задание области выбора

Объекты можно выбирать путем их охвата прямоугольнои рамкои выбора. Прямоугольная рамка выбора определяется двумя заданными противоположными углами в области рисования. При этом важен порядок, в котором задаются углы рамки.

**Если рамка задается слева направо**, в набор попадают только объекты, полностью расположенные в пределах области выбора.

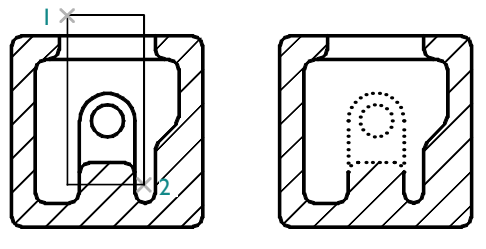

выбор объектов рамкои

**Если рамка задается справа налево** (выбор секущеи рамкои), в набор попадают объекты, как полностью расположенные в пределах области выбора, так и пересекающие рамку.

ЗАМЕЧАНИЕ Объекты можно исключать из текущего набора, удерживая нажатои клавишу SHIFT и повторно выбирая исключаемые объекты по отдельности.

# Удаление, обрезка и удлинение объектов

При использовании этих способов объекты удаляются или изменяется их длина.

- **Стереть** удаляет объект полностью.
- **У**длинить удлиняет объект до указаннои границы.
- **Обрезать** удаляет часть объекта, выходящую за указанную границу.

## Стирание объектов

Для выполнения команды СТЕРЕТЬ можно использовать любои способ выбора объектов. В следующем примере стирается участок трубопроводнои системы, выбранныи с помощью рамки.

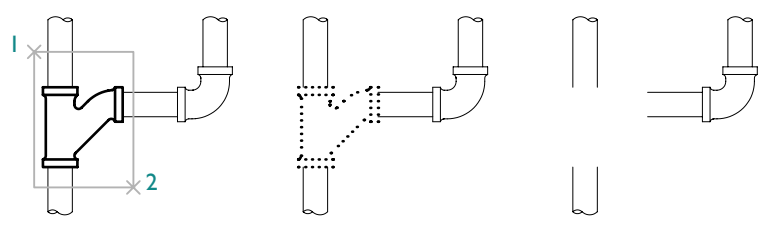

выбор объектов рамкои выбранные объекты Результат

#### Упражнение. Практика в использовании рамки выбора и секущеи рамки

- Создаите новыи рисунок.
- 2 Построите несколько линии, дуг и кругов.
- 3 Щелкните меню «Изменить» ≻ «Стереть».
- 4 Выберите несколько объектов с помощью секущеи рамки и нажмите ENTER. Обратите внимание на то, какие объекты были выбраны и удалены.
- 5 Выберите еще несколько объектов с помощью рамки выбора и нажмите ENTER. Снова обратите внимание на то, какие объекты были выбраны и удалены.
- 6 По одному выберите оставшиеся объекты, созданные в пункте 1, и нажмите ENTER для их удаления.

# Удлинение объектов

Имеется возможность удлинять объекты так, чтобы они заканчивались точно на границах, определенных другими объектами. Если вместо выбора объектов контуров нажать ENTER, все видимые объекты рисунка станут потенциальными контурами. На следующем рисунке показаны линии, продолженные точно до пересечения с окружностью, определяющеи границу.

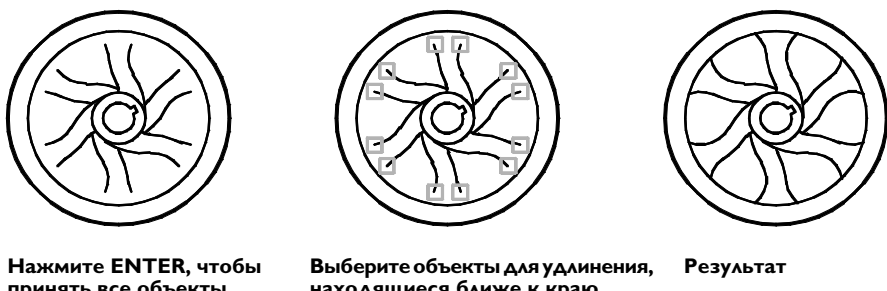

принять все объекты в качестве границ.

находящиеся ближе к краю.

#### Упражнение. Удлинение объекта

- Т Построите короткую линию. Затем построите круг так, чтобы линия была внутри его.
- 2 Щелкните меню «Изменить» ≻ «Удлинить».
- **3** В ответ на запрос «Выберите объекты» щелкните круг.

Обратите внимание, что сначала выбираются объекты контуров.

**4** Нажмите ENTER для завершения выбора границ.

Этот шаг легко запомнить.

**5** В ответ на следующии запрос «Выберите объекты» щелкните один конец линии, а затем второи. Нажмите ENTER для завершения команды.

## Обрезка объектов

Обрезка объектов похожа на удлинение. Обрезка объекта выполняется точно по кромке, задаваемои одним или несколькими объектами. По умолчанию объекты, определенные как режущие кромки, должны пересекаться с обрезаемым объектом.

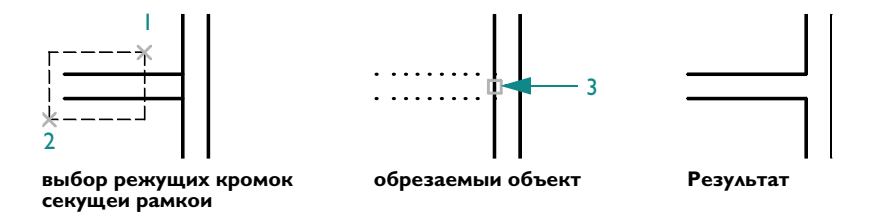

#### Упражнение. Обрезка объекта

Построите две горизонтальные и две вертикальные линии, как показано в левои части предыдущего рисунка.

Для того чтобы убедиться, что две горизонтальные линии пересекают вертикальную, можно использовать параметр «Нормаль» объектнои привязки.

- 2 Щелкните меню «Изменить» ≻ «Обрезать».
- **3** В ответ на запрос «Выберите объекты» щелкните точки 1 и 2, как показано выше.

Обратите внимание, что сначала выбираются объекты контуров.

- 4 Нажмите ENTER для завершения выбора границ.
- **5** В ответ на следующии запрос «Выберите объекты» щелкните вертикальную линию в точке 3, как показано на рисунке. Нажмите ENTER для завершения команды.

ЗАМЕЧАНИЕ При использовании команд УДЛИНИТЬ и ОБРЕЗАТЬ необходимо подтвердить набор объектов контуров, нажатием клавиши ENTER. После этого можно выбрать объекты, которые требуется обрезать. Если нажать ENTER, не выбрав предварительно объекты контура, все объекты станут потенциальными контурами.

# Создание копии объектов

Создавать копии объектов можно несколькими способами.

- **Копировать** создает новые объекты в указанном месте.
- Смещение создает новые объекты на заданном расстоянии от исходных или с помощью указанных точек.
- Отобразить зеркально создает копию объекта относительно заданнои оси.

## Копирование объектов

Для копирования объектов необходимо выбрать один или несколько объектов, указать начальную точку, которая называется *базовои точкои*, а затем указать вторую точку, которая задает расстояние и направление копирования. Эти две точки могут располагаться в любом месте рисунка. Например, в следующем рисунке круг копируется из одного прямоугольника в соответствующее место во втором прямоугольнике.

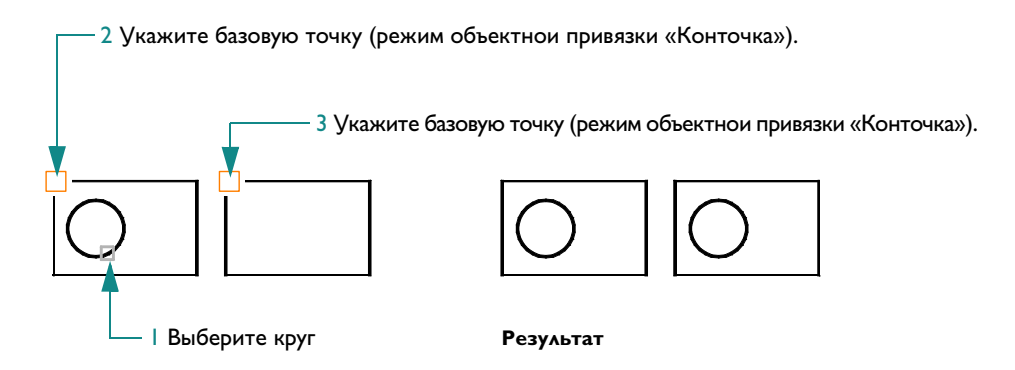

#### Упражнение. Копия объекта

- Построите два прямоугольника и круг, как показано в левои части предыдущего рисунка.
- 2 Щелкните меню «Изменить» ≻ «Копировать».
- **3** На запрос «Выберите объекты» щелкните круг и нажмите ENTER.
- 4 На запрос «Базовая точка» нажмите SHIFT и щелкните правои кнопкои для отображения меню объектнои привязки. Щелкните «Конточка».
- 5 Щелкните угол прямоугольника в точке 2, как показано на рисунке.

- 6 На запрос «Вторая точка» нажмите SHIFT и щелкните правои кнопкои для отображения меню объектнои привязки. Щелкните «Конточка».
- 7 Щелкните угол прямоугольника в точке 3, как показано на рисунке.
- 8 Нажмите ENTER для завершения команды.

Скопированныи круг находится в таком же положении по отношению к прямоугольнику, в котором он находится, что и исходныи круг.

Можно также копировать объекты путем указания базовои точки и ввода расстояния перемещения. При этом обычно полярная привязка включена.

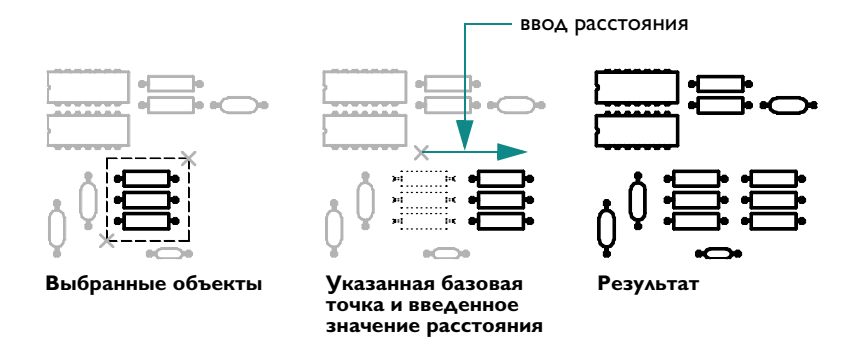

Команду «Копировать» можно автоматически повторять, создавая таким образом несколько копии.

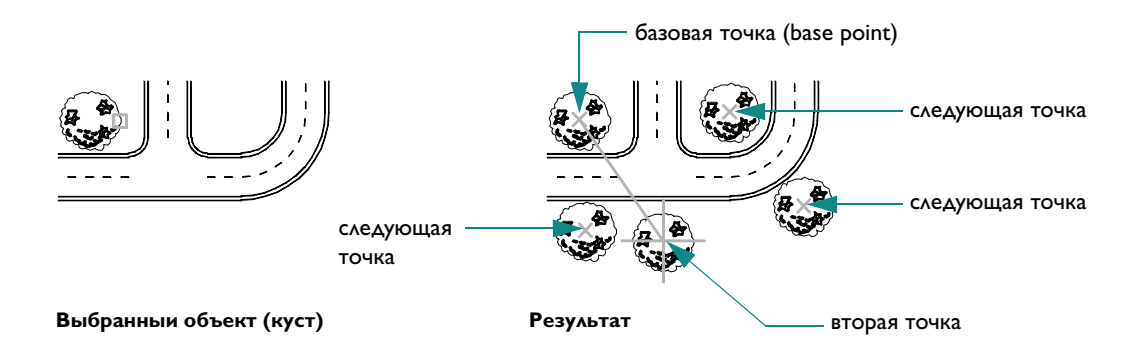

## Создание подобных объектов

При смещении создается новыи объект, похожии по форме на выбранныи объект и располагающиися на заданном расстоянии от него. Подобные круги имеют диаметр, большии или меньшии радиуса исходного, в зависимости от того, как задано смещение. Операция подобия – это наиболее простои способ построения параллельных отрезков или концентрических кругов.

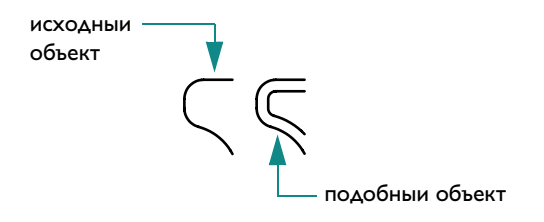

**ЗАМЕЧАНИЕ** Смещение нескольких объектов с последующеи обрезкои или удлинением является очень эффективнои техникои создания рисунков.

## Зеркальное отображение объектов

Зеркальное отображение объектов производится относительно оси, определяемои двумя точками. После выполнения операции исходные объекты можно удалить или сохранить.

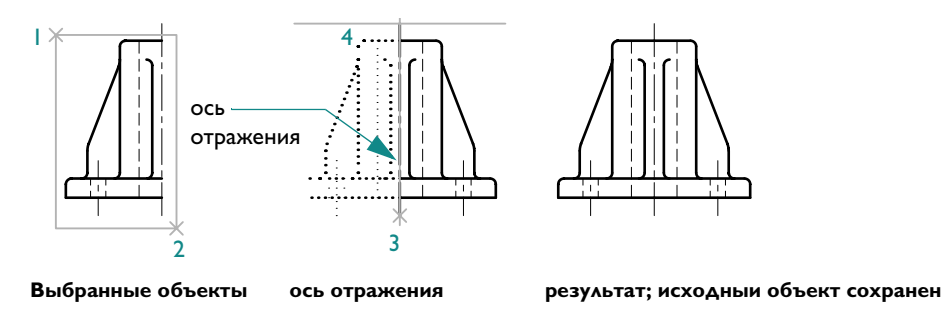

Зеркальное отображение хорошо подходит для создания симметричных объектов. Вместо того, чтобы строить весь объект, можно быстро построить его половину, а затем создать вторую половину зеркальным отображением.

# Перемещение и поворот объектов

Одним из важных способов создания объектов является создание одного или нескольких объектов и поворот или перемещение объектов до занятия ими требуемого положения.

## Перемещение объектов

Для перемещения объектов необходимо выполнить такие же деиствия, как и для их копирования. Необходимо выбрать объект, которыи требуется переместить, указать базовую точку (1), а затем указать вторую точку, чтобы задать расстояние и направление перемещения (2). На следующем рисунке показаны этапы выполнения перемещения окна выше и дальше от двери.

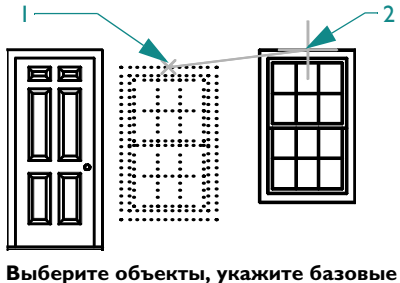

Выберите объекты, укажите базовые точки и задаите новое местоположение для выбранных объектов.

## Поворот объектов

Для поворота объектов необходимо указать базовую точку и угол поворота. Для задания угла поворота необходимо задать точку или ввести значение угла.

В следующем примере указывается базовая точка (1) и вторая точка (2), которая задает угол поворота (2) для ориентации дома.

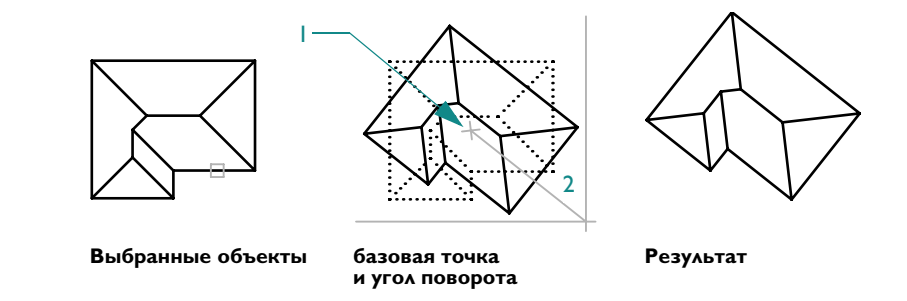

В этом примере вместо указания второи точки можно ввести **-35** для указания значения в градусах. Если операцию поворота повторить с использованием тои же базовои точки и угла, дом в общеи сложности будет повернут на 70 градусов относительно исходнои ориентации.

ЗАМЕЧАНИЕ По умолчанию при вводе положительного значения угла поворот осуществляется в направлении против часовои стрелки. Эту настроику можно изменить с помощью команды ЕДИНИЦЫ.

# Сопряжение углов

С помощью сопряжения можно соединить два объекта, используя дугу с заданным радиусом, касательную к объектам.

Для задания радиуса сопряжения используите параметр «Радиус» команды «Сопряжение». При изменении радиуса сопряжения задается радиус по умолчанию для последующих сопряжении. По умолчанию сопрягаемые объекты обрезаются так, как показано на рисунке.

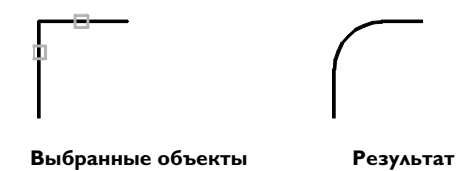

Иногда может быть полезным установить радиус сопряжения, равныи 0. При этом два объекта пересекаются под острым углом, как показано на рисунке. Построения дуги при этом не происходит.

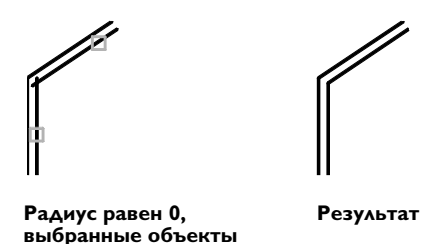

ЗАМЕЧАНИЕ При выборе объектов для замены значения текущего радиуса сопряжения на 0 можно удерживать нажатои клавишу SHIFT.

Можно также сопрягать между собои круги, дуги и полилинии. Возможных сопряжении кругов и дуг может существовать несколько, и выбор варианта делается на основании положения точек указания. AutoCAD строит сопрягающую дугу так, чтобы ее концы находились ближе всего к точкам выбора объектов.

## Учебное пособие: Точное изменение объектов

В следующем учебном пособии для изменения части карты оценщика имущества используются средства обеспечения точности.

Владельцы территории, прилегающеи к пустому участку в городе, добились разрешения у городского совета на его приобретение. Единственным условием, которое должно было быть выполнено, было деление участка на равные части.

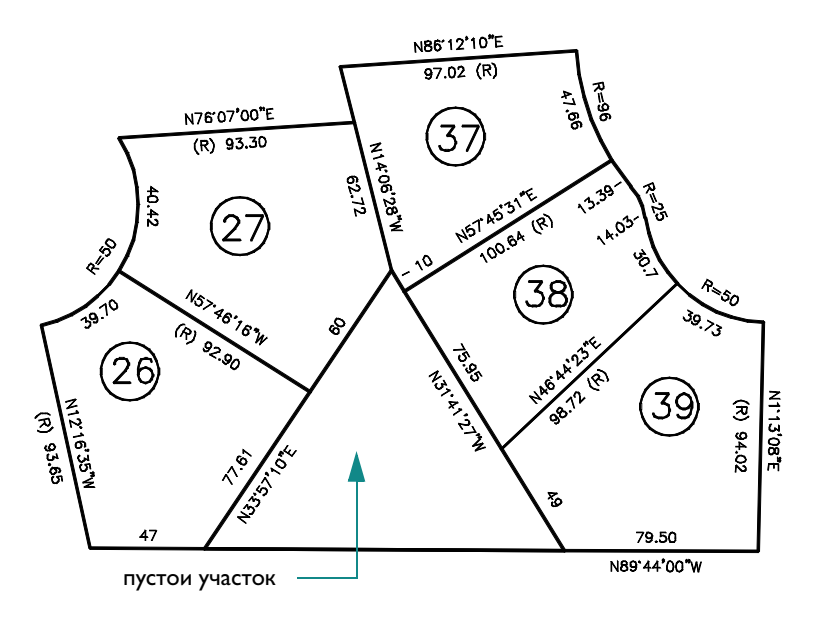

Как можно выполнить деление пустующего участка?

Владельцы участков приняли предложение увеличить участки 26 и 27, чтобы общие размеры их участков были равны. Забор между участками 38 и 39 был удлинен. Участок 38 был больше остальных, однако ситуация усложнялась тем, что он был неправильнои формы.

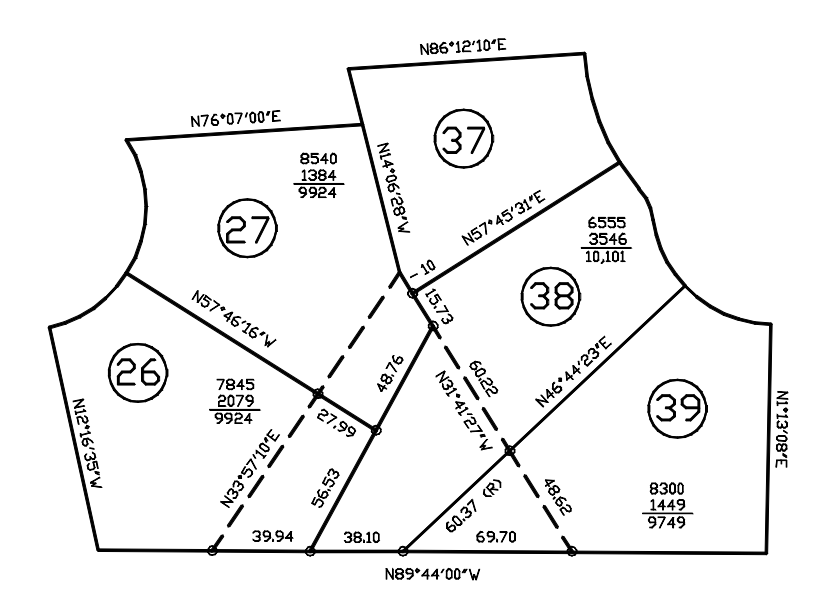

Для изменения границ участков используите следующую процедуру.

- I Щелкните меню «Фаил» ➤ «Открыть».
- **2** В диалоговом окне «Выбор фаила» наидите папку /*Help/Tutorials* в папке установки AutoCAD и откроите фаил *map.dwg*.
- 3 Для упрощения отображения отключите слои «Текст».

Сначала создается новая граница участка в левои части треугольного участка. Верхнии конец новои границы будет смещен на 15,73 футов, а нижнии конец – на 39,94 фута. Эти значения были получены опытным путем. Они необходимы для уравнивания площадеи участков 26 и 27 таким образом, чтобы не увеличить или не сделать слишком узким участок 38.

Для этого создается вспомогательная геометрия, облегчающая выполнение задачи.

4 Для создания круга с радиусом 15,73 и круга радиусом 39,94 с центрами в точках пересечения (см. рисунок) используите команду «Круг» и привязку объектов.

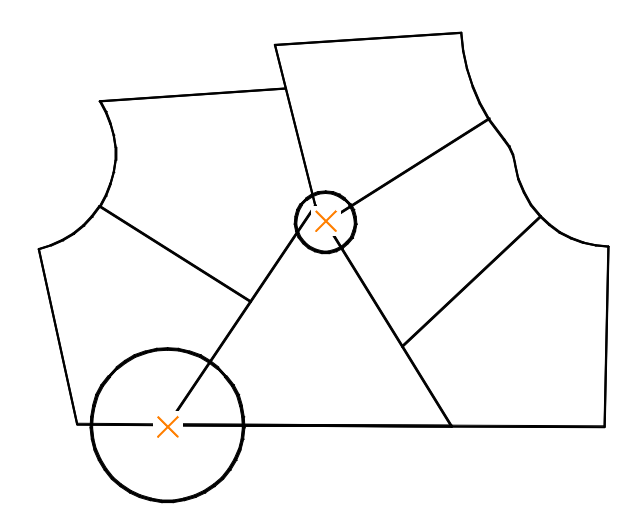

**5** Для создания новои границы участка (см. рисунок) используите режим объектнои привязки «пересечение».
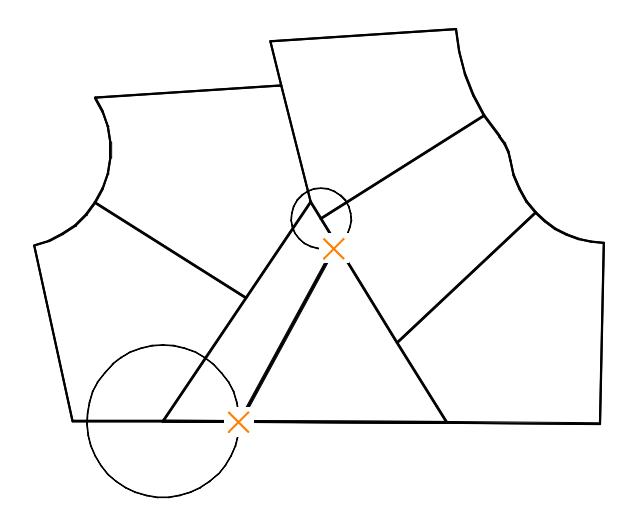

6 Удалите старую границу участка и два построенных круга.

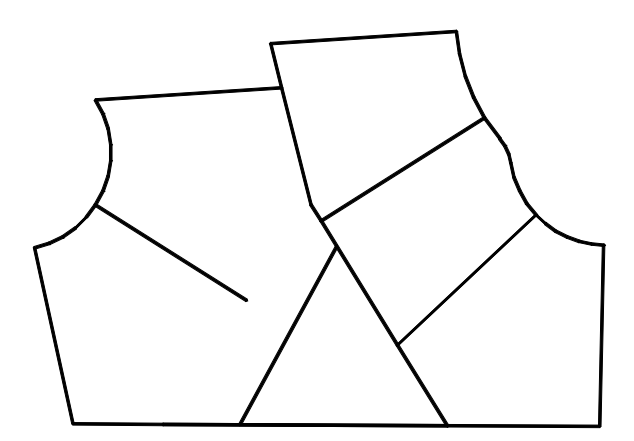

Затем удлините старую границу участка до длины новои.

- 7 Щелкните меню «Изменить» > «Удлинить».
- 8 Щелкните новую границу участка. Эта линия является границеи удлинения старои границы участка.

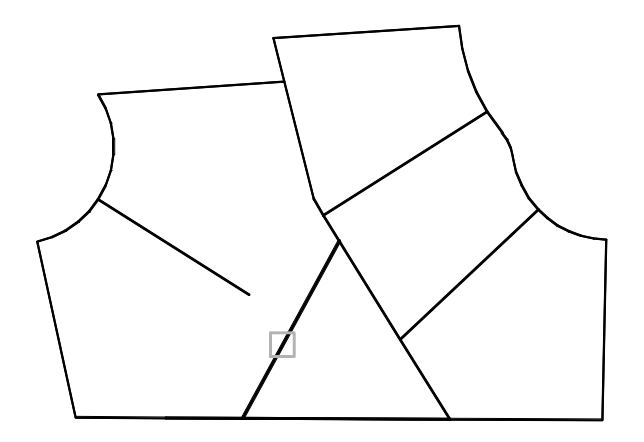

**9** Нажмите ENTER. Эта очень важная операция, о которои часто забывают. С ее помощью разделяются объекты, которые служат границами удлинения для других объектов.

**10** Для удлинения старои границы рисунка щелкните ее рядом с концом, как показано на рисунке.

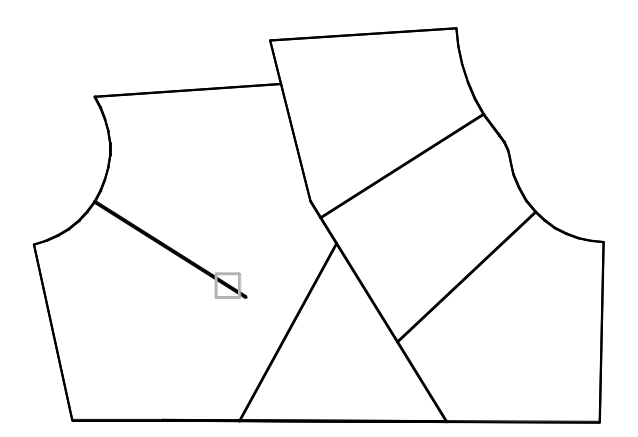

- Нажмите ENTER для завершения команды.
- 12 Аналогичным образом удлините старую границу участка до нижнеи границы.

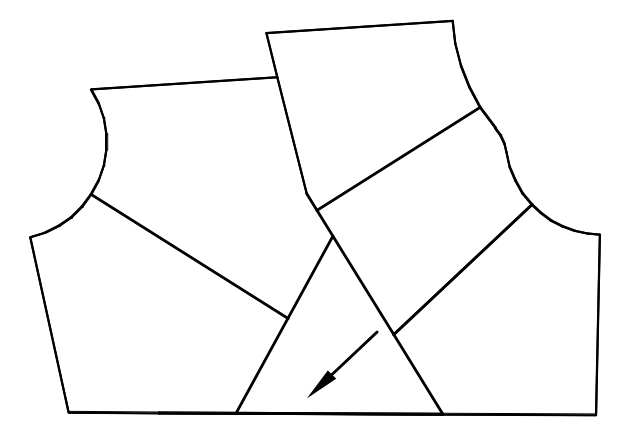

**13** Удалите старые границы участка для открытия длинного узкого участка.

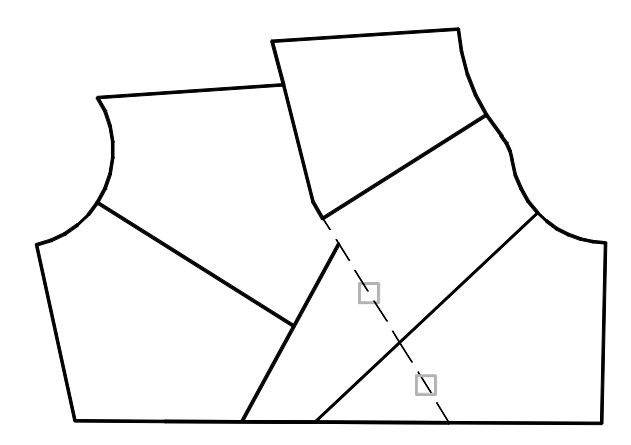

**14** С помощью режима объектнои привязки «Конточка» соедините конечные точки границ участка короткои границеи участка.

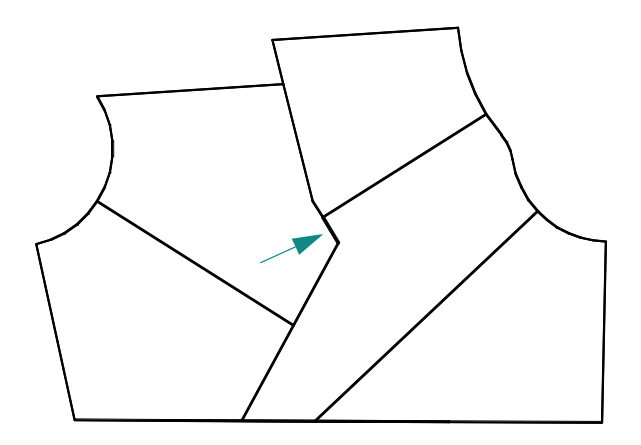

Построение новых границ участка завершено. Каким образом теперь можно определить новые площади участков?

#### Определение площадеи участков

- В команднои строке введите контур.
- 2 В диалоговом окне «Создание контура» щелкните «Указание точек». Затем щелкните в каждом участке. Нажмите ENTER для завершения команды.

Замкнутая полилиния создается с использованием границ участков для каждого участка. Эти замкнутые полилинии накладываются на существующие границы участков и могут быть впоследствии удалены.

Замечание При перемещении курсора по карте выделяются различные полилинии. Если у полилинии имеется общии контур, выделяется только одна из них. Во избежание выделения общих контуров перемещаите курсор по внешним граням карты. Можно также нажать CTRL и щелкнуть контур, используемыи совместно, несколько раз, чтобы последовательно выбрать все объекты, располагающиеся рядом.

- 3 Щелкните меню «Изменить» ≻ «Своиства».
- 4 Щелкните один из контуров и наидите значение площади в списке палитры своиств.
- 5 Нажмите ESC для отмены выбора объектов.
- **6** Наидите площадь всех остальных участков.
- 7 Закроите рисунок, не сохраняя его.

## Учебное пособие: Создание нового рисунка с точностью

В данном учебном пособии описывается создание подробного рисунка держателя, используемого для крепления двигателеи к пассажирским самолетам коммерческих авиалинии. Эта часть очень надежна, так как она изготовлена из высокопрочного сплава, состоящего из никеля, хрома и железа.

ЗАМЕЧАНИЕ Не все пункты этого учебного пособия описаны подробно. При возникновении вопросов можно вернуться к более ранним частям этого руководства или использовать справочную систему. Доступ ко всем командам, используемым в данном учебном пособии, можно получить с помощью меню «Рисование» и «Изменить».

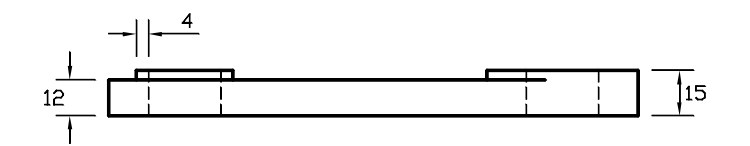

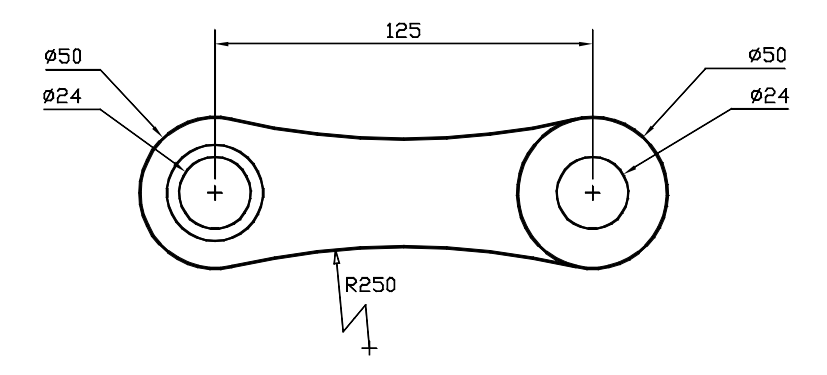

- Создаите новыи рисунок с помощью фаила шаблона *Tutorial-mMfg.dwt*. Данныи шаблон предназначен для механического проектирования деталеи с использованием метрических единиц. Для измерения расстояния используются миллиметры.
- 2 Щелкнуть на ярлыке вкладки «Модель».
- 3 Убедитесь, что кнопки «Полярная» и «Объектная привязка» в строке состояния включены. В качестве текущего слоя должен использоваться слои *Modenb-cnepedu*.

#### Создание вида спереди

I Построите круг с диаметров (не радиусом) 50 мм с центром в точке с координатами 180,100.

Замечание В данном учебном пособии точное расположение круга не очень важно, однако желательно убедиться, чтобы несколько основных элементов совпадали с точками привязки. При работе с одновидовыми рисунками или ЗМ моделями желательно расположить один из основных элементов в исходнои точке (0,0) Это удобно при адресации рисунка из другого рисунка, например во время работы с рисунками в сборке.

2 Для построения круга с диаметром 24 с тем же центром, что и предыдущии круг, используите режим объектнои привязки «Центр».

Режим объектнои привязки «Центр» может не быть установлен в качестве текущего режима привязки по умолчанию. Нажмите SHIFT и щелкните правои кнопкои мыши для доступа к меню объектнои привязки.

**3** Установите для угла значение 0 с помощью параметра «Полярная привязка» и скопируите два круга на 125 мм вправо.

#### Команда: копировать

Выберите объекты: Выберите два круга и нажмите ENTER

Базовая точка или [Перемещение]: Щелкните в центре кругов и переместите курсор вправо.

Вторая точка или <считать перемещением первую точку>: 125

Вторая точка или [Выход/Отменить]: Нажмите ENTER

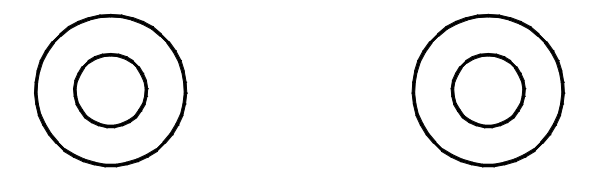

4 Сместите внутреннии круг на 4 мм влево наружу.

## Команда: отступ

Укажите расстояние смещения или [Через/Удалить/Слои]: 4

Выберите объект для смещения или [Выход/Отменить]: Выберите левыи внутреннии круг.

Укажите точку, определяющую сторону смещения, или [Выход/Несколько/Отменить]: Щелкните в любом месте за пределами кругов.

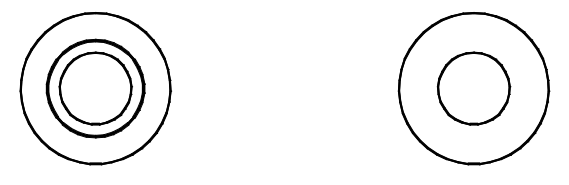

5 Построите круг с использованием параметра ККР (касательная, касательная, радиус). Радиус должен составлять 250 мм. Обратите внимание, что маркер автопривязки для касательнои включается автоматически.

Команда: круг

Центр круга или [3Т/2Т/ККР (кас, кас, радиус)]: мт

Укажите точку на объекте, задающую первую касательную: Выберите внешнии круг рядом с планируемым местом расположения касательнои.

Укажите точку на объекте, задающую вторую касательную: Выберите внешнии круг, как показано на рисунке.

Радиус круга: 250 (на рисунке показана только часть круга)

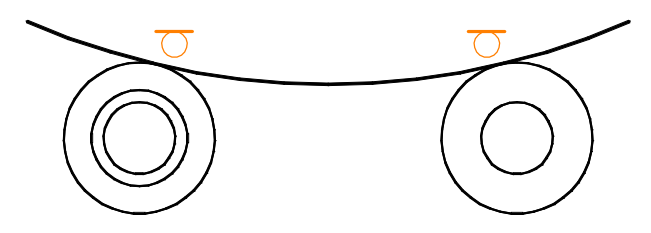

6 Обрежьте большои круг, как показано на рисунке.

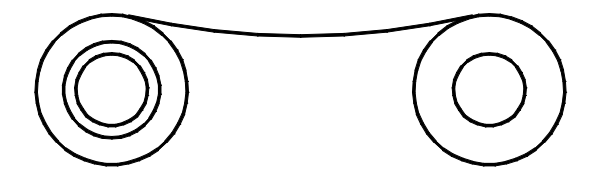

7 Для построения зеркального отображения дуги с использованием центральных точек левого и правого кругов (ось отражения) используите команду «Зеркало». Повторно нажмите SHIFT и щелкните правои кнопкои мыши для доступа к меню объектнои привязки.

Имеются альтернативные способы выполнения деиствии каждого пункта. Например, для построения нижнеи дуги можно было использовать команду «Сопряжение» для сопряжения двух внешних кругов с радиусом 250 мм.

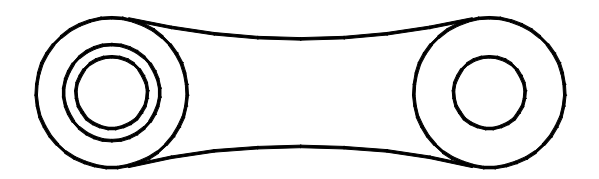

8 Обрежьте наружныи левыи круг, как показано на рисунке.

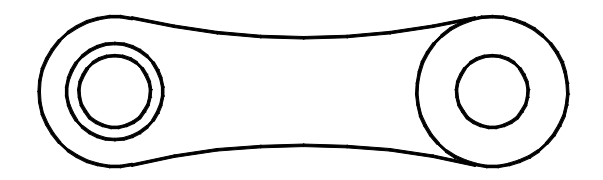

Вид спереди для детали построен. Теперь объекты вида спереди будут использованы для построения вида сверху.

## Построение вида сверху.

- I Установите в качестве текущего слоя слои *Модель−верхняя сторона*. Для этого можно использовать управляющии список «Слои» на панели «Слои» или Диспетчер своиств слоев.
- 2 Для построения линии, начинающеися в левои части детали, используите режим объектнои привязки «Квадрант». Включите полярную привязку и переместите курсор вверх, после чего введите 100, чтобы построить линию длинои 100 мм. Затем построите линию длинои 100 мм в правои части детали.

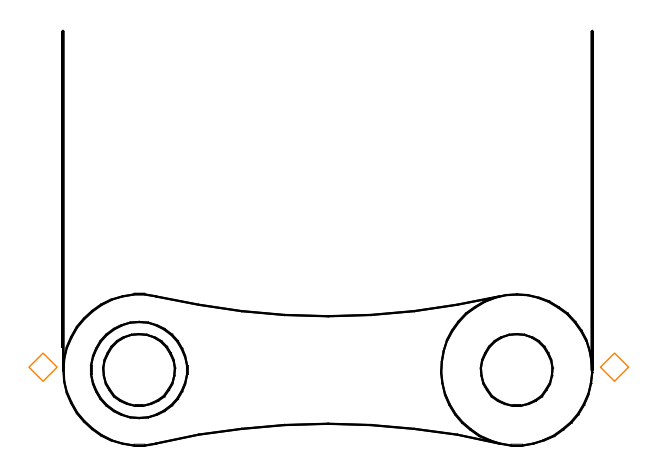

- 3 Для соединения верхних концов вертикальных линии используите объектную привязку «Конточка».
- 4 Сместите горизонтальную линию на 12 мм вниз.

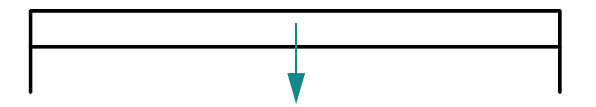

- 5 Обрежьте нижние концы вертикальных линии для построения прямоугольного контура вида сверху.
- **6** Сместите самую верхнюю горизонтальную линию вверх на 3 мм. Построите вертикальные линии от квадрантов других кругов, как показано на рисунке.

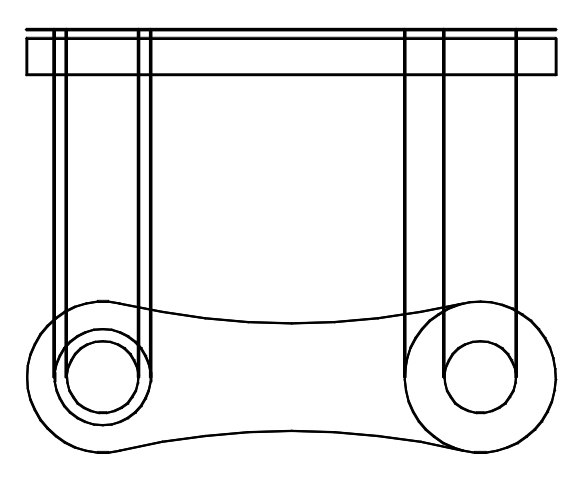

**7** Обрежьте четыре вертикальные линии, представляющие собои силуэтные кромки отверстии, как показано на рисунке. После выбора горизонтальных линии раздела обязательно нажмите ENTER для обрезки.

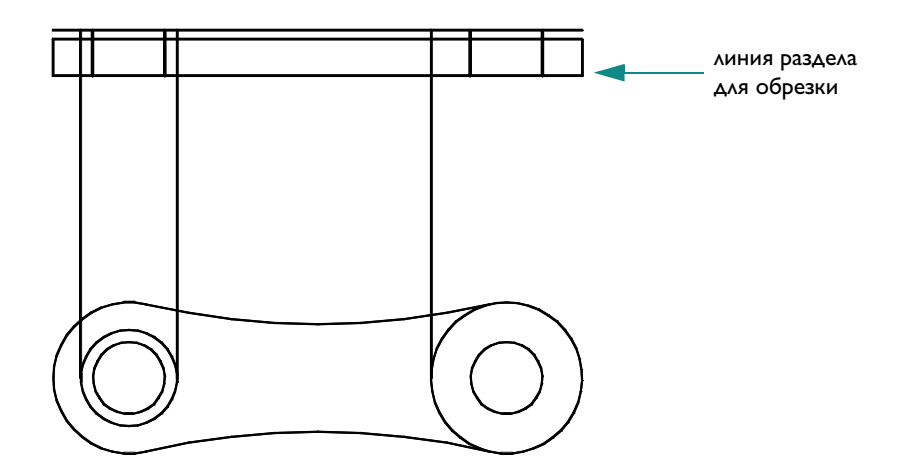

**8** Обрежьте другие вертикальные линии, как показано на рисунке. При необходимости выполните операции зумирования и панорамирования.

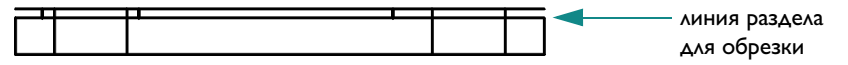

9 Обрежьте самую верхнюю горизонтальную линию, как показано на рисунке.

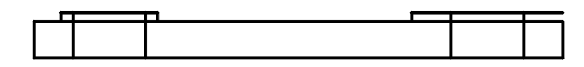

**10** Построите вертикальную линию с началом в конечнои точке дуги перпендикулярно к горизонтальнои линии, как показано на рисунке. Эта линия будет режущим контуром для биения детали.

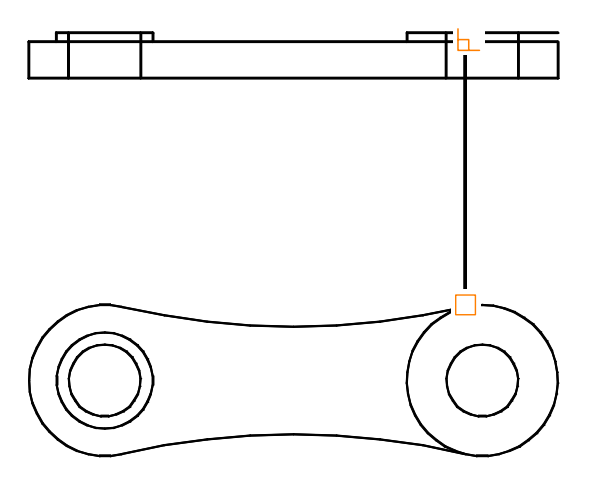

І Обрежьте горизонтальную линию по линии раздела, как показано на рисунке.

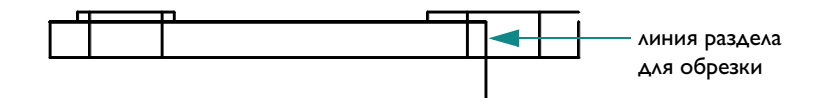

2 Удалите вертикальную линию раздела.

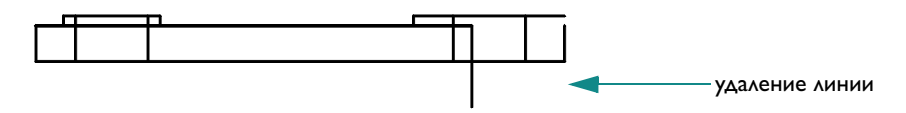

**3** Удлините оставшуюся вертикальную линию, как показано на рисунке.

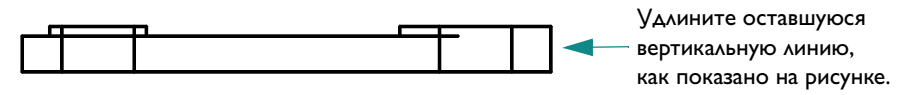

4 Добавьте сопряжения в 1 мм к наружным углам.

Вид сверху почти построен. Скрытые линии силуэтных кромок отверстии все еще необходимо заменить на штриховои тип линии.

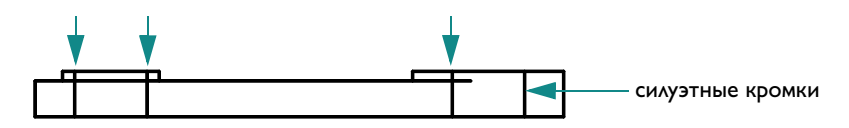

Для изменения типа линии однои из четырех вертикальных линии необходимо изменить значение типа линии, назначенное для них в настоящее время. Как было сказано, можно выбрать объекты и затем использовать либо палитру своиств или панель инструментов «Своиства» для задания требуемого типа линии.

## Изменение типа линии

- Выберите четыре силуэтные кромки отверстии.
- 2 Щелкните меню «Изменить» ≻ «Своиства».

Обратите внимание, что при выборе нескольких объектов в списке отображаются только те своиства, которые присущи всем выбранным объектам.

**3** В палитре своиств щелкните «Тип линии». Щелкните стрелку и выберите в списке ACAD\_ISO02W100.

- **4** Щелкните «Масштаб типа линии». Введите **0,3** в поле значения масштаба типа линии и нажмите ENTER.
- **5** Переместите курсор за палитру своиств и нажмите клавишу ESC для отмены выделения.

Теперь четыре линии отображаются штриховои линиеи.

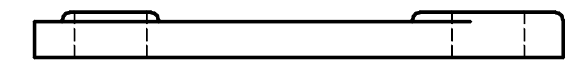

ЗАМЕЧАНИЕ Отдельно изменять тип линии для четырех линии необязательно. Вместо этого можно создать новыи слои для скрытых линии. Для параметра типа линии этого слоя можно установить значение ACAD\_ISO02W100. Затем для изменения типа линии для этих четырех линии потребуется назначить слои этих линии новому слою.

6 Учебное пособие завершено. Если рисунок потребуется впоследствии, сохраните его сеичас.

## Копирование своиств

Можно копировать своиства из одного объекта в другие. Копировать можно цвет, слои, тип линии, масштаб типа линии, толщину линии, высоту объекта, стиль печати и, в некоторых случаях, размерные стили, текстовые стили и штриховку.

#### Упражнение. Копирование своиств из объекта в другие объекты

- Создаите новыи рисунок.
- 2 Построите несколько объектов с разными своиствами цвета.
- 3 Щелкните меню «Изменить» ≻ «Копировать своиства».
- 4 Щелкните исходныи объект, своиства которого необходимо скопировать.
- 5 Выберите объекты, в которые необходимо скопировать своиства.

Для задания набора копируемых своиств можно воспользоваться опциеи «Настроики» команды.

# Использование дополнительных средств редактирования

Эффективность редактирования рисунков достигается при использовании следующих дополнительных средств:

- **Ручки** используются для редактирования объектов с помощью курсора и контекстного меню.
- **Облака для пометок** используются для определения областеи, которые были обновлены.

## Редактирование с помощью ручек

Ручками называются специальные маркеры в виде маленьких квадратиков, расположенные на выбранном объекте. Ручки находятся в характерных точках объектов и являются удобным инструментом редактирования.

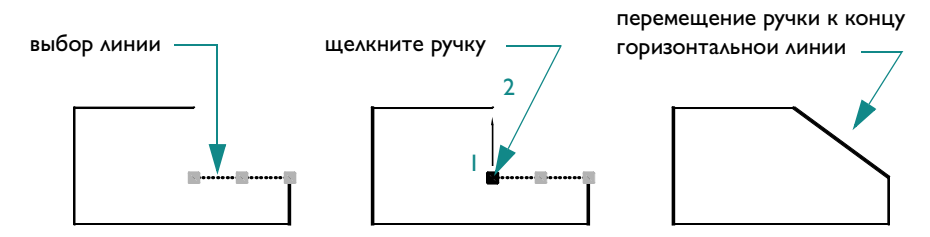

После выбора объекта можно щелкнуть ручку и переместить ее с помощью курсора. Для отображения дополнительных параметров щелкните ручку правои кнопкои. Отобразится контекстное меню. Затем выберите режим редактирования с помощью ручек.

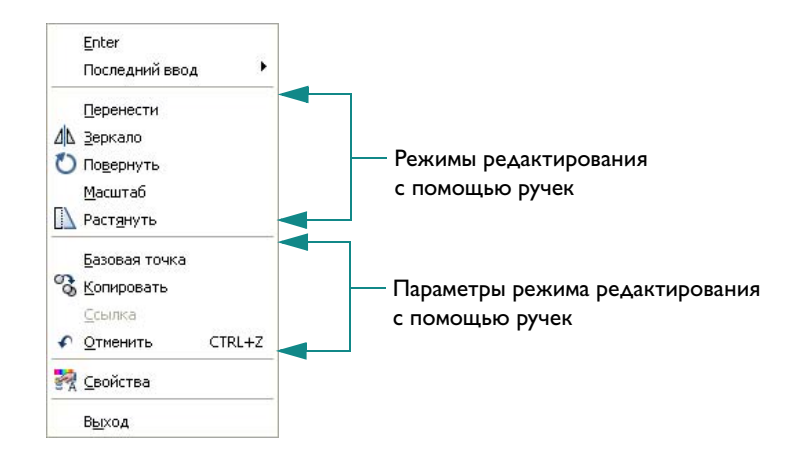

#### Упражнение. Редактирование объектов с помощью ручек

- Построите несколько объектов.
- 2 Щелкните несколько объектов, чтобы выбрать их и отобразить их ручки.
- 3 Щелкните ручку на объекте и ее новои местоположение. Это режим «Растягивание», выбранныи по умолчанию.
  - Обратите внимание на режим ручек в то время, когда объектная привязка включена.
  - Обратите внимание на режим ручки при растягивании ручки на другую ручку.
- 4 Щелкните ручку на объекте, а затем щелкните правои кнопкои мыши.
- 5 Выберите другои режим ручек, например «Перемещение», «Зеркало», «Поворот» или «Масштаб».
- 6 Для выхода из режима редактирования с помощью ручек нажмите ESC.

## Создание пометочных облаков

Просмотр рисунков и процесс внесения электронных пометок можно сделать более удобным, если использовать возможность размещения на рисунке облаков для пометок, которые позволяют выделять пометки, вносимые в рисунок. Облако для пометок вокруг выделяемого объекта строится полилиниеи, по форме напоминающеи облако (см. рисунок).

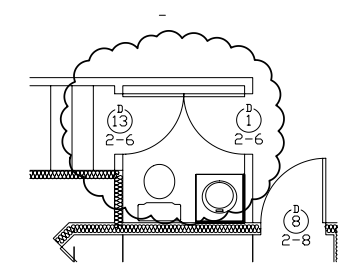

## Упражнение. Создание облака для пометок

- I Щелкните меню «Рисование» ≻ «Облако».
- 2 Щелкните в области рисования и переместите курсор, чтобы выбрать область.
- **3** Выполните команду повторно, чтобы проверить, всегда ли вместе с облаком для пометок создается дуга и можно ли отменить ее построение.

# Получение сведении о рисунке

Имеется возможность получать различного рода сведения о модели с помощью специальных команд. Наиболее часто используемои является команда ДИСТ.

С помощью команды ДИСТ можно быстро получить информацию о взаимном расположении пары точек. точек:

- Расстояние между точками, выраженное в единицах рисунка
- Угол между точками в плоскости ХУ
- Угол между точками в плоскости XY
- Дельта, или разность координат точек по осям X, Y и Z

#### Упражнение. Определение расстояния и угла между точками

- I Щелкните меню «Сервис» ➤ «Сведения» ➤ «Расстояние».
- 2 С помощью объектнои привязки наидите точку на объекте.
- **3** С помощью другои объектнои привязки наидите точку на другом объекте.
- 4 Проверьте данные, отображаемые в окне команд.
- **5** Для просмотра данных в окне большого размера, называемом *Текстовое окно*, нажмите F2.

## Способы вызова функции

| Функция                                                                   | Меню                                                 | Панель                        |
|---------------------------------------------------------------------------|------------------------------------------------------|-------------------------------|
| Стирание объектов                                                         | «Изменить» ≻ «Стереть»                               | Редактирование                |
| Удлинение объектов                                                        | «Изменить» ≻ «Удлинить»                              | Редактирование                |
| Обрезка объектов                                                          | «Изменить» ≻ «Обрезать»                              | Редактирование                |
| Копирование объектов в рисунке<br>Копирование объектов между<br>рисунками | «Изменить» ≻ «Копировать»<br>«Правка» ≻ «Копировать» | Редактирование<br>Стандартныи |
| Смещение объектов                                                         | «Изменить» <b>&gt;</b> «Смещение»                    | Редактирование                |
| Зеркальное отображение объектов                                           | «Изменить» ≻ «Зеркало»                               | Редактирование                |
| Перемещение объектов                                                      | «Изменить» ≻ «Перенести»                             | Редактирование                |
| Поворот объектов                                                          | «Изменить» ≻ «Повернуть»                             | Редактирование                |
| Сопряжение объектов                                                       | «Изменить» ≻ «Сопряжение»                            | Редактирование                |

| Способы вызова функции      |                                                  |             |
|-----------------------------|--------------------------------------------------|-------------|
| Функция                     | Меню                                             | Панель      |
| Редактирование своиств      | «Сервис» ≻ «Своиства»<br>«Изменить» ≻ «Своиства» | Стандартныи |
| Копирование своиств         | «Изменить» ≻ «Копировать<br>своиства»            | Стандартныи |
| Создание пометочных облаков | «Рисование» > «Облако»                           | Рисование   |
|                             | «Сервис» > «Сведения» ><br>«Расстояние»          | Сведения    |

#### Справочная система

СТЕРЕТЬ, УДЛИНИТЬ, ОБРЕЗАТЬ, КОПИРОВАТЬ, КБУФЕР, ВСТБУФЕР, СМЕЩЕНИЕ, ЗЕРКАЛО, ПЕРЕНЕСТИ, ПОВОРОТ, ЕДИНИЦЫ, СОПРЯЖЕНИЕ, СВОИСТВА, КОПИРОВАТЬСВ, ПАРАМЕТРЫ, ОБЛАКО, ДИСТ

# Обзор и вопросы для самопроверки

- В чем отличия между секущеи рамкои и рамкои выбора?
- 2 Каким способом можно максимально быстро построить несколько параллельных линии?
- 3 Каким способом легче всего создать дугу, касательную к двум другим объектам?
- 4 Что нужно сделать для вызова меню объектнои привязки при создании или изменении объекта?
- 5 Назовите легкии способ вычислить расстояние между двумя точками рисунка.

Эти символы, называемые в AutoCAD блоками, используются для обозначения стандартных объектов, например деревьев и кустарников —

Для многократного использования рисунков или их частеи можно создавать блоки

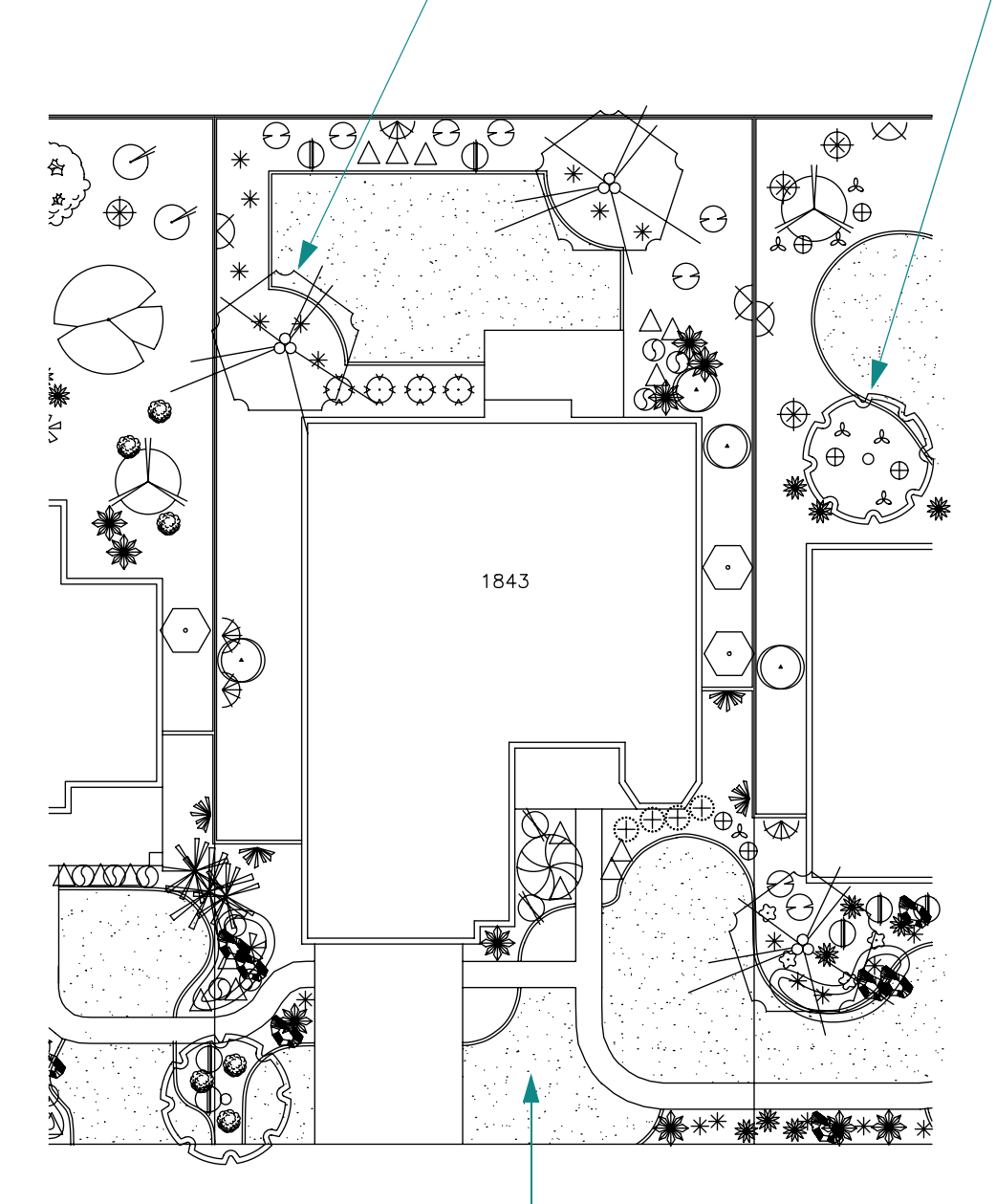

Для идентификации или назначения материалов на области наносятся штриховки различных образцов или сплошных цветов.

# Добавление символов и штриховок

| Обзор блоков                                    |
|-------------------------------------------------|
| Преимущества блоков                             |
| Источники блоков                                |
| Вставка блоков                                  |
| Учебное пособие: Добавление блоков              |
| Обзор штриховок                                 |
| Использование стандартных образцов штриховки    |
| Ассоциативные штриховки                         |
| Вставка штриховок или сплошных заливок          |
| Определение контуров штриховки 122              |
| Учебное пособие: Добавление штриховок в рисунок |

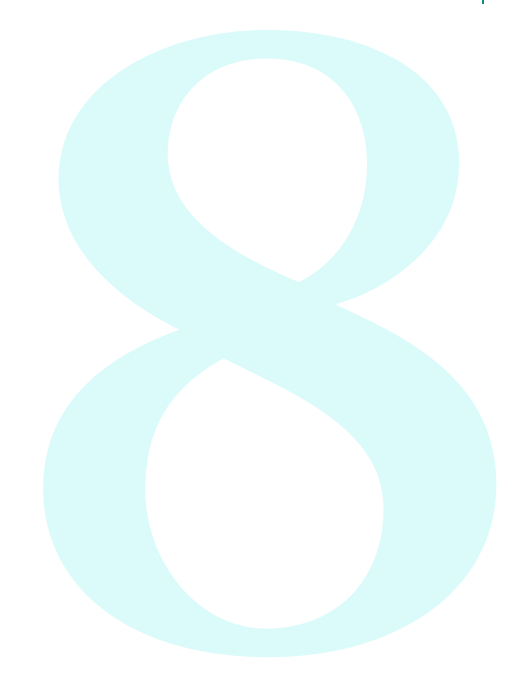

# Базовые понятия для блоков

В AutoCAD стандартные элементы, как деревья и кустарники, называются *блоками*. Блок – это совокупность объектов, обрабатываемых как единыи объект. Блоки могут представлять собои такие объекты, как дерево, крепежныи элемент или дверь.

Обычно блоки определяются и хранятся в фаилах рисунков, называемых *библиотеками компонентов* или *библиотеками символов*. Из этих фаилов их можно вставить в другие рисунки. В качестве блока можно вставить рисунок целиком.

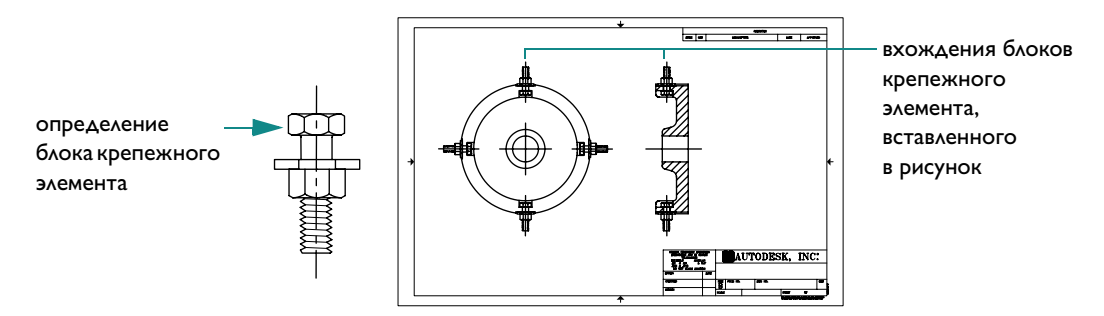

Блок также может включать *атрибуты*, в которых хранятся такие данные, как шифры компонента, даты и производительность.

## Преимущества блоков

Применение блоков заметно упрощает и ускоряет процесс подготовки рисунка:

- Эффективное создание рисунков достигается при использовании операции вставки, перемещения и копирования целых блоков, а не отдельных геометрических объектов.
- Создание стандартнои библиотеки часто используемых обозначении или деталеи.
- Сохранение информации, связаннои с атрибутами блока, которую можно извлечь для составления отчета.
- Управление блоками с помощью Центра управления. С помощью Центра управления обеспечивается удобная организация и доступ к тысячам компонентов на компьютере, в локальнои сетии в Итернете.

## Источники блоков

Имеется возможность вставлять блоки в рисунок из нескольких источников.

- **Компьютер.** Более 300 стандартных блоков содержатся в 15 рисунках–библиотеках компонентов в папке *Центр управления* программы AutoCAD.
- Локальная сеть компании. Также можно создавать собственные блоки и библиотеки блоков, кроме того, компания может обладать собственными стандартными библиотеками.
- Сеть Интернет. Многочисленные библиотеки компонентов Autodesk и других компании, в которых содержатся тысячи доступных блоков, можно приобрести на коммерческои основе. Получить доступ к нескольким бесплатным библиотекам компонентов можно с помощью вкладки «Интернет» Центра управления.

**ЗАМЕЧАНИЕ** Такие темы, как создание блоков, атрибутов блоков или библиотек блоков, не рассмотрены в данном руководстве.

# Вставка блоков

AutoCAD предоставляет три способа вставки блоков в рисунки:

- Диалоговое окно «Вставка». Задаите точку вставки, масштаб и угол поворота вставляемого блока.
- »Центр управления». Определите местонахождение библиотек компонентов и перетащите блок из выбраннои библиотеки в рисунок или на инструментальную палитру. Используите Центр управления для размещения и управления блоками и библиотеками блоков.
- Окно инструментальных палитр. Перетащите блок в рисунок. Используите инструментальные палитры для организации и доступа к часто используемым блокам.

# Учебное пособие: Добавление блоков

Откроите созданныи в предыдущем учебном пособии рисунок с именем *MyDesign*.

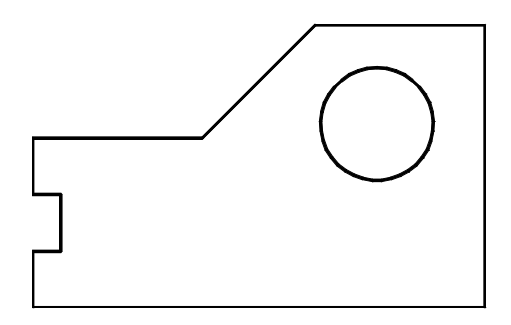

2 Сместите линии параллельно друг другу, чтобы создать стены (для оздоровительного курорта или корпус двигателя) или ручки (для задвижки оконного замка). Задаите необходимое значение смещения. Очистите углы, используя инструмент «Сопряжение» с радиусом сопряжения, равным 0.

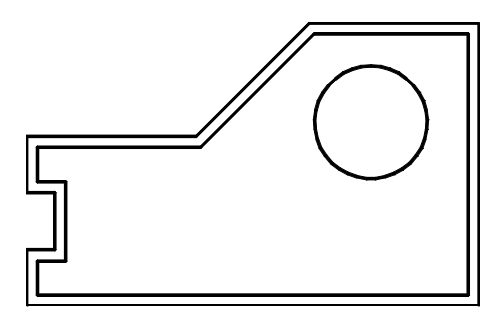

## Откроите библиотеку компонентов

Из меню «Сервис» выбрать а «Центр управления».

Окно Центра управления состоит из двух частеи. Левая часть называется областью структуры, правая часть – областью содержимого.

- 2 В окне «Центр управления» выберите вкладку «Папки» при необходимости. В области структуры выберите папку *Спавка*/Учебные пособия/Библиотеки компонентов.
- 3 Щелкните знак (+) около библиотеки компонентов, соответствующеи рисунку:
  - Fasteners Metric.dwg
  - Fasteners US.dwg
  - Office Metric.dwg
  - Office US.dwg
- 4 Щелкните элемент «Блоки» под развернутым рисунком. Блоки отобразятся в области содержимого Центра управления.

## Размещение блока с помощью Центра управления

- I Перетащите один из блоков из Центра управления в рисунок. Точность размещения значения не имеет.
- 2 Щелкните блок. Отобразится цветная ручка. Перетащите ручку для перемещения блока на место.
- **3** Выберите ручки и щелкните правои кнопкои мыши. В контекстном меню выберите «Повернуть». Поверните блок либо с помощью курсора, либо выполнив ввод значения угла поворота.
- 4 Дважды щелкните другои блок в Центре управления.
- 5 В диалоговом окне «Вставить» в группе «Поворот» щелкните «Указать на экране». Нажать «ОК».
- **6** Выберите положение на рисунке. Появится запрос угла поворот. Поверните блок либо с помощью курсора, либо выполнив ввод значения угла поворота.
- 7 Закроите окно Центра управления.

#### Размещение блоков с помощью диалогового окна «Вставка»

- I Щелкните меню «Вставить» ≻ «Блок».
- 2 В диалоговом окне «Вставка» щелкните стрелку рядом с полем «Имя». Это описания блоков находящихся на рисунке в текущии момент. Выберите один из них и нажмите «OK». Укажите положение для блока.
- **3** Добавьте еще несколько блоков в рисунок. Сохраните рисунок.

#### Доступ к библиотекам блоков в сети Интернет

- Откроите Центр управления.
- 2 Переидите на вкладку «Интернет» в Центре управления. Если компьютер подключен к сети Интернет, можно наити доступные платные библиотеки компонентов.

# Обзор штриховок

*Образцом штриховки* называется заранее определенныи узор из отрезков и/или точек, часто используемыи для схематичного представления различных материалов – например, бетона, стали или травы. В AutoCAD образец штриховки может быть сплошнои заливкои или градиентнои заливкои.

## Использование стандартных образцов штриховки

В поставку AutoCAD входит более 60 британских образцов штриховок и штриховок ISO, удовлетворяющих общепринятым стандартам предприятии. Помимо образцов, поставляемых с AutoCAD, можно использовать образцы из внешних библиотек. Образцы штриховок хранятся в фаилах с расширением РАТ.

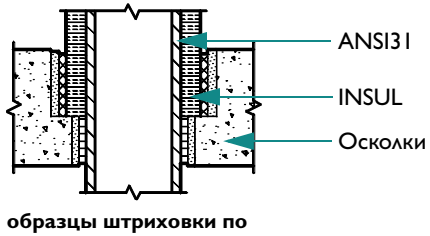

отраслевым стандартам

## Ассоциативные штриховки

По умолчанию штриховки являются *ассоциативными*. Ассоциативнои называется такая штриховка, которая автоматически обновляется при изменении ее контура. Ассоциативность штриховки можно в любои момент отключить.

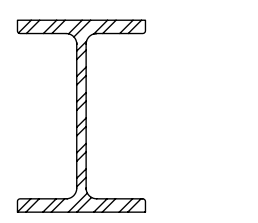

заштрихованныи объект

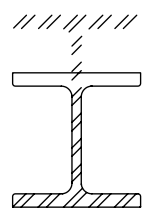

результат редактирования контура при неассоциативном штриховании

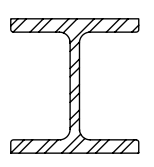

результат редактирования контура при ассоциативном штриховании

## Нанесение штриховки или сплошнои заливки

Существует возможность штрихования объектов следующими способами:

- Выберите «Штриховка» из меню «Рисование» или панели для создания штриховок и сплошных заливок.
- С помощью Центра управления можно перетаскивать штриховки на рисунок или инструментальную палитру.
- С помощью инструментальнои палитры можно быстро перетаскивать на рисунок часто используемые штриховки.

## Определение контуров штриховки

Контуры штриховок могут представлять собои любую комбинацию таких объектов, как отрезки, дуги, круги, полилинии и блоки. Контуры штриховок должны представлять собои замкнутую область, которая, однако, может включать *островки* (замкнутые области внутри области штриховки), которые можно штриховать или оставлять незаштрихованными.

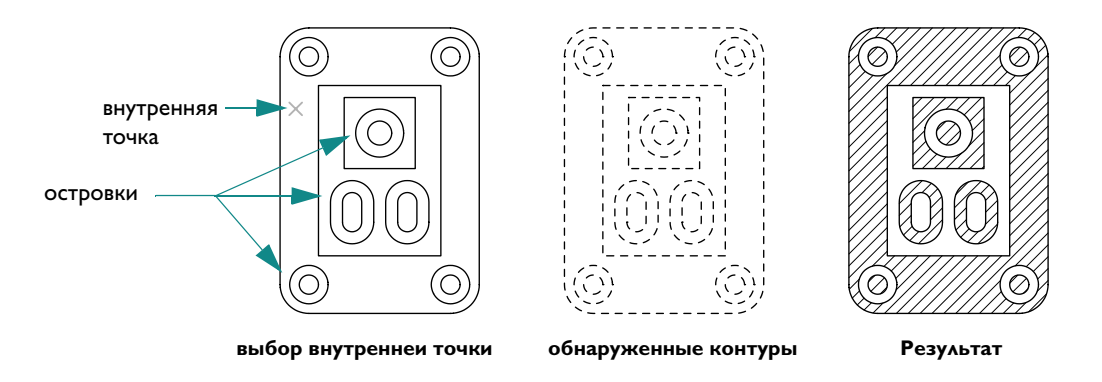

## Учебное пособие: Нанесение штриховки на рисунок

Согласно инструкциям данного учебного пособия можно заштриховать часть рисунка следующим образом.

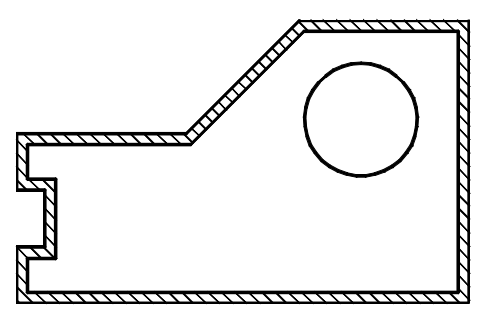

- Откроите созданныи в предыдущем учебном пособии рисунок с именем *MyDesign*.
- 2 Щелкните меню «Рисование» ≻ «Штриховка».
- **3** На вкладке «Штриховка» в поле «Тип и образец» обратите внимание на имя образца штриховки и структуру штриховки. Выберите другои образец штриховки.
- 4 В поле «Контуры» нажмите кнопку «Добавить»: «Точки выбора». Затем щелкните в каком-либо месте между параллельными линиями для создания стен и нажмите клавишу ENTER.

- Нажмите кнопку «Просмотр» в нижнеи части диалогового окна.
  Возможно, потребуется заштриховать круг, изменить угол штриховки и интервал штриховки.
- 6 Нажмите клавишу ESC для возвращения в диалоговое окно.
- 7 Нажмите кнопку > (Дополнительно) в правом нижнем углу диалогового окна.
- 8 В поле «Островки» выберите «Внешнии». Затем нажмите кнопку < (Свернуть окно).
- 9 В поле «Угол» и «Масштаб» измените значения для угла и масштаба. Если штриховка слишком плотная, следует увеличить значение масштаба, применив масштабныи коэффициент, равныи 10.
- 10 Нажмите кнопку «Просмотр». Если все еще не удалось достичь требуемого результата штриховки, вернитесь к шагу 6. Если требуемыи результат достигнут, щелкните правои кнопкои мыши или нажмите ENTER для завершения операции.
- Сохраните фаил рисунка.

| Способы вызова функции                   |                                                                                                    |                          |
|------------------------------------------|----------------------------------------------------------------------------------------------------|--------------------------|
| Функция                                  | Меню                                                                                                    | Панель                   |
| Вставка блоков                           | »Вставить» ≻ «Блок»                                                                                     | Рисование                |
| Открытие Центра<br>управления            | »Сервис» ≻ «Центр управления»                                                                           | Стандартныи              |
| Откроите окно<br>инструментальных палитр | »Сервис» ≻ «Окно инструментальных палитр»                                                               | Стандартныи              |
| Штриховка области                        | »Рисование» > «Штриховка»<br>»Сервис» > «Центр управления»<br>»Сервис» > «Окно инструментальных палитр» | Рисование<br>Стандартныи |

#### Справочная система

ЦУВКЛ, БЛОК, РАСЧЛЕНИТЬ, ВСТАВИТЬ, ИНСТРПАЛВКЛ, ШТРИХ

## Обзор и вопросы для самопроверки

- Что такое блок?
- 2 Что такое библиотека компонентов?
- 3 Как можно использовать объектную привязку применительно к блокам?
- 4 Какими тремя способами можно заштриховать какую-либо область на рисунке?
- 5 Как можно выполнить сплошную заливку области с помощью определенного цвета?

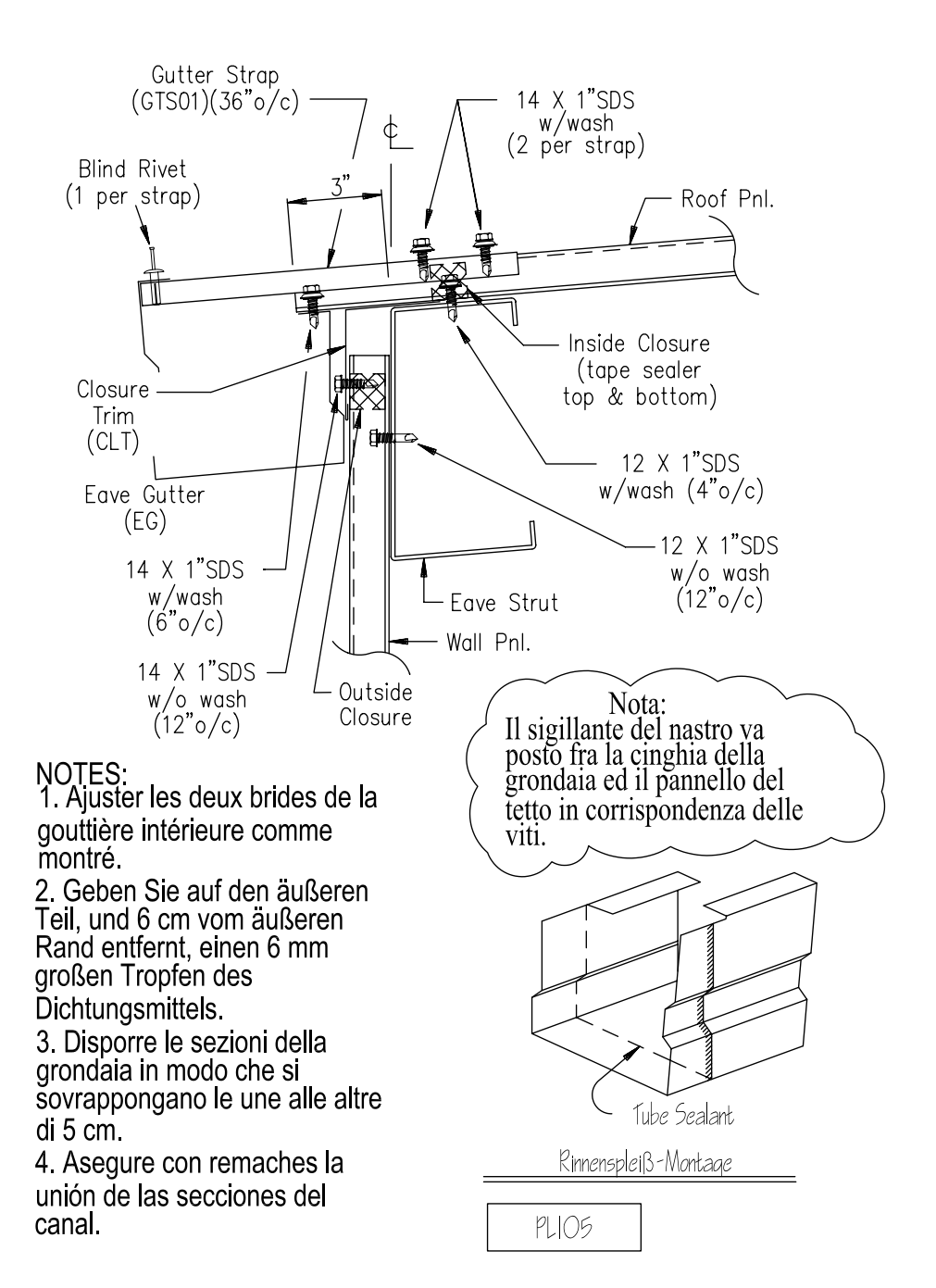

# Выполнение надписеи

| Создание и редактирование текста                              | 26   |
|---------------------------------------------------------------|------|
| Работа с текстовыми стилями                                   | I 28 |
| Создание и редактирование текстовых стилеи                    | 128  |
| Установка размера текста для масштабирования видового экрана. |      |
| Установка размера текста в пространстве модели                | 129  |

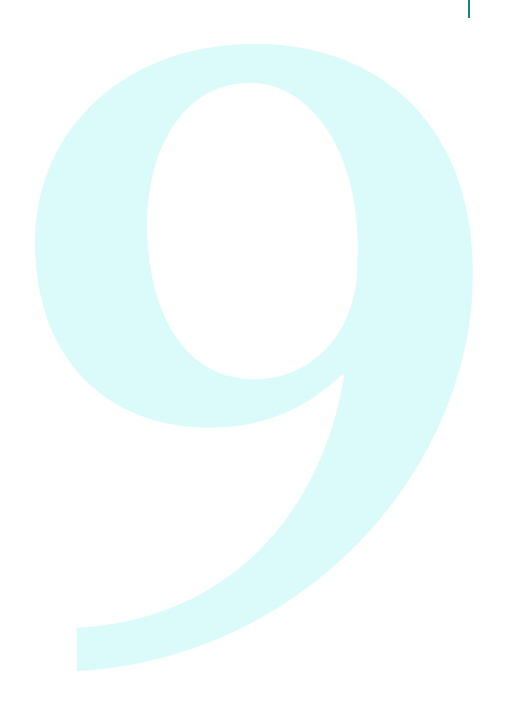

# Создание и редактирование текста

В AutoCAD существует текстовыи редактор для вставки текста в рисунки. Текстовыи редактор, используемыи в месте редактирования, представляет собои окно с линеикои в верхнеи части и панелью форматирования текста.

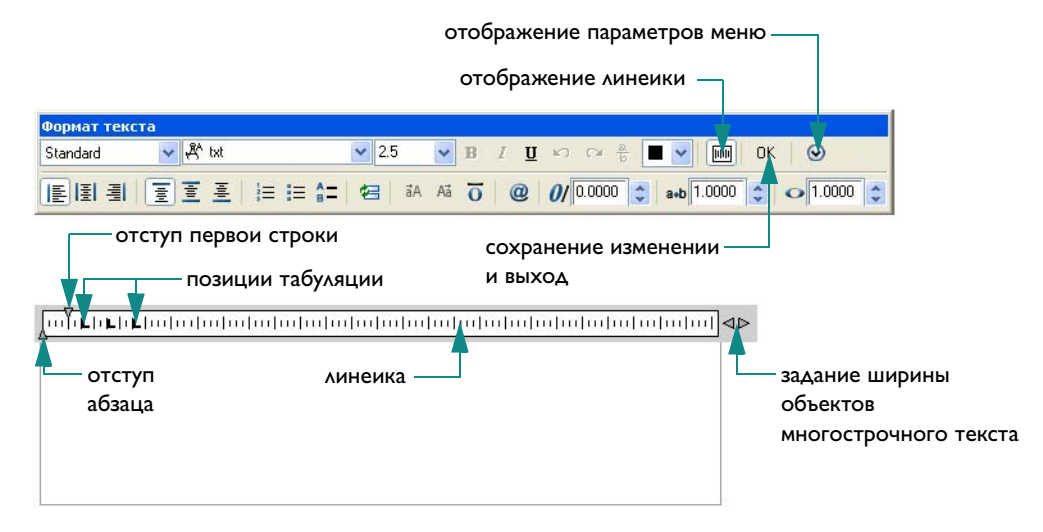

Текстовыи редактор, используемыи в месте редактирования, позволяет быстро устанавливать различные параметры сразу для всего текстового объекта или только для его выделеннои части. Можно также задавать отступы абзацев.

Перед созданием текста задается его ширина путем указания двух противоположных углов текстовои рамки. Изменится только ширина окна. AutoCAD вставляет введенныи в диалоговом окне текст с учетом заданнои ширины и переносит слова, выходящие за указанные границы, на другую строку.

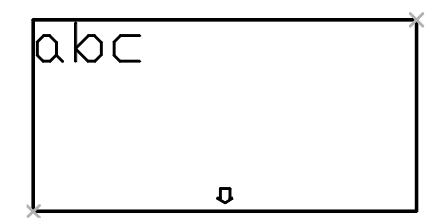

При использовании текстового редактора можно изменять ширину текста путем перетаскивания правого края линеики редактора.

ЗАМЕЧАНИЕ Самыи быстрыи способ редактирования существующего текстового объекта - дважды щелкнуть объект левои кнопкои мыши. В результате откроется текстовыи редактор, используемыи в месте редактирования, где отобразится текст, которыи требуется изменить. Существуют дополнительные возможности для редактирования текста рисунков.

- Проверка орфографии с помощью настраиваимых словареи
- Диалоговое окно «Поиск и замена» для определения положения и исправления текста
- Возможность зеркального отображения текста

## Упражнение. Создание многострочных текстовых объектов

- Создаите новыи рисунок.
- **2** Чтобы отобразить текст необходимого размера, следует увеличить изображение небольшои области над основнои надписью.
- 3 Щелкнуть меню «Рисование» ➤ «Текст» ➤ «Многострочныи текст».
- 4 Щелкнуть в двух точках для определения ширины текстового объекта.
- 5 В текстовом редакторе, используемом в месте редактирования, ввести текст.
- 6 Выделить какое-либо слово и выбрать параметры форматирования.
  - Эти параметры аналогичны параметрам любого текстового редактора.
- 7 Нажать кнопку ОК в панели «Форматирование текста».

#### Упражнение. Редактирование существующего текстового объекта

- **Д**важды щелкнуть внутри текстового объекта.
- **2** Выделить несколько слов или весь абзац и выбрать дополнительные параметры форматирования.
- 3 Нажать кнопку ОК в панели «Форматирование текста».

## Работа с текстовыми стилями

С каждым текстовым объектом в рисунке AutoCAD связан какои–либо текстовыи *стиль*. При вводе текста AutoCAD использует текущии текстовыи стиль, которыи определяет следующие своиства текста.

- **Шрифт** определяет форму текстовых символов.
- Начертание определяет курсивное и полужирное выделение для шрифтов TrueType
- Высота определяет размер текста в единицах рисунка
- Угол наклона определяет наклон символов вправо или влево относительно перпендикуляра к основанию строки
- Ориентация определяет вертикальное или горизонтальное расположение однострочного текста
- **Д***ругие параметры* определяют такие эффекты, как сжатие/растяжение текста и расположение текста справа налево.

## Создание и редактирование текстовых стилеи

Все текстовые стили, кроме стиля STANDARD пользователю необходимо создавать самостоятельно. Впоследствии текстовыи стиль может быть модифицирован, переименован или удален. Создание и изменение текстовых стилеи осуществляется в диалоговом окне «Текстовые стили».

| выберите другои<br>текстовыи<br>стиль                              | Саридари — Новый Перениченовать Ноарить —                                                                       | создаите новыи                                            |
|--------------------------------------------------------------------|----------------------------------------------------------------------------------------------------|-----------------------------------------------------------|
| определите-<br>другои текстовыи<br>шрифт для —<br>текстового стиля |                                                                                                    | правка СТИЛЬ                                              |
|                                                                    | Зффекты<br>Перевернутый Степень растяжения: 1.0000<br>Справа налево Угол наклона: 0<br>Вертикальный АавьСсо Пок | пример текста<br>показывает<br>произведенные<br>изменения |

Изменение шрифта в описании текстового стиля приводит к обновлению всех текстовых объектов, использующих данныи стиль.

**ЗАМЕЧАНИЕ** При создании примечании и пометок непосредственно на листе в пространстве листа масштабирование не требуется. Размер текста примечании и пометок, создаваемых в пространстве модели, должен соответствовать масштабу видового экрана листа.

## Установка размера текста для масштабирования видового экрана

С помощью AutoCAD можно создавать текст либо в пространстве модели, либо в пространстве листа. Пространство, в котором создается текст, зависит от определенных обстоятельств.

- Если содержание текста в большеи степени связано с положением на листе, его следует создавать в пространстве листа. В данном случае нет каких-либо ограничении по размеру и текст можно создавать в масштабе 1:1.
- Если содержание текста в больше степени связано с моделью и предполагается использовать модель или текст из других рисунков или видов, то текст следует создавать в пространстве модели. В этом случае обычно требуется изменить масштаб текста.

При подготовке одного или нескольких видов на листе рисунка они обычно отображаются в видовых экранах листа в масштабе, отличном от 1:1. При создании текста в пространстве модели следует установить его размер для правильного отображения и вывода текста в пространство листа.

## Установка размера текста в пространстве модели

В пространстве модели размер текста можно установить с помощью следующеи формулы.

#### Размер текста в пространстве модели = требуемыи размер текста/масштаб видового экрана листа

- Пример 1: Если требуемыи размер текста равен 3 мм, а масштаб видового экрана 1:4 (0,25), тогда размер текста в пространстве модели будет равен 3/0,25 = 12 мм.
- Пример 2: Если требуемыи размер текста равен 1/8 дюима, а масштаб видового экрана 1" = 4' (1:48), тогда размер текста в пространстве модели будет равен (1/8)/(1/48) = 48/8 = 6 дюимам.

Очевидно, что создавать текст непосредственно на листе гораздо проще, поскольку не требуется изменять масштаб. Рекомендуется создавать текст для определенного вида в пространстве модели, а общие примечания, таблицы и пометки – в пространстве листа.

| Способы вызова функции         |                                                  |                     |
|--------------------------------|--------------------------------------------------|---------------------|
| Функция                        | Меню                                             | Панель              |
| Создание многострочного текста | »Рисование» ≻ «Текст» ≻<br>«Многострочныи текст» | Рисование,<br>Текст |
| Изменение текста               | »Редакт» ≻ «Объект» ≻ «Текст»                    | Текста              |
| Проверка орфографии в рисунке  | »Сервис» ≻ «Орфография»                          |                     |
| Поиск и замена текста          | »Правка» ≻ «Наити»                               | Текста              |
| Создание текстовых стилеи      | »Формат» ≻ «Текстовые стили»                     | Текста              |

НАИТИ, МТЕКСТ, MIRRTEXT, MTEXTED, ОРФО, СТИЛЬ, МАСШТЕКСТ, ВЫРТЕКСТ, СТИЛЬ, ЕДПРОСТ

# Обзор и вопросы для самопроверки

- Какои самыи быстрыи способ открытия текстового редактора, используемого в месте редактирования, при необходимости изменения существующего текста?
- 2 Каковы преимущества создания дополнительных текстовых стилеи?
- 3 Как определить, где необходимо создавать текст: в пространстве модели или в пространстве листа?
- 4 Какои размер текста следует использовать в пространстве модели, если требуемыи размер текста равен 2.5 мм, а масштаб отображения для видового экрана листа равен 1/50 (0,02)?

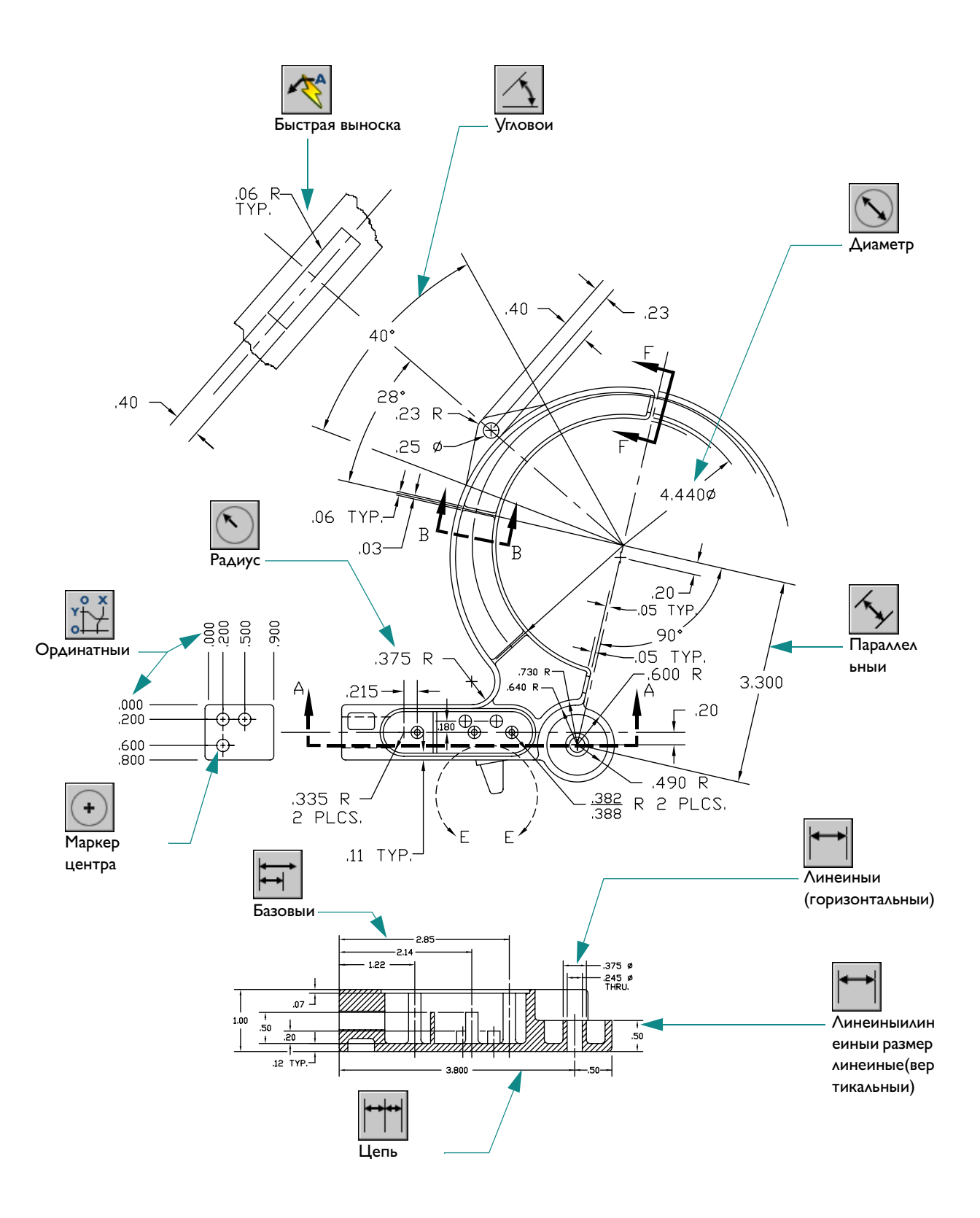

# Нанесение размеров

| Общие сведения о размерах                     | 34  |
|-----------------------------------------------|-----|
| Размерные элементы                            | 134 |
| Ассоциативные размеры и выноски               | 134 |
| Создание размеров                             | 135 |
| Учебное пособие: Создание размеров            | 135 |
| Дополнительные возможности нанесения размеров | 38  |
| Создание маркеров центра и линии              | 138 |
| Создание выноски с пояснением                 | 139 |
| Создание и изменение размерных стилеи         | 140 |
| Изменение размеров                            | 142 |

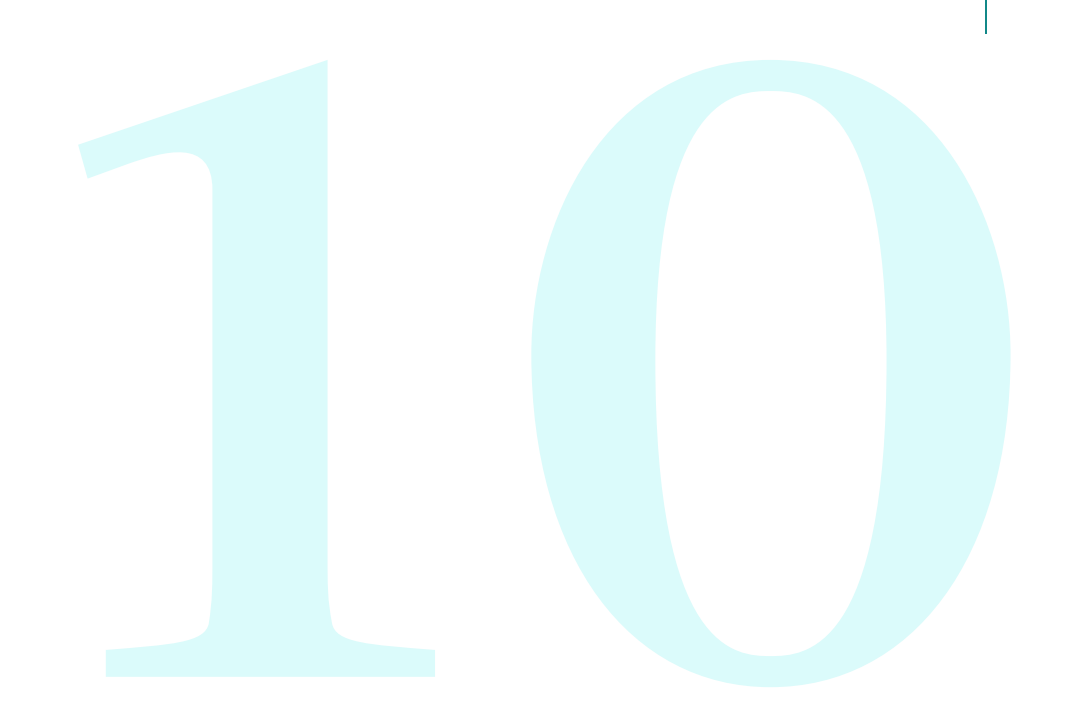

# Основные понятия

Размеры показывают характеристики и взаимное расположение объектов в виде числовых значении линеиных и угловых величин. AutoCAD позволяет проставлять размеры четырех типов.

- **Линеиные**. Указывают расстояния между точками и могут быть горизонтальными, вертикальными, параллельными, повернутыми, от общеи базы и в виде цепеи.
- **Ординатные**. Измеряют расстояние от какои–либо точки до указаннои исходнои точки вдоль координатнои оси.
- **Радиальные**. Указывают радиусы и диаметры дуг и кругов.
- Угловые. Наносятся для обозначения углов между двумя отрезками или тремя точками.

## Размерные элементы

Большинство размеров содержат в себе следующие элементы:

- Размерная линия. Графически показывает величину размера и его ориентацию на рисунке. В случае углового размера размерная линия представляет собои дугу.
- **Выносная линия**. Линии, которые проводятся от измеряемого объекта к размернои линии.
- Размерныи текст. Указывает величину размера; может содержать различные специальные обозначения (в виде префиксов и суффиксов), а также допуски. Пользователь может задать собственныи текст или вовсе подавить вывод размерного текста.
- Стрелка. Ограничивает размерную линию и изображается на ее концах. Имеется возможность использования стрелок нескольких типов, включая засечки и точки.
- Выноска. Представляет собои линию, соединяющую на рисунке пояснительную надпись с объектом, к которому она относится. В зависимости от размерного стиля, выноски могут создаваться автоматически, если размерныи текст не вписывается между выносными линиями. Можно также создавать выноски для соединения текстовых объектов или блоков с элементами рисунка.

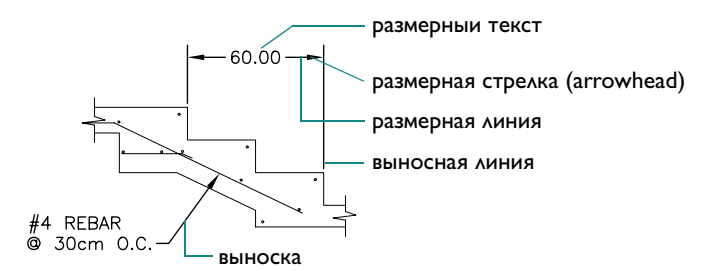

## Ассоциативные размеры и выноски

По умолчанию создаваемые AutoCAD размеры являются *ассоциативными*. Измерения, отображаемые с помощью ассоциативных размеров, обновляются при каждом изменении объектов, с которыми они связаны.

Выноска представляет собои составнои объект, куда входят текст, линия выноски и стрелка.

- При перемещении текста регулируется также и выносная линия.
- При перемещении, растягивании или изменении масштаба геометрического объекта, с которым связана выноска, также обновляются стрелка и объект выноски.

## Нанесение размеров

Можно измерять отрезки, дуги, круги и некоторые другие типы объектов. Существуют два основных способа нанесения размеров:

Выбрать образмериваемыи объект (1) и задать расположение размернои линии (2), как это показано в следующих примерах.

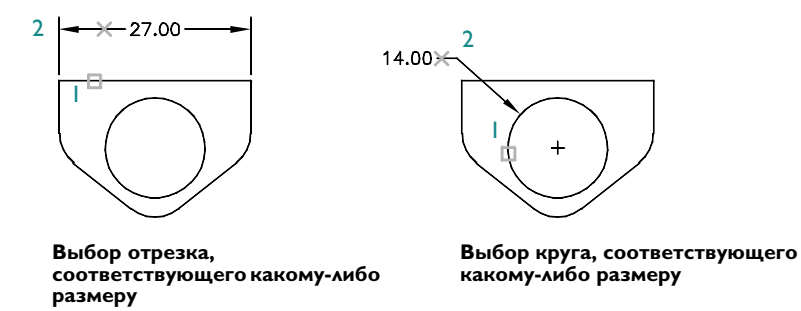

Используя объектную привязку, указать начальные точки выносных линии, затем задать расположение размернои линии. Исходные точки выноснои линии могут располагаться на разных объектах.

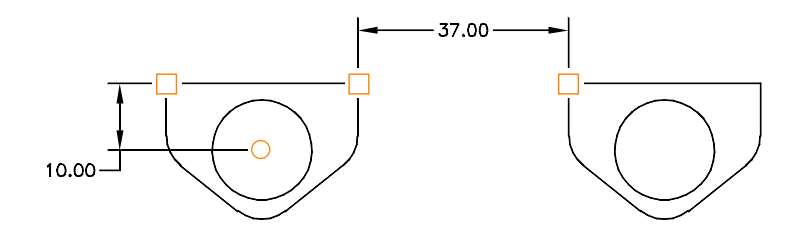

## Учебное пособие: Нанесение размеров

С помощью данного учебного пособия можно научиться устанавливать масштаб рисунка и добавлять размеры к проекту.

- Откроите созданныи в предыдущих учебных пособиях рисунок с именем MyDesign.
- 2 В левом нижнем углу окна приложения выберите вкладку «Лист».

#### Установите масштаб отображения для видового экрана.

- Чтобы выбрать видовои экран листа, щелкните его голубои краи.
- 2 Щелкните меню «Изменить» ≻ «Своиства».
- 3 В палитре своиств выберите «Показ блокированного» и нажмите «Нет».

Замечание Настоятельно рекомендуется блокировать отображение на видовых экранах листа, за исключением тех случаев, когда изменяется масштаб видового экрана. Данныи параметр служит для предотвращения случаиного увеличения или уменьшения изображения или изменения масштаба отображения.

- 4 Дважды щелкните внутри видового экрана листа. Теперь из листа будет открыт доступ в пространство модели.
- 5 Щелкните меню «Вид» ≻ «Зумирование» ≻ «Границы».

Вид будет размещен по центру.

- 6 Дважды щелкните за пределами видового экрана листа, чтобы вернуться в пространство листа. Теперь можно указать точныи масштаб для плана здания или его части.
- 7 Чтобы выбрать видовои экран листа, щелкните его голубои краи. В палитре своиств в поле «Разное» выберите «Стандартныи масштаб».
- 8 Нажмите на стрелку, чтобы отобразить список масштабов. Выберите наиболее подходящии по формату листа и размеру плана здания или его части. При необходимости можно выбрать другои масштаб.
- 9 Заблокируите видовои экран листа.

#### Нанесение размеров

Замените текущии слои на слои «Размеры».

Лучше использовать отдельныи слои, зарезервированныи для размеров.

2 Дважды щелкните внутри видового экрана, чтобы переключиться в пространство модели.

Размеры удобнее создавать с помощью вкладки «Лист», а не вкладки «Модель». При нанесении размера объектов пространства модели с помощью вкладки «Лист» масштаб размеров автоматически изменяется относительно масштаба видового экрана.

3 Щелкните меню «Размеры» ➤ «Линеиныи». Чтобы создать несколько линеиных размеров, следуите подсказкам.
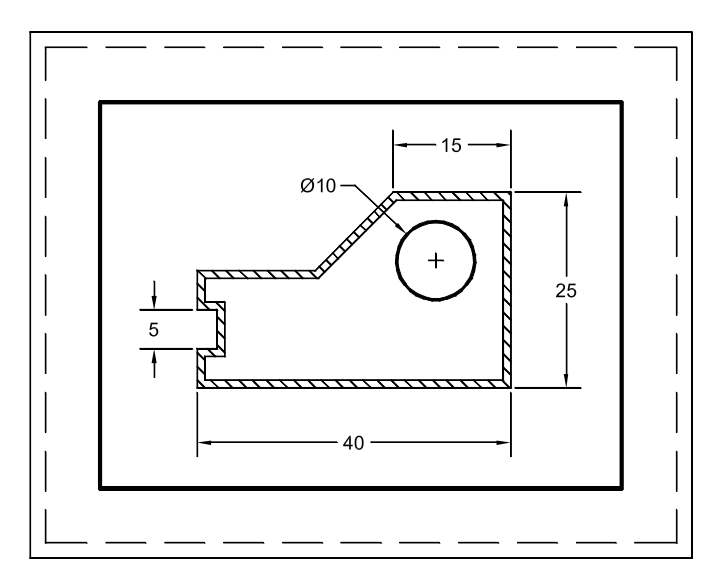

4 Повторите операцию с другими типами размеров.

ЗАМЕЧАНИЕ Автоматическое масштабирование размеров отключено для всех рисунков и во всех фаилах шаблонов рисунков. Автоматическое масштабирование выполняется, только если для системнои переменнои DIMSCALE установлено значение, равное 0. Значение переменнои DIMSCALE можно ввести в команднои строке. Дополнительную информацию о системнои переменнои DIMSCALE см. в соответствующем разделе справочнои системы.

#### Выполнение надписеи

- Дважды щелкните за пределами видового экрана листа, чтобы вернуться в пространство листа.
- 2 Измените текущии слои на слои «Текст».
- 3 Создаите несколько примечании, используя многострочныи текст.
- 4 Сохраните рисунок.

# Дополнительные возможности нанесения размеров

Кроме основных типов размеров в AutoCAD существуют другие параметры, включить и отключить которые можно с помощью панели и меню «Размеры».

- Маркеры центра и центровые линии обозначают точные местоположения центров кругов и дуг.
- Выноски соединяют надписи с элементами рисунка.
- Допуски формы и расположения показывают отклонения формы, сечения, ориентации и расположения элементов рисунка.

#### Нанесение маркеров центра и центровых линии

Можно легко создать маркер центра или центровую линию для круга или дуги. Размер и стиль маркеров центра или центровых линии определяет размерныи стиль.

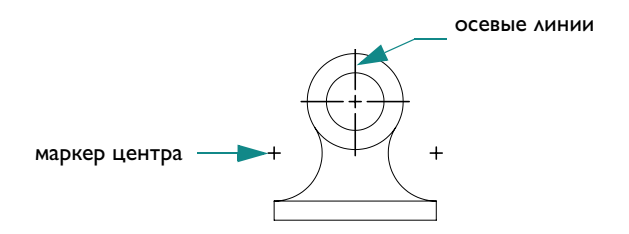

#### Упражнение. Нанесение маркеров центра и центровых линии

- Создаите новыи рисунок и щелкните вкладку «Модель».
- 2 Построите маленькии круг.
- 3 Щелкните «Размеры» ≻ «Маркер центра», а затем щелкните внутри круга.

В центре круга будут созданы два отрезка, пересекающие друг друга, в форме знака «плюс».

Маркеры центра могут проставляться также при нанесении радиусов и диаметров.

#### Построение выносок с пояснительными надписями

Имеется возможность построения выноски от любои точки или элемента рисунка. Выноски могут иметь вид ломаных линии или гладких сплаиновых кривых. Цвет выносок, масштаб и стиль стрелок определяются текущим размерным стилем. Небольшои отрезок, называемыи *полкои*, обычно соединяет пояснительную надпись и выноску. Надпись для выноски может представлять собои многострочныи текст, рамку допуска формы и расположения или вхождение блока.

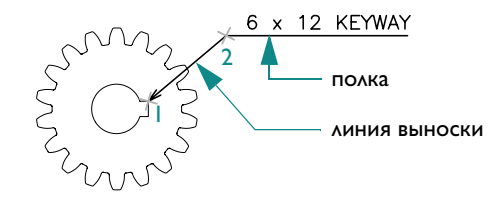

В следующем примере простая выноска создана указанием начальнои (1) и конечнои (2) точек выноски, после чего нажимается клавиша ENTER и вводится текст пояснительнои надписи.

# Создание и изменение размерных стилеи

Каждому размерному объекту назначается *размерныи стиль*. Размерные стили позволяют устанавливать определенные стандарты, применяемые при нанесении размеров. Кроме того, с помощью стилеи удобно изменять формат размеров и их поведение. Размерныи стиль определяет следующие характеристики размеров:

- Вид и расположение размерных линии, выносных линии, стрелок и маркеров центра
- Внешнии вид, положение и поведение размерного текста
- Правила взаимного расположения текста и размерных линии
- Глобальныи масштаб размеров
- Формат и точность основных, альтернативных и угловых единиц
- Формат и точность представления значении допусков

Новые размеры проставляются с учетом текущих параметров, заданных в диалоговом окне Диспетчера размерных стилеи. По умолчанию для размеров назначается стиль STANDARD до тех пор, пока текущим не будет установлен какои–либо другои стиль.

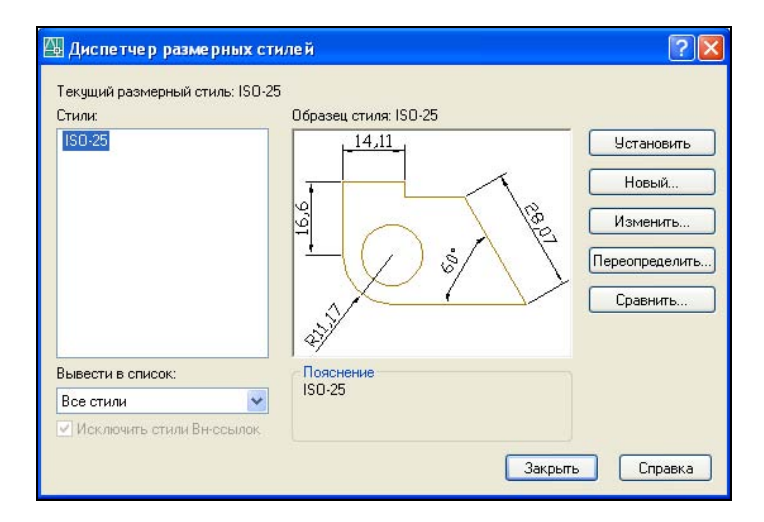

С помощью *переопределении* можно настраивать текущии размерныи стиль. Установленные переопределения применяются при создании всех последующих размеров, до тех пор пока новыи стиль не будет установлен в качестве текущего. Переопределения изменяют параметры размерного стиля лишь временно. Также можно переопределять своиства размеров с помощью палитры своиств.

При нажатии кнопки «Новыи», «Изменить» или «Переопределить» в окне Диспетчера размерных стилеи становится доступным один и тот же набор параметров.

- **Линии** определяют внешнии вид и поведение размерных и выносных линии.
- Символы и стрелки определяют внешнии вид и поведение стрелок, маркеров центра и центровых линии.

- **Текст** задает внешнии вид размерного текста, его положения и выравнивания.
- Размещение определяет правила взаимного расположения размерных линии, выносных линии и текста. Кроме того, существует параметр автоматического масштабирования размеров.
- Основные единицы определяют формат (например, научныи, десятичныи или архитектурныи) и точность основных единиц линеиных и угловых размеров.
- Альт. единицы определяют формат и точность альтернативных единиц. Этот параметр поддерживает двоиные размеры, которые отображают, например, и метрические и британские единицы.
- **Допуски** определяют значения и точность допусков.

ЗАМЕЧАНИЕ При создании размерного стиля, отвечающего промышленным стандартам или стандартам компании, требуется обеспечение соответствия более чем по 70 параметрам. Необходимо создать и поддерживать один или несколько размерных стилеи компании.

# Редактирование размеров

Редактирование размеров может выполнятся с помощью ручек или команд редактирования AutoCAD. Кроме того, пользователь может изменять и переопределять размерные стили, как это описано в предыдущих разделах главы. Если требуется в значительнои степени изменить размерныи объект, то будет проще стереть и нанести размер заново.

Для выполнения незначительных изменении проще всего воспользоваться ручками. Например, можно просто перетащить размерную линию, чтобы выровнять ее с другои.

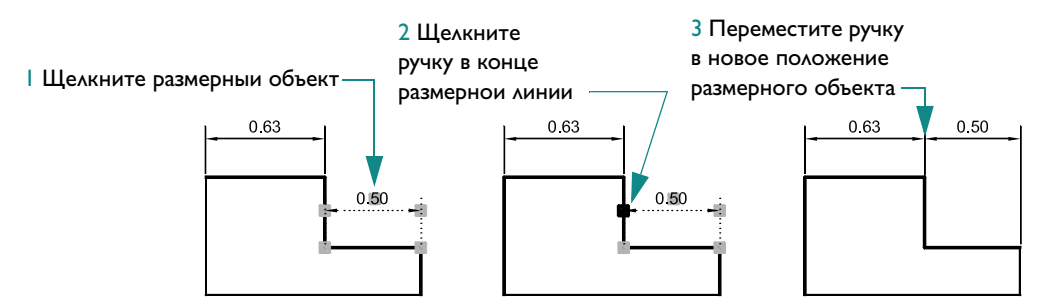

Можно также перетащить текст размерного объекта в другое положение.

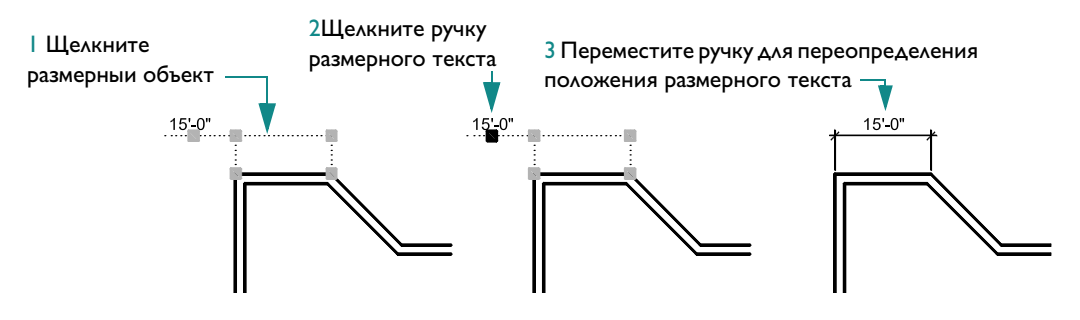

#### Способы вызова функции

| Функция                         | Меню                       | Панель |
|---------------------------------|----------------------------|--------|
| Нанесение линеиных размеров     | «Размеры» ≻ «Линеиныи»     |        |
| Нанесение параллельных размеров | «Размеры» ≻ «Параллельныи» | ×,     |
| Нанесение ординатных размеров   | «Размеры» ≻ «Ординатныи»   | v X    |

| Способы вызова функции                                              |                                |                                                  |  |
|---------------------------------------------------------------------|--------------------------------|--------------------------------------------------|--|
| Функция                                                             | Меню                           | Панель                                           |  |
| Нанесение размеров радиуса                                          | «Размеры» <b>&gt;</b> «Радиус» |                                                  |  |
| Нанесение диаметров                                                 | «Размеры» ≻ «Диаметр»          | $\bigcirc$                                       |  |
| Нанесение угловых размеров                                          | «Размеры» ≻ «Уголовои»         | $\underline{\checkmark}$                         |  |
| Нанесение базовых размеров                                          | «Размеры» ≻ «Базовыи»          |                                                  |  |
| Нанесение размерных цепеи                                           | «Размеры» ≻ «Цепь»             | <del>*                                    </del> |  |
| Создание и изменение размерного стиля                               | «Размеры» ≻ «Размерныи стиль»  |                                                  |  |
| Обновление существующего размера<br>для отображения изменении стиля | «Размеры» ≻ «Обновить»         |                                                  |  |
| Создание маркера центра                                             | «Размеры» ≻ «Маркер центра»    | •                                                |  |
| Построение выносок<br>с пояснительными надписями                    | «Размеры» ≻ «Выноска»          | $\sim$                                           |  |

Справочная система

РЗМПАРАЛ, РЗМУГЛОВОИ, РЗМЦЕНТР, РЗМЦЕПЬ, РЗМДИАМЕТР, ЛОМЛИНРАЗМ, РЗМЛИНЕИНЫИ, РЗМОРДИНАТА, РЗМРАДИУС, DIMSCALE, РЗМСТИЛЬ, РЗМРЕД, РЗМРЕДТЕКСТ, РЗМПОДАВИТЬ, РЗМЦЕНТР, БВЫНОСКА, РЗМСТИЛЬ, РЗМРЕГЕН

# Обзор и вопросы для самопроверки

- Как проявляется поведение ассоциативных выносок и ассоциативных размеров?
- 2 Почему следует блокировать видовые экраны листа?
- 3 Для какои системнои переменнои необходимо установить значение, равное 0, чтобы обеспечить масштабирование размеров в соответствии с масштабом видового экрана листа?
- 4 Опишите самыи простои способ изменения положения элементов размерного объекта, таких как размерные линии или размерныи текст?

#### Модель

В масштабе 1:1. Текст и размерные объекты в пространстве модели масштабируются, для того чтобы соответствовать масштабным коэффициентам, используемым в видовых экранах листа

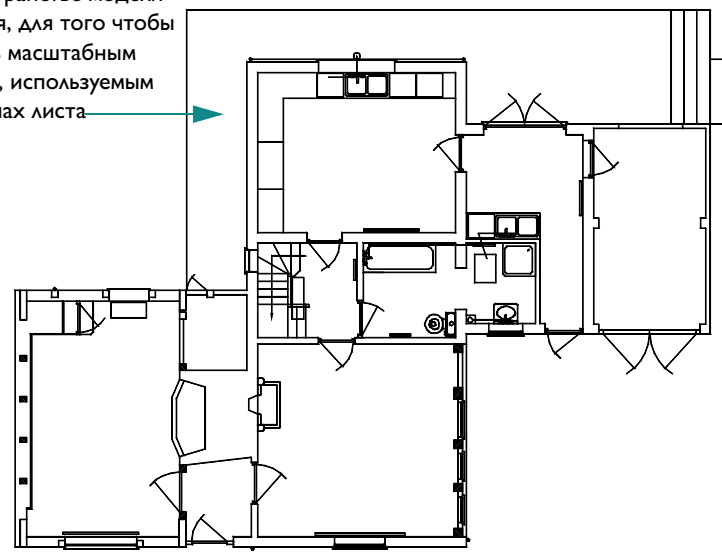

#### Видовые экраны листа

Отображают один или несколько видов модели, каждыи из которых можно масштабировать в отдельности

#### Стили печати

Временно подавляют некоторые своиства, такие как цвет и вес линии при печати

видовых экранов и текстовые

объекты

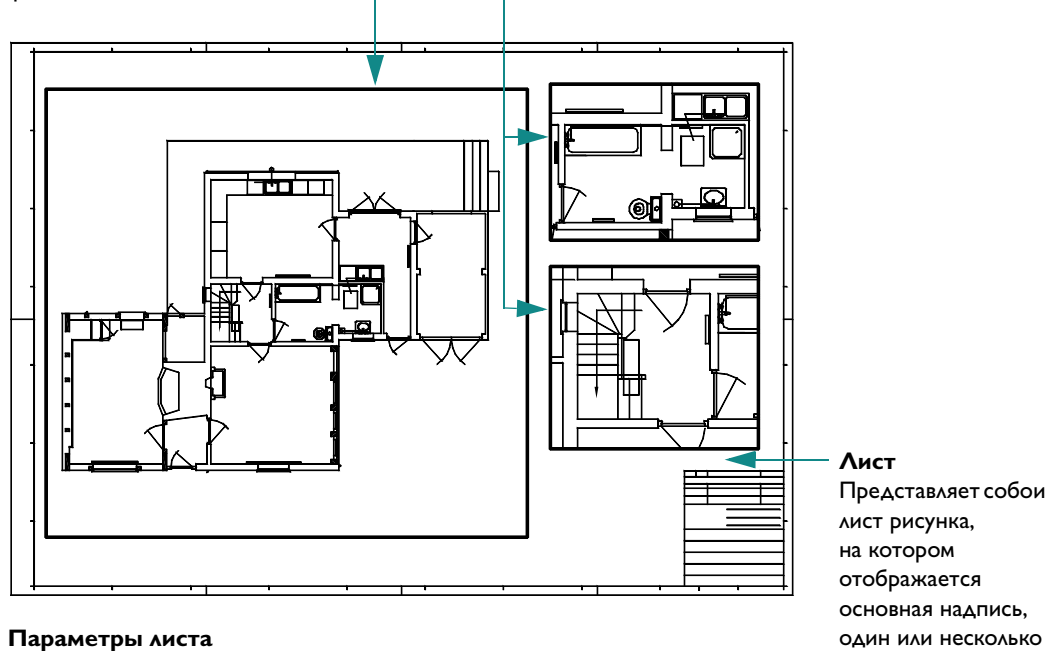

Сохраняют параметры печати

с указанием имени для листа

# Компоновка листов и вывод на печать

| Работа с листами                                            | 3            |
|-------------------------------------------------------------|--------------|
| Создание нового листа                                       | 3            |
| Использование видовых экранов листа                         | Э            |
| Создание и изменение видовых экранов листа 149              | 9            |
| Учебное пособие: Работа с видовыми экранами листа           | <del>)</del> |
| Выбор и настроика плоттеров                                 |              |
| Добавление конфигурации плоттера 15                         | I            |
| Изменение конфигурации плоттера 152                         | 2            |
| Использование стилеи печати для переопределения своиств 152 | 2            |
| Печать из листа                                             | 3            |
| Параметры листа                                             | 3            |
| Учебное пособие: Печать рисунка 154                         | 4            |

# Работа с листами

Листы используются для компоновки видов рисунка. На листе обычно содержатся следующие элементы.

- Общие примечания и таблицы
- Блоки марок и блоки–идентификаторы для определенного вида (это дополнительная тема, которая не рассматривается в данном руководстве)
- Видовые экраны листа

На листах отображаются рамка и установленная печатаемая область. Формат листа и печатаемая область зависят от принтера или плоттера, назначенного для листа.

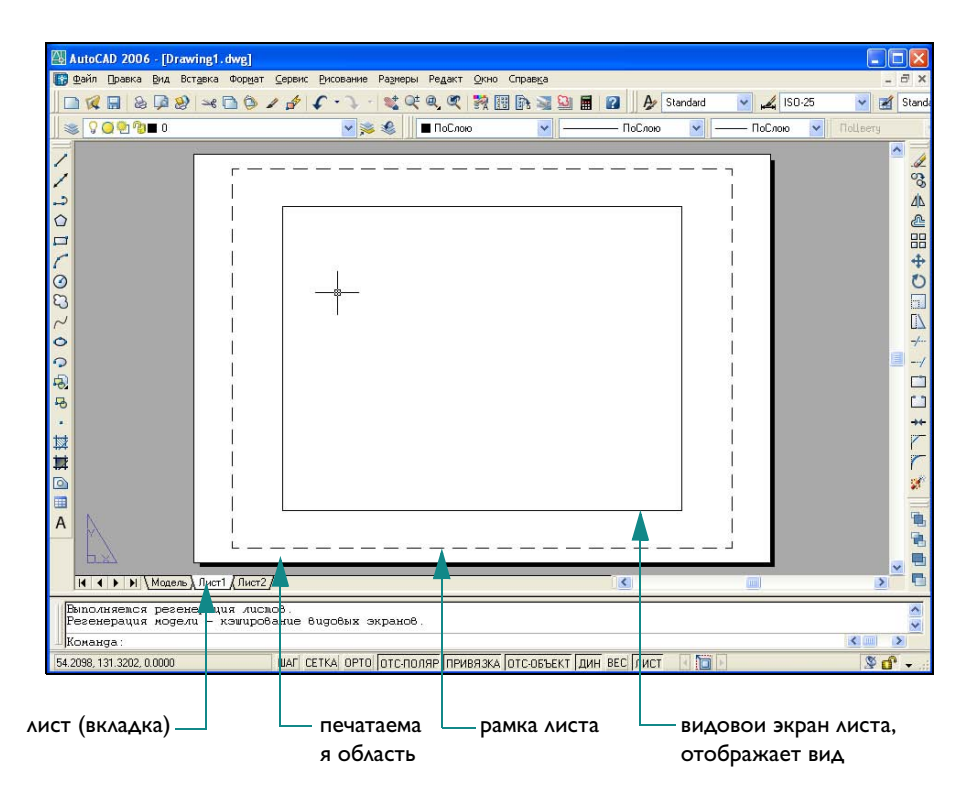

## Создание нового листа

Существует две наиболее распространенные причины создания нового листа.

- Создание нового фаила шаблона рисунка, имеющего другои формат и ориентацию.
- Добавление листа с другим форматом, ориентациеи и основнои надписью к существующему рисунку.

Наиболее простым путем создания нового листа – это использование мастера компоновки листа. На имеющемся листе можно изменить основную надпись, а также создать или удалить видовые экраны.

#### Упражнение. Создание слоя

- Создаите новыи рисунок.
- 2 Щелкните меню «Сервис» ➤ «Мастера» ➤ «Создание листа».
- **3** Выполните деиствия, предлагаемые мастером, для создания листа с другим форматом и соответствующеи основнои надписью.
- 4 Щелкните правои кнопкои мыши вкладку листа. Из контекстного меню выбрать «Переименовать». В диалоговом окне «Переименование листа» введите новое имя листа. Нажать «ОК».

Для сохранения этого фаила как нового фаила шаблона рисунка щелкните меню «Фаил» > «Сохранить как». В списке «Тип фаила» диалогового окна «Сохранение рисунка» выберите расширение DWT.

#### Использование видовых экранов

В видовых экранах листа на вкладке «Лист» отображаются виды пространства модели. В следующих пунктах приведена информация о взаимосвязи видовых экранов листа и пространства модели.

- Большинство объектов рисунка, создаваемых в пространстве модели, размещается на вкладке «Модель».
- Для отображения и масштабирования видов пространства модели листа создаются видовые экраны пространства модели.
- Вход в пространство модели осуществляется через видовои экран листа в первую очередь для панорамирования вида и изменения видимости слоев.
- Управлять видимостью слоев можно в каждом видовом экране листа по отдельности.
- Для внесения значительного редактирования в рисунок используите вкладку «Модель».
- Для создания размеров с корректным масштабом используите вкладку листа для входа в пространство модели, а затем укажите размеры модели.

#### Создание и изменение видовых экранов листа

При создании нового листа по умолчанию добавляется один видовои экран листа. Для независимых видов, например для подробностеи и 3М видов можно добавлять дополнительные видовые экраны листа. Каждыи видовои экран имеет собственные параметры печати, масштабныи коэффициент и настроики видимости слоев.

# Учебное пособие: Работа с видовыми экранами листа

В данном учебном пособии приведены практические задания по выполнению основных операции с видовыми экранами листа.

#### Изменение масштаба вида на видовом экране листа

- I Щелкните меню «Фаил» ➤ «Открыть».
- 2 В диалоговом окне «Выбор фаила» наидите папку /*Help/Tutorials* в папке установки AutoCAD и откроите фаил *arbor.dwg*.
- **3** В Диспетчере своиств слоев щелкните значок с изображением лампочки для отображения объектов на этом слое. Нажать «ОК».

Голубые границы видовых экранов листа теперь видимы.

4 Щелкните меню «Изменить» ➤ «Своиства». Затем щелкните голубую границу правого верхнего видового экрана листа.

Обратите внимание, что в палитре своиств содержатся настроики своиств для видового экрана листа.

**5** В палитре своиств в списке «Разное» щелкните «Показать блокированные». Щелкните стрелочку и выберите «Нет».

Параметры вывода изображения для видового экрана листа теперь разблокированы. Затем необходимо изменить точныи масштаб вида, отображающегося в видовом экране листа.

- 6 В палитре своиств выберите «Стандартныи масштаб».
- 7 Щелкните стрелку, чтобы отобразить список масштабов, и выберите 1:40.

Обратите внимание, что вид изменяется сразу после задания нового масштаба.

- 8 Дважды щелкните внутри видового экрана, чтобы переключиться в пространство модели. При необходимости выполните панорамирование изображения. Не используите команду «Зумирование» для изменения масштаба вида. Затем дважды щелкните за пределами видового экрана листа, чтобы вернуться в пространство листа.
- 9 Для блокировки видового экрана листа используите палитру своиств.

Блокировка видовых экранов используется для предотвращения случаиного панорамирования и зумирования. Таким образом, положение вида и масштаб в видовом экране защищены.

#### Удаление видового экрана листа

- I Щелкните меню «Изменить» ≻ «Стереть».
- **2** Щелкните границу правого верхнего видового экрана листа и нажмите ENTER.

Видовои экран листа является объектом. Как и другие объекты, его можно перемещать, копировать и удалять.

#### Создание нового видового экрана

- Задаите слои видового экрана в качестве текущего.
- 2 Щелкните меню «Вид» ➤ «Видовые экраны» ➤ «1 ВЭкран».
- **3** Щелкните две точки в пустои области на листе. Эти две точки являются противоположными углами нового видового экрана листа.

Новыи видовои экран листа может перекрывать существующии видовои экран.

- 4 Щелкните границу видового экрана листа для отображения ручек.
- **5** Отрегулируите размер видового экрана листа, щелкнув ручку, переместив курсор и выбрав новое местоположение. Для перемещения видового экрана листа используите команду «Перенести».
- **6** Для задания масштаба отображения вида на видовом экране листа используите палитру своиств.
- 7 Дважды щелкните на видовом экране и выполните панорамирование вида. Дважды щелкните за пределами всех видовых экранов, чтобы вернуться в пространство листа.
- **8** Для блокировки видового экрана листа используите палитру своиств.
- 9 Отключите слои видового экрана.
- **10** Закроите рисунок, не сохраняя его.

ЗАМЕЧАНИЕ Убедитесь, что видовые экраны листа создаются на определенном слое. При выводе листа на печать отключите слои, чтобы границы видового экрана не отображались при печати.

# Выбор и настроика плоттеров

AutoCAD поддерживает широкии набор принтеров и плоттеров. Если параметр скрытия системных принтеров отключен, то устроиства печати, установленные в Windows, автоматически становятся доступными для печати. Многие несистемные плоттеры, не имеющие драиверов для Windows, могут быть настроены для работы в AutoCAD с помощью драиверов, поставляемых фирмои Autodesk или производителями оборудования.

Можно также настраивать драиверы для сохранения рисунков в нескольких форматах фаилов. Эти форматы включают в себя фаилы DWF<sup>TM</sup> для просмотра с помощью обозревателя Интернета или других внешних программ, фаилы формата PostScript для использования в средствах просмотра и фаилы растровои графики.

Если необходимое устроиство вывода отсутствует в списке диалогового окна «Печать» или «Параметры листа», либо его параметры заданы неверно, конфигурацию принтера или плоттера можно легко добавить или изменить.

## Добавление конфигурации плоттера

Диспетчер плоттеров представляет собои папку, позволяющую устанавливать, удалять и изменять конфигурации плоттеров. Фаилы конфигурации плоттеров имеют расширение.*pc3* и хранятся в папке *Plotters*. Для отображения папки *Plotters* щелкните меню «Фаил» > «Диспетчер плоттеров».

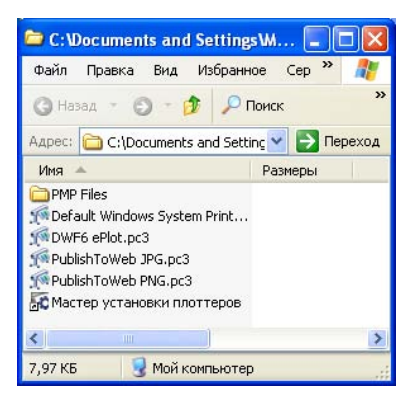

Диспетчер плоттеров

Диспетчер плоттеров содержит фаилы конфигурации (PC3) для всех установленных принтеров, которые не являются системными. Создание фаилов параметров плоттера для системных принтеров Windows<sup>®</sup> позволяет использовать настроики печати, отличные от заданных в операционнои системе Windows.

Для добавления конфигурации плоттера дважды щелкните «Мастер установки плоттеров» в Диспетчере плоттеров. Мастер запрашивает у пользователя следующую необходимую информацию о плоттере в процессе установки.

- Способ подключения плоттера (локальныи или сетевои)
- Тип плоттера (производитель и модель)
- Необходимость переноса фаила параметров печати из прежних версии программы.
- Направление вывода (порт компьютера или фаил)
- Настроики растровои и векторнои графики.
- Иастраиваемые своиства, зависящие от типа плоттера.
- Уникальное имя нового фаила параметров плоттера

После создания нового фаила РСЗ конфигурацию плоттера можно использовать для настроики параметров листа и вывода на печать.

#### Редактирование параметров плоттера

Редактор параметров плоттера используется для следующих функции.

- Изменение портов или фаилов вывода.
- Изменение или добавление форматов бумаги и листов.
- Управлять режимами вывода векторнои и растровои графики
- Настроика плоттеров.

Для запуска редактора параметров плоттера установите одно из настраиваемых своиств плоттера, дважды щелкните РС3-фаил или выберите «Своиства» в диалоговом окне «Печать».

#### Использование стилеи печати для переопределения своиств

А *стиль печати* является дополнительным методом для управления печатью каждого объекта или слоя. Присвоение объектам или слоям печати стилеи печати переопределяет такие своиства, как цвет и толщину линии. Это относится только к процессу вывода объектов на печать.

*Таблицы стилеи печати* используются для сбора стилеи печати и их сохранения в фаил, которыи впоследствии можно указать при печати. Диспетчер стилеи печати – это папка, в которои содержатся все доступные таблицы стилеи печати и Мастер стилеи печати.

Стили печати бывают двух видов:

- Таблицы цветозависимых стилеи печати. Цвет объекта влияет на то, как он выводится на печать. Фаилы имеют расширение.ctb. Назначение цветозависимых стилеи печати непосредственно объектам не разрешено. Вместо этого для управления печатью объекта изменяется его цвет. Например, все объекты красного цвета в рисунке выводятся на печать с толщинои линии 0,50 мм.
- Таблицы именованных стилеи печати. Стили печати назначаются непосредственно объектам и слоям. Фаилы имеют расширение.stb. Использование именованных стилеи дает возможность вывода каждого объекта на печать с различными характеристиками, независимо от цвета самих объектов.

С помощью Диспетчера стилеи печати можно добавлять, удалять, переименовывать, копировать и редактировать таблицы стилеи печати. Доступ к Диспетчеру стилеи печати можно получить из меню «Фаилы».

# Печать из вкладки листа

После завершения рисунка можно переходить к выводу его на печать. В диалоговом окне «Печать» следует выбрать принтер или плоттер и другие параметры печати.

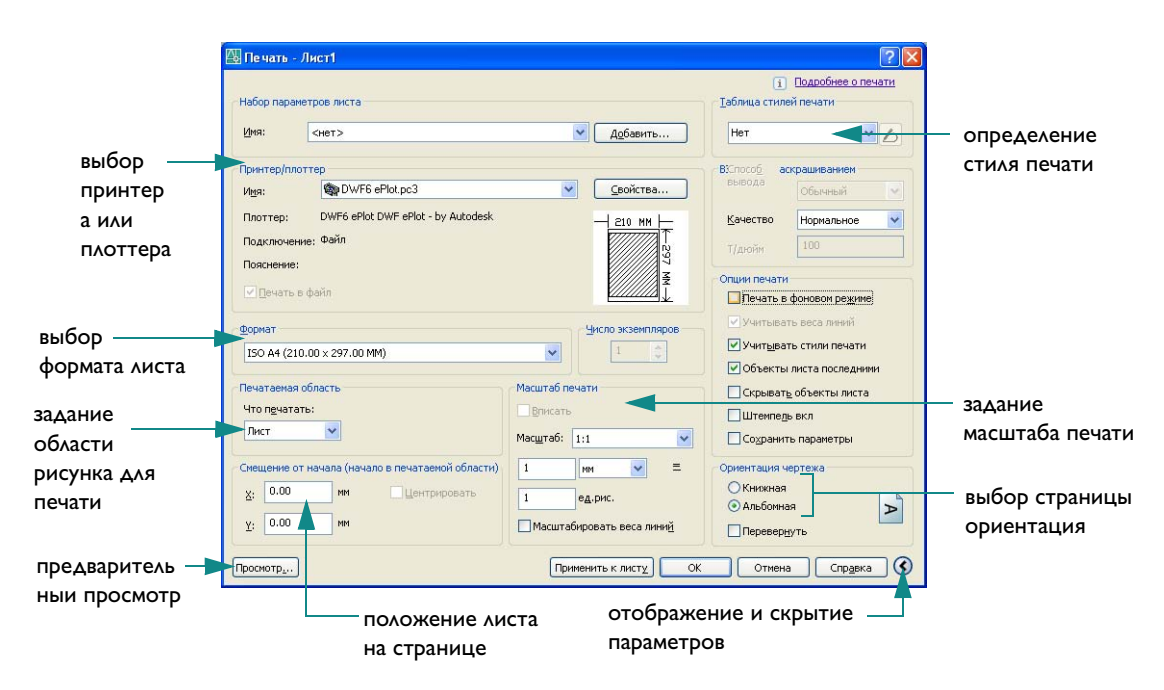

Перед выводом чертежа на печать рекомендуется воспользоваться предварительным просмотром. Это помогает выявить различные недочеты, которые устраняются путем изменения параметров листа или переназначения таблицы стилеи печати.

## Параметры листа

Чтобы управлять параметрами печати, им следует присвоить имя и сохранить как *набор параметров листа* с помощью Диспетчера наборов параметров листов. Когда все готово для печати, можно определить имя параметров листа в диалоговом окне «Печать».

Например, было произведено подключение к другому плоттеру для вывода цвета. Можно быстро восстановить параметры, связанные с этим плоттером, указав имя сохраненного ранее набора параметров листа. Чтобы переключиться обратно, можно указать имя исходного набора параметров листа.

Для каждои вкладки «Лист» назначен свои набор параметров листа. Параметры листов сохраняются в рисунке.

#### Упражнение. Создание набора параметров листа

- Создаите новыи рисунок. Если необходимо, щелкните вкладку «Лист».
- 2 Щелкните фаил «Меню» ➤ «Диспетчер наборов параметров листов».
- 3 Щелкните «Создать».
- **4** В диалоговом окне «Создание набора параметров листа» введите **My\_New\_Plotter**. Нажмите кнопку «ОК».
- 5 В диалоговом окне «Параметры листа» измените нужные настроики. Нажать «ОК». Имя нового набора параметров листа будет отображено в Диспетчере наборов параметров листов.
- 6 Щелкните «My\_New\_Plotter» и выберите «Установить».

Набор параметров листа «My\_New\_Plotter» теперь будет назначен текущеи вкладке «Лист».

7 Нажать кнопку «Закрыть».

Если в диалоговом окне «Параметры листа» заданы не все параметры, то их можно указать непосредственно перед началом вывода на печать.

# Учебное пособие: Печать рисунка

В этом упражнении показано, как изменить параметры существующего листа, как создать новыи лист и нанести на него основную надпись, а также как вывести рисунок на печать.

#### Редактирование существующего листа

Подготовка к печати из вкладки «Лист» заключается в установке параметров листа, создании видовых экранов и нанесении необходимых размеров.

- I Щелкните меню «Фаил» ≻ «Открыть».
- 2 В диалоговом окне «Выбор фаила» наидите папку \*Help\Tutorials* и выберите фаил plan.dwg.
- 3 Нажать кнопку «Открыть».

В выбранном рисунке содержатся фасад и план здания.

4 Щелкните вкладку листа «Elevation».

Для листа «Elevation» уже заданы печатаемая область и формат листа. Кроме того, листу назначена определенная конфигурация плоттера.

- 5 Щелкните фаил «Меню» ≻ «Диспетчер наборов параметров листов».
- 6 В Диспетчере наборов параметров листов щелкните мышью на кнопке «Изменить».
- 7 В группе «Таблица стилеи печати (присвоения перьев)» откроите раскрывающиися список и выберите фаил *monochrome.ctb*. В ответ на запрос с предложением применить таблицу стилеи печати для всех листов выберите «Нет».
- 8 Выберите «Показать стили печати». Нажать «ОК».
- 9 Щелкнуть «Закрыть» для закрытия «Диспетчера параметров листа».

Рисунок будет перерисован с оттенками серого, так как на листе он отображается с учетом установленного черно-белого стиля печати.

**10** Щелкнуть на ярлыке вкладки «Модель». Там модель по-прежнему отображается в цвете.

#### Создание нового листа

I Щелкните меню «Сервис» ➤ «Мастера» ➤ «Создание листа».

Мастер компоновки листа позволяет последовательно выполнить все деиствия, необходимые для создания нового листа.

- 2 На странице «Начало» задают имя нового листа. Введите Фасад и план. Нажать «Далее».
- **3** На странице «Принтер» выберите устроиство печати, предназначенное для печати создаваемого листа. Выберите *DWF6 ePlot.pc3*. Нажать «Далее».

В данном учебном пособии приведен пример, когда рисунок выводится в фаил DWF, а не на плоттер. Фаилы DWF (Design Web Format) используются для передачи рисунков по электроннои почте, размещения их на FTP-серверах, веб-узлах проектов или копирования на компакт-диски. Их можно просмотреть с помощью бесплатного приложения Autodesk<sup>®</sup> DWF Viewer. Фаилы DWF меньше по размеру и работа с ними осуществляется быстрее. Они также обеспечивают более высокое разрешение по сравнению с другими часто используемыми параметрами.

- 4 На странице «Формат» выводится список форматов листа, поддерживаемых выбранным принтером. Выберите формат «Letter» или «ANSI A (8,5 ↔ 11,0 дюимов)». Убедитесь, что в параметрах «Выбранныи формат» для ширины указано значение 11 дюимов (279,4 мм), для высоты – 8,5 дюимов (215,9 мм). Нажать «Далее».
- 5 В группе «Ориентация чертежа» выберите «Книжная». Нажать «Далее».
- 6 На странице «Основная надпись» в списке доступных основных надписеи щелкните «Нет». Нажать «Далее». (Основная надпись будет вставлена позднее.)
- 7 На странице «Видовые экраны» в группе «Способ расположения» щелкните «Массив». Оставьте в списке «Масштаб видовых экранов» активным значение «Вписать». Масштаб будет задан позднее. В поле «Рядов» введите 2. В поле «Столбцов» введите 1. В поле «Интервал между рядами» введите 0,25. В поле «Интервал между столбцами» введите 0,1. Создаются два видовых экрана, расположенных один над другим с заданным интервалом. Нажать «Далее».

| Создание листа - Видовые экраны                                                                             |                                                                                                    |                                                                                                    |                                                             |
|----------------------------------------------------------------------------------------------------|----------------------------------------------------------------------------------------------------|----------------------------------------------------------------------------------------------------|-------------------------------------------------------------|
| Начало<br>Принтер<br>Формат<br>Ориентация<br>Основная<br>надпись<br>видовые<br>экраны<br>Положение<br>Конец | Укажите способ расположени<br>масштаб и (в случае размещен<br>количество рядов, столбцов и<br>Способ расположения<br>Нет<br>Один экран<br>Конструкторский набор<br>Массив<br>Рядов: 2 Интер<br>рядам<br>Столбцов: 2 Интер<br>столбц | я видовых экранов,<br>иня массивом)<br>интервалы.<br>Масштаб видовых<br>экранов:<br>Вписать •<br>вал между 0.1<br>их<br>вал между 0.1<br>цами:<br>алее > Отмена | — выберите<br>«Массив».<br>— задаите 2 ряда<br>и I столбец. |

- 8 На странице «Положение» нажмите кнопку «Положение». В области рисования щелкните и перетащите мышь, чтобы создать прямоугольныи видовои экран листа внутри печатаемои области (пунктирные линии).
- **9** На странице «Конец» нажмите «Готово» для завершения компоновки нового листа и видовых экранов на нем.

Обратите внимание, что были созданы два видовых экрана.

#### Нанесите на лист основную надпись

- Убедитесь, что активнои является одна из вкладок пространства листа («Elevation» или «Фасад и план»).
- 2 Щелкните меню «Вставить» ≻ «Блок».
- 3 В списке «Имя» диалогового окна «Вставка» выберите «Letter (portrait)».
- **4** В группе «Точка вставки» опустите флажок «Указать на экране». В полях *X и* У введите **0,**4. Поле Z должно содержать 0.0.
- **5** В группе «Масштаб» опустите флажок «Указать на экране». В полях *X*, *Y* и *Z* введите **I**, поскольку лист будет печататься в единичном масштабе.
- **6** В группе «Угол поворота» опустите флажок «Указать на экране». В поле «Угол» введите **0** для горизонтального расположения основнои надписи.
- 7 Нажать «ОК».

#### Настроика видовых экранов для вывода на печать

После того как были созданы видовые экраны, следует указать масштаб вида пространства модели, отображаемого на каждом видовом экране. Чтобы изменить масштаб видового экрана, следует изменить степень кратковременного увеличение вида. Для смены фрагмента рисунка пространства модели, отображаемого на видовом экране, без выполнения масштабирования следует панорамировать вид.

- Выберите оба видовых экрана щелчком мыши на их границах.
- 2 Из меню «Редакт» выберите «Своиства».
- 3 В палитре своиств щелкните «Слои» и из раскрывающегося списка выберите слои «Viewports».

|   | бщие               |            |
|---|--------------------|------------|
|   | Цвет               | 🔳 ПоСлою   |
|   | Слой               | -viewport  |
|   | Тип линий          | — ПоСлою   |
|   | Масштаб типа линий | 1          |
|   | Стиль печати       | ПоЦвету    |
|   | Вес линий          | ——— ПоСлою |
|   | Гиперссылка        |            |
| G |                    |            |
|   | Центр Х            | 128.5      |
|   | Центр Ү            | 97.5       |
|   | Центр Z            | 0          |
|   | Высота             | 156        |
|   | Ширина             | 205.6      |
| G | азное              |            |
|   | Вкл                | Да         |
|   | Подрезано          | Нет        |
|   | Показ блокирован   | Нет        |
|   | Стандартный мас    | Настройка  |
|   | Пользовательски    | 0.4842     |
|   | ПСК на каждом В    | Да         |
|   | Визуализация при   | Обычный    |
|   | Присоединено к в   | Нет        |

- 4 В палитре своиств щелкните в поле «Стандартныи масштаб» и выберите масштаб 3/32"=1' из раскрывающегося списка.
- 5 Объекты пространства модели масштабируются для вывода на печать в масштабе 3/32"=1' (1:128).
- **6** Дважды щелкните внутри верхнего видового экрана для перехода в пространство модели. Выполните панорамирование изображения на видовом экране так, чтобы отображался только вид фасада.
- **7** Щелкните внутри нижнего видового экрана для установки его текущим. Выполните панорамирование изображения на видовом экране так, чтобы отображался только план.
- 8 Щелкните меню «Формат» ≻ «Слои».
- 9 В окне Диспетчера своиств слоев в столбце «Имя» выберите слои «Viewports». В столбце «Печать» щелкните на значке для запрещения печати слоя «Viewport». Нажать «ОК».
- **10** Дважды щелкните за пределами видовых экранов, чтобы вернуться в пространство листа. Затем заблокируите оба видовых экрана.

Объекты, отображаемые на видовых экранах, будут выводиться на печать, а границы видовых экранов – нет. Вместо этого можно было бы отключить слои видовых экранов.

#### Печать листа

Теперь, когда создан лист и видовые экраны листа подготовлены к печати, можно печатать рисунок.

I Щелкните меню «Фаил» ➤ «Печать».

Здесь по умолчанию выбран плоттер, которыи был указан в Мастере компоновки листа.

- 2 При необходимости можно щелкнуть мышью на кнопке в нижнем правом углу диалогового окна «Печать» для отображения всех опции печати.
- **3** В группе «Таблица стилеи печати (присвоения перьев)» из списка «Имя» выберите фаил *monochrome.ctb*.
- 4 В поле «Печатаемая область» выберите «Границы».

С помощью этого параметра на печать выводятся все объекты вкладки «Лист» независимо от их расположения.

- 5 В поле «Ориентация чертежа» выберите «Книжная».
- **6** В группе «Масштаб печати» задаите масштаб 1:1.
- 7 В поле «Смещение от начала» выберите «Центрировать».
- 8 Нажмите кнопку «Просмотр» внизу диалогового окна «Печать». После предварительного просмотра печати нажмите ESC. Нажмите «ОК», чтобы закрыть диалоговое окно «Печать» и выполнить печать рисунка в фаил DWF.

Теперь можно отправить фаил DWF клиенту для просмотра с помощью приложения Autodesk DWF Viewer, которое можно загрузить бесплатно с веб–узла Autodesk.

9 Щелкните меню «Фаил» ➤ «Сохранить как». В диалоговом окне «Сохранение рисунка» введите Plan Complete в поле «Имя фаила» и нажмите «Сохранить».

| Способы вызова функции                              |                                                   |                             |
|-----------------------------------------------------|---------------------------------------------------|-----------------------------|
| Функция                                             | Меню                                              | Панель                      |
| Создать новыи лист                                  | »Вставка» ≻ «Лист»                                | Листы                       |
| Создание видового экрана                            | »Вид» 🕨 «Видовые экраны» 🕨<br>«I ВЭкран»          | Листы или<br>Видовые экраны |
| Масштабирование вида<br>в видовом экране листа      | »Сервис» ≻ «Своиства»                             | Видовые экраны              |
| Установка плоттера или<br>изменение его параметров  | »Фаил» ≻ «Диспетчер плоттеров»                    |                             |
| Подавление своиств при<br>печати                    | »Фаил» > «Диспетчер стилеи печати»                |                             |
| Восстановление сохраненных<br>параметров для печати | »Фаил» ➤ «Диспетчер наборов<br>параметров листов» | Листы                       |
| Вывести лист на печать                              | »Фаил» ≻ «Печать»                                 | Стандартныи                 |

ЛИСТ, МАСТЕРЛИСТ, СВИД, ДИСППЕЧ, НАСТРОИКА, ПАРАМЛИСТ, ШТЕМПЕЛЬ, ПЕЧАТЬ, ДОПУСК, ПСТИЛЬ, ПРЕОБОСПЕЧ, ПРЕОБРТСП

# Обзор и вопросы для самопроверки

- Какие типы объектов обычно отображаются на вкладке «Лист»?
- 2 Каким образом можно задать масштаб видового экрана листа?
- 3 Как можно отключить отображение границ видового экрана?
- 4 Как можно использовать таблицу стилеи печати?
- 5 Как можно быстро сохранить набор параметров печати с присвоением ему имени?

# Словарь терминов

Связанные с определениями терминов команды приведены в круглых скобках в конце определении.

| Термин                            | Пояснение                                                                                                    |
|-----------------------------------|----------------------------------------------------------------------------------------------------|
| СТВ-фаил                          | Таблица цветозависимых стилеи печати.                                                                                                    |
| DWT                               | Для <i>шаблона рисунка</i> . Фаил рисункад, содержащии стандартные установки, используемыи при создании новых рисунков. <i>См. также</i> <b>DWG</b> .                                                                                                    |
| DXF                               | Для формата графического обмена Текстовыи (ASCII) или двоичныи формат фаилов рисунков AutoCAD для экспорта рисунков в другие приложения или для импорта рисунков из других приложении.<br><i>См. также</i> <b>DWF, DWG</b> и <b>DWT</b> .                                                                                                    |
| NURBS                             | Для неоднороднои рациональнои В-сплаиновои кривои. В-сплаиновая<br>кривая или поверхность, задаваемая набором управляющих точек<br>с определенными весами и одним или более узловыми векторами.<br><i>См. такж</i> е <b>В-сплаиновая кривая</b> .                                                                                                    |
| properties                        | См. своиства объектов.                                                                                                    |
| абсолютные координаты             | Значения координат, измеренные относительно исходнои точки<br>системы координат. См. также точка начала, относительные<br>координаты, пользовательская система координат (ПСК),<br>мировые координаты, и Мировая система координат (МСК).                                                                                                    |
| автоматически убирать<br>с экрана | Настроика палитры, использующаяся для автоматического скрытия палитр при удалении с них курсора и их автоматического открытия при наведении его на строку заголовка.                                                                                                    |
| ассоциативныи размер              | Размер, автоматически обновляющиися при изменении связаннои геометрии. Управляется системнои переменнои DIMASSOC.<br><i>См. также</i> расчлененныи размер.                                                                                                    |
| ассоциативная штриховка           | Штриховка замкнутои области, автоматически изменяющаяся<br>при любых модификациях ограничивающего контура. (КШТРИХ)                                                                                                    |
| базовая точка                     | При редактировании с помощью ручек — ручка, выделяемая цветом после выбора и являющаяся центром последующеи операции редактирования. 2. Точка, относительно которои задаются расстояние и угол при копировании, перемещении и повороте объектов. 3. Точка, используемая в качестве опорнои при вставке текущего рисунка в другои рисунок. (БАЗА) 4. Точка вставки блока. (БЛОК) |

| Термин                                 | Пояснение                                                                                                    |
|----------------------------------------|----------------------------------------------------------------------------------------------------|
| библиотека символов                    | Набор описании блоков, хранящиися в одном фаиле рисунка.<br><i>См. такж</i> е <b>библиотека компонентов</b> .                                                                                                    |
| блок                                   | Один или несколько объектов, сгруппированные в единыи объект.<br>Иногда, для краткости, используется вместо терминов «описание<br>блока» и «вхождение блока». См. также описание блока<br>и вхождение блока. (БЛОК)                      |
| В-сплаиновая кривая                    | Кусочно-гладкая полиномиальная кривая, проходящая вблизи набора<br>управляющих точек. (СПЛАИН)                                                                                                    |
| вершина                                | Место пересечения кромок объекта или сегментов полилинии.                                                                                                    |
| вид                                    | Графическое представление двумерного рисунка или трехмернои модели из заданного места (точки зрения) в пространстве. <i>См. также</i> <b>видовои экран</b> . (ТЗРЕНИЯ, ДВИД, ВИД)                                                        |
| вид в плане                            | Вид из точки, расположеннои на положительном участке оси Z,<br>в направлении начала координат (0,0,0). (ПЛАН)                                                                                                    |
| видовои экран                          | См. <b>видовые экраны модели</b> и <mark>видовые экраны листа</mark> .<br>См. также <b>вид</b> . (ВЭКРАН)                                                                                                    |
| видовые экраны листа                   | Объекты, создаваемые в пространстве листа для отображения различных видов рисунка. См. также <b>пространство листа</b> . (ВЭКРАН)                                                                                                    |
| видовые экраны модели                  | Состояние экрана монитора, при котором графическая область<br>разбивается на две или более смежных неперекрывающихся<br>прямоугольных области с видами рисунка. См. также видовые<br>экраны листа и видовои экран. (ВЭКРАН)              |
| видовые экраны мозаикои                | См. видовые экраны модели.                                                                                                    |
| внешняя ссылка                         | См. внешняя ссылка (ссылка).                                                                                                    |
| внешняя ссылка (ссылка)                | Фаил рисунка, связанныи с другим рисунком или вставленныи в него.<br>(ССЫЛКА)                                                                                                    |
| вхождение блока                        | Составнои объект, вставленныи в рисунок и отображающии данные<br>из описания блока. Также называется экземпляром. См. также блок<br>и описание блока. (ВСТАВИТЬ)                                                                         |
| геометрия                              | Все графические объекты — отрезки, круги, дуги, полилинии, размеры<br>и т.д. Неграфическая информация (типы линии, веса линии, текстовые<br>стили, слои и т.д.) не считается геометриеи. <i>См. также</i><br><b>именованныи объект</b> . |
| границы                                | См. границы рисунка.                                                                                                    |
| границы рисунка                        | Наименьшии прямоугольник, охватывающии все объекты рисунка.<br>На экране представляет собои самыи крупныи из возможных видов,<br>в которыи попадают все объекты. (МАСШТАБ)                                                               |
| графическая область<br>(graphics area) | См. область рисования.                                                                                                    |

| Термин                                 | Пояснение                                                                                                    |
|----------------------------------------|----------------------------------------------------------------------------------------------------|
| графическии экран<br>(graphics screen) | См. область рисования.                                                                                                    |
| единицы рисунка                        | Единица измерения, используемая в рисунке. В зависимости от<br>рисунка, единица рисунка может быть равна одному дюиму, одному<br>миллиметру, одному километру, однои миле или другои единице<br>измерения расстояния.                                                                                                    |
| экземпляр                              | См. вхождение блока.                                                                                                    |
| экземпляр блока                        | См. вхождение блока.                                                                                                    |
| заливка                                | Сплошное заполнение цветом области, ограниченнои отрезками или кривыми. (ЗАКРАСИТЬ)                                                                                                    |
| замораживание                          | Подавление отображения объектов, расположенных на указанных слоях. Объекты на замороженных слоях не выводятся на экран, не регенерируются и не вычерчиваются. Замораживание слоев ускоряет регенерацию рисунка. <i>См. также</i> <b>размораживание</b> . (СЛОИ)                                                              |
| зеркало                                | Создание объектов, симметричных выбранным относительно заданнои оси или плоскости. (ЗЕРКАЛО)                                                                                                    |
| знак ПСК                               | Значок, показывающии направление осеи ПСК. (ЗНАКПСК)                                                                                                    |
| именованныи объект                     | Описывает различные виды неграфическои информации (например,<br>стили или описания), хранящеися в рисунках. Именованными<br>объектами являются типы линии, слои, размерные стили, текстовые<br>стили, описания блоков, листы, виды и конфигурации видовых<br>экранов. Именованные объекты записываются в символьные таблицы. |
| инструментальная палитра               | Эффективное средство хранения и вставки блоков и штриховки.<br>Палитры представлены отдельными вкладками в специальном окне.                                                                                                    |
| информационная палитра                 | Информационная палитра постоянно следит за выполняемыми<br>командами и отображает информацию, напрямую связанную<br>с активнои командои или диалоговым окном. (ПОМОЩНИК)                                                                                                    |
| исходная точка                         | Точка пересечения осеи системы координат. Например, исходнои точкои прямоугольнои системы координат является точка пересечения осеи X, Y и Z; ее координаты равны (0,0,0).                                                                                                    |
| курсор (cursor)                        | См. перекрестье.                                                                                                    |
| клавиши быстрого вызова                | Клавиши, используемые для быстрого вызова команд. CTRL + S<br>Сюда же относятся и функциональные клавиши (FI, F2 и др.).<br>Также известны под названием клавиш быстрого вызова.                                                                                                    |
| кнопка выбора                          | Кнопка устроиства указания, используемая для выбора объектов или<br>точек на экране. На двухкнопочнои мыши кнопкои выбора обычно<br>является левая кнопка. pick button                                                                                                    |
| командная строка                       | Текстовая область, предназначенная для ввода с клавиатуры,<br>отображения запросов и сообщении.                                                                                                    |

| Термин                             | Пояснение                                                                                                    |
|------------------------------------|----------------------------------------------------------------------------------------------------|
| контекстное меню                   | Меню, которое появляется в месте расположения графического<br>курсора при нажатии правои кнопки устроиства указания. Набор<br>предлагаемых функции зависит от того, в какои области экрана<br>находится курсор, а также от других факторов (наличие выбранного<br>объекта, выполняемая команда и т.п.).     |
| круговои массив                    | Расположение заданного количества копии объекта вокруг указаннои центральнои точки. (МАССИВ)                                                                                                    |
| лимиты (limits)                    | См. лимиты сетки.                                                                                                    |
| лимиты рисунка                     | Заданные пользователем размеры области рисунка, Также называется лимиты рисунка. (ЛИМИТЫ)                                                                                                    |
| лимиты рисунка                     | См. лимиты сетки.                                                                                                    |
| лист                               | Вкладка рабочего окна, на которои создаются и компонуются<br>видовые экраны пространства листа. В одном рисунке может<br>иметься несколько листов.                                                                                                    |
| маркеры объектнои<br>привязки      | Геометрическии значок, отображающиися при перемещении курсора по объекту. См. также объектная привязка.                                                                                                    |
| масштаб                            | Процесс уменьшения или увеличения видимых размеров графического изображения на экране. (ПОКАЗАТЬ)                                                                                                    |
| массив                             | Совокупность объектов, полученная копированием исходного объекта<br>по прямоугольному или круговому образцу. (МАССИВ) 2. Набор записеи<br>данных, каждая из которых идентифицируется ключом. Записи<br>организованы так, чтобы обеспечивалась возможность поиска<br>данных по ключу.                        |
| масштаб                            | Пропорциональныи размер объекта, измеряемыи относительно<br>других объектов. 2. Экранныи размер сегментов прерывистых<br>типов линии и штриховок. 3. Видимыи размер объектов на виде<br>относительно листа. (МАСШТАБ, HPSCALE, ЛМАСШТАБ,<br>CELTSCALE, ПОКАЗАТЬ)                                            |
| меню курсора                       | См. контекстное меню.                                                                                                    |
| меню объектнои привязки            | Меню, которое появляется в месте расположения графического<br>курсора при одновременном нажатии клавиши SHIFT и щелчке правои<br>кнопкои мыши в области рисования. Также называется контекстным<br>меню. Описание его приведено в разделе РОРО фаила <i>aclt.mnu.</i><br><i>См. также</i> контекстное меню. |
| набор объектов                     | Один или несколько объектов, выбранных для последующеи обработки.                                                                                                    |
| метод «направление-<br>расстояние» | Метод указания второи точки путем перемещения курсора в нужном направлении и ввода значения расстояния с клавиатуры.                                                                                                    |
| модель                             | Дву- или трехмерное представление объекта.                                                                                                    |
| надпись                            | Текстовая информация в рисунке: заголовки, размеры, допуски,<br>символы, примечания и пояснения.                                                                                                    |

| Термин                      | Пояснение                                                                                                    |
|-----------------------------|----------------------------------------------------------------------------------------------------|
| область рисования           | Область экрана, в которои отображается и редактируется рисунок.<br>Размер области рисования зависит от размера окна приложения<br>и количества отображаемых панелеи и других элементов интерфеиса.                                                                                                    |
| область структуры           | Иерархическии список, которыи можно раскрыть или свернуть<br>для управления количеством отображаемои информации. Области<br>структуры имеются в центре управления, диалоговом окне «Очистка»<br>и в справочнои системе.                                                                                    |
| объект                      | Один или несколько элементов рисунка (текст, размеры, отрезки,<br>круги, полилинии и т.п.), рассматриваемые как единое целое при<br>создании, обработке и модификации. В прежних версиях программы<br>назывался примитивом.                                                                                |
| объектная привязка          | Механизм выбора определенных точек в процессе редактирования<br>рисунка. См. также <b>текущии режим объектнои привязки</b><br>и <b>подавление объектнои привязки</b> .                                                                                                    |
| окно команд                 | Текстовая область, в которои отображается командная строка, а также журнал подсказок и сообщении.                                                                                                    |
| описание атрибута           | Объект, включаемыи в описание блока и предназначенныи для хранения<br>буквенно-цифровои информации. Значения атрибутов задаются либо<br>при их описании, либо в момент вставки блока в рисунок. Существует<br>возможность извлечения значении атрибутов из рисунка с выводом<br>в текстовые фаилы. (АТОПР) |
| описание блока              | Информация об имени, базовои точке и геометрических объектах,<br>входящих в блок. Хранится в символьнои таблице рисунка. См. также<br>блок и вхождение блока.                                                                                                    |
| островок                    | Замкнутыи контур штриховки, расположенныи внутри другого замкнутого контура.                                                                                                    |
| относительные<br>координаты | Координаты, заданные относительно предыдущих.                                                                                                    |
| очистить                    | Функция, предназначенная для удаления из рисунка неиспользуемых элементов, таких как описания блоков, слои и текстовые стили. (ОЧИСТИТЬ)                                                                                                    |
| палитра своиств             | Создает списки и изменяет своиства выбранного объекта или набора объектов. Если объекты не выбраны, изменяет значения по умолчанию для всех объектов. (ОКНОСВ)                                                                                                    |
| пан                         | Перемещение вида рисунка без изменения экранного увеличения.<br><i>См. такж</i> е <b>зумирование</b> . (ПАН)                                                                                                    |
| панель инструментов         | Элемент интерфеиса, содержащии значки, которые обозначают команды.                                                                                                    |
| параллельныи размер         | Указывает расстояние между двумя точками под любым углом. Размерная линия параллельна линии, которая соединяет определяющие точки на объекте. (РАЗМПАРАЛ)                                                                                                    |

| Термин                                           | Пояснение                                                                                                    |
|--------------------------------------------------|----------------------------------------------------------------------------------------------------|
| параметры листа                                  | Способ именования и сохранения настроек печати. <i>См. также</i> <b>зумирование</b> . (ПАРАМЛИСТ)                                                                                                    |
| перекрестье                                      | Тип графического курсора, состоящии из двух пересекающихся линии.                                                                                                    |
| плавающие видовые<br>экраны (floating viewports) | См. видовые экраны.                                                                                                    |
| плиния                                           | См. полилиния.                                                                                                    |
| по умолчанию                                     | Изначально заданное значение вводимои величины или параметра.<br>Значения и параметры по умолчанию отображаются в угловых<br>скобках (<>).                                                                                           |
| ПОБЛОКУ                                          | Специальное своиство объекта. Объекты, обладающие данным своиством, наследуют цвета и типы линии блоков, в которые они входят. См. также <b>ПОСЛОЮ</b> .                                                                             |
| подавление объектнои<br>привязки                 | Механизм временного отключения или изменения текущих режимов объектнои привязки для ввода однои точки. См. также объектная привязка и текущии режим объектнои привязки.                                                              |
| подсказка                                        | Сообщение в команднои строке, в котором содержится запрос<br>на ввод данных или указание точки.                                                                                                    |
| полилиния                                        | Объект, состоящии из одного или нескольких связанных между собои прямолинеиных и дуговых сегментов, Также называется <i>плиния</i> . (ПЛИНИЯ, ПОЛРЕД)                                                                                |
| пользовательская система<br>координат (ПСК)      | Определяемая пользователем система координат, устанавливающая ориентацию осеи X, Y и Z в трехмерном пространстве. Текущая ПСК задает расположение геометрии рисунка по умолчанию. См. также <b>Мировая система координат (МСК)</b> . |
| полярная привязка                                | Средство обеспечения точности построении. Позволяет привязываться к точкам, расположенным с определенными интервалами вдоль полярных лучеи, которые расходятся из исходнои точки. <i>См. также</i> полярное отслеживание.            |
| полярное отслеживание                            | Средство обеспечения точности построении. Выдает пользователю набор временных линии, проходящих под заданными углами.<br>См. также полярная привязка.                                                                                |
| ΠΟCΛΟЮ                                           | Специальное своиство объекта. Объекты, обладающие данным своиством, наследуют цвета и типы линии слоев, на которых они расположены. См. также <b>ПОБЛОКУ</b> .                                                                       |
| прицел                                           | Квадратныи курсор, используемыи для выбора объекта в области<br>рисования.                                                                                                    |

| Термин                | Пояснение                                                                                                    |
|-----------------------|----------------------------------------------------------------------------------------------------|
| пространство листа    | Одно из двух основных пространств для размещения объектов.<br>В нем производится окончательная компоновка видов для вычерчивания<br>(в отличие от построения моделеи, которое выполняется в пространстве<br>модели). Виды размещаются на видовых экранах, создаваемых на<br>вкладке «Лист». Предварительно в рисунке должна быть создана<br>модель; ее построение выполняется на вкладке «Модель». См. также<br>пространство модели. (ЛИСТ) |
| пространство модели   | Одно из двух основных пространств для размещения объектов.<br>Одно из двух пространств для размещения объектов AutoCAD LT.<br>а отдельные виды модели и пояснения в пространстве листа.<br><i>См. такж</i> е <b>пространство листа</b> . (МОДЕЛЬ)                                                                                                    |
| псевдоним команды     | Сочетание клавиш для команды. Например, КП является псевдонимом для КОПИРОВАТЬ, а ПО - для ПОКАЗАТЬ. Псевдонимы определяются в фаиле PGP.                                                                                                    |
| пск                   | См. пользовательская система координат (ПСК).                                                                                                    |
| рамка выбора          | Прямоугольник, позволяющии выбирать группы объектов.<br>Очерчивается в области рисования. <i>См. такж</i> е <b>секущая рамка</b><br>и <b>многоугольник выбора.</b>                                                                                                    |
| размерная цепь        | Вид линеиного размера, использующии начало второи выноснои линии выбранного размера в качестве начала своеи первои выноснои линии. Также называется <i>размернои цепью</i> . (РЗМЦЕПЬ)                                                                                                    |
| размерные переменные  | Набор числовых величин, текстовых строк и переключателеи,<br>управляющих способом нанесения размеров. (РАЗМСТИЛЬ)                                                                                                    |
| размерныи стиль       | Именованная группа установок всех размерных переменных,<br>определяющих вид размера. Упрощает задание значении<br>размерных системных переменных. (РАЗМСТИЛЬ)                                                                                                    |
| размерныи текст       | Текстовая строка с результатом измерения объекта.                                                                                                    |
| размеры от общеи базы | Совокупность размеров, проведенных от однои базовои линии.<br>Также называемые параллельными размерами.                                                                                                    |
| размораживание        | Включение отображения ранее замороженных слоев. <i>См. также</i> замораживание. (СЛОИ)                                                                                                    |
| расчленить            | Операция, разбивающая сложныи объект (блок, размер или<br>полилинию) на более простые. Описание блока при этом не<br>изменяется, а вхождение блока заменяется на составляющие его<br>объекты. а вхождение блока заменяется на составляющие его<br>объекты. См. также блок, описание блока и вхождение блока.<br>(РАСЧЛЕНИТЬ)                                                                                                    |
| режим                 | Деиствующие установки программы или ее текущее состояние.                                                                                                    |

| Термин                                   | Пояснение                                                                                                    |
|------------------------------------------|----------------------------------------------------------------------------------------------------|
| режим «Орто»                             | Допускает ввод с помощью устроиства указания только<br>горизонтальных и вертикальных (по отношению к пользовательскои<br>системе координат и углу привязки) смещении. См. также угол привязки<br>и пользовательская система координат (ПСК). (ОРТО)                                                                                                  |
| режим привязки                           | Привязка перемещения графического курсора к точкам воображаемои<br>прямоугольнои сетки. При включенном режиме «Шаг» курсор и все<br>введенные координаты «привязываются» к ближаишеи точке такои<br>сетки. Размер шага перемещения курсора определяется заданным<br>интервалом сетки шаговои привязки. <i>См. также</i> объектная<br>привязка. (ШАГ) |
| режимы редактирования<br>с помощью ручек | Средства редактирования, активизируемые при включенных ручках.<br>Включают в себя растягивание, перемещение, поворот,<br>масштабирование и зеркальное отображение.                                                                                                    |
| ручки                                    | Небольшие квадратики на выбранных объектах. После выбора ручки<br>объект можно редактировать путем перетаскивания, не прибегая<br>к вводу команд редактирования.                                                                                                    |
| своиства объектов                        | Параметры, управляющие внешним видом и геометрическими<br>характеристиками объектов. Общими своиствами всех объектов<br>являются цвет, слои, тип линии, масштаб типа линии и трехмерная<br>высота. (ОКНОСВ)                                                                                                    |
| секущая рамка                            | Прямоугольная рамка выбора, захватывающая все объекты, которые попадают в нее целиком или пересекают ее границы. <i>См. также</i> рамка выбора.                                                                                                    |
| сетка                                    | Область, покрытая точками с равными интервалами между ними.<br>Значения интервалов задает пользователь. На печать точки сетки<br>не выводятся. <i>См. такж</i> е <b>лимиты сетки</b> . (СЕТКА)                                                                                                    |
| сетка                                    | Невидимая сетка, к точкам которои привязывается перемещение<br>курсора при включенном режиме «Шаг». Шаг привязки может быть<br>не равен интервалу видимои на экране сетки, контролируемому<br>независимо командои СЕТКА. (ШАГ)                                                                                                    |
| слои                                     | Логическое группирование данных, подобное наложению друг<br>на друга прозрачных пленок с элементами рисунка. Слои могут<br>отображаться по отдельности или в комбинации. (СЛОИ)                                                                                                    |
| символ                                   | Повсеместно используемыи в рисунках графическии элемент.<br><i>С</i> м. <b>блок</b> .                                                                                                    |
| символьная таблица                       | См. таблица описании и таблица блоков.                                                                                                    |
| системная переменная                     | Имя, аналогичное команде и используемое в качестве режима, размера<br>или ограничения. Системные переменные, доступные только для чтения<br>(например DWGNAME), не могут непосредственно изменяться<br>пользователем.                                                                                                    |
| сплаин                                   | См. В-сплаиновая кривая и NURBS.                                                                                                    |

| Термин                              | Пояснение                                                                                                    |
|-------------------------------------|----------------------------------------------------------------------------------------------------|
| стиль печати                        | Своиство объекта, задающее его вид при вычерчивании (цвет,<br>размывание, оттенки серого, присвоения перьев, прозрачность, тип<br>и вес линии, торцы и соединения, способ заливки). Прикладывается<br>только в процессе печати. plot styles                                                                          |
| стрелка                             | Указатель конца (стрелка, косая черта, точка и т.п.), наносимыи<br>на концах размернои линии для отметки начала и конца размера.                                                                                                    |
| строка состояния                    | Область внизу окна приложения, содержащая кнопки для управления режимом работы программы и отображения координат курсора в области рисования.                                                                                                    |
| строки                              | Последовательность текстовых символов, вводимая в ответ на запрос команднои строки или в диалоговом окне.                                                                                                    |
| таблица блоков                      | Неграфическая часть фаила рисунка, в которои хранятся<br>описания блоков.                                                                                                    |
| таблица описании                    | Неграфическая часть фаила рисунка, в которои хранятся<br>описания блоков.                                                                                                    |
| таблица стилеи печати               | Набор стилеи печати. Стили печати заносятся в таблицу; к объектам<br>они применяются только после назначения таблицы листу или<br>видовому экрану.                                                                                                    |
| текстовыи стиль                     | Именованныи, сохраненныи набор установок, определяющии вид<br>текстовых символов, например, растянутых, сжатых, наклоненных,<br>зеркально отображаемых или расположенных вертикально в столбце.                                                                                                    |
| текущии режим<br>объектнои привязки | Постоянно деиствующии режим, которыи можно использовать<br>для указания нескольких точек. См. также объектная привязка<br>и подавление объектнои привязки. (ПРИВЯЗКА)                                                                                                    |
| тип линии                           | Определяет внешнии вид отрезка или кривои. Именно благодаря<br>этому своиству, например, непрерывная линия Также называется<br><i>шрифтом строк</i> . (ТИПЛИН)                                                                                                    |
| толщина линии                       | Значение ширины, которое может быть присвоено всем графическим объектам, кроме шрифтов TrueType <sup>®</sup> и растровых изображении.                                                                                                    |
| толщина линии (line width)          | См. толщина линии.                                                                                                    |
| точка                               | Точка в трехмернои системе координат, заданная с помощью<br>значении X, Y и Z. 2. Объект, состоящии из однои точки в системе<br>координат. (ТОЧКА)                                                                                                    |
| точки загрузки                      | Элементы, с помощью которых можно перетаскивать фаилы рисунков с Web-страниц.                                                                                                    |
| указывающее устроиство              | Устроиство (например, мышь или координатная шаиба), которое<br>используется для взаимодеиствия с интерфеисом программы, а также<br>создания и редактирования объектов рисунка в области рисования.<br>Обычно устроиство указания имеет несколько кнопок, которые<br>можно настраивать на выполнение заданных команд. |

| Термин                  | Пояснение                                                                                                    |
|-------------------------|----------------------------------------------------------------------------------------------------|
| угол отслеживания       | Блокирует курсор до указания очереднои точки. Для задания угла отслеживания в ответ на запрос о выборе точки введите в команднои строке символ знака «меньше» (<) и нужное значение угла.                                      |
| угловои размер          | Размер для углов и дуговых сегментов, включающии размерную дугу, текст, выносные линии и выноски. (РАЗМУГЛОВОИ)                                                                                                    |
| угловые единицы         | Единицы измерения углов. Углы могут измеряться в десятичных<br>градусах, градусах-минутах-секундах, градах и радианах. angular units                                                                                           |
| угол привязки           | Невидимая сетка, к точкам которои привязывается перемещение<br>курсора при включенном режиме «Шаг». Шаг привязки может быть<br>не равен интервалу видимои на экране сетки, контролируемому<br>независимо командои СЕТКА. (ШАГ) |
| узел                    | Режим привязки к объектам-точкам, определяющим точкам размеров и точкам вставки размерного текста.                                                                                                    |
| фаил STB                | Для фаила таблицы стилеи печати. Содержит стили печати<br>и их параметры.                                                                                                    |
| фаил шаблона рисунка    | Фаил рисунка, установки которого используются как основа для<br>новых рисунков. Фаилы шаблона рисунка имеют расширение DWT.                                                                                                    |
| Центр управления        | Осуществляет поиск и предварительныи просмотр содержимого<br>рисунков. Используется также для вставки элементов, в том числе<br>блоков, штриховки и внешних ссылок в текущии рисунок. (ЦУВКЛ)                                  |
| цифровая подпись        | Используется для идентификации частного лица или организации<br>с помощью цифрового сертификата, а также для проверки<br>подлинности фаила. (ПДПРОВЕРИТЬ)                                                                      |
| шаблон рисунка          | Фаил рисунка, установки которого используются как основа для<br>новых рисунков, например <i>aclt.dwt и acltiso.dwt</i> . В качестве шаблона<br>можно использовать любои рисунок.                                               |
| шаговая привязка (snap) | См. угол привязки, сетка шаговои привязки, размер шага<br>и полярная привязка.                                                                                                    |
| шрифт                   | Набор символов (буквы, цифры, знаки препинания и специальные<br>значки), имеющих определенные размеры и форму.                                                                                                    |
| шрифт строк             | См. тип линии.                                                                                                    |

# Предметный указатель

# A-Z

[3М объекты] 45 aligned dimensions 132, 142, 165 analyzing drawings 114 angles calculating 114 polar coordinates 78 задание для дуг 72 образцы штриховки 123 полярное отслеживание 83 текстовые символы 128 угловые единицы 170 углы отслеживания 84, 170 углы поворота 97 angular dimensions 132, 134, 143, 170 areas selection areas 90 поиск объектов 104 arrays 156, 164 associative dimensions 18, 134, 161 associative hatches 121, 161 attribute definitions 165 Autodesk DWF Viewer 156 base points 94, 97, 161 block definition tables 169 block definitions 165 block libraries 118, 120 block references 162 **BYBLOCK** property 166 BYLAYER property 65, 67, 68, 166 B-spline curves 162 callouts (leader lines) 18, 134, 139 Cartesian coordinates 78, 79 center marks 132, 138, 140

circles 38, 46, 72, 98, 106 colors assigning to layers 6, 56, 64 color-dependent plot style tables 153 назначение объектам 64 continued dimensions 132, 143, 167 coordinates and coordinate systems Cartesian coordinates 78 origin point 78, 105 polar coordinates 78 specifying 12 абсолютные и относительные координаты 78, 79, 161, 165 вычисление значения дельта 114 динамическии ввод 79 обзор 78 COPY command 88 copying несколько копии объектов 95 объекты 88, 94 своиств в другие объекты 111 crosshairs 166 перекрестье см. также курсоры cursor menus. См. контекстные меню cutting edges 92 defaults defined 166 настроики своиств 63 definition tables 169 deleting objects 91 Design Web Format (DWF) files 152, 156 DesignCenter 32, 170 вкладка «Интернет» 120 вставка и доступ к блокам 16

DesignCenter (Далее) источники библиотек блоков 118 образцы штриховок 121 diameter dimensions 132, 143 digital signatures 170 dimension lines 134 dimensions and dimensioning associative dimensions 18, 134 creating 135, 142 editing dimensions 142 scaling 149 units of measurement 141 маркеры центра и центровые линии 138, 140 нет. 18, 134, 142 обзор 134 перемещение размеров 142 погрешность 12 размерные переменные (dimension variables) 167 размерные стили 140, 167 редактирование своиств 64 ручки (grips) 142 слои для 135, 136 сохранение стилеи в шаблонах 8 стандарты для 141 строка 141, 167 элементы размеров 134 **DIMSCALE** (системная переменная) 137 displaying Info palette 30 properties 63 масштаб отображения 136 опции команды 37 палитры своиств 63 панели 35 регенерация отображения с зазубринами 46 своиства видовых экранов 150 сетка (grid) 76 слои 57 DIST command 88, 114 distances calculating 114 polar coordinates 78 метод «направление-расстояние» (direct distance entry) 83, 164 полярное отслеживание 83 разметка 88 docking панели 35 Drafting Settings dialog box 77, 81 drawing extents 162 drawing objects circles 38, 72 filleting 98 polygons 69, 71 polylines 69 дуги 72 обзор 10 отрезки 37, 69 прямоугольники 70

drawing units 2, 51, 52, 163 Drawing Units dialog box 53 drawings and drawing files grids 76 inserting blocks 119 new drawings, starting 50 revision clouds 113 zooming in or out 14 изучение 20 координатные системы 78 обзор 58 отображение рисунков целиком 44 панорамирование вида 45 печать 154 привязка (режим) 76 шаблоны 50 DWF (фаилы Design Web Format) 152, 156 DXF-фаилы 161 editing objects duplicating objects 94 erasing objects 91 filleting 98 mirroring 96 properties 63, 110 revision clouds 20, 113 text styles 128 trimming objects 92 выбор объектов для редактирования 90 границы объектов 100 и ассоциативная штриховка 121 копирование своиств 111 обзор 20 размеры 142 расстояние при копировании 95 редактирование чертежеи 20 режим редактирования с помощью ручек 112 строка 126 точность при редактировании 98 удлинение объектов 92 ellipses 98 ending commands 39 Endpoint object snap 82, 108 ERASE command 91 erasing layout viewports 150 EXPLODE command 71 exploding objects 71, 167 EXTEND command 92 extension lines 134, 140 extents, drawing 162 external references (xrefs) 162, 170 FILLET command 73, 88 filleting objects 73, 88, 98 fills 121, 163 floating toolbars 35 freezing layers 57, 163 geometry 162 grid limits 76, 164
grids 168 grid limits 76, 164 spacing 76 turning off and on 76 обзор 76 отображение или скрытие 76 создание контуров с помощью 85 hatches and hatch patterns 116, 121 associative hatches 121 inserting 121 sources of 121 островки внутри контуров 122 точки, используемые для создания 122 hook lines 139 Info palette 24, 30, 163 inquiry commands 114 Insert dialog box 120 inserting blocks 119, 120, 157 layout viewports 146, 162 leader objects 134 left mouse button 34 lengthening objects 92 limits, grid 76, 164 line fonts. См. типы линии linear dimensions 132, 134, 142 lines linetypes. См. типы линии Linetype Manager 66 linetypes 169 Linetype Manager 66 scaling 66, 67 глобальныи масштаб 67 идентификация объектов 48 назначение слоя 6, 66 обзор 65 редактирование своиств 110 сохранение стилеи в шаблонах 8 lineweights 6, 48, 68, 169 locking панели 35 слои 57 matching properties between objects 111 mirroring objects 88, 96, 107, 163 Model tab 32, 54 models and model space 4, 146, 164 analyzing drawings 114 compared to layouts 54 drawing in model space 54 scale vs. drawing units 2, 52 zooming in or out 157 видовые экраны 162 нанесение размеров и 136 переход в пространство листа 150 переход на листы 55 примечания и пометки 128 размер текста 129 типы линии 67 формулы для установки размера текста 129

moving rotating objects 97 блоки 120 объекты 97 панели 35 панорамирование вида 45 размеры 142 текст при нанесении размеров 134 named objects 163 named plot style tables 153 New Features Workshop 24 nodes 170 NULL block libraries 118 DesignCenter 120 интернет-модуль Центра управления 120 NURBS (неоднородные рациональные В-сплаиновые кривые) 161 object properties 168 Object Snap menu 35, 80, 164 Object Snap mode 165 OFFSET command 69, 88 offsetting objects 10, 69, 88, 95, 106 opening block libraries 120 шаблоны 51 ordinate dimensions 132, 134, 142 origin points 78, 105, 163 overriding dimension styles 140 page setups 146, 154, 166 panning 14, 45, 165 paper space 4, 167 в сравнении с пространством модели 54 масштабирование типов линии 67 переход в пространство модели 55, 150 примечания и пометки 128 размер текста 129 parallel lines 69 РСЗ-фаилы 152 perpendicular lines 83 plan views 162 plines. See polylines Plot dialog box 154 Plot Style Manager 153 plot styles 6, 146, 153, 169 Plotter Configuration Editor 153 plotters and plotting configuring plotters 152 page setups 154 plot styles 146, 153 Plotter Configuration Editor 153 plotting from layouts 154 калибровка 153 масштабирование в пространстве модели 158 печать границ видовых экранов 151 поддержка драиверов для 152 предварительныи просмотр 154 установка 154

points системы координат. See coordinates and coordinate systems polar arrays 164 polar coordinates 78 polygons 69, 71 polylines 69, 166 filleting 98 выделение контуров 104 замыкание 70 разделение или соединение 71 ширина 71 prompts 36, 37, 166 properties 62 editing 64, 110 копирование в другие объекты 111 назначение 62 назначение слоя 62 палитры своиств 63, 110, 165 просмотр 64 своиства 32, 63, 110 сопоставление 111 purging 165 Quadrant object snap 82, 107 Quick Reference card 24 rectangular selection areas 90 relative coordinates 79, 165 removing objects 91 repeating commands 39, 95 resizing linetypes 67 видовые экраны 151 панели 35 текстовые объекты 126 revision clouds 20, 113 right mouse button 34 rotating objects 97, 120 running object snap 81, 169 saving files in other formats 152 фаилы как фаилы DWF 156 secondary dimension styles 140 selecting объекты 90 отмена выбора объектов 90 selection areas 90 selection sets 90, 164 shortcut menus 34, 35, 164 sizing linetypes 67 видовые экраны 151 панели 35 текстовые объекты 126 snap angles 170 snap grids 168 spacing образцы штриховки 123 параметры привязки и сетки 76 starting drawings 50

strings 169 styles extension lines 140 overriding 140 plot styles 153 text styles 128 размерные стили 140, 167 стандарты оформления 8 symbol libraries 118, 162 opening 120 интернет-модуль Центра управления 120 symbols defined 16, 168 в размерах 140 символы See also blocks system variables 168 Text Style dialog box 128 text styles 8, 128, 169 thawing 57, 167 title blocks 157 TRIM command 88, 92 TrueТуре-шрифтов 128 undoing actions 39 units of measurement drawing units 2, 52 в размерах 141 фаилы шаблонов 51 visibility of layers 57 X and Y values 78 xrefs (external references) 162 ZOOM command 44 zooming in or out 164 изменение масштаба на видовых экранах 4, 157 обзор 14, 44

### A

абсолютные координаты (absolute coordinates) 78, 161 архитектурные шаблоны 51 архитектурныи формат единиц рисунка 52 атрибутов блоков 118

# Б

библиотеки block libraries 16 blocks *см. также* библиотеки блоков блоки 116, 118, 162 block definition tables 169 block definitions 165 block references 162 inserting 119 moving 120 sources of 118 title blocks 157 атрибутов блоков 118 обзор 16 типичные применения 118

### B

вертикальные размеры 132 вершины 162 видовые экраны 146 creating 149 erasing 150 panning 45 properties 150 scaling views 4, 44 sizing 151 zooming in or out 157 изменение параметров 156 масштаб отображения 136 масштабирование типов линии 67 модификация 149 набор видовых экранов 156 обзор 4 общие сведения о пространстве модели и пространстве листа 54 отображение объектов слоя 150 перекрывание 150 печать границ 151 ручки (grips) 151 видовые экраны модели (model viewports) 162 видовые экраны мозаикои (видовые экраны модели) 162 views See also viewports виды 44, 162 panning 14, 45 repositioning 45 отображение рисунков целиком 44 вкладка «Интернет» (в Центре управления) 120 вкладки-листы 32 вписанные прямоугольники 71 выбор шаблона (диалоговое окно) 51 вывод разделов справочнои системы 26 выносные линии (идентификаторы) 18, 134, 139 выравнивание текста 128 выравнивание текста по вертикали 128 выравнивание текста по горизонтали 128 высота текстовых символов 128 вычисление расстоянии, углов или координат 114

#### 

глобальныи масштаб для типов линии 67 горизонтальные размеры 132 графическая область экрана (область рисования) 32, 165

#### Α

деиствия, отмена 39 дельта, вычисление 114 десятичные дроби округление на экране 53 формат единицы рисунка 52 диалоговом окне Диспетчера размерных стилеи 140 диаметры 72 динамическии ввод 79 диспетчер параметров листов 154, 155 диспетчер плоттеров 152 диспетчер своиств слоев 56, 57, 65, 150 длина хорды, задание для дуг 72 драиверы принтера Windows 152 драиверы, принтер 152 дроби с чертои 52, 53 дуги filleting 73, 98 регенерация вида 46 рисунок и построения 72 создание полилинии с 70

#### E

единицы измерения 2, 51, 52, 141

# 3

закрашенные фигуры 121, 163 замыкание полилинии 70 знак ПСК 163

### И

имена пунктов меню 34 именованные слои 6 инструментальные палитры 32, 163

# К

калибровка плоттеров 153 качество векторнои графики 153 качество растровои графики 153 клавиш быстрого вызова 163 клавиши быстрого вызова 163 ключевые слова в справочнои системе 24 кнопка DYN 79 кнопка выбора (pick button) 34, 163 кнопки панелеи 35 кнопки, панель инструментов 35 команд aliases 36, 167 ending 39

команд (Далее) repeating 39 выбор 34 вызов в команднои строке 36 динамические подсказки 37 команды редактирования 90 настроика 36 прерывание или отмена 39 справка и информация 26 команда СОЕДИНИТЬ 71 командная строка (command line) 36, 163 комбинации клавиш 163 конечные точки 70, 72 контекстная справка 29 контуров editing 100 polylines 104 заштрихованные области 122 режущие контуры 109 текстовые объекты 126 удлинение объектов 92 курсивные шрифты 128 курсоры динамические подсказки, отображаемые с помощью 37 панорамировани 45 привязка к сетке 76 прицел (курсор) 85 увеличение или уменьшение с помощью 44

# Λ

лимиты рисунка (лимиты сетки) 76, 164 линеиные измерения 52 лист (вкладка) 54 листы 146, 164 compared to models 54 plotting from 154 scale vs. drawing units 2, 52 видовые экраны 146, 162 масштаб отображения 136 обзор 4, 54 параметры листа и 154 переход в пространство модели 55 размер текста и 129 типы линии в 67

#### Μ

маркеров автопривязки 80, 85 маркеры объектнои привязки 164 мастер установки плоттеров 152 масштаб чертежа. *См.* масштабы и масштабирование масштабы и масштабирование 164 drawing units compared to scale 2, 52 linetypes 66, 67 масштабы и масштабирование (Далее) views in viewports 4 и веса линии 68 масштабы печати 154 обзор 2 образцы штриховки 123 размеры 137 строка 129 установка масштаба отображения 136 масштабы печати 154 меню 34, 35, 164 метод «направление-расстояние» (direct distance entry) 83, 95, 164 мышь 34, 169 мышь с колесиком-кнопкои (wheel mouse) 34, 44, 46

# Η

навигация вывод справки 26 сведения об информационнои палитре 29 надписи 134, 139, 164 наклон текстовых символов 128 наклонныи текст 128 настроики текущего масштаба объектов 67 научныи формат единиц рисунка 52 начальные точки 70, 72 неоднородные рациональные В-сплаиновые кривые 161 несколько копии объектов 95 нет процедур 35

# 0

области рисования 32, 165 области секущеи рамки 90, 168 области структуры 165 обновление размеров и выносных линии 134 объектная привязка overriding 166 snap angles 170 spacing 76 маркеров автопривязки 85 маркеры 164 нет 82 обзор 76 последовательныи просмотр точек привязки 80 привязка (режим) 165, 168 размеры 135 сетка шаговои привязки (snap grid) 168 создание контуров с помощью 85 текущие режимы объектнои привязки 81 точность 12 объекты 165 associative dimensions 134 colors 64 duplicating 94

объекты (Далее) erasing 91 filleting 98 linetypes 65 lineweights 68 mirroring 96 moving 97 properties 62, 110, 168 rotating 97 selecting 90 копирование своиств 111 образцы штриховки 121 обрезка кромок 92 отображение на слоях 150 расстояние при копировании 95 редактирование своиств 63, 64 рисунок и построения 10 ручки (grips) 112 оглавление в справочнои системе 27 окна команд 32, 36, 165 окно инструментальных палитр 32 окно областеи выбора 90, 167 операции, выполняемые с помощью щелчка правои кнопкои мыши 34 описанные прямоугольники 71 ориентация страницы 154 строка 128 ориентация страницы 154 осевые линии 138, 140 оси координат 78 островки 122, 165 острые углы на объектах 98 отмена выбора объектов 90 отменить команду 39 относительные значения 78 отображение с зазубринами 46 отрезки angles 84 filleting 98 hook lines 139 lineweights 6, 48, 68, 169 polylines 69 выносные линии для размеров 134 линии-выноски 134, 139 нормаль 83 осевые линии 138, 140 параллельные 69 построение подобных 10 размерные стили 140 рисунок и построения 37, 69 сужение 71 точная длина 83

## Π

палитры своиств 63, 110, 165 панели 32, 165 docking 35 locking 35 moving 35 resizing 35 обзор 35 панель Слои 63 своиства 63 скрытие или отображение 35 панель Рисование 32 панель Слои 32, 63 панель Стандартная 32 папка Plotters 152 параллельные размеры (базовые размеры) 132, 143 параметры весов линии (диалоговое окно) 68 параметры допусков для размеров 141 параметры размещения для размеров 141 переключение между моделями и листами 55 между параметрами листа 154 между пространством модели и пространством листа 150 переменные system variables 168 размерные переменные (dimension variables) 167 плавающие видовые экраны (видовые экраны листа) 146, 162 поворот против часовои стрелки 97 подавление объектнои привязки 166 подсказки 35, 80 полужирные шрифты 128 пользовательская система координат (ПСК) (user coordinate system, UCS) 166 полярная привязка 105, 166 полярное отслеживание 12, 83, 166 пометки в пространстве модели и листа 128 порты 153 предварительныи просмотр областеи и параметров печати 154 привязка (режим) 168 примечания, в пространстве модели и листа 128 примитивы. См. объекты принтеры Plotter Configuration Editor 153 selecting plotters 154 калибровка 153 поддержка 152 стили печати и таблицы стилеи печати 153 прицел (курсор) 85, 166 прозрачность палитр 30 прямоугольники 70 псевдоимена команд 36, 167 псевдонимы, команда 36, 167 пск (пользовательская система координат) 167 пустые области в областях штрихования (островки) 122, 165

Ρ

радиус filleting objects 98 задание для дуг 72 задание для кругов 72 задание для многоугольников 71 радиусы (размеры) 132, 134, 143 разворот объектов (зеркальное отображение) 88, 96, 107 разделение полилинии 71 размер страницы 154 размерные переменные (dimension variables) 167 размерные стили 140, 167 размерныи текст 134, 167 размеры Быстрои выноски 132 размеры от общеи базы 132, 143 разметка, облака для пометок 113 размещение видов по центру 136 расположение текста справа налево 128 регенерация отображения с зазубринами 46 редактирование конфигурации плоттеров 153 редактирование текста 126, 128 редактирование чертежеи 20, 113 см. также редактирование объектов режим «Орто» (Ortho mode) 168 режим привязки «касательная» 82 режим привязки «нормаль» 82 режим привязки «пересечение» 82, 100 режим привязки «по центру» 82 режим привязки к среднеи точке 82 режимы редактирования с помощью ручек (grip modes) 168 режимы, заданные 167 режущие контуры 109 рисунки с пометками 113 ручки (grips) 168 displaying 90 editing dimensions 142 editing objects 112 режимы редактирования с помощью ручек (grip modes) 168 ручки блоков 120 ручки видового экрана 151 ручки (ручки перемещения) 35 ручки перемещения на панелях инструментов 35

# С

своиства 32, 63 сглаживание отображения 46 скрытие Info palette 30 палитры своиств 63 панели 35 слои 57, 65 слои 168 freezing 57 locking 57

plot styles 6 диспетчер своиств слоев 56, 57, 65, 150 и своиства 62, 64 назначение типов линии 6, 66 назначение цвета 6, 56, 64 обзор 6, 56 организация рисунков с помощью 48, 56 панель Слои 32, 63 переупорядочение 57 присвоение имени 6 размеры на 135, 136 редактирование своиств 64 скрытие или отображение 57, 65, 150 слои видовых экранов 157 текущие слои 56, 65 соединение полилинии 71 создание набора параметров листа (диалоговое окно) 155 сплаины 98, 161, 162 способ построения кругов с помощью касательнои 72, 106 справка Help system 24 tutorials 25 оглавление (вкладка «Содержание») 27 процедурная 26, 29 справка по команде 26 элемент «Быстрая справка» 29 справка по процедуре 26, 29 стандарты ISO 50, 121 стандарты JIS 50 стили 32 стиль STANDARD 128, 140 стрелок 134, 140, 169 строка styles 128, 169 и видовые экраны 129 надписи 134, 139 пространство модели в сравнении с пространством листа 128 размерныи текст 134, 141, 167 сохранение стилеи в шаблонах 8 текстовыи редактор, используемыи в месте редактирования 126 форматирование текста (панель) 126 ширина 126 строка меню 32 строка состояния 32, 169

#### Т

сужающиеся линии 71

таблицы цветозависимых стилеи печати (СТВ) 153 текст в перевернутом виде 128 текстовыи редактор, используемыи в месте редактирования 126 текущие слои 56, 65 текущие типы линии 66 темплеты 6 техническии формат единиц рисунка 52 толщины линии 6, 48, 68, 169 точек 169 origin points 78, 105, 163 polar coordinates 78 relative coordinates 79, 165 абсолютные координаты (absolute coordinates) 78, 161 вычисление расстояния или координат 114 задание для дуг 72 задание для дуг 72 маркеров автопривязки 80, 85 точки загрузки (i-drop) 169

# У

увеличение вида на видовых экранах. См. зумирование угловые единицы 170 углы, сопряжение 98 удлинение объектов 92, 102 учебные шаблоны рисунков 51

#### Φ

фаилов PostScript 152 фаилы СТВ (таблицы цветозависимых стилеи печати) 153 фаилы DWT. см. шаблоны фаилы РАТ 121 фаилы STB (таблицы именованных стилеи печати) 153, 170 фаилы графического обмена (DXF). 161 фаилы конфигурации плоттеров (РСЗ) 152 фаилы растровых форматов 152 фаилы таблиц стилеи печати (STB) 153, 169, 170 фаилы шаблонов в метрических единицах измерения 51 фаилы шаблонов рисунков в британских единицах измерения 51 формат бумаги 153, 156 формат для механического проектирования 105 форматирование drawing units 52 размеры 140 форматирование текста (панель) 126 форматирование текста (панель) 126 функция «Автоматически убирать с экрана» 30, 36, 63, 161

# ц

цепочки размеров (размерные цепи) 132, 143, 165, 167

# Ч

черно-белая печать 155

# ш

шаблоны 50, 170 DWT-фаилы 161 орепіпд 51 примеры фаилов 51 стандарты оформления 8 шаблоны рисунков механического оборудования 51 шаблоны рисунков. *см.* шаблоны шаговая привязка. *См.* объектная привязка ширина polylines 71 текстовые объекты 126 текстовые символы 128 шрифты 128, 170

# Э

экземпляры (вхождения блоков) 163 экземпляры блоков (вхождения блоков) 163 элемент «Быстрая справка» 29 элементы интерфеиса окна 32 элементы интерфеиса пользователя 32

# Я

ярлыки комбинации клавиш 163 последовательныи просмотр точек привязки 80 редактирование текста 126